# EM530/EM540

Energy analyzer for three-phase and two-phase systems

**USER MANUAL** 

24/01/2022

## Contents

| EM530/EM540                            | 3  |
|----------------------------------------|----|
| Introduction                           | 3  |
| Description                            | 3  |
| Available versions                     | 4  |
| UCS (Universal Configuration Software) | 5  |
| Use                                    | 6  |
| Interface                              | 6  |
| Introduction                           | 6  |
| SETTINGS menu display                  | 6  |
| INFO menu display                      | 6  |
| RESET menu display                     | 6  |
| Measurement page display               | 6  |
| Information and warnings               | 6  |
| Working with EM530/EM540               | 7  |
| Working with the measurement pages     | 7  |
| Working with the SETTINGS menu         | 7  |
| Working with the INFO menu             | 7  |
| Working with the RESET menu            | 7  |
| Commissioning                          | 8  |
| Preliminary settings                   | 8  |
| MID SETTINGS menu                      | 8  |
| QUICK SETUP menu                       | 8  |
| Menu description                       | 9  |
| Measurement pages                      | 9  |
| SETTINGS menu                          | 10 |
| INFO menu                              | 11 |
| RESET menu                             | 12 |
| Input, output and communication        | 13 |
| Digital input                          | 13 |
| Digital output (version O1)            | 13 |
| Modbus RTU port (version S1)           | 13 |
| M-Bus port (version M1)                | 13 |
| Essential information                  | 14 |
| Alarms                                 | 14 |
| Introduction                           | 14 |
| Variables                              | 14 |
| Alarm types                            | 14 |
| DMD values                             | 15 |
| Average value calculation (dmd)        | 15 |

| Integration interval                               | 15        |
|----------------------------------------------------|-----------|
| Example                                            | 15        |
| LCD display                                        | <b>15</b> |
| Home page                                          | 15        |
| Backlight                                          | 15        |
| Screensaver                                        | 15        |
| Page filter                                        | 15        |
| <b>Restoring the factory settings</b>              | <b>15</b> |
| Restoring the settings using the RESET menu        | 15        |
| Restoring the MID menu using the RESET menu        | 16        |
| WIRING CHECK function                              | <b>16</b> |
| Introduction                                       | 16        |
| Display check                                      | 16        |
| Check from UCS software                            | 16        |
| Virtual correction from UCS software or UCS Mobile | 16        |
| <b>Tariff management</b>                           | <b>16</b> |
| Tariff management via digital input                | 16        |
| Tariff management Modbus RTU                       | 16        |
| Maintenance and disposal                           | 17        |
| <b>Troubleshooting</b>                             | <b>17</b> |
| Alarms                                             | 17        |
| Communication problems                             | 17        |
| Display problem                                    | 17        |
| Download                                           | 17        |
| Cleaning                                           | 17        |
| Responsibility for disposal                        | 18        |

## EM530/EM540

### Introduction

EM530 is an energy analyzer connected through 5 A current transformers, for two- and three-phase systems up to 415 V L-L. EM540 is an energy analyzer for direct connection up to 65 A, for two- and three-phase systems up to 415 V L-L.

In addition to a digital input, the unit is can be equipped, according to the model, with a static output (pulse or alarm), a Modbus RTU communication port or an M-Bus communication port.

### Description

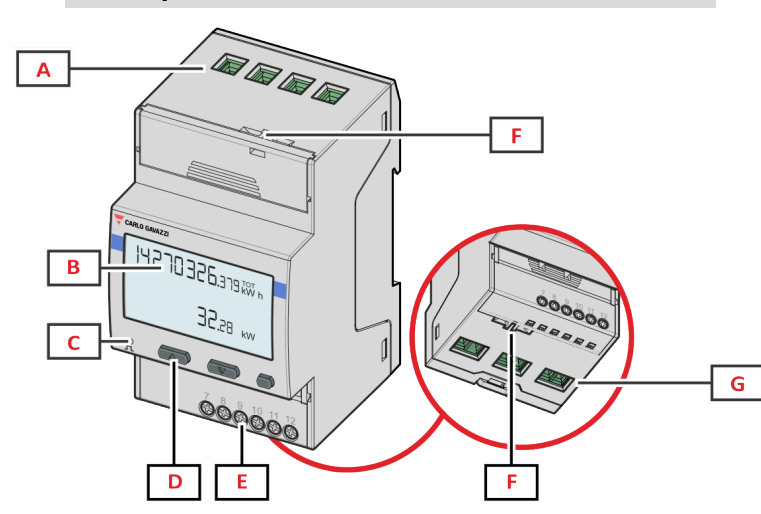

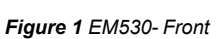

| Area | Description                                                 |
|------|-------------------------------------------------------------|
| Α    | Voltage inputs                                              |
| В    | Display                                                     |
| С    | LED                                                         |
| D    | Browsing and configuration buttons                          |
| E    | Digital input, digital output and communication connections |
| F    | MID seal housings                                           |
| G    | Current inputs                                              |

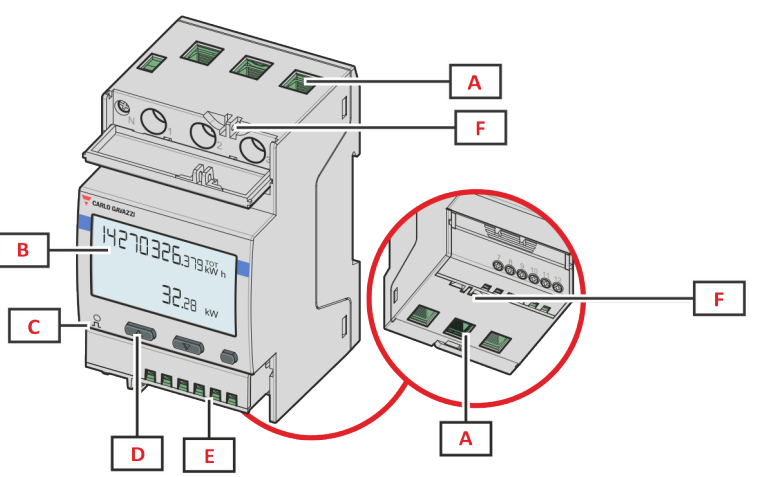

Figure 2 EM540- Front

| Area | Description                                                 |
|------|-------------------------------------------------------------|
| Α    | Voltage/current inputs                                      |
| В    | Display                                                     |
| С    | LED                                                         |
| D    | Browsing and configuration buttons                          |
| E    | Digital input, digital output and communication connections |
| F    | MID seal housings                                           |

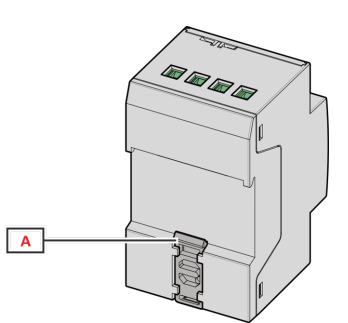

Figure 3 EM530/EM540 - Back

| Area | Description               |
|------|---------------------------|
| Α    | DIN rail mounting bracket |

### Available versions

| Part number                                                                | Connecti<br>on                        | Outpu<br>t              | MID<br>approv<br>al | cULus<br>approv<br>al |
|----------------------------------------------------------------------------|---------------------------------------|-------------------------|---------------------|-----------------------|
| EM530DINAV23XO1<br>X                                                       | Via CT<br>(5A<br>secondary<br>output) | Digital<br>output       |                     | x                     |
| EM530DINAV23XS1<br>X                                                       | Via CT<br>(5A<br>secondary<br>output) | RS485<br>Modbu<br>s RTU |                     | х                     |
| EM530DINAV23XM1<br>X                                                       | Via CT<br>(5A<br>secondary<br>output) | M-Bus                   |                     | х                     |
| EM530DINAV23XO1<br>PFA<br>EM530DINAV23XO1<br>PFB<br>EM530DINAV23XO1<br>PFC | Via CT<br>(5A<br>secondary<br>output) | Digital<br>output       | x                   |                       |
| EM530DINAV23XS1<br>PFA<br>EM530DINAV23XS1<br>PFB<br>EM530DINAV23XS1<br>PFC | Via CT<br>(5A<br>secondary<br>output) | RS485<br>Modbu<br>s RTU | x                   |                       |
| EM530DINAV23XM1<br>PFA<br>EM530DINAV23XM1<br>PFB<br>EM530DINAV23XM1<br>PFC | Via CT<br>(5A<br>secondary<br>output) | M-Bus                   | x                   |                       |

| Part number          | Connecti<br>on                         | Outpu<br>t              | MID<br>approv<br>al | cULus<br>approv<br>al |
|----------------------|----------------------------------------|-------------------------|---------------------|-----------------------|
| EM540DINAV23XO1<br>X | Direct<br>connectio<br>n up to 65<br>A | Digital<br>output       |                     | х                     |
| EM540DINAV23XS1<br>X | Direct<br>connectio<br>n up to 65<br>A | RS485<br>Modbu<br>s RTU |                     | х                     |
| EM540DINAV23XM1<br>X | Direct<br>connectio<br>n up to 65<br>A | M-Bus                   |                     | Х                     |

| Part number                                                                | Connecti<br>on                         | Outpu<br>t              | MID<br>approv<br>al | cULus<br>approv<br>al |
|----------------------------------------------------------------------------|----------------------------------------|-------------------------|---------------------|-----------------------|
| EM540DINAV23XO1<br>PFA<br>EM540DINAV23XO1<br>PFB<br>EM540DINAV23XO1<br>PFC | Direct<br>connectio<br>n up to 65<br>A | Digital<br>output       | x                   |                       |
| EM540DINAV23XS1<br>PFA<br>EM540DINAV23XS1<br>PFB<br>EM540DINAV23XS1<br>PFC | Direct<br>connectio<br>n up to 65<br>A | RS485<br>Modbu<br>s RTU | x                   |                       |
| EM540DINAV23XM1<br>PFA<br>EM540DINAV23XM1<br>PFB<br>EM540DINAV23XM1<br>PFC | Direct<br>connectio<br>n up to 65<br>A | M-Bus                   | x                   |                       |

### **PFA models**

Easy connection function: irrespective of the current direction, the power always has a plus sign and contributes to increase the positive energy meter. The negative energy meter is not available.

#### **PFB** models

For each measuring time interval, the individual phase energies with a plus sign are summed to increase the positive energy meter (kWh+), while the others increase the negative one (kWh-).

#### Example:

P L1= +2 kW, P L2= +2 kW, P L3= -3 kW Integration time = 1 hour kWh+ =  $(2+2) \times 1h = 4 \text{ kWh}$ kWh- = 3 x 1h= 3kWh

#### **PFC models**

For every measuring interval time, the energies of the single phases are summed; according to the sign of the result, the positive (kWh+) or negative totalizer (kWh-) is increased.

### Example:

P L1= +2 kW, P L2= +2 kW, P L3= -3 kW Integration time = 1 hour +kWh=(+2+2-3)x1h=(+1)x1h=1 kWh -kWh=0 kWh

### **UCS (Universal Configuration Software)**

UCS is available in desktop and mobile versions.

It may connect to EM530 or EM540 via RS485 (RTU protocol, desktop version only).

UCS allows to:

- set up the unit (online or offline);
- display the system state for diagnostic and setup verification purposes

### **Overview of the UCS functions:**

- Setting up the system with energy meter connected (online setup)
- Defining the setup with energy non connected, then applying it later (offline setup)
- Displaying the main measurements
- Displaying the state of inputs and outputs
- Displaying the state of the alarms
- Recording the measurements of selected variables
- Check connection and correct wiring errors

### Use

•

### Interface

### Introduction

EM530/EM540 is organized into two menus:

- Measurement pages: pages allowing to display the energy meters and the other electrical variables
  - Main menu, divided into three sub-menus:
    - $\circ~$  » SETTINGS: pages allowing to set the parameters
    - » INFO: pages displaying general information and the set parameters
    - » RESET: pages allowing to reset the partial counters and the dmd calculation, or to restore the factory settings

### **SETTINGS** menu display

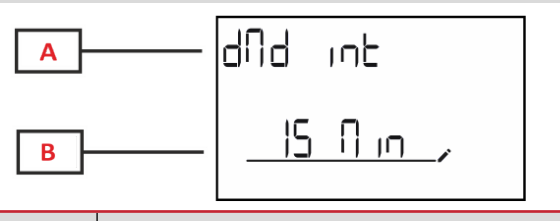

| Part | Description                         |  |
|------|-------------------------------------|--|
| Α    | Sub-menu title, see "SETTINGS menu" |  |
| В    | Parameter                           |  |

### **INFO** menu display

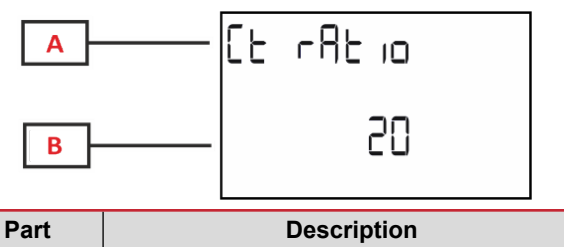

| Fait | Description                     |
|------|---------------------------------|
| Α    | Sub-menu title, see "INFO menu" |
| В    | Parameter                       |

### **RESET** menu display

С

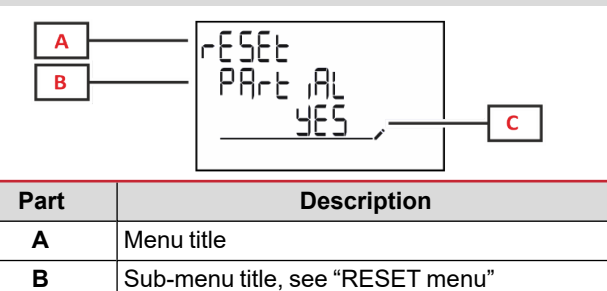

Selection (YES/NO)

### Measurement page display

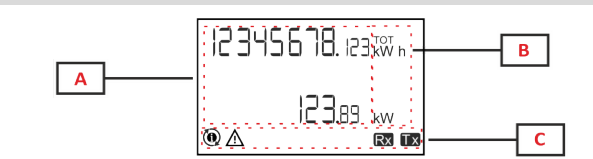

| Part | Description                                                                                                    |
|------|----------------------------------------------------------------------------------------------------|
| Α    | Measured values/data                                                                                                    |
| В    | Unit of measurement<br><b>Note:</b> for the "power factor" the unit indicates<br>whether the value is inductive (L) or capacitive (C) |
| С    | Information and diagnostics                                                                                                    |

### Information and warnings

| Symbol | Description                                                                                                    |
|--------|----------------------------------------------------------------------------------------------------|
| Ŵ      | ALARM (blinking icon): the value of the variable has exceeded the threshold set.                                                                                                    |
| ▲:     | <ul> <li>WIRING ERROR (steady icons): a wiring fault has been detected, the control operates correctly if the selected system is 3Pn and for each phase:</li> <li>the power is positive (imported),</li> <li>PF &gt; 0.7 L or PF &gt; 0.96 C.</li> </ul> |
| Rx Tx  | Serial communication state (reception / transmission)                                                                                                    |
| ٢      | The association of the phase terminal or the direction of the currents have been modified via UCS software to correct virtually a wiring fault. To view the current setup of the terminals, access the info screens (MENU > INFO > TERMINAL).            |

## Working with EM530/EM540

### Working with the measurement pages

| Operation                | Button |
|--------------------------|--------|
| Scroll through the pages |        |
| Enter the Main menu      | 0      |

### Working with the SETTINGS menu

| Operation                                            | Button |
|------------------------------------------------------|--------|
| Scroll through the menu, edit the parameters         |        |
| Enter the sub-menu to edit and confirm the operation | 0      |

### Working with the INFO menu

| Operation               | Button |
|-------------------------|--------|
| Scroll through the menu |        |
| Return to the main menu | 0      |

### Working with the RESET menu

| Operation                                            | Button |
|------------------------------------------------------|--------|
| Scroll through the menu                              |        |
| Enter the sub-menu to edit and confirm the operation | 0      |

## Commissioning

### **Preliminary settings**

At switch-on, the device displays two preliminary setting menus:

- MID SETTINGS, for EM530, MID models only
- QUICK SETUP

### **MID SETTINGS menu**

This procedure, only available in MID models, allows to program the current transformer ratio (CT ratio).

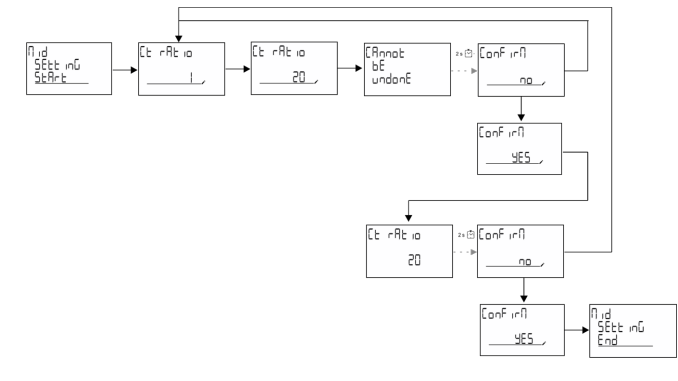

### QUICK SETUP menu

This procedure is available when the instrument is switched on for the first time.

**Note:** the available parameters depend on the model. In the "QUICK SETUP?" starting page

| Select | То                                                                        |
|--------|---------------------------------------------------------------------------|
| Go     | run the QUICK SETUP procedure                                             |
| no     | skip the procedure and no longer display the QUICK SETUP menu             |
| LAtEr  | skip the procedure and display the QUICK SETUP menu at the next switch-on |

#### S1 models

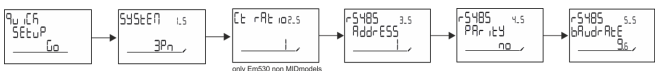

#### M1 models

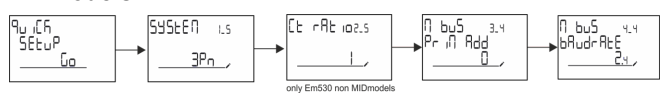

### O1 models

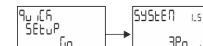

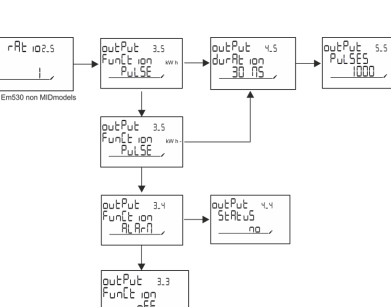

## Menu description

### Measurement pages

The displayed pages depend on the selected system.

| Page | Displayed<br>measurements    | Description                                                                                     |
|------|------------------------------|-------------------------------------------------------------------------------------------------|
| 1    | kWh+ TOT<br>kW               | Imported active energy<br>(TOTAL)<br>System active power                                        |
| 2    | kWh- TOT<br>kW               | Exported active energy<br>(TOTAL)<br>System active power                                        |
| 3    | kWh+ TOT<br>kWh+ PAR<br>kW   | Imported active energy<br>(TOTAL)<br>Imported active energy<br>(PARTIAL)<br>System active power |
| 4    | kWh+ TOT<br>kW<br>PF         | Imported active energy<br>(TOTAL)<br>System active power<br>System power factor                 |
| 5    | VLN<br>VLL<br>Hz             | System line-line voltage<br>System line-neutral voltage<br>Frequency                            |
| 6    | kWh+ TOT<br>kW<br>kW sys DMD | Imported active energy<br>(TOTAL)<br>System active power<br>Demand System active power          |
| 7    | kvarh TOT<br>kvar            | Imported reactive energy<br>(TOTAL)<br>System reactive power                                    |
| 8    | kvarh- TOT<br>kvar           | Exported reactive energy<br>(TOTAL)<br>System reactive power                                    |
| 9    | kVAh TOT<br>kW<br>kVA        | Apparent energy (TOTAL)<br>System active power<br>System apparent power                         |
| 10   | kWh TOT<br>h TOT<br>kW       | Imported active energy<br>(TOTAL)<br>Run hour meter (kWh+)<br>TOTAL<br>System active power      |
| 11   | kWh- TOT<br>h- TOT<br>kW     | Exported active energy<br>(TOTAL)<br>Run hour meter (kWh-) TOTAL<br>System active power         |
| 12   | kWh PAR<br>h PAR<br>kW       | Imported active energy<br>(PARTIAL)<br>Run hour meter (kWh+)<br>PARTIAL<br>System active power  |

| Page | Displayed<br>measurements              | Description                                                                                            |
|------|----------------------------------------|----------------------------------------------------------------------------------------------------|
| 13   | kWh- PAR<br>h- PAR<br>kW               | Imported active energy<br>(PARTIAL)<br>Run hour meter (kWh-)<br>PARTIAL<br>System active power         |
| 14   | kWh+ TOT<br>kWh T1<br>kW               | Imported active energy<br>(TOTAL)<br>Imported active energy tariff 1<br>System active power            |
| 15   | kWh+ TOT<br>kWh T2<br>kW               | Imported active energy<br>(TOTAL)<br>Imported active energy tariff 2<br>System active power            |
| 16   | Thd<br>Ln                              | THD of phase 1 voltage<br>THD of phase 2 voltage<br>THD of phase 3 voltage                             |
| 17   | Thd<br>LL                              | THD of phase 1-phase2<br>voltage<br>THD of phase2-phase3<br>voltage<br>THD of phase3-phase1<br>voltage |
| 18   | Thd<br>A                               | THD of phase 1 current<br>THD of phase 2 current<br>THD of phase 3 current                             |
| 19   | nEutrAL<br>CurrEnt                     | Neutral current                                                                                        |
| 20   | L1 kVA<br>L2 kVA<br>L3 kVA             | Phase 1 apparent power<br>Phase 2 apparent power<br>Phase 3 apparent power                             |
| 21   | L1 kvar<br>L2 kvar<br>L3 kvar          | Phase 1 reactive power<br>Phase 2 reactive power<br>Phase 3 reactive power                             |
| 22   | L1 PF<br>L2 PF<br>L3 PF                | Phase 1 power factor<br>Phase 2 power factor<br>Phase 3 power factor                                   |
| 23   | L1-N V<br>L2-N V<br>L3-N V             | Phase 1 voltage<br>Phase 2 voltage<br>Phase 3 voltage                                                  |
| 24   | L1-2 V<br>L2-3 V<br>L3-1 V             | Phase 1-phase 2 voltage<br>Phase 2-phase 3 voltage<br>Phase 3-phase 1 voltage                          |
| 25   | L1 A<br>L2 A<br>L3 A                   | Phase 1 current<br>Phase 2 current<br>Phase 3 current                                                  |
| 26   | L1 kW<br>L2 kW<br>L3 kW                | Phase 1 active power<br>Phase 2 active power<br>Phase 3 active power                                   |
| 27   | L1 kWh TOT<br>L2 kWh TOT<br>L3 kWh TOT | Active energy phase 1<br>Active energy phase 2<br>Active energy phase 3                                |

### **SETTINGS** menu

This menu allows to set the parameters.

| Page<br>title | Sub-<br>menu | Descripti<br>on                          | Values                                                                                                    | Default<br>values | Note                                      |
|---------------|--------------|------------------------------------------|----------------------------------------------------------------------------------------------------|-------------------|-------------------------------------------|
| SYST<br>EM    | -            | System                                   | 3P+N<br>3P<br>2P                                                                                                    | 3P+N              |                                           |
| CT<br>RAT     | -            | (CT)<br>current<br>transform<br>er ratio | 1 to 2000                                                                                                    | 1                 | Non-<br>MID,<br>AV5<br>mod<br>els<br>only |
| MEAS<br>urE   | -            | Measure<br>ment<br>mode                  | A<br>B<br>C                                                                                                    | A                 | Non-<br>MID<br>mod<br>els<br>only         |
| dMd<br>int    | -            | DMD<br>interval                          | 1 min<br>5 min<br>10 min<br>15 min<br>20 min<br>30 min<br>60 min                                                                     | 15 min            |                                           |
| inPut         | Functi<br>on | Digital<br>input<br>function             | Tariff: tariff<br>management<br>Status: remote<br>status<br>P reset: partial<br>meters reset<br>P StArt: partial<br>meter start/stop | Status            |                                           |
| RS485         | AddrE<br>SS  | Address                                  | 1 to 247                                                                                                    | 1                 | S1<br>mod                                 |
|               | PArity       | Parity                                   | NO/EVEN                                                                                                    | no                | els                                       |
|               | bAudr<br>AtE | Baudrate                                 | 9.6 kbps<br>19.2 kbps<br>38.4 kbps<br>57.6 kbps<br>115.2 kbps                                                                        | 9.6 kbps          |                                           |
|               | StoP<br>bit  | Stop bit                                 | 1 or 2                                                                                                    | 1                 |                                           |
| M bus         | Pri<br>Add   | Primary<br>address                       | 1 to 250                                                                                                    | 0                 | M1<br>mod                                 |
|               | bAudr<br>AtE | Baudrate                                 | 0.3 kbps<br>2.4 kbps<br>9.6 kbps                                                                                                    | 2.4 kbps          | els<br>only                               |

| Page<br>title | Sub-<br>menu | Descripti<br>on                     | Values                                                                                                    | Default<br>values | Note                     |
|---------------|--------------|-------------------------------------|----------------------------------------------------------------------------------------------------|-------------------|--------------------------|
| Output        | Functi<br>on | Function                            | Off<br>PuLSE (kWh+):<br>pulse output<br>linked to kWh+<br>PuLSE (kWh-):<br>pulse output<br>linked to kWh-<br>ALArM: linked<br>to alarm status | PuLSE<br>(kWh+)   | O1<br>mod<br>els<br>only |
|               | durAti<br>on | Pulse<br>duration                   | 30 ms<br>100 m                                                                                                    | 30 ms             |                          |
|               | PuLS<br>ES   | Pulse<br>weight<br>(pulses/k<br>Wh) | 0.1/1/10/100/5<br>00/1000                                                                                                    | 1000              |                          |
|               | StAtu<br>S   | Output<br>status                    | No (normally<br>open)<br>Nc (normally<br>closed)                                                                                              |                   |                          |
| ALAR<br>M     | EnAb<br>LE   | Enable                              | YES/no                                                                                                    | no                |                          |
|               | VAriA<br>bLE | Monitore<br>d variable              | kW A<br>V L-N<br>V L-L<br>PF<br>Kvar<br>kVA                                                                                                   | kW                |                          |
|               | SEt 1        | Activation threshold                | -15000 to<br>15000                                                                                                    | 0.00              |                          |
|               | Set 2        | Deactivat<br>ion<br>threshold       | -15000 to<br>15000                                                                                                    | 0.00              |                          |
|               | dELA<br>Y    | Activation<br>delay                 | 0 to 3600 s                                                                                                    | 0                 |                          |

| Page<br>title | Sub-<br>menu | Descripti<br>on                                                                      | Values                                                                                              | Default<br>values        | Note                              |
|---------------|--------------|--------------------------------------------------------------------------------------|----------------------------------------------------------------------------------------------------|--------------------------|-----------------------------------|
| dISPL<br>AY   | LiGHt        | Timer for<br>backlight<br>switch-off                                                 | On: always on<br>1 min<br>2 min<br>5 min<br>10 min<br>15 min<br>30 min<br>60 min<br>oFF: always off | On                       |                                   |
|               | SC<br>SAVEr  | Screensa<br>ver<br>enabling,<br>see<br>"Screens<br>aver" on<br>page 15               | oFF<br>SLidE:<br>slideshow<br>home:<br>homepage                                                     | home                     | Non-<br>MID<br>mod<br>els<br>only |
|               | HOME         | homepag<br>e                                                                         | 1 to 27                                                                                             | 1                        | Non-<br>MID<br>mod<br>els<br>only |
|               | PAGE<br>S    | Measure<br>ment<br>page filter<br>enabling,<br>see<br>"Page<br>filter" on<br>page 15 | ALL<br>FiLtEr                                                                                       | OFF                      |                                   |
|               | WirinG       | Wiring<br>check<br>enabling                                                          | on/OFF                                                                                              | on                       |                                   |
| PASS          |              | Password<br>enabling<br>for the<br>SETTIN<br>GS and<br>RESET<br>menu                 | 0 (not<br>protected) to<br>9999                                                                     | 0 (NOT<br>PROTEC<br>TED) |                                   |
| End           | -            | Exit                                                                                 | -                                                                                                   | -                        |                                   |

### **INFO** menu

This menu allows to display the set parameters.

| Page | Page title | Description       | Notes         |
|------|------------|-------------------|---------------|
| 1    | YEAr       | Production year   |               |
| 2    | SEriAL n   | Serial number     |               |
| 3    | FW REV     | FW revision       |               |
| 4    | Led PuLS   | LED pulse weight  |               |
| 5    | SyStEM     | Electrical system |               |
| 6    | Ct rAtio   | CT ratio          | EM530<br>only |
| 7    | MEAsurE    | Measurement type  |               |

| Page | Page title          | Description                  | Notes                  |
|------|---------------------|------------------------------|------------------------|
| 8    | dMd int             | Demand calculation interval  |                        |
| 9    | Input<br>Function   | Digital input function       |                        |
| 10   | rS 485<br>AddrESS   | Address                      | S1<br>versions<br>only |
| 11   | rS485<br>bAudrAtE   | Baudrate (kbps)              | S1<br>versions<br>only |
| 12   | rS485<br>PArity     | Parity                       | S1<br>versions<br>only |
| 13   | rS485<br>StoP bit   | Stop bit                     | S1<br>versions<br>only |
| 14   | M buS<br>PriM Add   | M-Bus primary address        | M1<br>versions<br>only |
| 15   | M bus<br>bAudrAte   | M-Bus baudrate               | M1<br>versions<br>only |
| 16   | M bus<br>SEC Add    | M-Bus secondary<br>address   | M1<br>versions<br>only |
| 17   | output<br>Function  | Digital output function      | O1<br>versions<br>only |
| 18   | Output<br>StAtuS    | Current output status        | O1<br>versions<br>only |
| 19   | output<br>duration  | Pulse output duration        | O1<br>versions<br>only |
| 20   | Output<br>PuLSE     | Output pulse weight          | O1<br>versions<br>only |
| 21   | ALArM<br>EnAbLe     | Alarm enabling               |                        |
| 22   | ALArM<br>VAriAbLE   | Linked variable              |                        |
| 23   | ALArM<br>SEt 1      | Alarm activation set point   |                        |
| 24   | ALArM<br>SEt 2      | Alarm deactivation set point |                        |
| 25   | ALArM<br>dELAY      | Alarm activation delay       |                        |
| 26   | display<br>LIGHt    | Backlight timer              |                        |
| 27   | display<br>SC SAVEr | Screensaver type             |                        |

| Page | Page title        | Description                                                | Notes |
|------|-------------------|------------------------------------------------------------|-------|
| 28   | display<br>home   | Home page                                                  |       |
| 29   | display<br>PAGES  | Page filter enabling                                       |       |
| 30   | display<br>WirinG | Wiring check enabling                                      |       |
| 31   | tAriFF            | Tariff management                                          |       |
| 32   | CHECKSuM          | Firmware checksum                                          |       |
| 33   | WiRinG            | Wiring check code to<br>correct errors                     |       |
| 34   | terminal          | Screw terminal phase<br>assignment (press enter<br>to see) |       |
| 35   | On time           | Total working time                                         |       |
| 36   | End               | Exit                                                       |       |

### **RESET** menu

This menu allows to reset the following settings:

| Page | Page title | Description                                                                                                    |
|------|------------|----------------------------------------------------------------------------------------------------|
| 1    | PArtiAL    | It resets the partial meters                                                                                                    |
| 2    | DMD        | It resets the dmd calculation                                                                                                    |
| 3    | tAriFF     | It restores the factory settings                                                                                                    |
| 4    | total      | It resets the total meters (only non MID)                                                                                                    |
| 5    | FACtorY    | It resets the device to factory<br>settings. In case of MID models all<br>parameters are restored except CT<br>ratio.                                                                |
| 6    | MID ReS    | In MID models, it resets the CT<br>ratio settings re-enabling first<br>programming menu. This option is<br>available only if the value of the<br>total active energy is below 1 kWh. |
| 7    | End        | Exit                                                                                                    |

# Input, output and communication

### **Digital input**

The digital input can perform four functions:

| Function                     | Description                                                                    |                                             | Parameters |
|------------------------------|--------------------------------------------------------------------------------|---------------------------------------------|------------|
| Tariff<br>management         | Digital input<br>the tariff                                                    | -                                           |            |
|                              | Digital<br>input<br>status                                                     | Tariff                                      |            |
|                              | Open                                                                           | Tariff 1                                    |            |
|                              | Closed                                                                         | Tariff 2                                    |            |
| Remote<br>status             | Digital input<br>the status vi<br>Bus.                                         | is used to check<br>a Modbus or M-          | -          |
|                              | Digital<br>input<br>status                                                     | Register 300h                               |            |
|                              | Open                                                                           | 0                                           |            |
|                              | Closed                                                                         | 1                                           |            |
| Partial meters<br>start/stop | Digital input<br>enable/disat<br>partial meter                                 | -                                           |            |
|                              | Digital<br>input<br>status                                                     | Partial meter                               |            |
|                              | Open                                                                           | Disabled (in<br>pause)                      |            |
|                              | Closed                                                                         | Enabled                                     |            |
| Partial meter<br>reset       | Digital input is used to<br>enable/disable the increasing<br>of partial meters |                                             | -          |
|                              | Digital<br>input<br>status                                                     | Action                                      |            |
|                              | Open                                                                           | No action                                   |            |
|                              | Closed                                                                         | After 3 seconds,<br>reset partial<br>meters |            |

| Function        | Description                                                              | Parameters                                                                                                   |
|-----------------|--------------------------------------------------------------------------|----------------------------------------------------------------------------------------------------|
| Alarm           | Output associated with the alarm                                         | Output state<br>when no alarm<br>is active                                                                   |
| Pulse<br>output | Pulse transmission output for<br>imported active energy<br>consumptions. | <ul> <li>Linked<br/>energy<br/>(kWh+,<br/>kWh-)</li> <li>Pulse weight</li> <li>Pulse<br/>duration</li> </ul> |

### Modbus RTU port (version S1)

Modbus RTU communication port is used to transmit data to a Modbus master (Carlo Gavazzi UWP3.0 or any SCADA, PLC, BMS, etc).

For further information about Modbus RTU communication refer to the communication protocol.

### M-Bus port (version M1)

M-Bus communication port is used to transmit data to a M-Bus master (Carlo Gavazzi SIU-MBM or any third party M-Bus master).

For further information about M-Bus communication refer to the communication protocol.

### Digital output (version O1)

The digital output can perform two functions:

## **Essential information**

### Alarm types

#### Up alarm (Set point $1 \ge$ Set point 2)

The alarm activates when the monitored variable exceeds the Set 1 value for a time equal to the activation delay (Delay) and deactivates when the values drops below Set 2.

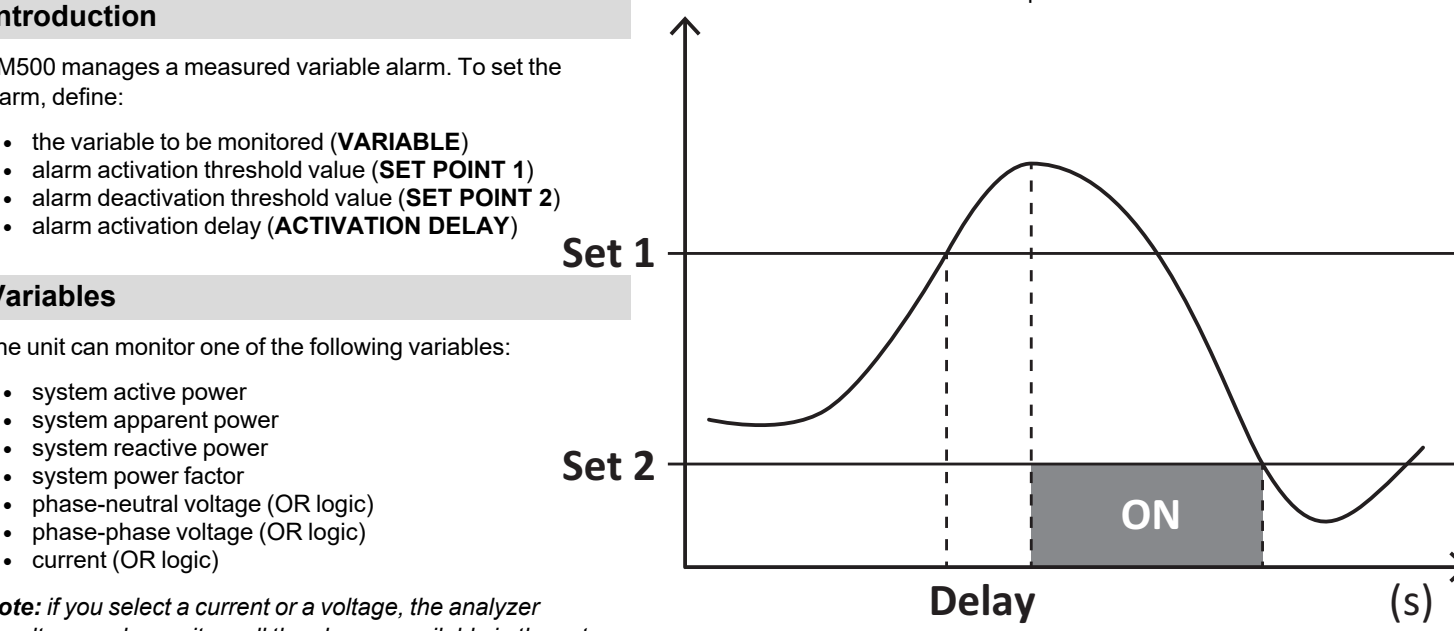

### Down alarm (Set point 1 < Set point 2)

The alarm activates when the monitored variable drops below the Set 1 value for a time equal to the activation delay (Delay) and deactivates when it exceeds Set 2.

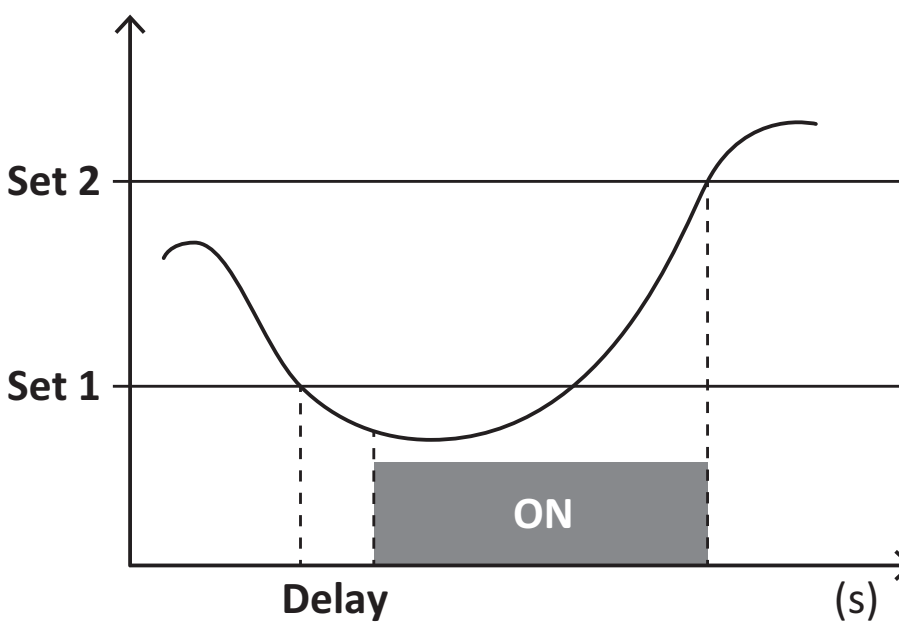

### Alarms

### Introduction

EM500 manages a measured variable alarm. To set the alarm, define:

- the variable to be monitored (VARIABLE)
- •
- •

### Variables

The unit can monitor one of the following variables:

- •
- •
- •

Note: if you select a current or a voltage, the analyzer simultaneously monitors all the phases available in the set measurement system and triggers the alarm when at least one of the phases is in alarm (OR logic)

### **DMD** values

### Average value calculation (dmd)

EM530/EM540 calculates the average values of the electrical variables within a set integration interval (15 min by default).

### Integration interval

The integration interval starts at switch-on or when the reset command is issued. The first value is displayed at the end of the first integration interval.

### Example

The following is a sample integration:

- reset at 10:13:07
- set integration time: 15 min.

The first value displayed at 10:28:07 refers to the interval from 10:13:07 to 10:28:07.

### LCD display

### Home page

The unit may display the default measurement pages after no operation has been performed for five minutes, if the screensaver is enabled and the screensaver type is as "Home page" (default value).

**Notes:** if you select a page that is not available in the set system, the unit displays as its home page the first available page. In MID models the home page cannot be changed and displays the active energy meter.

### **Backlight**

EM530/EM540 is equipped with a backlight system. You can set whether the backlight shall always be ON or whether it should automatically switch off after a given interval has elapsed since a button was pressed (1 to 60 minutes).

### Screensaver

If the SCREENSAVER function is enabled (default setting), after 5 minutes have elapsed since a button was pressed the unit will display the home page if the screensaver type is "Home page" (default setting), or it shall activate the slideshow function, which displays the selected pages on a rotating basis.

**Notes:** In MID models the screensaver setting is "Homepage" and cannot be changed.

### Page filter

The page filter makes it easier to use and browse the measurement pages. When you use the <u>version</u> buttons, the unit shall only display the pages you are most interested in, which can be selected through the UCS software (S1 version) or is pre-defined (O1 and M1 version)

**Note:** to display all the pages without using the UCS software, you can disable the page filter from the SETTINGS MENU (DISPLAY  $\rightarrow$  PAGES $\rightarrow$  ALL). By default, the pages included in the filter are: 1 (kWh+ TOT, kW), 2 (kWh- TOT, kW), 5 (VLN, VLL, Hz), 7 (kvarh+ TOT, kvar), 8 (kvarh- TOT, kvar), 25 (L1 A, L2 A, L3 A), see "Measurement pages" on page 9.

### Restoring the factory settings

## Restoring the settings using the RESET menu

From the RESET menu you can restore all the factory settings. At start-up the QUICK SET-UP menu shall be available again.

**Notes:** meters are not reset. In MID models you cannot reset the CT current transformer ratio (CT RATIO).

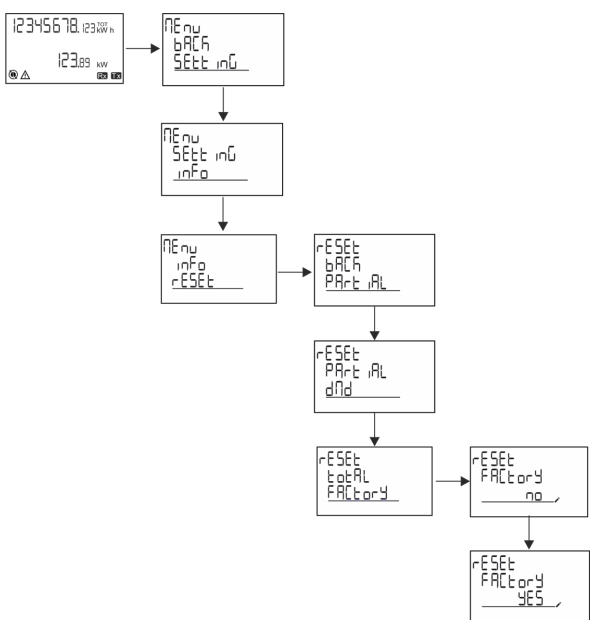

## Restoring the MID menu using the RESET menu

To change the set CT ratio and restore the MID settings menu shown at first power on EM530 MID models, enter the reset menu and confirm "MID res".

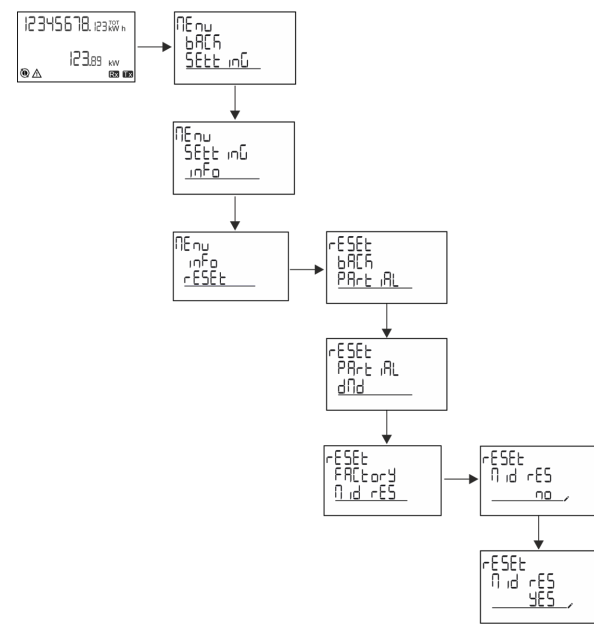

**Note:** in MID models the reset can only be performed if the energy meter has not exceeded 1 kWh. In case of wrong settings, you can then correct any CT current transformer setting errors (CT ratio), reactivating the MID programming menu.

**Notes:** if active energy has exceeded 1 kWh, the CT ratio cannot be changed.

### **WIRING CHECK function**

#### Introduction

The WIRING CHECK function allows to check and correct the connections.

For it to work properly, the following three conditions must be met:

- 1. the set system must be "3P+N",
- 2. all voltages must be connected,
- All currents must be greater than zero, with an offset ranging between a 45° lag and a 15° lead (power factor > 0.7 inductive or > 0.96 capacitive)

### **Display check**

During operation, if a wiring error is detected the alarm icon will light up.

If the three conditions fail to be met, the following indications shall be displayed in the WIRING info page:

- V MISSING: at least one voltage is missing
- I MISSING: at least one current is missing
- PF OUT OF RANGE: the current-voltage offset is out of range.

### Check from UCS software

By connecting to the analyzer through the UCS software or UCS Mobile, you can verify the connections and perform the steps required to correct the wiring error.

## Virtual correction from UCS software or UCS Mobile

The virtual correction function allows to calculate the wiring error solution and to modify the association of the physical connections with the measurement references.

#### Example

if the connections of terminals 5 and 6 are inverted (voltage 2 and voltage 3), by accepting the proposed solution, voltage 2 shall be the one measured with reference to terminal 6, while voltage 3 shall be the one referring to terminal 5.

The unit shall display the **i** icon, signalling that the association was modified via software and referring to the info pages to check the phase-terminal associations set by UCS.

Note: the function is not available in MID models

### **Tariff management**

### Tariff management via digital input

To manage tariffs using the digital input set the function of the digital input as tariff (via keypad or UCS software). The current tariff depends on the status of the input

| Digital input<br>status | Tariff   |
|-------------------------|----------|
| Open                    | Tariff 1 |
| Closed                  | Tariff 2 |

### **Tariff management Modbus RTU**

To manage tariffs using the Modbus RTU command enable tariff management via Modbus command from UCS software

| Digital input<br>status | Tariff    |
|-------------------------|-----------|
| 0                       | No tariff |
| 1                       | Tariff 1  |
| 2                       | Tariff 2  |

## Maintenance and disposal

### Troubleshooting

**Note:** in case of other malfunctions or of any failure, please contact the CARLO GAVAZZI branch or the distributor for your country

| Problem                                                                 | Cause                                                                                                    | Possible solution                                                                           |
|-------------------------------------------------------------------------|----------------------------------------------------------------------------------------------------|---------------------------------------------------------------------------------------------|
| The 'EEEE'<br>indication is<br>displayed instead<br>of a<br>measurement | The analyser is<br>not used within<br>the prescribed<br>measuring<br>range; as a<br>consequence,<br>the<br>measurement<br>exceeds the<br>maximum<br>permitted value<br>or is the result of<br>a calculation with<br>at least one<br>measurement in<br>error. | Uninstall the analyser                                                                      |
|                                                                         | The analyser has<br>just been<br>switched on and<br>the interval<br>defined for the<br>calculation of the<br>average power<br>values (default:<br>15 min) has not<br>expired yet.                                                                            | Wait. If you wish to<br>change the interval,<br>access the Dmd page<br>of the Settings menu |
| The displayed values are not the expected                               | Electrical<br>connections are<br>incorrect                                                                                                    | Verify the connections                                                                      |
| ones                                                                    | The current<br>transformer<br>settings are<br>incorrect                                                                                                    | Check the set current transformer ratio                                                     |

### Alarms

| Problem                                                                                        | Cause                                                                         | Possible solution                                  |
|------------------------------------------------------------------------------------------------|-------------------------------------------------------------------------------|----------------------------------------------------|
| An alarm is<br>triggered, but the<br>measurement<br>has not<br>exceeded the<br>threshold value | The value with<br>which the alarm<br>variable is<br>calculated is in<br>error | Check the set current<br>transformer<br>parameters |
| The alarm is not<br>activated and<br>deactivated as<br>expected                                | The alarm<br>settings are<br>incorrect                                        | Check the set<br>parameters                        |

### **Communication problems**

| Problem                                                           | Cause                                                                                                   | Possible solution                                   |
|-------------------------------------------------------------------|----------------------------------------------------------------------------------------------------|-----------------------------------------------------|
| No<br>communication<br>can be<br>established with<br>the analyser | Communication<br>settings are<br>incorrect                                                              | Check the set<br>parameters                         |
|                                                                   | Communication<br>connections are<br>incorrect                                                           | Verify the connections                              |
|                                                                   | The settings of<br>the<br>communication<br>device (third-<br>party PLC or<br>software) are<br>incorrect | Check the<br>communication with<br>the UCS software |

### **Display problem**

| Problem                                           | Cause                      | Possible solution                                   |
|---------------------------------------------------|----------------------------|-----------------------------------------------------|
| You cannot<br>display all<br>measurement<br>pages | The page filter is enabled | Disable the filter, see<br>"Page filter" on page 15 |

### Download

| EM530<br>installation<br>manual | www.productselection.net/MANUALS/UK/EM5<br>30_im_inst.pdf |
|---------------------------------|-----------------------------------------------------------|
| EM530<br>datasheet              | www.productselection.net/Pdf/UK/EM530.pdf                 |
| EM540<br>installation<br>manual | www.productselection.net/MANUALS/UK/EM5<br>40_im_inst.pdf |
| EM540<br>datasheet              | www.productselection.net/Pdf/UK/EM540.pdf                 |
| UCS<br>desktop                  | www.productselection.net/Download/UK/ucs.zi<br>p          |
| UCS<br>Mobile                   | Google Play Store                                         |

### Cleaning

To keep the display clean, use a slightly wet cloth. Never use abrasives or solvents.

### Responsibility for disposal

Dispose of the unit by separately collecting its materials and bringing them to the facilities specified by government authorities or by local public bodies. Proper disposal and recycling will help preventing potentially harmful consequences for the environment and for people.

### CARLO GAVAZZI Controls SpA

via Safforze, 8 32100 Belluno (BL) Italy

www.gavazziautomation.com info@gavazzi-automation.com info: +39 0437 355811 fax: +39 0437 355880

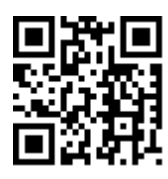

**EM530/EM540** - User manual 24/01/2022 | Copyright © 2022

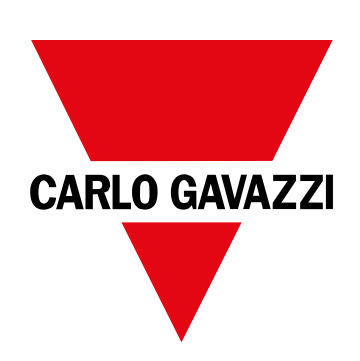

# EM530/EM540

## Analizzatore di energia per sistemi trifase e bifase

### MANUALE UTENTE

24/01/2022

## Indice

| Questo manuale                                                                 | 3  |
|--------------------------------------------------------------------------------|----|
| EM530/EM540                                                                    | 4  |
| Introduzione                                                                   | 4  |
| Descrizione                                                                    | 4  |
| Versioni disponibili                                                           | 5  |
| UCS (Universal Configuration Software - software di configurazione universale) | 7  |
| Uso                                                                            | 8  |
| Interfaccia                                                                    | 8  |
| Introduzione                                                                   | 8  |
| Display menu SETTINGS                                                          | 8  |
| Display menu INFO                                                              | 8  |
| Display menu RESET                                                             | 8  |
| Display pagina misura                                                          | 8  |
| Informazioni e avvisi                                                          | 9  |
| Utilizzo di EM530/EM540                                                        | 10 |
| Utilizzo delle pagine di misura                                                | 10 |
| Utilizzo del menu SETTINGS                                                     | 10 |
| Utilizzo del menu INFO                                                         | 10 |
| Utilizzo del menu RESET                                                        | 10 |
| Messa in servizio                                                              | 11 |
| Impostazioni preliminari                                                       | 11 |
| Menu MID SETTINGS                                                              | 11 |
| Menu QUICK SETUP                                                               | 11 |
| Descrizione del menu                                                           | 13 |
| Pagine di misura                                                               | 13 |
| Menu SETTINGS                                                                  | 14 |
| Menu INFO                                                                      | 16 |
| Menu RESET                                                                     | 18 |
| Ingresso, uscita e comunicazione                                               | 19 |
| Ingresso digitale                                                              | 19 |
| Uscita digitale (versione O1)                                                  | 19 |
| Porta RTU Modbus (versione S1)                                                 | 19 |
| Porta M-Bus (versione M1)                                                      | 19 |
| Informazioni essenziali                                                        | 20 |
| Allarmi                                                                        | 20 |
| Introduzione                                                                   | 20 |
| Variabili                                                                      | 20 |
| Tipi di allarme                                                                | 20 |

| Valori DMD                                         | 21 |
|----------------------------------------------------|----|
| Calcolo dei valori medi (dmd)                      | 21 |
| Intervallo di integrazione                         | 21 |
| Esempio                                            | 21 |
| Display LCD                                        | 21 |
| Home page                                          | 21 |
| Retroilluminazione                                 | 21 |
| Screensaver                                        | 21 |
| Filtro pagine                                      | 22 |
| Ripristino delle impostazioni di fabbrica          | 22 |
| Ripristino delle impostazioni usando il menu RESET | 22 |
| Ripristino del menu MID usando il menu RESET       | 23 |
| Funzione WIRING CHECK                              | 23 |
| Introduzione                                       | 23 |
| Controllo del display                              | 24 |
| Controllo da software UCS                          | 24 |
| Correzione virtuale da software UCS o UCS Mobile   | 24 |
| Gestione delle tariffe                             | 24 |
| Gestione delle tariffe tramite ingresso digitale   | 24 |
| Gestione tariffa Modbus RTU                        | 24 |
| Manutenzione e smaltimento                         | 25 |
| Risoluzione dei problemi                           | 25 |
| Allarmi                                            | 25 |
| Problemi di comunicazione                          | 25 |
| Problema di visualizzazione                        | 25 |
| Download                                           | 26 |
| Pulizia                                            | 26 |
| Smaltimento                                        | 26 |
|                                                    |    |

### Questo manuale

### Proprietà delle informazioni

Copyright © 2022, CARLO GAVAZZI Controls SpA

Tutti i diritti riservati in tutti i paesi.

CARLO GAVAZZI Controls SpA si riserva il diritto di apportare modifiche o correzioni alla relativa documentazione senza alcun obbligo di preavviso.

### Messaggi di sicurezza

La sezione seguente descrive gli avvisi relativi alla sicurezza degli utenti e dei dispositivi presenti in questo documento:

AVVISO: indica obblighi che se non osservati possono portare al danneggiamento del dispositivo.

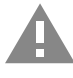

ATTENZIONE! Indica una situazione pericolosa che, se non evitata, può causare la perdita di dati.

IMPORTANTE: fornisce informazioni essenziali sul completamento dell'operazione che non dovrebbero essere trascurate.

### Avvertenze generali

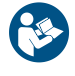

Questo manuale è parte integrante del prodotto e lo accompagna per tutto il suo ciclo di vita. Deve essere consultato in tutte le situazioni connesse alla configurazione, all'uso e alla manutenzione. Per tale ragione dovrebbe essere sempre accessibile agli operatori.

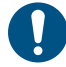

**AVVISO**: nessuno è autorizzato ad aprire l'analizzatore. Questa operazione può essere eseguita soltanto dal personale di assistenza tecnica di CARLO GAVAZZI.

L'uso dello strumento in modo difforme da quanto specificato dal produttore potrebbe comprometterne la protezione.

### Servizio e garanzia

In caso di malfunzionamenti, guasti, richieste di informazioni, o acquisto di moduli accessori, contattare la filiale CARLO GAVAZZI o il distributore nel proprio paese.

L'installazione e l'utilizzo degli analizzatori in modo difforme da quanto indicato nelle istruzioni fornite e la rimozione del modulo MABC invalidano la garanzia.

### Download

| Questo manuale                      | www.productselection.net/MANUALS/UK/EM530_EM540_im_use.pdf |
|-------------------------------------|------------------------------------------------------------|
| Istruzioni di installazione - EM530 | www.productselection.net/MANUALS/UK/EM530_im_inst.pdf      |
| Istruzioni di installazione - EM540 | www.productselection.net/MANUALS/UK/EM540_im_inst.pdf      |
| Software UCS                        | www.productselection.net/Download/UK/ucs.zip               |

## EM530/EM540

### Introduzione

EM530 è un analizzatore di energia collegato tramite trasformatori di corrente 5 A, per sistemi bifase e trifase fino a 415 V L-L. EM540 è un analizzatore di energia per connessione diretta fino a 65 A, per sistemi bifase e trifase fino a 415 V L-L.

Oltre a un ingresso digitale, l'unità può essere munita, a seconda del modello, di un'uscita statica (impulso o allarme), una porta di comunicazione Modbus RTU o di una porta di comunicazione M-Bus.

### Descrizione

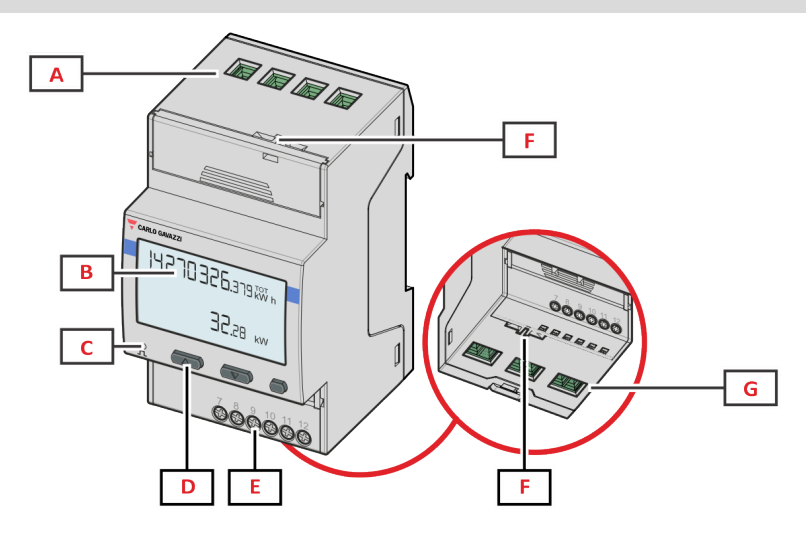

Figure 1 EM530 - Parte anteriore

| Area | Descrizione                                                       |  |
|------|-------------------------------------------------------------------|--|
| Α    | Ingressi di tensione                                              |  |
| В    | Display                                                           |  |
| С    | LED                                                               |  |
| Р    | Tasti di navigazione e configurazione                             |  |
| E    | Ingresso digitale, uscita digitale e connessioni di comunicazione |  |
| F    | Alloggiamenti sigillo MID                                         |  |
| G    | Ingressi di corrente                                              |  |

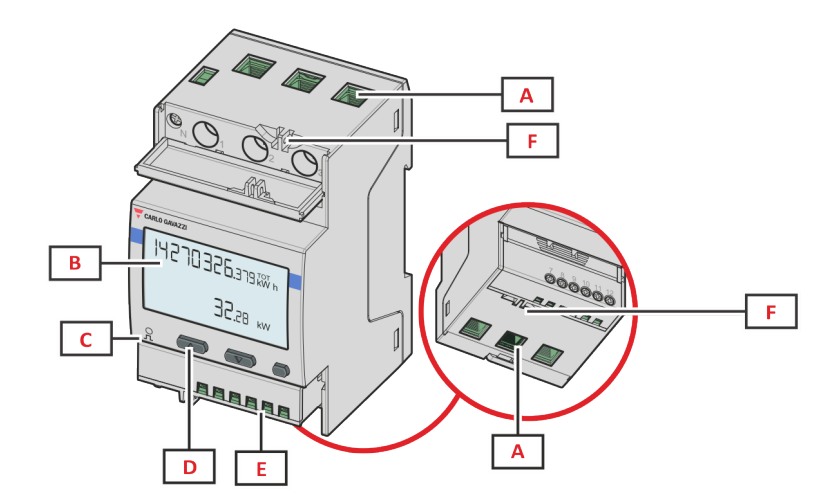

Figure 2 EM540 - Parte anteriore

| Area | Descrizione                                                       |  |
|------|-------------------------------------------------------------------|--|
| Α    | Ingressi tensione/corrente                                        |  |
| В    | Display                                                           |  |
| С    | LED                                                               |  |
| Р    | P Tasti di navigazione e configurazione                           |  |
| E    | Ingresso digitale, uscita digitale e connessioni di comunicazione |  |
| F    | Alloggiamenti sigillo MID                                         |  |

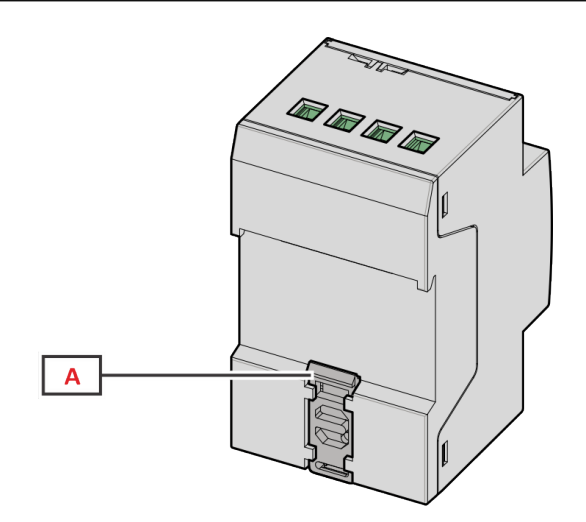

Figure 3 EM530/EM540 - Retro

| Area | Descrizione                |  |
|------|----------------------------|--|
| Α    | Staffa montaggio guida DIN |  |

### Versioni disponibili

| Codice componente  | Connessione                       | Uscita           | Approvazione<br>MID | Approvazione<br>cULus |
|--------------------|-----------------------------------|------------------|---------------------|-----------------------|
| EM530DINAV23XO1X   | Tramite CT (uscita secondaria 5A) | Uscita digitale  |                     | х                     |
| EM530DINAV23XS1X   | Tramite CT (uscita secondaria 5A) | RS485 Modbus RTU |                     | х                     |
| EM530DINAV23XM1X   | Tramite CT (uscita secondaria 5A) | M-Bus            |                     | х                     |
| EM530DINAV23XO1PFA | Tramite CT (uscita secondaria 5A) | Uscita digitale  | х                   |                       |
| EM530DINAV23XO1PFB |                                   |                  |                     |                       |
| EM530DINAV23XO1PFC |                                   |                  |                     |                       |

#### EM530/EM540

| Codice componente  | Connessione                       | Uscita           | Approvazione<br>MID | Approvazione<br>cULus |
|--------------------|-----------------------------------|------------------|---------------------|-----------------------|
| EM530DINAV23XS1PFA | Tramite CT (uscita secondaria 5A) | RS485 Modbus RTU | x                   |                       |
| EM530DINAV23XS1PFB |                                   |                  |                     |                       |
| EM530DINAV23XS1PFC |                                   |                  |                     |                       |
| EM530DINAV23XM1PFA | Tramite CT (uscita secondaria 5A) | M-Bus            | x                   |                       |
| EM530DINAV23XM1PFB |                                   |                  |                     |                       |
| EM530DINAV23XM1PFC |                                   |                  |                     |                       |

| Codice componente  | Connessione                     | Uscita           | Approvazione<br>MID | Approvazione<br>cULus |
|--------------------|---------------------------------|------------------|---------------------|-----------------------|
| EM540DINAV23XO1X   | Connessione diretta sino a 65 A | Uscita digitale  |                     | x                     |
| EM540DINAV23XS1X   | Connessione diretta sino a 65 A | RS485 Modbus RTU |                     | х                     |
| EM540DINAV23XM1X   | Connessione diretta sino a 65 A | M-Bus            |                     | x                     |
| EM540DINAV23XO1PFA | Connessione diretta sino a 65 A | Uscita digitale  | x                   |                       |
| EM540DINAV23XO1PFB |                                 |                  |                     |                       |
| EM540DINAV23XO1PFC |                                 |                  |                     |                       |
| EM540DINAV23XS1PFA | Connessione diretta sino a 65 A | RS485 Modbus RTU | x                   |                       |
| EM540DINAV23XS1PFB |                                 |                  |                     |                       |
| EM540DINAV23XS1PFC |                                 |                  |                     |                       |
| EM540DINAV23XM1PFA | Connessione diretta sino a 65 A | M-Bus            | x                   |                       |
| EM540DINAV23XM1PFB |                                 |                  |                     |                       |
| EM540DINAV23XM1PFC |                                 |                  |                     |                       |

#### Modelli PFA

Funzione connessione facile: indipendentemente dalla direzione della corrente, la potenza ha sempre un segno più e contribuisce ad incrementare il contatore di energia positiva. Il contatore di energia negativa non è disponibile.

#### Modelli PFB

Per ogni intervallo di misurazione, le energie monofase con segno positivo vengono sommate incrementando il contatore di energia positiva (kWh+), mentre le altre incrementano il contatore negativo (kWh-).

Esempio:

P L1= +2 kW, P L2= +2 kW, P L3= -3 kW Tempo di integrazione = 1 ora kWh+ = (2+2) x1h = 4 kWhkWh- = 3 x 1h = 3kWh

#### Modelli PFC

Per ogni intervallo di misurazione, le energie delle singole fasi vengono sommate: in base al segno del risultato, il totalizzatore positivo (kWh+) o negativo (kWh-) viene incrementato.

Esempio:

P L1= +2 kW, P L2= +2 kW, P L3= -3 kW Tempo di integrazione = 1 ora +kWh=(+2+2-3)x1h=(+1)x1h=1 kWh -kWh=0 kWh

### UCS (Universal Configuration Software - software di configurazione universale)

UCS è disponibile in versione desktop e mobile.

Può collegarsi a EM530 o EM540 tramite RS485 (protocollo RTU, solo versione desktop).

UCS consente di:

- configurare l'unità (online o offline);
- visualizzare lo stato del sistema a scopi di verifica diagnostica e di setup

#### Panoramica delle funzioni di UCS:

- Configurazione del sistema con contatore di energia collegato (setup online)
- Definizione del setup con energia non connessa e sua successiva applicazione (setup offline)
- Visualizzazione delle misure principali
- Visualizzazione dello stato degli ingressi e delle uscite
- Visualizzazione dello stato degli allarmi
- · Registrazione delle misure delle variabili selezionate
- · Controllo della connessione e correzione degli errori di cablaggio

### Interfaccia

### Introduzione

EM530/EM540 è organizzato in due menu:

- Pagine delle misure: pagine che consentono di visualizzare i contatori di energia e le altre variabili elettriche
- Menu principale, diviso in tre sottomenu:
  - » SETTINGS: pagine che consentono di impostare i parametri
  - » INFO: pagine che visualizzano informazioni generali e i parametri impostati
  - » RESET: pagine che consentono di resettare i contatori parziali e il calcolo dmd, o di ripristinare le impostazioni di fabbrica

### **Display menu SETTINGS**

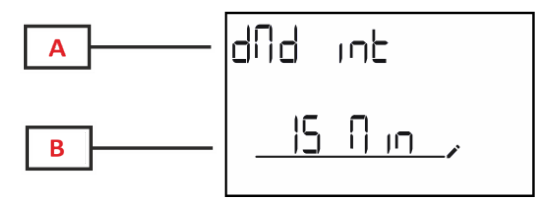

| Parte | Descrizione                              |  |
|-------|------------------------------------------|--|
| Α     | Titolo sottomenu, vedere "Menu SETTINGS" |  |
| В     | Parametri                                |  |

### **Display menu INFO**

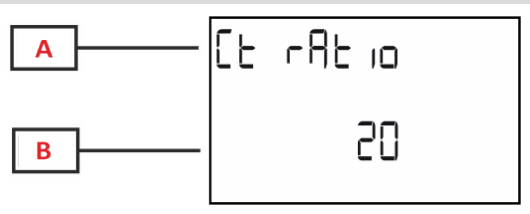

| Parte | Descrizione                          |  |
|-------|--------------------------------------|--|
| Α     | Titolo sottomenu, vedere "Menu INFO" |  |
| В     | Parametri                            |  |

### **Display menu RESET**

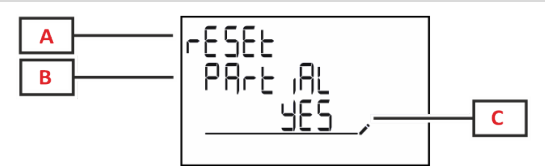

| Parte | Descrizione                           |  |
|-------|---------------------------------------|--|
| Α     | Titolo menu                           |  |
| В     | Titolo sottomenu, vedere "Menu RESET" |  |
| С     | Selezione (SI/NO)                     |  |

### Display pagina misura

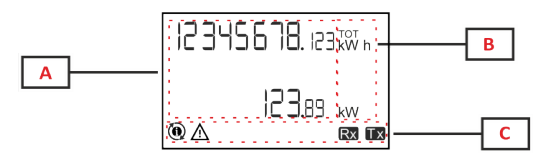

| Parte | Descrizione                                                                                           |  |
|-------|----------------------------------------------------------------------------------------------------|--|
| Α     | Valori/dati misurati                                                                                  |  |
| В     | Unità di misura                                                                                       |  |
|       | <b>Nota:</b> per il "fattore di potenza" l'unità indica se il valore è induttivo (L) o capacitivo (C) |  |
| С     | Informazioni e diagnostica                                                                            |  |

### Uso

### Informazioni e avvisi

| Simbolo                              | Descrizione                                                                                                    |
|--------------------------------------|----------------------------------------------------------------------------------------------------|
| $\wedge$                             | ALLARME (icona lampeggiante): il valore della variabile ha superato la soglia impostata.                                                                                                    |
| $\mathbf{A}\mathbf{\textcircled{0}}$ | ERRORE CABLAGGIO (icone fisse): è stato rilevato un errore di cablaggio, il controllo funziona correttamente se<br>il sistema selezionato è 3Pn e per ciascuna fase:                                                                                                    |
|                                      | la potenza è positiva (importata),                                                                                                    |
|                                      | • PF > 0,7 L o PF > 0,96 C.                                                                                                    |
| Rx Tx                                | Stato comunicazione seriale (ricezione / trasmissione)                                                                                                    |
| ٢                                    | L'associazione del terminale fase o la direzione delle correnti sono state modificate tramite Software UCS per correggere virtualmente un errore di cablaggio. Per visualizzare il setup corrente dei terminali, accedere alle schermate informative (MENU > INFO > TERMINAL). |

## Utilizzo di EM530/EM540

### Utilizzo delle pagine di misura

| Operazione                   | Pulsante |
|------------------------------|----------|
| Scorrimento pagine           |          |
| Ingresso nel menu Principale | 0        |

### Utilizzo del menu SETTINGS

| Operazione                                                      | Pulsante |
|-----------------------------------------------------------------|----------|
| Scorrimento menu, modifica parametri                            |          |
| Ingresso nel sottomenu per modificare e confermare l'operazione | 0        |

### Utilizzo del menu INFO

| Operazione                 | Pulsante |
|----------------------------|----------|
| Scorrimento menu           |          |
| Ritorno al menu principale | 0        |

### Utilizzo del menu RESET

| Operazione                                                      | Pulsante |
|-----------------------------------------------------------------|----------|
| Scorrimento menu                                                |          |
| Ingresso nel sottomenu per modificare e confermare l'operazione | 0        |

## Messa in servizio

### Impostazioni preliminari

All'accensione, il dispositivo visualizza due menu di impostazioni preliminari:

- MID SETTINGS, per EM530, solo modelli MID
- QUICK SETUP

### Menu MID SETTINGS

Questa procedura, disponibile solo nei modelli MID, consente di programmare il rapporto trasformatore corrente (CT).

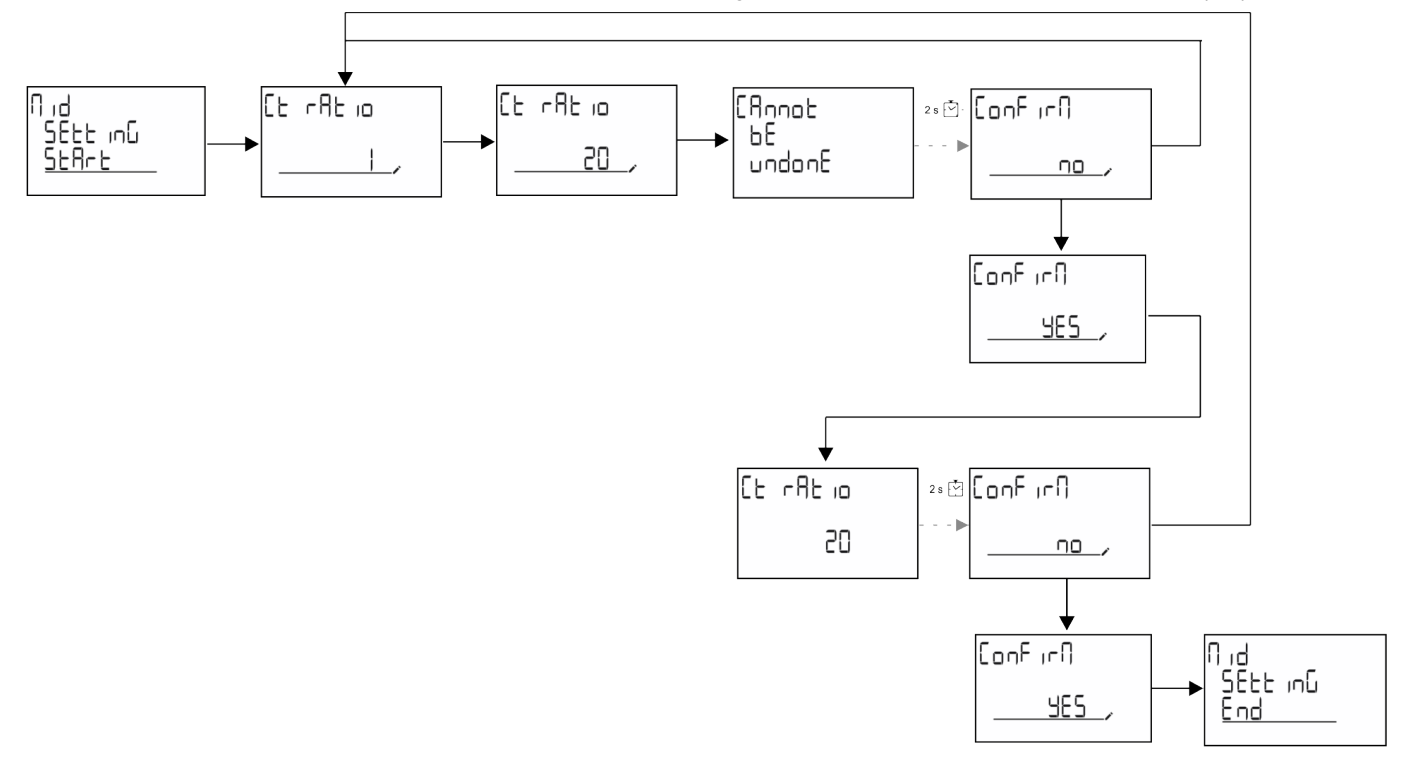

### Menu QUICK SETUP

Questa procedura è disponibile quando lo strumento viene acceso la prima volta.

Nota: i parametri disponibili dipendono dal modello.

Nella pagina di avvio "QUICK SETUP?"

| Selezionare | Per                                                                               |
|-------------|-----------------------------------------------------------------------------------|
| Go          | eseguire la procedura QUICK SETUP                                                 |
| no          | saltare la procedura e non visualizzare più il menu QUICK SETUP                   |
| LAtEr       | saltare la procedura e visualizzare il menu QUICK SETUP all'accensione successiva |

### Modelli S1

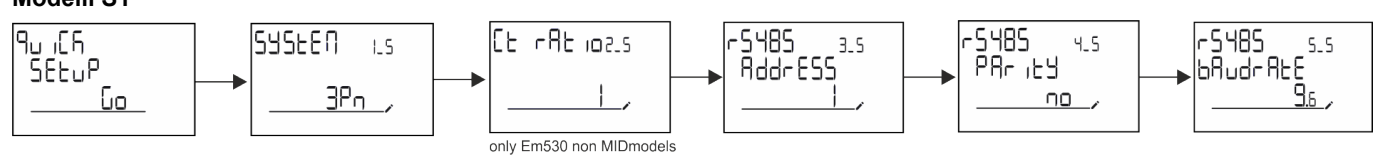

Messa in servizio

#### Modelli M1

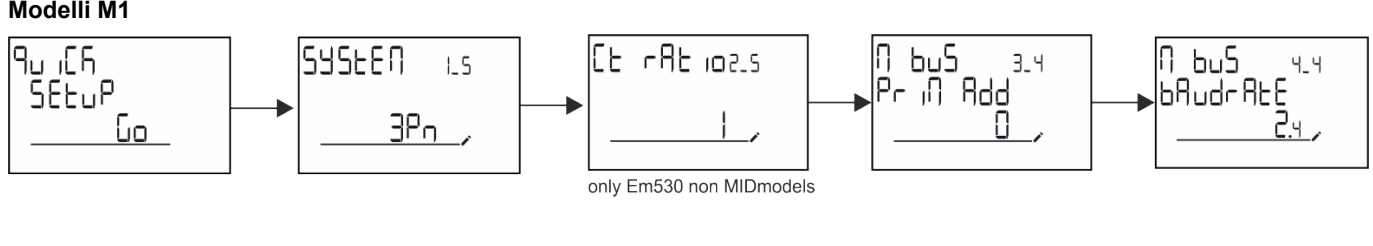

Modelli O1

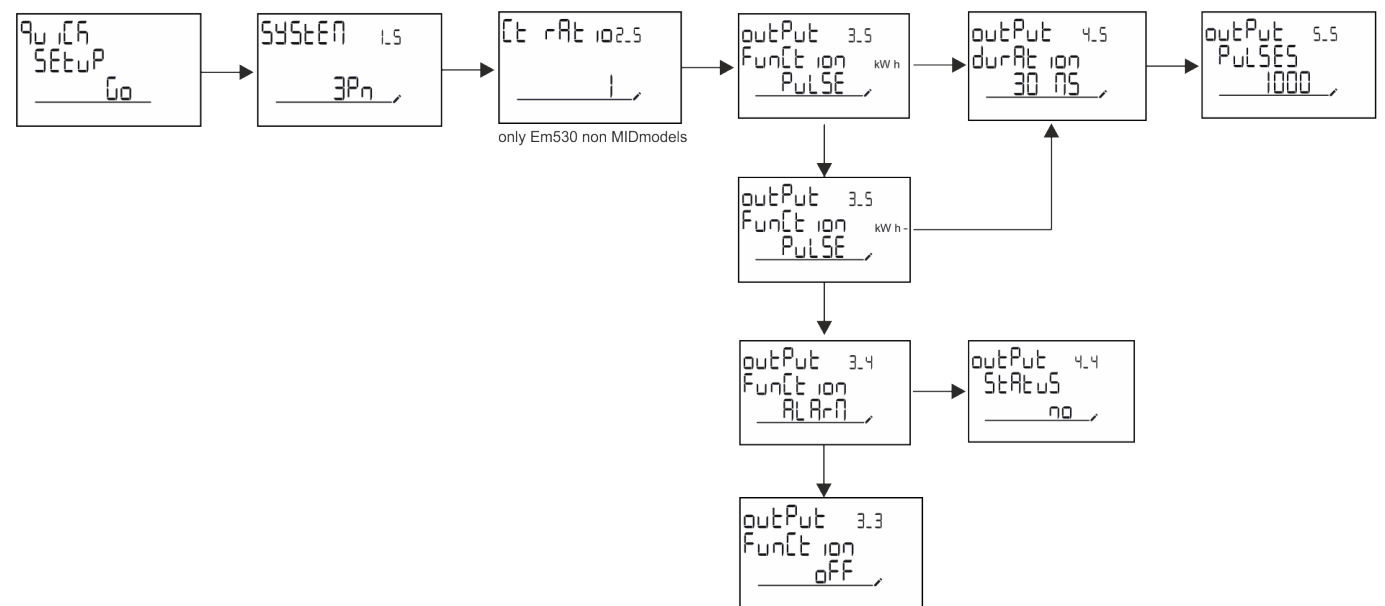

## Descrizione del menu

### Pagine di misura

Le pagine visualizzate dipendono dal sistema selezionato.

| Pagina | Misure visualizzate | Descrizione                         |
|--------|---------------------|-------------------------------------|
| 1      | kWh+ TOT            | Energia attiva importata (TOTALE)   |
| 1      | kW                  | Potenza attiva sistema              |
| 2      | kWh- TOT            | Energia attiva esportata (TOTALE)   |
| 2      | kW                  | Potenza attiva sistema              |
|        | kWh+ TOT            | Energia attiva importata (TOTALE)   |
| 3      | kWh+ PAR            | Energia attiva importata (PARZIALE) |
|        | kW                  | Potenza attiva sistema              |
|        | kWh+ TOT            | Energia attiva importata (TOTALE)   |
| 4      | kW                  | Potenza attiva sistema              |
|        | PF                  | Fattore di potenza sistema          |
|        | VLN                 | Tensione linea-linea sistema        |
| 5      | VLL                 | Tensione linea-neutro sistema       |
|        | Hz                  | Frequenza                           |
|        | kWh+ TOT            | Energia attiva importata (TOTALE)   |
| 6      | kW                  | Potenza attiva sistema              |
|        | kW sys DMD          | Potenza attiva Demand System        |
| 7      | kvarh TOT           | Energia reattiva importata (TOTALE) |
| 1      | kvar                | Potenza reattiva sistema            |
| 0      | kvarh- TOT          | Energia reattiva esportata (TOTALE) |
| 0      | kvar                | Potenza reattiva sistema            |
|        | kVAh TOT            | Energia apparente (TOTALE)          |
| 9      | kW                  | Potenza attiva sistema              |
|        | kVA                 | Potenza apparente sistema           |
|        | kWh TOT             | Energia attiva importata (TOTALE)   |
| 10     | h TOT               | Contaore (kWh+) TOTALE              |
|        | kW                  | Potenza attiva sistema              |
|        | kWh- TOT            | Energia attiva esportata (TOTALE)   |
| 11     | h- TOT              | Contaore (kWh-) TOTALE              |
|        | kW                  | Potenza attiva sistema              |
|        | kWh PAR             | Energia attiva importata (PARZIALE) |
| 12     | h PAR               | Contaore (kWh+) PARZIALE            |
|        | kW                  | Potenza attiva sistema              |
|        | kWh-PAR             | Energia attiva importata (PARZIALE) |
| 13     | h- PAR              | Contaore (kWh-) PARZIALE            |
|        | kW                  | Potenza attiva sistema              |
| 14     | kWh+ TOT            | Energia attiva importata (TOTALE)   |
|        | kWh T1              | Energia attiva importata tariffa 1  |
|        | kW                  | Potenza attiva sistema              |
|        | kWh+ TOT            | Energia attiva importata (TOTALE)   |
| 15     | kWh T2              | Energia attiva importata tariffa 2  |
|        | kW                  | Potenza attiva sistema              |

### Descrizione del menu

| Pagina | Misure visualizzate | Descrizione                   |
|--------|---------------------|-------------------------------|
|        | The                 | THD di tensione fase 1        |
| 16     |                     | THD di tensione fase 2        |
|        |                     | THD di tensione fase 3        |
|        | The                 | THD di tensione fase 1-fase 2 |
| 17     |                     | THD di tensione fase 2-fase 3 |
|        |                     | THD di tensione fase 3-fase 1 |
|        | The                 | THD di corrente fase 1        |
| 18     | A                   | THD di corrente fase 2        |
|        |                     | THD di corrente fase 3        |
| 19     | nEutrAL<br>CurrEnt  | Corrente di neutro            |
|        | L1 kVA              | Potenza apparente fase 1      |
| 20     | L2 kVA              | Potenza apparente fase 2      |
|        | L3 kVA              | Potenza apparente fase 3      |
|        | L1 kvar             | Potenza reattiva fase 1       |
| 21     | L2 kvar             | Potenza reattiva fase 2       |
|        | L3 kvar             | Potenza reattiva fase 3       |
|        | L1 PF               | Fattore di potenza fase 1     |
| 22     | L2 PF               | Fattore di potenza fase 2     |
|        | L3 PF               | Fattore di potenza fase 3     |
|        | L1-N V              | Tensione fase 1               |
| 23     | L2-N V              | Tensione fase 2               |
|        | L3-N V              | Tensione fase 3               |
|        | L1-2 V              | Tensione fase 1-fase 2        |
| 24     | L2-3 V              | Tensione fase 2-fase 3        |
|        | L3-1 V              | Tensione fase 3-fase 1        |
|        | L1 A                | Corrente fase 1               |
| 25     | L2 A                | Corrente fase 2               |
|        | L3 A                | Corrente fase 3               |
|        | L1 kW               | Potenza attiva fase 1         |
| 26     | L2 kW               | Potenza attiva fase 2         |
|        | L3 kW               | Potenza attiva fase 3         |
|        | L1 kWh TOT          | Energia attiva fase 1         |
| 27     | L2 kWh TOT          | Energia attiva fase 2         |
|        | L3 kWh TOT          | Energia attiva fase 3         |

### Menu SETTINGS

Questo menu consente di impostare i parametri.

| Titolo pagina | Sottomenu | Descrizione                          | Valori      | Valori<br>predefiniti | Nota                            |
|---------------|-----------|--------------------------------------|-------------|-----------------------|---------------------------------|
| SYSTEM        | -         | Sistema                              | 3P+N        | 3P+N                  |                                 |
|               |           |                                      | 3P          |                       |                                 |
|               |           |                                      | 2P          |                       |                                 |
| CT RAT        | -         | (CT) rapporto trasformatore corrente | da 1 a 2000 | 1                     | Solo<br>modelli non<br>MID, AV5 |

| Titolo pagina | Sottomenu | Descrizione                | Valori                                    | Valori<br>predefiniti | Nota               |
|---------------|-----------|----------------------------|-------------------------------------------|-----------------------|--------------------|
| MEASurE       | -         | Modalità di misura         | A                                         | A                     | Solo               |
|               |           |                            | В                                         |                       | MID                |
|               |           |                            | С                                         |                       |                    |
| dMd int       | -         | Intervallo DMD             | 1 min                                     | 15 min                |                    |
|               |           |                            | 5 min                                     |                       |                    |
|               |           |                            | 10 min                                    |                       |                    |
|               |           |                            | 15 min                                    |                       |                    |
|               |           |                            | 20 min                                    |                       |                    |
|               |           |                            | 30 min                                    |                       |                    |
|               |           |                            | 60 min                                    |                       |                    |
| inPut         | Function  | Funzione ingresso digitale | Tariff: gestione tariffa                  | Stato                 |                    |
|               |           |                            | Status: stato remoto                      |                       |                    |
|               |           |                            | P reset: reset contatori<br>parziali      |                       |                    |
|               |           |                            | P Start: avvio/arresto contatore parziale |                       |                    |
| RS485         | AddrESS   | Indirizzo                  | da 1 a 247                                | 1                     | Solo<br>modelli S1 |
|               | PArity    | Parità                     | NO/EVEN                                   | no                    |                    |
|               | bAudrAtE  | Baudrate                   | 9,6 kbps                                  | 9,6 kbps              | -                  |
|               |           |                            | 19,2 kbps                                 |                       |                    |
|               |           |                            | 38,4 kbps                                 |                       |                    |
|               |           |                            | 57,6 kbps                                 |                       |                    |
|               |           |                            | 115,2 kbps                                |                       |                    |
|               | StoP bit  | Bit di arresto             | 1 o 2                                     | 1                     | -                  |
| M bus         | Pri Add   | Indirizzo primario         | da 1 a 250                                | 0                     | Solo               |
|               | bAudrAtE  | Baudrate                   | 0,3 kbps                                  | 2,4 kbps              | modelli M1         |
|               |           |                            | 2,4 kbps                                  |                       |                    |
|               |           |                            | 9,6 kbps                                  |                       |                    |
| Output        | Function  | Funzione                   | Off                                       | Pulse (kWh+)          | Solo               |
|               |           |                            | PuLSE (kWh+): uscita a                    | ,                     | modelli O1         |
|               |           |                            | collegato a kWh+                          |                       |                    |
|               |           |                            | PuLSE (kWh-): uscita a<br>impulsi         |                       |                    |
|               |           |                            | collegato a kWh-                          |                       |                    |
|               |           |                            | Alarm: collegato a stato                  |                       |                    |
|               |           |                            | allarme                                   |                       |                    |
|               | durAtion  | Durata impulso             | 30 ms                                     | 30 ms                 |                    |
|               |           |                            | 100 m                                     |                       |                    |
|               | PuLSES    | Peso impulso (impulsi/kWh) | 0,1/1/10/100/500/1000                     | 1000                  |                    |
|               | StAtuS    | Stato uscita               | No (normalmente aperto)                   |                       |                    |
|               |           |                            | Nc (normalmente chiuso)                   |                       |                    |

| Titolo pagina | Sottomenu                           | Descrizione                                   | Valori                     | Valori<br>predefiniti | Nota                       |
|---------------|-------------------------------------|-----------------------------------------------|----------------------------|-----------------------|----------------------------|
| ALARM         | EnAbLE                              | Abilitazione                                  | YES/no                     | no                    |                            |
|               | VAriAbLE                            | Variabile monitorata                          | kW A                       | kW                    |                            |
|               |                                     |                                               | V L-N                      |                       |                            |
|               |                                     |                                               | V L-L                      |                       |                            |
|               |                                     |                                               | PF                         |                       |                            |
|               |                                     |                                               | Kvar                       |                       |                            |
|               |                                     |                                               | kVA                        |                       |                            |
|               | SEt 1                               | Soglia di attivazione                         | da -15000 a 15000          | 0,00                  |                            |
|               | Set 2                               | Soglia di disattivazione                      | da -15000 a 15000          | 0,00                  |                            |
|               | dELAY                               | Ritardo attivazione                           | da 0 a 3600 s              | 0                     |                            |
| dISPLAY       | LiGHt                               | Timer per spegnimento                         | On: sempre accesa          | On                    |                            |
|               |                                     | retroilluminazione                            | 1 min                      |                       |                            |
|               |                                     |                                               | 2 min                      |                       |                            |
|               |                                     |                                               | 5 min                      |                       |                            |
|               |                                     |                                               | 10 min                     |                       |                            |
|               |                                     |                                               | 15 min                     |                       |                            |
|               |                                     |                                               | 30 min                     |                       |                            |
|               |                                     |                                               | 60 min                     |                       |                            |
|               |                                     |                                               | Off: sempre spenta         |                       |                            |
|               | SC SAVEr                            | Abilitazione screensaver,                     | Off                        | home                  | Solo                       |
|               | vedere "Screensaver" a<br>pagina 21 | Slide: slideshow                              |                            | modelli non           |                            |
|               |                                     | home: homepage                                |                            |                       |                            |
|               | HOME                                | Home page                                     | da 1 a 27                  | 1                     | Solo<br>modelli non<br>MID |
|               | PAGES                               | Abilitazione filtro pagina di                 | ALL                        | OFF                   |                            |
|               |                                     | misura, vedere "Filtro pagine"<br>a pagina 22 | Filter                     |                       |                            |
|               | WirinG                              | Abilitazione wiring check                     | on/OFF                     | on                    |                            |
| PASS          |                                     | Abilitazione password per il                  | da 0 (non protetto) a 9999 | 0 (NOT                |                            |
|               |                                     | menu SETTINGS e RESET                         |                            | PROTECTED)            |                            |
| End           | -                                   | Uscita                                        | -                          | -                     |                            |

### Menu INFO

Questo menu consente di visualizzare i parametri impostati.

| Pagina | Titolo pagina     | Descrizione                | Note       |
|--------|-------------------|----------------------------|------------|
| 1      | YEAr              | Anno di produzione         |            |
| 2      | SEriAL n          | Numero di serie            |            |
| 3      | FWREV             | Revisione FW               |            |
| 4      | Led PuLS          | LED peso impulso           |            |
| 5      | SyStEM            | Sistema elettrico          |            |
| 6      | Ct rAtio          | Rapporto CT                | Solo EM530 |
| 7      | MEAsurE           | Tipo di misura             |            |
| 8      | dMd int           | Intervallo calcolo domanda |            |
| 9      | Input<br>Function | Funzione ingresso digitale |            |
| Pagina | Titolo pagina       | Descrizione                                                  | Note                |
|--------|---------------------|--------------------------------------------------------------|---------------------|
| 10     | rS 485<br>AddrESS   | Indirizzo                                                    | Solo versioni<br>S1 |
| 11     | rS485<br>bAudrAtE   | Baudrate (kbps)                                              | Solo versioni<br>S1 |
| 12     | rS485<br>PArity     | Parità                                                       | Solo versioni<br>S1 |
| 13     | rS485<br>StoP bit   | Bit di arresto                                               | Solo versioni<br>S1 |
| 14     | M buS<br>PriM Add   | Indirizzo primario M-bus                                     | Solo versioni<br>M1 |
| 15     | M bus<br>bAudrAte   | Baudrate M-Bus                                               | Solo versioni<br>M1 |
| 16     | M bus<br>SEC Add    | Indirizzo secondario M-Bus                                   | Solo versioni<br>M1 |
| 17     | output<br>Function  | Funzione uscita digitale                                     | Solo versioni<br>O1 |
| 18     | Output<br>StAtuS    | Stato uscita corrente                                        | Solo versioni<br>O1 |
| 19     | output<br>duration  | Durata uscita impulsiva                                      | Solo versioni<br>O1 |
| 20     | Output<br>PuLSE     | Peso impulso uscita                                          | Solo versioni<br>O1 |
| 21     | ALArM<br>EnAbLe     | Abilitazione allarme                                         |                     |
| 22     | ALArM<br>VAriAbLE   | Variabile collegata                                          |                     |
| 23     | ALArM<br>SEt 1      | Set point attivazione allarme                                |                     |
| 24     | ALArM<br>SEt 2      | Set point disattivazione allarme                             |                     |
| 25     | ALArM<br>dELAY      | Ritardo attivazione allarme                                  |                     |
| 26     | display<br>LIGHt    | Timer retroilluminazione                                     |                     |
| 27     | display<br>SC SAVEr | Tipo di screensaver                                          |                     |
| 28     | display<br>home     | Home page                                                    |                     |
| 29     | display<br>PAGES    | Abilitazione filtro pagine                                   |                     |
| 30     | display<br>WirinG   | Abilitazione wiring check                                    |                     |
| 31     | tAriFF              | Gestione delle tariffe                                       |                     |
| 32     | CHECKSuM            | Checksum firmware                                            |                     |
| 33     | WiRinG              | Codice wiring check per correggere errori                    |                     |
| 34     | terminal            | Assegnazione fase morsetto a vite (premere enter per vedere) |                     |
| 35     | On time             | Tempo di lavoro totale                                       |                     |
| 36     | End                 | Uscita                                                       |                     |

#### Menu RESET

Questo menu consente di resettare le seguenti impostazioni:

| Pagina | Titolo pagina | Descrizione                                                                                                    |
|--------|---------------|----------------------------------------------------------------------------------------------------|
| 1      | PArtiAL       | Resetta i contatori parziali                                                                                                    |
| 2      | DMD           | Resetta il calcolo dmd                                                                                                    |
| 3      | tAriFF        | Ripristina le impostazioni di fabbrica                                                                                                    |
| 4      | total         | Resetta i contatori totale (solo non MID)                                                                                                    |
| 5      | FACtorY       | Resetta il dispositivo alle impostazioni di fabbrica. In caso di modelli MID vengono ripristinati tutti i parametri eccetto il rapporto CT.                                                       |
| 6      | MID ReS       | Nei modelli MID, resetta le impostazioni rapporto CT riabilitando il primo menu di programmazione. Questa opzione è disponibile solo se il valore dell'energia attiva totale è inferiore a 1 kWh. |
| 7      | End           | Uscita                                                                                                    |

# Ingresso digitale

L'ingresso digitale può effettuare quattro funzioni:

| Funzione                                                                                                    |                                                                                            | Descrizione                                         | Parametri |
|----------------------------------------------------------------------------------------------------|--------------------------------------------------------------------------------------------|-----------------------------------------------------|-----------|
| Gestione delle tariffe                                                                                              | Ingresso digitale: usato per gestire la tariffa                                            |                                                     |           |
|                                                                                                    | Stato ingresso digitale                                                                    | Tariffa                                             |           |
|                                                                                                    | Aperto                                                                                     | Tariffa 1                                           |           |
|                                                                                                    | Chiuso                                                                                     | Tariffa 2                                           |           |
| Stato remoto                                                                                                    | L'ingresso digitale viene usato per                                                        | r controllare lo stato tramite Modbus o M-Bus.      | -         |
|                                                                                                    | Stato ingresso digitale                                                                    | Registro 300h                                       |           |
|                                                                                                    | Aperto                                                                                     | 0                                                   |           |
|                                                                                                    | Chiuso                                                                                     | 1                                                   |           |
| Avvio/arresto contatori                                                                                             | L'ingresso digitale viene usato per abilitare/disabilitare il reset dei contatori parziali |                                                     | -         |
| parziali                                                                                                    | Stato ingresso digitale                                                                    | Contatore parziale                                  |           |
|                                                                                                    | Aperto                                                                                     | Disabilitato (in pausa)                             |           |
|                                                                                                    | Chiuso                                                                                     | Abilitato                                           |           |
| Reset contatore parziale L'ingresso digitale viene usato per abilitare/disabilitare l'incremento dei conta parziali |                                                                                            | r abilitare/disabilitare l'incremento dei contatori | -         |
|                                                                                                    | Stato ingresso digitale                                                                    | Azione                                              |           |
|                                                                                                    | Aperto                                                                                     | Nessuna azione                                      |           |
|                                                                                                    | Chiuso                                                                                     | Dopo 3 secondi, reset dei contatori parziali        |           |

# Uscita digitale (versione O1)

L'uscita digitale può effettuare due funzioni:

| Funzione         | Descrizione                                                       | Parametri                                   |
|------------------|-------------------------------------------------------------------|---------------------------------------------|
| Allarme          | Uscita associata all'allarme                                      | Stato uscita quando nessun allarme è attivo |
| Uscita impulsiva | Uscita trasmissione impulsi per consumi energia attiva importata. | Energia collegata (kWh+, kWh-)              |
|                  |                                                                   | Peso impulso                                |
|                  |                                                                   | Durata impulso                              |

# Porta RTU Modbus (versione S1)

La porta di comunicazione Modbus RTU viene usata per trasmettere dati ad un master Modbus (Carlo Gavazzi UWP3.0 o qualsiasi SCADA, PLC, BMS, ecc).

Per ulteriori informazioni sulla comunicazione Modbus RTU, vedere il protocollo di comunicazione.

# Porta M-Bus (versione M1)

La porta di comunicazione M-Bus viene usata per trasmettere dati ad un master M-Bus (Carlo Gavazzi SIU-MBM o qualsiasi master M-Bus di terze parti).

Per ulteriori informazioni sulla comunicazione M-Bus, vedere il protocollo di comunicazione.

# Allarmi

#### Introduzione

EM500 gestisce un allarme variabile misurata. Per impostare l'allarme, definire:

- la variabile da monitorare (VARIABLE)
- valore soglia attivazione allarme (SET POINT 1)
- valore soglia disattivazione allarme (SET POINT 2)
- ritardo attivazione allarme (ACTIVATION DELAY)

#### Variabili

L'unità può monitorare una delle seguenti variabili:

- potenza attiva sistema
- potenza apparente sistema
- potenza reattiva sistema
- fattore di potenza sistema
- tensione fase-neutro (logica OR)
- tensione fase-fase (logica OR)
- corrente (logica OR)

**Nota:** se si seleziona una corrente o una tensione, l'analizzatore monitora contemporaneamente tutte le fasi disponibili nel sistema di misura impostato e attiva l'allarme quando almeno una delle fasi è in allarme (logica OR)

#### Tipi di allarme

#### Allarme in salita (Set point 1 ≥ Set point 2)

L'allarme si attiva quando la variabile monitorata supera il valore Set 1 per un tempo uguale al ritardo di attivazione (Delay) e si disattiva quando il valore scende sotto il valore Set 2.

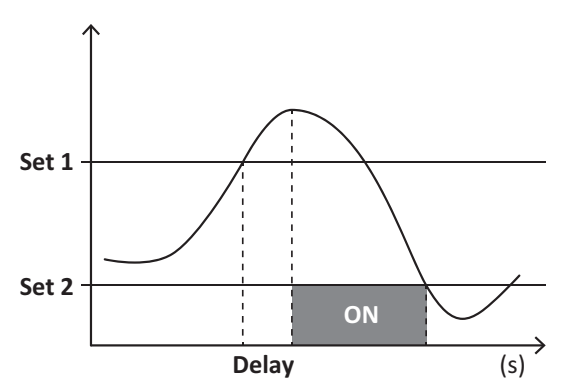

#### Allarme in discesa (Set point 1 < Set point 2)

L'allarme si attiva quando la variabile monitorata scende sotto al valore Set 1 per un tempo uguale al ritardo di attivazione (Delay) e si disattiva quando supera Set 2.

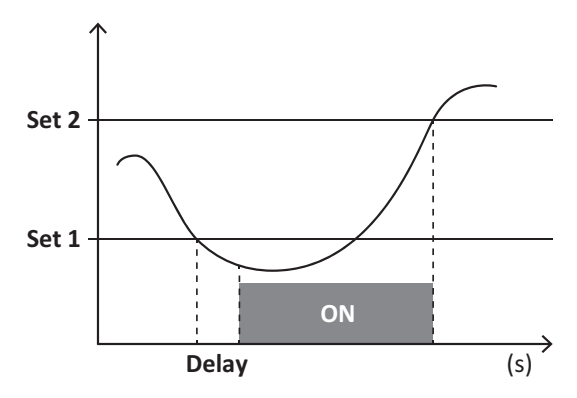

# Valori DMD

#### Calcolo dei valori medi (dmd)

EM530/EM540 calcola i valori medi delle variabili elettriche all'interno di un intervallo di integrazione impostato (predefinito a 15 min).

#### Intervallo di integrazione

L'intervallo di integrazione inizia all'accensione o quando viene emesso il comando di reset. Il primo valore viene visualizzato al termine del primo intervallo di integrazione.

#### Esempio

La seguente è un'integrazione di esempio:

- reset a 10:13:07
- tempo di integrazione impostato: 15 min.

Il primo valore visualizzato alle 10:28:07 si riferisce all'intervallo dalle 10:13:07 alle 10:28:07.

# **Display LCD**

#### Home page

L'unità può visualizzare le pagine di misure predefinite dopo che non è stata effettuata nessuna operazione per cinque minuti, se il screensaver è abilitato e il tipo di screensaver è "Home page" (valore predefinito).

**Note:** se si seleziona una pagina che non è disponibile nel sistema impostato, l'unità visualizza come home page la prima pagina disponibile. Nei modelli MID la home page non può essere modificata e visualizza il contatore di energia attiva.

#### Retroilluminazione

EM530/EM540 è munito di un sistema di retroilluminazione. È possibile impostare se la retroilluminazione deve sempre essere ON o se deve spegnersi automaticamente dopo che è trascorso un dato intervallo da quando è stato premuto un tasto (da 1 a 60 minuti).

#### Screensaver

Se è abilitata la funzione SCREENSAVER (impostazione predefinita), dopo che sono passati 5 minuti da quando è stato premuto un tasto l'unità visualizzerà la home page se il tipo di salvaschermo è "Home page" (impostazione predefinita), o attiverà la funzione slideshow, che visualizza a rotazione le pagine selezionate.

Note: nei modelli MID l'impostazione dello screensaver è "Homepage" e non può essere modificata.

#### Filtro pagine

Il filtro pagine facilita l'uso e la consultazione delle pagine di misura. Quando si usano i tasti , l'unità visualizzerà solo le pagine a cui l'utente è più interessato, che possono essere selezionate tramite il Software UCS (versione S1) o sono predefinite (versione O1 e M1)

**Nota:** per visualizzare tutte le pagine senza usare il Software UCS, è possibile disabilitare il filtro pagine da SETTINGS MENU (DISPLAY  $\rightarrow$  PAGES $\rightarrow$  ALL). Per impostazione predefinita, le pagine incluse nel filtro sono: 1 (kWh+ TOT, kW), 2 (kWh- TOT, kW), 5 (VLN, VLL, Hz), 7 (kvarh+ TOT, kvar), 8 (kvarh- TOT, kvar), 25 (L1 A, L2 A, L3 A), vedere "Pagine di misura" a pagina 13.

# Ripristino delle impostazioni di fabbrica

#### Ripristino delle impostazioni usando il menu RESET

Dal menu RESET è possibile ripristinare tutte le impostazioni di fabbrica. All'avvio il menu QUICK SET-UP sarà di nuovo disponibile.

**Note:** i contatori non vengono resettati. Nei modelli MID non è possibile resettare il rapporto trasformatore corrente CT (CT RATIO).

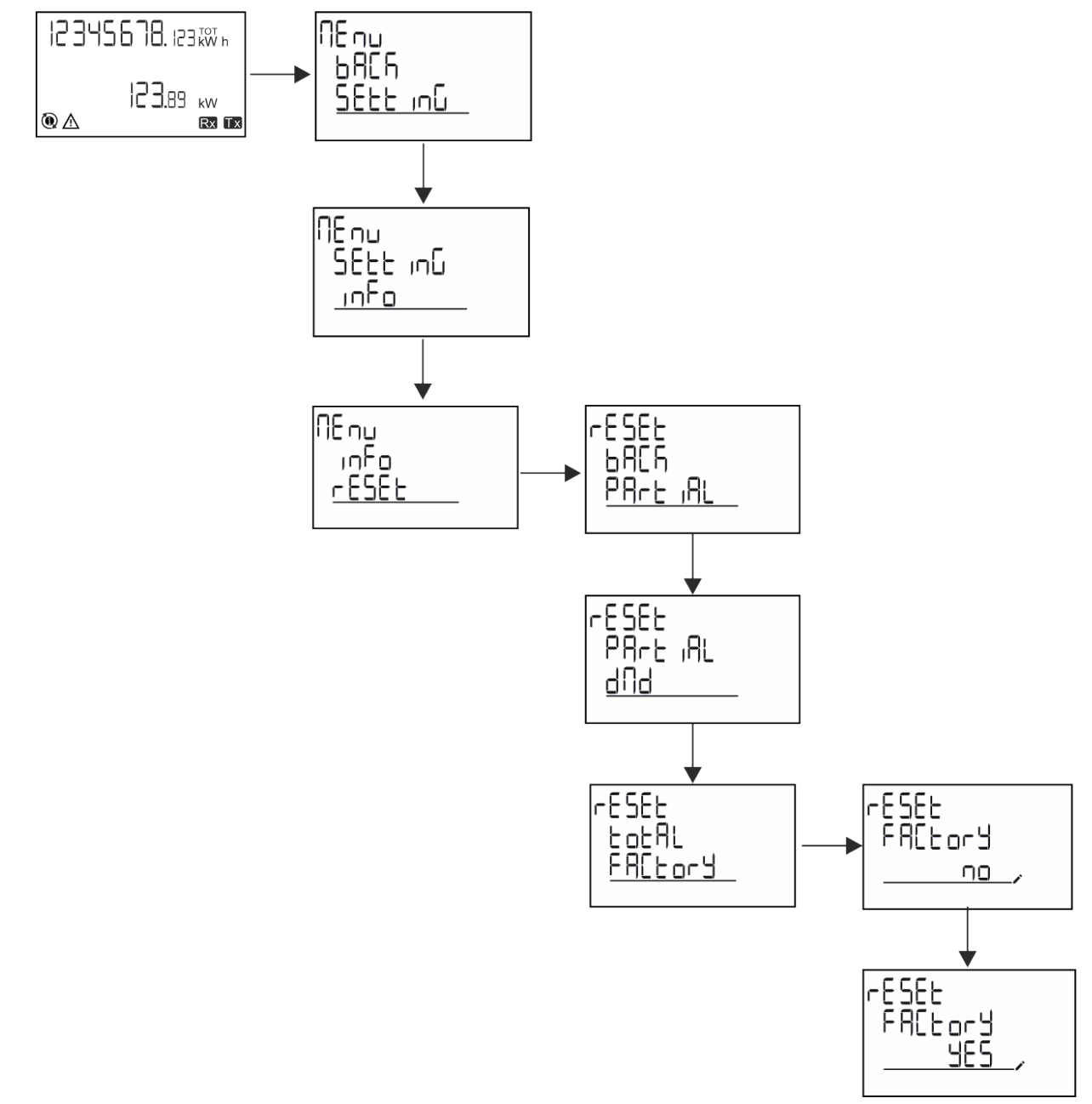

#### Ripristino del menu MID usando il menu RESET

Per cambiare il rapporto CT impostato e ripristinare il menu impostazioni MID mostrato alla prima accensione sui modelli EM530 MID, entrare nel menu reset e confermare "MID res".

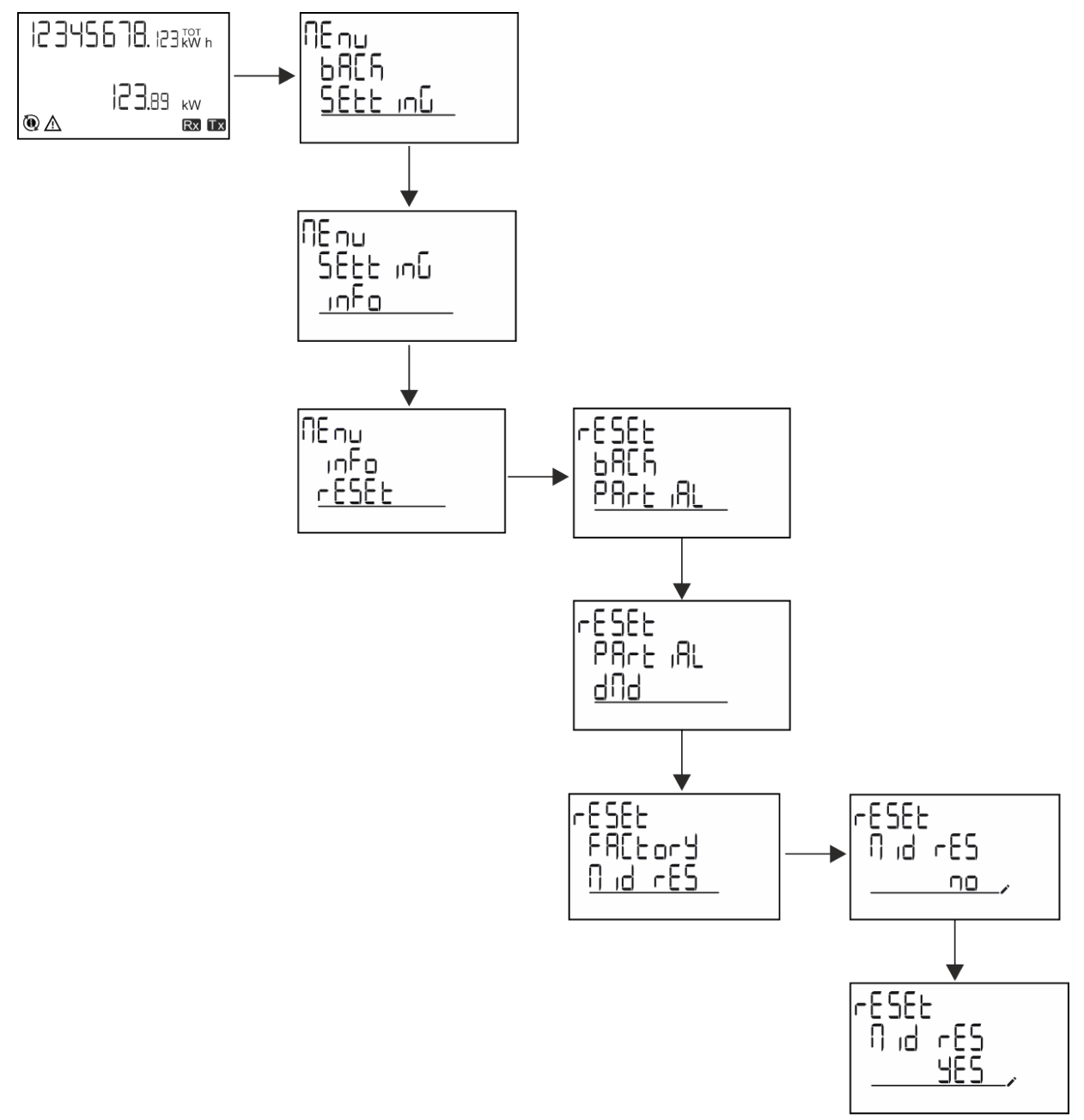

**Nota:** nei modelli MID il reset può essere effettuato solo se il contatore di energia non ha superato 1 kWh. Nel caso di impostazioni errate, è possibile in seguito correggere eventuali errori di impostazione trasformatore corrente CT (rapporto CT), riattivando il menu di programmazione MID.

Note: se l'energia attiva ha superato 1 kWh, non è possibile modificare il rapporto CT.

### **Funzione WIRING CHECK**

#### Introduzione

La funzione WIRING CHECK consente di verificare e correggere le connessioni. Perché funzioni correttamente, devono essere soddisfatte le seguenti tre condizioni:

- 1. il sistema impostato deve essere "3P+N",
- 2. tutte le tensioni devono essere collegate,

#### Informazioni essenziali

3. Tutte le correnti devono essere maggiori di zero, con un offset che va da 45° lag e 15° lead (fattore di potenza > 0,7 induttivo o > 0,96 capacitivo)

#### Controllo del display

Durante il funzionamento, se viene rilevato un errore di cablaggio si accende l'icona di allarme.

Se le tre condizioni non vengono soddisfatte, nella pagina informazioni WIRING verranno visualizzate le seguenti indicazioni:

- V MISSING: manca almeno una tensione
- I MISSING: manca almeno una corrente
- PF OUT OF RANGE: l'offset corrente-tensione è fuori range.

#### **Controllo da software UCS**

Collegando l'analizzatore tramite il software UCS o UCS Mobile, è possibile verificare i collegamenti ed effettuare i passi richiesti per correggere l'errore di cablaggio.

#### Correzione virtuale da software UCS o UCS Mobile

La funzione di correzione virtuale consente di calcolare la soluzione dell'errore di cablaggio e di modificare l'associazione delle connessioni fisiche con i riferimenti di misura.

#### Esempio

Se le connessioni dei terminali 5 e 6 sono invertite (tensione 2 e tensione 3), accettando la soluzione proposta, tensione 2 sarà quella misurata con riferimento al terminale 6, mentre tensione 3 sarà quella che si riferisce al terminale 5.

L'unità visualizzerà l'icona [i], che segnala che l'associazione è stata modificata tramite software e rimanda alle pagine informative per verificare le associazioni fase-terminale impostate da UCS.

Nota: la funzione non è disponibile nei modelli MID

# Gestione delle tariffe

#### Gestione delle tariffe tramite ingresso digitale

Per gestire le tariffe tramite l'ingresso digitale, impostare la funzione dell'ingresso digitale come tariffa (via tastierino o Software UCS). La tariffa corrente dipende dallo stato dell'ingresso

| Stato ingresso digitale | Tariffa   |
|-------------------------|-----------|
| Aperto                  | Tariffa 1 |
| Chiuso                  | Tariffa 2 |

#### **Gestione tariffa Modbus RTU**

Per gestire le tariffe usando il comando Modbus RTU, abilitare la gestione delle tariffe tramite comando Modbus da Software UCS

| Stato ingresso digitale | Tariffa         |
|-------------------------|-----------------|
| 0                       | Nessuna tariffa |
| 1                       | Tariffa 1       |
| 2                       | Tariffa 2       |

# Risoluzione dei problemi

Nota: nel caso di altri malfunzionamenti o di eventuali guasti, contattare la filiale CARLO GAVAZZI o il distributore per il proprio paese

| Problema                                                        | Causa                                                                                                    | Possibile soluzione                                                                              |
|-----------------------------------------------------------------|----------------------------------------------------------------------------------------------------|--------------------------------------------------------------------------------------------------|
| Viene visualizzata l'indicazione<br>'EEEE' invece di una misura | L'analizzatore non viene usato nel<br>range di misura prescritto; di<br>conseguenza, la misura supera il<br>valore massimo permesso o è il<br>risultato di un calcolo con almeno una<br>misura in errore. | Disinstallare l'analizzatore                                                                     |
|                                                                 | L'analizzatore è stato appena acceso<br>e l'intervallo definito per il calcolo dei<br>valori di potenza media (valore<br>predefinito: 15 min) non è ancora<br>scaduto.                                    | Attendere. Se si desidera modificare l'intervallo,<br>accedere alla pagina Dmd del menu Settings |
| l valori visualizzati non sono quelli<br>attesi                 | Le connessioni elettriche sono errate                                                                                                    | Verificare le connessioni                                                                        |
|                                                                 | Le impostazioni del trasformatore di corrente sono errate                                                                                                    | Verificare il rapporto del trasformatore di corrente impostato                                   |

#### Allarmi

| Problema                                                                       | Causa                                                                    | Possibile soluzione                                           |  |
|--------------------------------------------------------------------------------|--------------------------------------------------------------------------|---------------------------------------------------------------|--|
| Viene attivato un allarme, ma la<br>misura non ha superato il valore<br>soglia | Il valore con cui viene calcolata la<br>variabile di allarme è in errore | Verificare i parametri correnti del trasformatore di corrente |  |
| L'allarme non viene attivato e<br>disattivato come atteso                      | Le impostazioni di allarme sono<br>errate                                | Verificare i parametri impostati                              |  |

#### Problemi di comunicazione

| Problema                                                              | Causa                                                                                              | Possibile soluzione                             |
|-----------------------------------------------------------------------|----------------------------------------------------------------------------------------------------|-------------------------------------------------|
| Non è possibile stabilire nessuna<br>comunicazione con l'analizzatore | Le impostazioni di comunicazione sono errate                                                       | Verificare i parametri impostati                |
|                                                                       | Le connessioni di comunicazione sono errate                                                        | Verificare le connessioni                       |
|                                                                       | Le impostazioni del dispositivo di<br>comunicazione (PLC di terze parti o<br>software) sono errate | Verificare la comunicazione con il Software UCS |

#### Problema di visualizzazione

| Problema                                               | Causa                        | Possibile soluzione                                           |
|--------------------------------------------------------|------------------------------|---------------------------------------------------------------|
| Non è possibile visualizzare tutte le pagine di misura | Il filtro pagine è abilitato | Disabilitare il filtro, vedere "Filtro pagine" a pagina<br>22 |

# Download

| Manuale di installazione EM530 | www.productselection.net/MANUALS/UK/EM530_im_inst.pdf |
|--------------------------------|-------------------------------------------------------|
| Datasheet EM530                | www.productselection.net/Pdf/UK/EM530.pdf             |
| Manuale di installazione EM540 | www.productselection.net/MANUALS/UK/EM540_im_inst.pdf |
| Datasheet EM540                | www.productselection.net/Pdf/UK/EM540.pdf             |
| UCS desktop                    | www.productselection.net/Download/UK/ucs.zip          |
| UCS Mobile                     | Google Play Store                                     |

# Pulizia

Per mantenere pulito il display, usare un panno leggermente umido. Non utilizzare mai abrasivi o solventi.

# **Smaltimento**

X

Smaltire l'unità separando i suoi materiali e portandoli presso gli impianti specificati dalle autorità governative o dagli enti pubblici locali. Un corretto smaltimento e riciclo aiuterà a prevenire conseguenze potenzialmente pericolose per l'ambiente e per le persone.

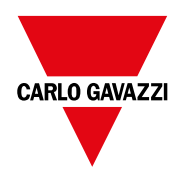

#### CARLO GAVAZZI Controls SpA

via Safforze, 8 32100 Belluno (BL) Italia

www.gavazziautomation.com info@gavazzi-automation.com info: +39 0437 355811 fax: +39 0437 355880

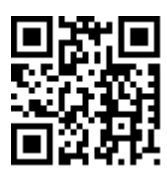

**EM530/EM540** - Manuale utente 24/01/2022 | Copyright © 2022

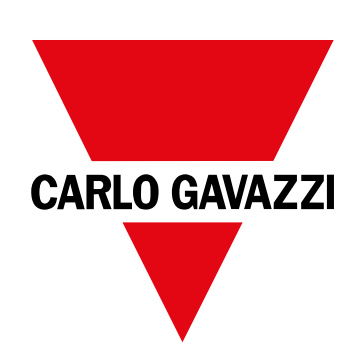

# EM530/EM540

Energieanalysator für Dreiphasen- und Zweiphasensysteme

# BETRIEBSANLEITUNG

24/01/2022

# Inhaltsverzeichnis

| Diese Anieitung                        | 3  | DMD<br>Mittelv   |
|----------------------------------------|----|------------------|
| EM530/EM540                            | 4  | Integr           |
| Einleitung                             | 4  | Beisp            |
| Beschreibung                           | 4  | LCD-             |
| Verfügbare Versionen                   | 5  | Home             |
| UCS (Universal Configuration Software) | 6  | Hinter           |
| Gebrauch                               | 8  | Bildso<br>Seiter |
| Benutzeroberfläche                     | 8  | Wiede            |
| Einleitung                             | 8  | Wiede            |
| Anzeige des Menüs SETTINGS             | 8  | Menü             |
| Anzeige des Menüs INFO                 | 8  | Wiede            |
| Anzeige des Menüs RESET                | 8  | Menu             |
| Anzeige der Messseite                  | 8  | WIRIN            |
| Informationen und Warnungen            | 9  | Einlei           |
|                                        |    | Anzei            |
| Arbeiten mit EM530/EM540               | 10 | Uberp            |
| Arbeiten mit Messseiten                | 10 | virtue           |
| Arbeiten mit dem SETTINGS-Menü         | 10 | Tarifv           |
| Arbeiten mit dem INFO-Menü             | 10 | Tarifv           |
| Arbeiten mit dem RESET-Menü            | 10 | Tarifv           |
| Inbetriebnahme                         | 11 | Wart             |
|                                        |    | Probl            |
|                                        | 11 | Alarm            |
|                                        | 11 | Komn             |
| QUICK SETUP-Menu                       | 11 | Anzei            |
| Beschreibung der Menüs                 | 13 | Down             |
| Messseiten                             | 13 | Reini            |
| SETTINGS-Menü                          | 14 | Entso            |
| INFO-Menü                              | 16 |                  |
| RESET-Menü                             | 18 |                  |
| Eingang, Ausgang und Kommunikation     | 19 |                  |
| Digitaleingang                         | 19 |                  |
| Digitalausgang (O1-Version)            | 19 |                  |
| Modbus-RTU-Port (S1-Version)           | 19 |                  |
| M-Bus-Port (M1-Version)                | 19 |                  |
| Wichtige Information                   | 20 |                  |
| Alarme                                 | 20 |                  |
| Finleitung                             | 20 |                  |
| Messarößen                             | 20 |                  |
| Alarmtypen                             | 20 |                  |

| DMD Werte                                                  | 21 |
|------------------------------------------------------------|----|
| Mittelwertberechnung (dmd)                                 | 21 |
| Integrationsintervall                                      | 21 |
| Beispiel                                                   | 21 |
| LCD-Anzeige                                                | 21 |
| Homepage                                                   | 21 |
| Hintergrundbeleuchtung                                     | 21 |
| Bildschirmschoner                                          | 21 |
| Seitenfilter                                               | 22 |
| Wiederherstellen der Werkseinstellungen                    | 22 |
| Wiederherstellen der Einstellungen über das RESET-<br>Menü | 22 |
| Wiederherstellen des MID-Menüs über das RESET-<br>Menü     | 23 |
| WIRING CHECK-Funktion                                      | 23 |
| Einleitung                                                 | 23 |
| Anzeigekontrolle                                           | 24 |
| Überprüfung von der UCS-Software aus                       | 24 |
| Virtuelle Korrektur über UCS-Software oder UCS Mobile      | 24 |
| Tarifverwaltung                                            | 24 |
| Tarifverwaltung über Digitaleingang                        | 24 |
| Tarifverwaltung Modbus RTU                                 | 24 |
| Wartung und Entsorgung                                     | 25 |
| Problemlösungen                                            | 25 |
| Alarme                                                     | 25 |
| Kommunikationsprobleme                                     | 25 |
| Anzeigeprobleme                                            | 25 |
| Download                                                   | 26 |
| Reinigung                                                  | 26 |
| Entsorgung                                                 | 26 |
|                                                            |    |

# **Diese Anleitung**

#### Urheberinformationen

Copyright © 2022, CARLO GAVAZZI Controls SpA

Alle Rechte in allen Ländern vorbehalten.

CARLO GAVAZZI Controls SpA behält sich das Recht vor, ohne vorherige Ankündigung Änderungen oder Verbesserungen an der entsprechenden Dokumentation vorzunehmen.

#### Sicherheitshinweise

In diesem Dokument werden in Bezug auf die Benutzer- und Gerätesicherheit die folgenden Hinweise verwendet:

HINWEIS: Weist auf Pflichten hin, deren Missachtung zu Schäden am Gerät führen kann.

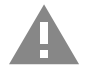

**VORSICHT!** Weist auf eine Gefahrensituation hin, die, wenn sie nicht vermieden wird, zu einem Datenverlust führen kann.

WICHTIG: Kennzeichnet wesentliche Informationen zum Abschluss einer Aufgabe, die nicht vernachlässigt werden sollten.

#### **Allgemeine Hinweise**

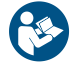

Diese Anleitung ist wesentlicher Bestandteil des Produkts und muss während dessen gesamter Nutzungsdauer verfügbar gehalten werden. Sie muss in allen Fällen der Konfiguration, des Gebrauchs und der Wartung konsultiert werden. Aus diesem Grund muss sie für das Bedienungspersonal jederzeit verfügbar sein.

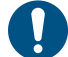

**HINWEIS**: Niemand ist autorisiert, den Analysator zu öffnen. Diese Tätigkeit ist ausschließlich dem Personal des technischen Kundendienstes von CARLO GAVAZZI vorbehalten. Die Schutzeinrichtungen können beeinträchtigt sein, wenn das Gerät nicht entsprechend den Angaben des Herstellers verwendet wird.

#### Service und Gewährleistung

Bei Störungen oder Fehlern bzw. wenn Sie Auskünfte benötigen oder Zubehörmodule erwerben möchten, wenden Sie sich bitte an die Niederlassung von CARLO GAVAZZI oder den zuständigen Vertriebspartner in Ihrem Land.

Die Installation und der Gebrauch der Analysatoren abweichend von der Beschreibung in der mitgelieferten Anleitung sowie das Entfernen des MABC-Moduls führen zum Erlöschen der Gewährleistung.

#### Download

| Diese Anleitung                  | www.productselection.net/MANUALS/UK/EM530_EM540_im_use.pdf |
|----------------------------------|------------------------------------------------------------|
| Installationsanweisungen – EM530 | www.productselection.net/MANUALS/UK/EM530_im_inst.pdf      |
| Installationsanweisungen – EM540 | www.productselection.net/MANUALS/UK/EM540_im_inst.pdf      |
| UCS-Software                     | www.productselection.net/Download/UK/ucs.zip               |

# EM530/EM540

#### Einleitung

Der EM530 ist ein Energieanalysator für Zwei- und Dreiphasensysteme bis zu 415 V L-L, der über 5-A-Stromwandler angeschlossen wird. Der EM540 ist ein Energieanalysator für Zwei- und Dreiphasensysteme bis zu 415 V L-L für den Direktanschluss bis 65 A.

Zusätzlich zu einem Digitaleingang kann das Gerät je nach Modell mit einem statischen Ausgang (Impuls oder Alarm), einem Modbus-RTU-Kommunikationsport oder einem M-Bus-Kommunikationsport ausgestattet werden.

#### Beschreibung

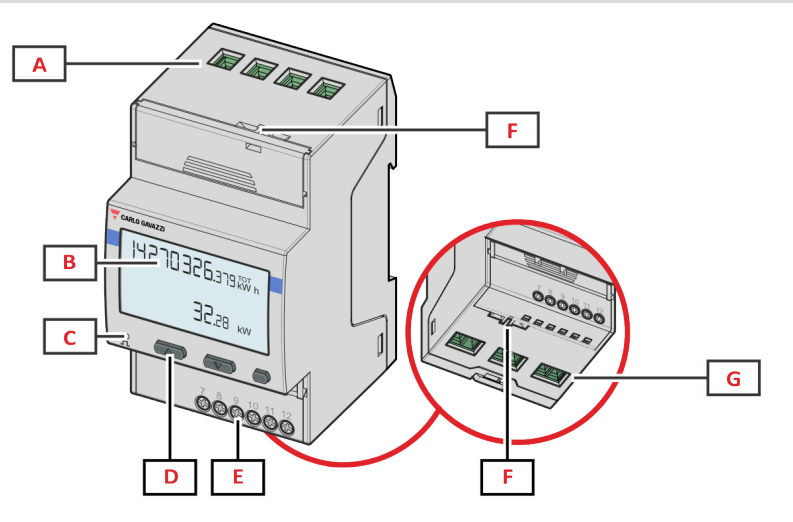

Figure 1 EM530 – Vorderseite

| Bereich | Beschreibung                                                |  |
|---------|-------------------------------------------------------------|--|
| Α       | Spannungseingänge                                           |  |
| В       | Anzeige                                                     |  |
| С       | LED                                                         |  |
| D       | Tasten für Browsen und Konfiguration                        |  |
| E       | Digitaleingang, Digitalausgang und Kommunikationsanschlüsse |  |
| F       | MID-versiegeltes Gehäuse                                    |  |
| G       | Stromeingänge                                               |  |

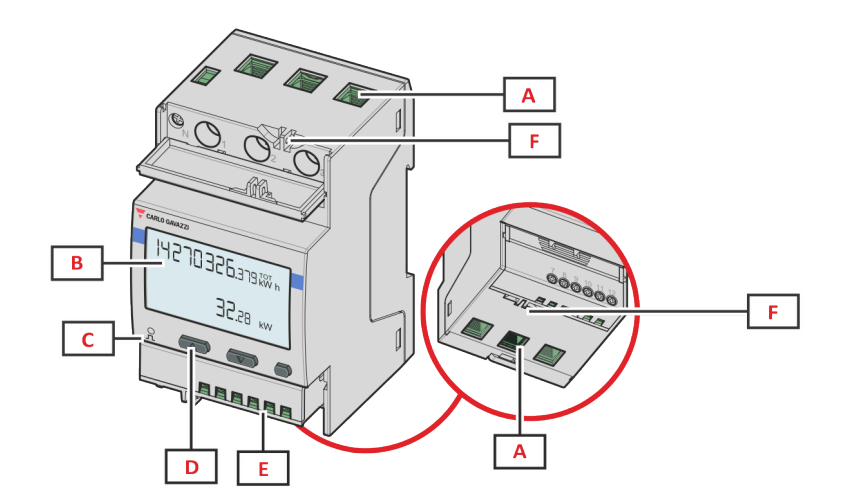

Figure 2 EM540 – Vorderseite

| Bereich | Beschreibung                                                |  |
|---------|-------------------------------------------------------------|--|
| Α       | Spannungs-/Stromeingänge                                    |  |
| В       | Anzeige                                                     |  |
| С       | LED                                                         |  |
| D       | Tasten für Browsen und Konfiguration                        |  |
| E       | Digitaleingang, Digitalausgang und Kommunikationsanschlüsse |  |
| F       | MID-versiegeltes Gehäuse                                    |  |

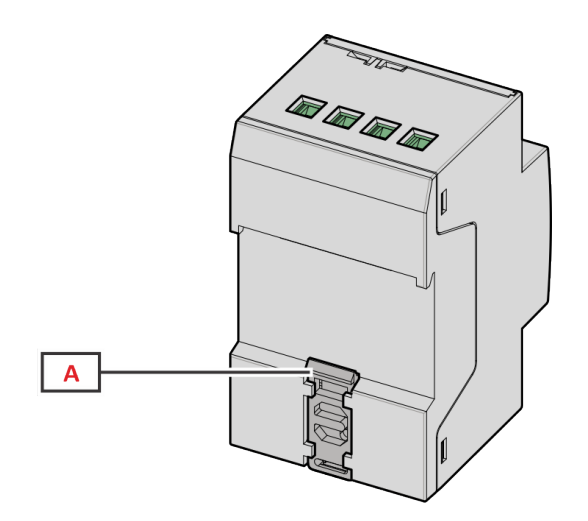

Figure 3 EM530/EM540 – Rückseite

| Bereich | Beschreibung                  |  |
|---------|-------------------------------|--|
| Α       | DIN-Schienenmontage-Halterung |  |

# Verfügbare Versionen

| Teilenummer        | Anschluss                     | Ausgang             | MID-zertifiziert | cULus-zertifiziert |
|--------------------|-------------------------------|---------------------|------------------|--------------------|
| EM530DINAV23XO1X   | Über CT (5 A Sekundärausgang) | Digitalausgang      |                  | х                  |
| EM530DINAV23XS1X   | Über CT (5 A Sekundärausgang) | RS485 Modbus<br>RTU |                  | x                  |
| EM530DINAV23XM1X   | Über CT (5 A Sekundärausgang) | M-Bus               |                  | х                  |
| EM530DINAV23XO1PFA | Über CT (5 A Sekundärausgang) | Digitalausgang      | х                |                    |
| EM530DINAV23XO1PFB |                               |                     |                  |                    |
| EM530DINAV23XO1PFC |                               |                     |                  |                    |

#### EM530/EM540

| Teilenummer        | Anschluss                     | Ausgang      | MID-zertifiziert | cULus-zertifiziert |
|--------------------|-------------------------------|--------------|------------------|--------------------|
| EM530DINAV23XS1PFA | Über CT (5 A Sekundärausgang) | RS485 Modbus | х                |                    |
| EM530DINAV23XS1PFB |                               | RTU          |                  |                    |
| EM530DINAV23XS1PFC |                               |              |                  |                    |
| EM530DINAV23XM1PFA | Über CT (5 A Sekundärausgang) | M-Bus        | х                |                    |
| EM530DINAV23XM1PFB |                               |              |                  |                    |
| EM530DINAV23XM1PFC |                               |              |                  |                    |

| Teilenummer        | Anschluss                   | Ausgang             | MID-zertifiziert | cULus-zertifiziert |
|--------------------|-----------------------------|---------------------|------------------|--------------------|
| EM540DINAV23XO1X   | Direktanschluss bis zu 65 A | Digitalausgang      |                  | х                  |
| EM540DINAV23XS1X   | Direktanschluss bis zu 65 A | RS485 Modbus<br>RTU |                  | х                  |
| EM540DINAV23XM1X   | Direktanschluss bis zu 65 A | M-Bus               |                  | х                  |
| EM540DINAV23XO1PFA | Direktanschluss bis zu 65 A | Digitalausgang      | х                |                    |
| EM540DINAV23XO1PFB |                             |                     |                  |                    |
| EM540DINAV23XO1PFC |                             |                     |                  |                    |
| EM540DINAV23XS1PFA | Direktanschluss bis zu 65 A | RS485 Modbus        | х                |                    |
| EM540DINAV23XS1PFB |                             | RTU                 |                  |                    |
| EM540DINAV23XS1PFC |                             |                     |                  |                    |
| EM540DINAV23XM1PFA | Direktanschluss bis zu 65 A | M-Bus               | х                |                    |
| EM540DINAV23XM1PFB |                             |                     |                  |                    |
| EM540DINAV23XM1PFC |                             |                     |                  |                    |

#### **PFA-Modelle**

Einfache Anschlussfunktion: unabhängig von der Stromrichtung hat die Leistung immer ein positives Vorzeichen und trägt zum Zuwachs im positiven Energiezähler bei. Der negative Energiezähler ist nicht verfügbar.

#### **PFB-Modelle**

In jedem Messzeitintervall werden die einzelnen Phasenenergien mit positivem Vorzeichen zum Erhöhen des positiven Energiezählers (kWh+) aufsummiert, während die anderen den negativen Zähler (kWh-) erhöhen.

Beispiel:

P L1 = +2 kW, P L2 = +2 kW, P L3 = -3 kW Integrationszeit = 1 Stunde kWh+ = (2+2) x 1 h = 4 kWhkWh- = 3 x 1 h = 3 kWh

#### **PFC-Modelle**

Für jede Messintervallzeit werden die Energien der einzelnen Phasen aufsummiert; gemäß dem Vorzeichen des Ergebnisses wird der positive (kWh+) oder der negative Zähler (kWh-) erhöht.

Beispiel:

P L1 = +2 kW, P L2 = +2 kW, P L3 = -3 kW Integrationszeit = 1 Stunde +kWh =  $(+2+2-3) \times 1 h = (+1) \times 1 h = 1 kWh$ -kWh = 0 kWh

#### UCS (Universal Configuration Software)

UCS ist als Desktopversion und für Mobilgeräte verfügbar.

Die Verbindung zum EM530 oder EM540 kann über RS485 (RTU-Protokoll, nur Desktop-Version) erfolgen. UCS erlaubt:

- die Einheit einzurichten (online oder offline);
- den Systemzustand zu Diagnose- und Setup-Verifizierungszwecken anzuzeigen

#### Überblick über die UCS-Funktionen:

- Einrichten des Systems bei angeschlossenem Energiezähler (Online-Einrichtung)
- Definition der Einrichtung bei nicht angeschlossener Energie für eine spätere Anwendung (Offline-Einrichtung)
- Anzeige der Hauptmessungen
- Anzeige des Zustandes der Ein- und Ausgänge
- Anzeige der Alarmzustände
- Aufnehmen von Messungen ausgewählter VariablenÜberprüfen von Verbindungen und Korrigieren von Verkabelungsfehlern

# Benutzeroberfläche

#### Einleitung

EM530/EM540 ist in zwei Menüs unterteilt:

- Messseiten: Seiten, die es ermöglichen, die Energiezähler und die anderen elektrischen Messgrößen anzuzeigen.
- Hauptmenü, unterteilt in drei Untermenüs:
  - » SETTINGS: Seiten, auf denen die Parameter eingestellt werden können
  - » INFO: Seiten mit allgemeinen Informationen und den eingestellten Parametern
  - » RESET: Seiten, die es ermöglichen, die Partialzähler und die dmd-Berechnung zurückzusetzen oder die Werkseinstellungen wiederherzustellen

#### Anzeige des Menüs SETTINGS

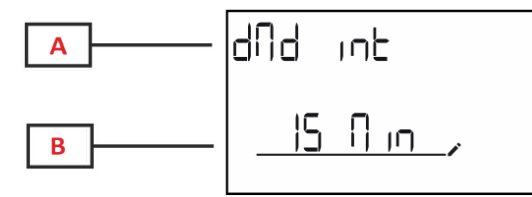

| Teil | Beschreibung                                   |  |
|------|------------------------------------------------|--|
| A    | Titel des Untermenü, siehe "SETTINGS-<br>Menü" |  |
| В    | Variable                                       |  |

#### Anzeige des Menüs INFO

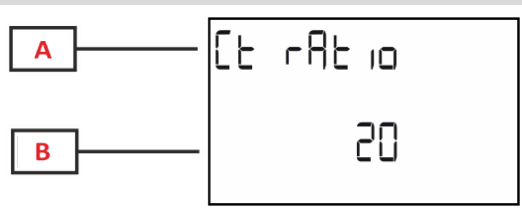

| Teil | Beschreibung                           |  |  |
|------|----------------------------------------|--|--|
| A    | Titel des Untermenü, siehe "INFO-Menü" |  |  |
| В    | Variable                               |  |  |

#### Anzeige des Menüs RESET

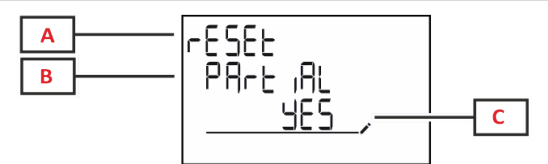

| Teil | Beschreibung                            |  |
|------|-----------------------------------------|--|
| A    | Titel des Menüs                         |  |
| В    | Titel des Untermenü, siehe "RESET-Menü" |  |
| С    | Auswählen (YES/NO)                      |  |

#### Anzeige der Messseite

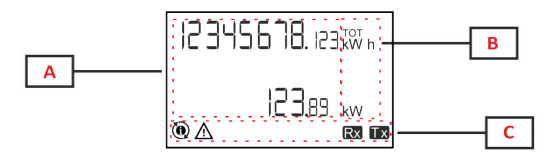

| Teil | Beschreibung                                                                                                    |  |
|------|----------------------------------------------------------------------------------------------------|--|
| Α    | Gemessene Werte/Daten                                                                                                    |  |
| В    | Maßeinheit                                                                                                    |  |
|      | <b>Info:</b> Für den "Leistungsfaktor" gibt das Gerät an,<br>ob es sich um einen induktiven (L) oder kapazitiven<br>(C) Wert handelt. |  |
| С    | Informationen und Diagnose                                                                                                    |  |

### Informationen und Warnungen

| Symbol                  | Beschreibung                                                                                                    |
|-------------------------|----------------------------------------------------------------------------------------------------|
| $\land$                 | ALARM (blinkendes Symbol): Der Wert der Variable hat die eingestellte Schwelle überschritten.                                                                                                    |
| $\land \textcircled{0}$ | VERKABELUNGSFEHLER (stetige Symbole): Ein Verkabelungsfehler ist erkannt worden, die Steuerung arbeitet korrekt, wenn das gewählte System 3Pn ist und für jede Phase gilt:                                                                                                    |
|                         | die Leistung ist positiv (importiert),                                                                                                    |
|                         | • PF > 0.7 L oder PF > 0.96 C.                                                                                                    |
| Rx Tx                   | Zustand der seriellen Kommunikation (Empfang / Übertragung)                                                                                                    |
| ٢                       | Die Zuweisung des Phasenanschlusses oder der Stromrichtungen sind über die UCS-Software geändert worden, um einen Verkabelungsfehler virtuell zu korrigieren. Zum Ansehen der aktuellen Einstellung der Anschlüsse greifen Sie auf die Informationsanzeigebilder zu (MENU > INFO > TERMINAL). |

# Arbeiten mit EM530/EM540

#### Arbeiten mit Messseiten

| Vorgang                   | Taste |
|---------------------------|-------|
| Blättern durch die Seiten |       |
| Aufrufen des Hauptmenüs   | 0     |

#### Arbeiten mit dem SETTINGS-Menü

| Vorgang                                                            | Taste |
|--------------------------------------------------------------------|-------|
| Blättern durch das Menü, Bearbeiten der Parameter                  |       |
| Aufrufen des Untermenüs zum Bearbeiten und Bestätigen des Vorgangs | 0     |

#### Arbeiten mit dem INFO-Menü

| Vorgang                 | Taste |
|-------------------------|-------|
| Blättern durch das Menü |       |
| Rückkehr zum Hauptmenü  | 0     |

#### Arbeiten mit dem RESET-Menü

| Vorgang                                                            | Taste |
|--------------------------------------------------------------------|-------|
| Blättern durch das Menü                                            |       |
| Aufrufen des Untermenüs zum Bearbeiten und Bestätigen des Vorgangs | 0     |

# Inbetriebnahme

#### Voreinstellungen

Beim Einschalten zeigt das Gerät zwei Voreinstellungsmenüs an:

- MID SETTINGS, für EM530, nur für MID-Modelle
- QUICK SETUP

#### **MID SETTINGS-Menü**

Dieses Verfahren, das nur bei MID-Modellen verfügbar ist, ermöglicht die Programmierung des Stromwandlerverhältnisses (CT-Verhältnis).

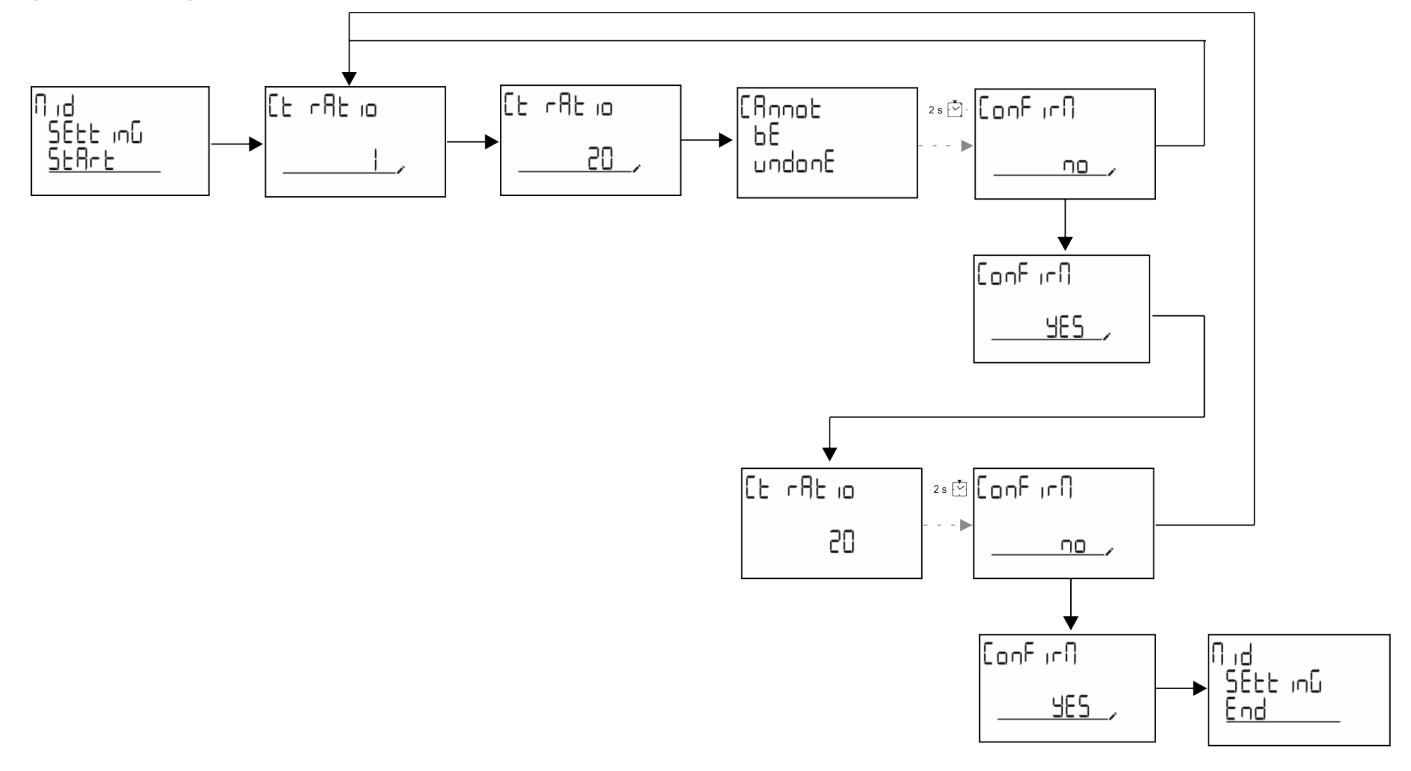

#### **QUICK SETUP-Menü**

Dieses Verfahren ist nur beim erstmaligen Einschalten des Geräts verfügbar.

Info: Die verfügbaren Parameter sind abhängig vom Modell.

Auf der "QUICK SETUP?"-Startseite

| Folgendes auswählen | Um                                                                                           |
|---------------------|----------------------------------------------------------------------------------------------|
| Go                  | den QUICK SETUP-Vorgang auszuführen                                                          |
| no                  | den Vorgang zu überspringen und das QUICK SETUP-Menü nicht mehr anzuzeigen                   |
| LAtEr               | den Vorgang zu überspringen und das QUICK SETUP-Menü beim nächsten<br>Einschalten anzuzeigen |

#### S1-Modelle

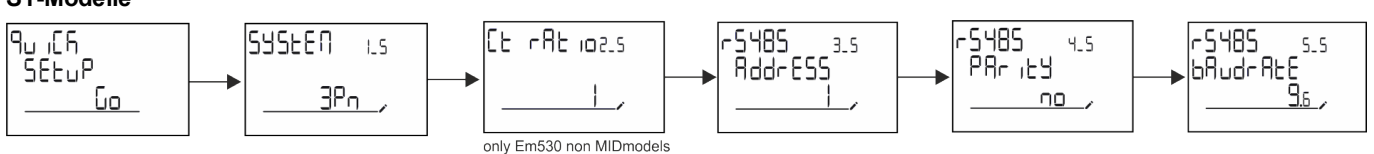

Inbetriebnahme

#### M1-Modelle

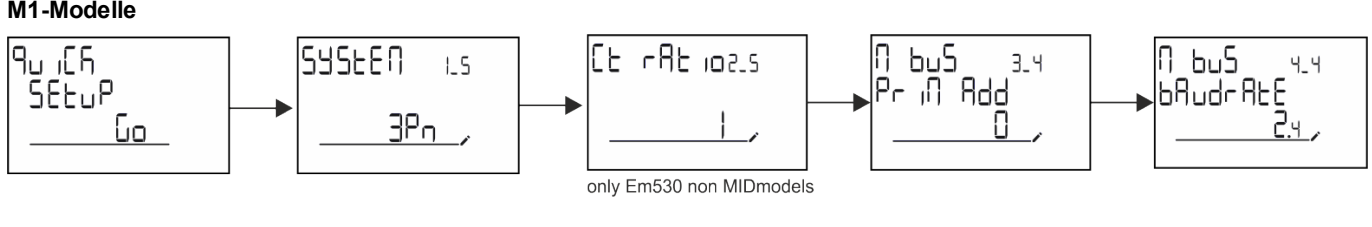

O1-Modelle

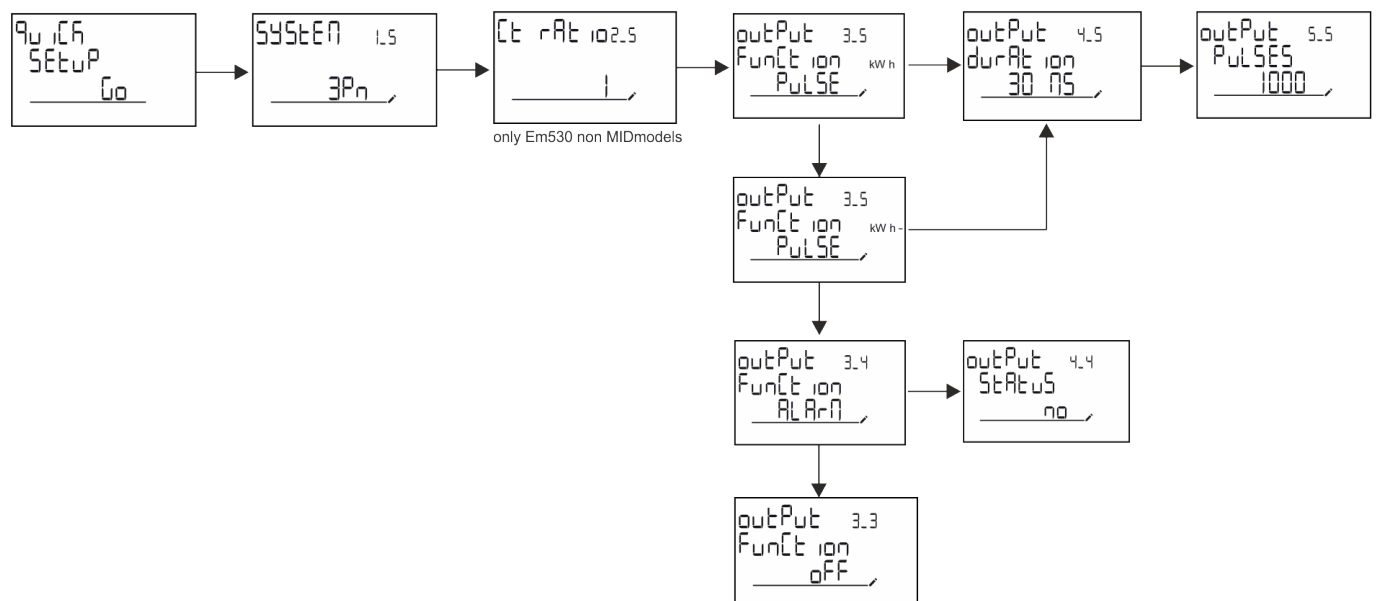

# Beschreibung der Menüs

#### Messseiten

Die angezeigten Seiten sind abhängig vom ausgewählten System.

| Seite | Angezeigte Messungen | Beschreibung                          |
|-------|----------------------|---------------------------------------|
| 1     | kWh+ TOT             | Importierte Wirkenergie (GESAMT)      |
| 1     | kW                   | System-Wirkleistung                   |
| 2     | kWh- TOT             | Exportierte Wirkenergie (GESAMT)      |
| 2     | kW                   | System-Wirkleistung                   |
|       | kWh+ TOT             | Importierte Wirkenergie (GESAMT)      |
| 3     | kWh+ PAR             | Importierte Wirkenergie (PARTIELL)    |
|       | kW                   | System-Wirkleistung                   |
|       | kWh+ TOT             | Importierte Wirkenergie (GESAMT)      |
| 4     | kW                   | System-Wirkleistung                   |
|       | PF                   | System-Leistungsfaktor                |
|       | VLN                  | System-Spannung Phase-Phase           |
| 5     | VLL                  | System-Spannung Phase-Nullleiter      |
|       | Hz                   | Frequenz                              |
|       | kWh+ TOT             | Importierte Wirkenergie (GESAMT)      |
| 6     | kW                   | System-Wirkleistung                   |
|       | kW sys DMD           | Nachfrage System-Wirkleistung         |
| 7     | kvarh TOT            | Importierte Blindenergie (GESAMT)     |
| 1     | kvar                 | System-Blindleistung                  |
| 0     | kvarh- TOT           | Exportierte Blindenergie (GESAMT)     |
| 0     | kvar                 | System-Blindleistung                  |
|       | kVAh TOT             | Scheinenergie (GESAMT)                |
| 9     | kW                   | System-Wirkleistung                   |
|       | kVA                  | System-Scheinleistung                 |
|       | kWh TOT              | Importierte Wirkenergie (GESAMT)      |
| 10    | h TOT                | Betriebsstundenzähler (kWh+) GESAMT   |
|       | kW                   | System-Wirkleistung                   |
|       | kWh- TOT             | Exportierte Wirkenergie (GESAMT)      |
| 11    | h- TOT               | Betriebsstundenzähler (kWh-) GESAMT   |
|       | kW                   | System-Wirkleistung                   |
|       | kWh PAR              | Importierte Wirkenergie (PARTIELL)    |
| 12    | h PAR                | Betriebsstundenzähler (kWh+) PARTIELL |
|       | kW                   | System-Wirkleistung                   |
|       | kWh-PAR              | Importierte Wirkenergie (PARTIELL)    |
| 13    | h- PAR               | Betriebsstundenzähler (kWh-) PARTIELL |
|       | kW                   | System-Wirkleistung                   |
|       | kWh+ TOT             | Importierte Wirkenergie (GESAMT)      |
| 14    | kWh T1               | Importierte Wirkenergie Tarif 1       |
|       | kW                   | System-Wirkleistung                   |
|       | kWh+ TOT             | Importierte Wirkenergie (GESAMT)      |
| 15    | kWh T2               | Importierte Wirkenergie Tarif 2       |
|       | kW                   | System-Wirkleistung                   |

| Seite | Angezeigte Messungen | Beschreibung                   |
|-------|----------------------|--------------------------------|
|       | Thd                  | THD Spannung Phase 1           |
| 16    |                      | THD Spannung Phase 2           |
|       |                      | THD Spannung Phase 3           |
|       | Thd                  | THD Spannung Phase 1 – Phase 2 |
| 17    |                      | THD Spannung Phase 2 – Phase 3 |
|       |                      | THD Spannung Phase 3 – Phase 1 |
|       | Thd                  | THD Strom Phase 1              |
| 18    | Δ                    | THD Strom Phase 2              |
|       |                      | THD Strom Phase 3              |
| 19    | nEutrAL<br>CurrEnt   | Nulleiterstrom                 |
|       | L1 kVA               | Scheinleistung Phase 1         |
| 20    | L2 kVA               | Scheinleistung Phase 2         |
|       | L3 kVA               | Scheinleistung Phase 3         |
|       | L1 kvar              | Blindleistung Phase 1          |
| 21    | L2 kvar              | Blindleistung Phase 2          |
|       | L3 kvar              | Blindleistung Phase 3          |
|       | L1 PF                | Leistungsfaktor Phase 1        |
| 22    | L2 PF                | Leistungsfaktor Phase 2        |
|       | L3 PF                | Leistungsfaktor Phase 3        |
|       | L1-N V               | Spannung Phase 1               |
| 23    | L2-N V               | Spannung Phase 2               |
|       | L3-N V               | Spannung Phase 3               |
|       | L1-2 V               | Spannung Phase 1 – Phase 2     |
| 24    | L2-3 V               | Spannung Phase 2 – Phase 3     |
|       | L3-1 V               | Spannung Phase 3 – Phase 1     |
|       | L1 A                 | Strom Phase 1                  |
| 25    | L2 A                 | Strom Phase 2                  |
|       | L3 A                 | Strom Phase 3                  |
|       | L1 kW                | Wirkleistung Phase 1           |
| 26    | L2 kW                | Wirkleistung Phase 2           |
|       | L3 kW                | Wirkleistung Phase 3           |
|       | L1 kWh TOT           | Wirkenergie Phase 1            |
| 27    | L2 kWh TOT           | Wirkenergie Phase 2            |
|       | L3 kWh TOT           | Wirkenergie Phase 3            |

### SETTINGS-Menü

Mit diesem Menü können die Parameter eingestellt werden.

| Seitentitel | Untermenü | Beschreibung                | Werte      | Voreinstellwerte | Hinweis                                |
|-------------|-----------|-----------------------------|------------|------------------|----------------------------------------|
| SYSTEM      | -         | System                      | 3P+N       | 3P+N             |                                        |
|             |           |                             | 3P         |                  |                                        |
|             |           |                             | 2P         |                  |                                        |
| CT RAT      | -         | (CT) Stromwandlerverhältnis | 1 bis 2000 | 1                | Nur Nicht-<br>MID-,<br>AV5-<br>Modelle |

| Seitentitel | Untermenü | Beschreibung                 | Werte                                 | Voreinstellwerte | Hinweis         |
|-------------|-----------|------------------------------|---------------------------------------|------------------|-----------------|
| MEASurE     | -         | Messungs-Modalität           | A                                     | A                | Nur Nicht-      |
|             |           |                              | В                                     |                  | MID-<br>Modelle |
|             |           |                              | С                                     |                  | Wodene          |
| dMd int     | -         | DMD-Intervall                | 1 min                                 | 15 min           |                 |
|             |           |                              | 5 min                                 |                  |                 |
|             |           |                              | 10 min                                |                  |                 |
|             |           |                              | 15 min                                |                  |                 |
|             |           |                              | 20 min                                |                  |                 |
|             |           |                              | 30 min                                |                  |                 |
|             |           |                              | 60 min                                |                  |                 |
| inPut       | Function  | Funktion des Digitaleingangs | Tarif: Tarifverwaltung                | Status           |                 |
|             |           |                              | Status: Remote Status                 |                  |                 |
|             |           |                              | P reset: Partialzähler                |                  |                 |
|             |           |                              | zurücksetzen                          |                  |                 |
|             |           |                              | P StArt: Partialzähler<br>Start/Stopp |                  |                 |
| RS485       | AddrESS   | Adresse                      | 1 bis 247                             | 1                | Nur S1-         |
|             | PArity    | Parität                      | Nein/Gerade                           | nein             | Modelle         |
|             | bAudrAtE  | Baudrate                     | 9,6 kbps                              | 9,6 kbps         |                 |
|             |           |                              | 19,2 kbps                             |                  |                 |
|             |           |                              | 38,4 kbps                             |                  |                 |
|             |           |                              | 57,6 kbps                             |                  |                 |
|             |           |                              | 115,2 kbps                            |                  |                 |
|             | StoP bit  | Stoppbit                     | 1 oder 2                              | 1                |                 |
| M bus       | Pri Add   | Primäradresse                | 1 bis 250                             | 0                | Nur M1-         |
|             | bAudrAtE  | Baudrate                     | 0,3 kbps                              | 2,4 kbps         | Modelle         |
|             |           |                              | 2,4 kbps                              |                  |                 |
|             |           |                              | 9,6 kbps                              |                  |                 |
| Output      | Function  | Funktion                     | Aus                                   | PuLSE (kWh+)     | Nur O1-         |
|             |           |                              | PuLSE (kWh+):<br>Impulsausgang        |                  | Modelle         |
|             |           |                              | für kWh+                              |                  |                 |
|             |           |                              | PuLSE (kWh-):<br>Impulsausgang        |                  |                 |
|             |           |                              | für kWh-                              |                  |                 |
|             |           |                              | ALArM: verbunden mit<br>Alarmstatus   |                  |                 |
|             | durAtion  | ion Impulsdauer              | 30 ms                                 | 30 ms            | 1               |
|             |           |                              | 100 ms                                |                  |                 |
|             | PuLSES    | Impulsgewicht (Impulse/kWh)  | 0,1/1/10/100/500/1000                 | 1000             | -               |
|             | StAtuS    | Ausgangsstatus               | NO (normal offen)                     |                  | -               |
|             |           |                              | NC (normal geschlossen)               |                  |                 |

#### Beschreibung der Menüs

| Seitentitel | Untermenü                                                                                    | Beschreibung                                            | Werte                           | Voreinstellwerte       | Hinweis                       |
|-------------|----------------------------------------------------------------------------------------------|---------------------------------------------------------|---------------------------------|------------------------|-------------------------------|
| ALARM       | EnAbLE                                                                                       | Aktiviert                                               | Ja/Nein                         | nein                   |                               |
|             | VAriAbLE                                                                                     | Überwachte Messgröße                                    | kW A                            | kW                     |                               |
|             |                                                                                              |                                                         | V L-N                           |                        |                               |
|             |                                                                                              |                                                         | V L-L                           |                        |                               |
|             |                                                                                              |                                                         | PF                              |                        |                               |
|             |                                                                                              |                                                         | Kvar                            |                        |                               |
|             |                                                                                              |                                                         | kVA                             |                        |                               |
|             | SEt 1                                                                                        | Schwellenwert für die<br>Aktivierung                    | -15000 bis 15000                | 0,00                   |                               |
|             | Set 2                                                                                        | Schwellenwert für die<br>Deaktivierung                  | -15000 bis 15000                | 0,00                   |                               |
|             | dELAY                                                                                        | Aktivierungsverzögerung                                 | 0 bis 3600 s                    | 0                      |                               |
| dISPLAY     | LiGHt                                                                                        | Timer zum Abschalten der                                | On: durchgehend an              | Ursache                |                               |
|             |                                                                                              | Hintergrundbeleuchtung                                  | 1 min                           |                        |                               |
|             |                                                                                              |                                                         | 2 min                           |                        |                               |
|             |                                                                                              |                                                         | 5 min                           |                        |                               |
|             |                                                                                              |                                                         | 10 min                          |                        |                               |
|             |                                                                                              |                                                         | 15 min                          |                        |                               |
|             |                                                                                              |                                                         | 30 min                          |                        |                               |
|             |                                                                                              |                                                         | 60 min                          |                        |                               |
|             |                                                                                              |                                                         | oFF: durchgehend aus            |                        |                               |
|             | SC SAVEr Aktivierung des<br>Bildschirmschoners, siehe<br>"Bildschirmschoner" auf Seite<br>21 | oFF                                                     | home                            | Nur Nicht-             |                               |
|             |                                                                                              | SLidE: Slideshow                                        |                                 | MID-<br>Modelle        |                               |
|             |                                                                                              | home: Homepage                                          |                                 | Modelle                |                               |
|             | HOME                                                                                         | Homepage                                                | 1 bis 27                        | 1                      | Nur Nicht-<br>MID-<br>Modelle |
|             | PAGES                                                                                        | Aktivierung des Seitenfilters für                       | ALL                             | OFF                    |                               |
|             |                                                                                              | die Messseiten, siehe<br>"Seitenfilter" auf Seite 22    | FiLtEr                          |                        |                               |
|             | WirinG                                                                                       | Verkabelungsprüfung aktivieren                          | on/OFF                          | on                     |                               |
| PASS        |                                                                                              | Passwort aktivieren für die<br>Menüs SETTINGS und RESET | 0 (nicht geschützt) bis<br>9999 | 0 (NICHT<br>GESCHÜTZT) |                               |
| End         | -                                                                                            | Beenden                                                 | -                               | - ,                    |                               |

#### INFO-Menü

Mit diesem Menü können die eingestellten Parameter angezeigt werden.

| Seite | Seitentitel | Beschreibung                   | Anmerkungen |
|-------|-------------|--------------------------------|-------------|
| 1     | YEAr        | Herstellungsjahr               |             |
| 2     | SEriAL n    | Seriennummer                   |             |
| 3     | FWREV       | FW-Revision                    |             |
| 4     | Led PuLS    | LED Impulsgewicht              |             |
| 5     | SyStEM      | Elektrisches System            |             |
| 6     | Ct rAtio    | CT-Verhältnis                  | Nur EM530   |
| 7     | MEAsurE     | Messungstyp                    |             |
| 8     | dMd int     | Nachfrage-Berechnungsintervall |             |

| Seite | Seitentitel         | Beschreibung                                                         | Anmerkungen          |
|-------|---------------------|----------------------------------------------------------------------|----------------------|
| 9     | Input<br>Function   | Funktion des Digitaleingangs                                         |                      |
| 10    | rS 485<br>AddrESS   | Adresse                                                              | Nur S1-Versionen     |
| 11    | rS485<br>bAudrAtE   | Baudrate (kbps)                                                      | Nur S1-Versionen     |
| 12    | rS485<br>PArity     | Parität                                                              | Nur S1-Versionen     |
| 13    | rS485<br>StoP bit   | Stoppbit                                                             | Nur S1-Versionen     |
| 14    | M buS<br>PriM Add   | Primäre Adresse M-Bus                                                | Nur M1-<br>Versionen |
| 15    | M bus<br>bAudrAte   | M-Bus-Baudrate                                                       | Nur M1-<br>Versionen |
| 16    | M bus<br>SEC Add    | Sekundäre Adresse M-Bus                                              | Nur M1-<br>Versionen |
| 17    | output<br>Function  | Funktion des Digitalausgangs                                         | Nur O1-Versionen     |
| 18    | Output<br>StAtuS    | Aktueller Ausgangsstatus                                             | Nur O1-Versionen     |
| 19    | output<br>duration  | Ausgangsimpuls Dauer                                                 | Nur O1-Versionen     |
| 20    | Output<br>PuLSE     | Ausgangsimpulsgewicht                                                | Nur O1-Versionen     |
| 21    | ALArM<br>EnAbLe     | Alarm wird aktiviert                                                 |                      |
| 22    | ALArM<br>VAriAbLE   | Verknüpfte Messgröße                                                 |                      |
| 23    | ALArM<br>SEt 1      | Alarmaktivierungs-Sollwert                                           |                      |
| 24    | ALArM<br>SEt 2      | Alarmdeaktivierungs-Sollwert                                         |                      |
| 25    | ALArM<br>dELAY      | Verzögerung für die Alarmaktivierung                                 |                      |
| 26    | display<br>LIGHt    | Timer für Hintergundbeleuchtung                                      |                      |
| 27    | display<br>SC SAVEr | Typ des Bildschirmschoners                                           |                      |
| 28    | display<br>home     | Homepage                                                             |                      |
| 29    | display<br>PAGES    | Seitenfilter aktivieren                                              |                      |
| 30    | display<br>WirinG   | Verkabelungsprüfung aktivieren                                       |                      |
| 31    | tAriFF              | Tarifverwaltung                                                      |                      |
| 32    | CHECKSuM            | Firmware-Prüfsumme                                                   |                      |
| 33    | WiRinG              | Verkabelungsprüfcode für Fehlerkorrekturen                           |                      |
| 34    | terminal            | Schraubklemmen Phasenzuweisung (zum Ansehen<br>Eingabetaste drücken) |                      |
| 35    | On time             | Gesamte Betriebszeit                                                 |                      |
| 36    | End                 | Beenden                                                              |                      |

#### **RESET-Menü**

Mit diesem Menü können die folgenden Einstellungen zurückgesetzt werden:

| Seite | Seitentitel | Beschreibung                                                                                                    |
|-------|-------------|----------------------------------------------------------------------------------------------------|
| 1     | PArtiAL     | Setzt die Partialzähler zurück                                                                                                    |
| 2     | DMD         | Setzt die dmd-Berechnung zurück                                                                                                    |
| 3     | tAriFF      | Stellt die Werkseinstellungen wieder her                                                                                                    |
| 4     | total       | Setzt die Gesamtzähler zurück (nur Nicht-MID)                                                                                                    |
| 5     | FACtorY     | Setzt das Gerät auf Werkseinstellungen zurück. Im Fall von MID-Modellen werden alle Parameter außer dem CT-Verhältnis wiederhergestellt.                                                                                   |
| 6     | MID ReS     | In MID-Modellen werden die CT-Verhältnis-Einstellungen zurückgesetzt und<br>damit das erste Programmiermenü wieder aktiviert. Diese Option ist nur<br>verfügbar, wenn der Wert der gesamten Wirkenergie unter 1 kWh liegt. |
| 7     | End         | Beenden                                                                                                    |

# Digitaleingang

Der Digitaleingang kann vier Funktionen ausführen:

| Funktion                                                                                                   |                                                                               | Beschreibung                                   | Parameter |
|----------------------------------------------------------------------------------------------------|-------------------------------------------------------------------------------|------------------------------------------------|-----------|
| Tarifverwaltung                                                                                            | Digitaleingang wird für Tarifverwaltung benutzt                               |                                                |           |
|                                                                                                    | Status der Digitaleingänge                                                    | Tarif                                          |           |
|                                                                                                    | Offen                                                                         | Tarif 1                                        |           |
|                                                                                                    | Geschlossen                                                                   | Tarif 2                                        |           |
| Remote Status                                                                                              | Digitaleingang wird zum Überprüfen des Status über Modbus oder M-Bus benutzt. |                                                |           |
|                                                                                                    | Status der Digitaleingänge                                                    | Register 300h                                  |           |
|                                                                                                    | Offen                                                                         | 0                                              |           |
|                                                                                                    | Geschlossen                                                                   | 1                                              |           |
| Partialzähler Start/Stopp                                                                                  | Digitaleingang wird zum Zurücksetzen der Partialzähler benutzt                |                                                |           |
|                                                                                                    | Status der Digitaleingänge                                                    | Partialzähler                                  |           |
|                                                                                                    | Offen                                                                         | Deaktiviert (pausiert)                         |           |
|                                                                                                    | Geschlossen                                                                   | Aktiviert                                      |           |
| Partialzähler Digitaleingang wird zum Aktivieren/Deaktivieren des Erhöhens der Par<br>zurücksetzen benutzt |                                                                               | en/Deaktivieren des Erhöhens der Partialzähler | -         |
|                                                                                                    | Status der Digitaleingänge                                                    | Aktion                                         |           |
|                                                                                                    | Offen                                                                         | Keine Aktion                                   |           |
|                                                                                                    | Geschlossen                                                                   | Nach 3 Sekunden Partialzähler zurücksetzen     |           |

# **Digitalausgang (O1-Version)**

Der Digitalausgang kann zwei Funktionen ausführen:

| Funktion      | Beschreibung                                                                     | Parameter                                               |
|---------------|----------------------------------------------------------------------------------|---------------------------------------------------------|
| Alarm         | Dem Alarm zugeordneter Ausgang                                                   | Ausgangszustand, wenn kein Alarm<br>aktiv ist           |
| Impulsausgang | Ausgang für die Impulsübertragung für Verbräuche der importierten<br>Wirkenergie | <ul> <li>Verbundene Energie (kWh+,<br/>kWh-)</li> </ul> |
|               |                                                                                  | <ul> <li>Impulsgewicht</li> </ul>                       |
|               |                                                                                  | <ul> <li>Impulsdauer</li> </ul>                         |

# Modbus-RTU-Port (S1-Version)

Der Modbus-RTU-Kommunikationsport wird zum Übertragen von Daten an einen Modbus-Master (Carlo Gavazzi UWP 3.0 oder irgendein SCADA, PLC, BMS usw.) benutzt.

Für weitere Informationen über Modbus-RTU-Kommunikation sehen Sie im Kommunikationsprotokoll nach.

# M-Bus-Port (M1-Version)

Der M-Bus-Kommunikationsport wird zum Übertragen von Daten an einen M-Bus-Master (Carlo Gavazzi SIU-MBM oder irgendeinen Drittanbieter-M-Bus-Master) benutzt.

Für weitere Informationen über M-Bus-Kommunikation sehen Sie im Kommunikationsprotokoll nach.

# Alarme

#### Einleitung

EM500 verwaltet einen Messgrößenalarm. Zum Einstellen des Alarms Folgendes festlegen:

- die zu überwachende Messgröße (VARIABLE)
- den Schwellenwert für die Alarmaktivierung (SET POINT 1)
- den Schwellenwert für die Alarmdeaktivierung (SET POINT 2)
- die Verzögerung für die Alarmaktivierung (ACTIVATION DELAY)

#### Messgrößen

Das Gerät kann eine der folgenden Messgrößen überwachen:

- System-Wirkleistung
- System-Scheinleistung
- System-Blindleistung
- System-Leistungsfaktor
- Phase-Nullleiter-Spannung (OR-Logik)
- Phase-Phase-Spannung (OR-Logik)
- Strom (OR-Logik)

*Info:* Wenn Sie einen Strom oder eine Spannung wählen, überwacht der Analysator gleichzeitig alle im eingestellten Messsystem verfügbaren Phasen und löst den Alarm aus, wenn sich mindestens eine der Phasen im Alarm befindet (OR-Logik).

#### Alarmtypen

#### Überschreitungsalarm (Set point 1 ≥ Set point 2)

Der Alarm spricht an, wenn die überwachte Messgröße den Set 1-Wert für die Dauer der Ansprechverzögerung (Delay) überschreitet, und wird zurückgesetzt, wenn sie unter den Set 2-Wert fällt.

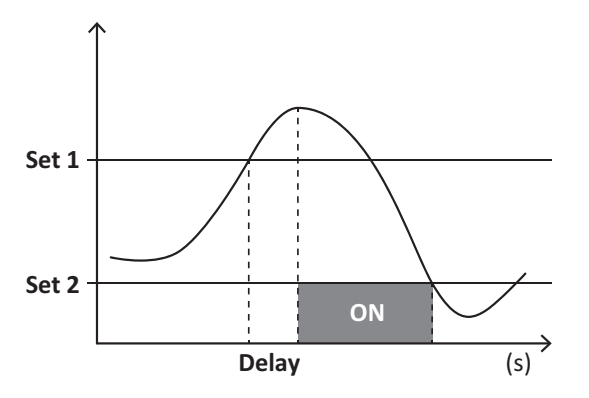

#### Unterschreitungsalarm (Set point 1 < Set point 2)

Der Alarm spricht an, wenn die überwachte Messgröße den Set 1-Wert für die Dauer der Ansprechverzögerung (Delay) unterschreitet, und wird zurückgesetzt, wenn sie den Set 2-Wert übersteigt.

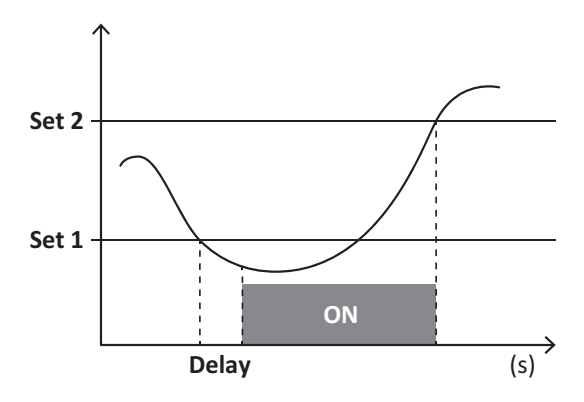

### **DMD Werte**

#### Mittelwertberechnung (dmd)

EM530/EM540 berechnet die Mittelwerte von elektrischen Messgrößen in einem eingestellten Integrationsintervall (Voreinstellung 15 min).

#### Integrationsintervall

Das Integrationsintervall beginnt beim Einschalten oder wenn der Befehl zum Zurücksetzen erteilt wird. Der erste Wert wird am Ende des ersten Integrationsintervalls angezeigt.

#### **Beispiel**

Nachstehend ein Integrationsbeispiel:

- Zurücksetzen um 10:13:07
- eingestellte Integrationszeit: 15 min

Der erste Wert wird um 10:28:07 angezeigt und bezieht sich auf das Intervall von 10:13:07 bis 10:28:07.

# LCD-Anzeige

#### Homepage

Das Gerät kann die Standardmessseiten anzeigen, nachdem fünf Minuten lang keine Bedienung stattgefunden hat, wenn der Bildschirmschoner aktiviert ist und der Bildschirmschonertyp auf "Home page" (Standardwert) eingestellt ist.

*Hinweis:* Wenn Sie eine Seite auswählen, die im eingestellten System nicht verfügbar ist, zeigt das Gerät die erste verfügbare Seite als Homepage an. Bei MID-Modellen kann die Homepage nicht geändert werden und zeigt den Wirkenergiezähler an.

#### Hintergrundbeleuchtung

EM530/EM540 ist mit einem Hintergrundbeleuchtungssystem ausgestattet. Sie können einstellen, ob die Hintergrundbeleuchtung immer eingeschaltet sein soll oder ob sie nach Ablauf einer bestimmten Zeitspanne seit dem Drücken einer Taste (1 bis 60 Minuten) automatisch ausgeschaltet werden soll.

#### Bildschirmschoner

Wenn die Funktion SCREENSAVER aktiviert ist (Standardeinstellung), zeigt das Gerät nach 5 Minuten seit dem Drücken einer Taste die Startseite an, wenn der Bildschirmschonertyp "Homepage" ist (Standardeinstellung), oder es aktiviert die Präsentationsfunktion, die die ausgewählten Seiten rotierend anzeigt

Hinweis: Bei MID-Modellen lautet die Einstellung für den Bildschirmschoner "Homepage" und kann nicht geändert werden.

#### Seitenfilter

Der Seitenfilter erleichtert die Verwendung und das Durchsuchen der Messseiten. Wenn Sie die Tasten C verwenden, zeigt das Gerät nur die Seiten an, die Sie am meisten interessieren; diese können über die UCS-Software ausgewählt werden (S1-Version) oder sind vordefiniert (O1- und M1-Version).

**Info:** Um alle Seiten ohne Verwendung der UCS-Software anzuzeigen, können Sie den Seitenfilter vom SETTINGS-Menü aus (DISPLAY  $\rightarrow$  PAGES  $\rightarrow$  ALL) deaktivieren. Standardmäßig sind folgende Seiten im Filter enthalten: 1 (kWh+ TOT, kW), 2 (kWh- TOT, kW), 5 (VLN, VLL, Hz), 7 (kvarh+ TOT, kvar), 8 (kvarh- TOT, kvar), 25 (L1 A, L2 A, L3 A), siehe "Messseiten" auf Seite 13.

# Wiederherstellen der Werkseinstellungen

#### Wiederherstellen der Einstellungen über das RESET-Menü

Über das RESET-Menü können Sie alle Werkseinstellungen wiederherstellen. Bei der Inbetriebnahme ist das QUICK SET-UP Menü wieder verfügbar.

*Hinweis:* Zähler werden nicht zurückgesetzt. Bei MID-Modellen können Sie das CT Stromwandlerverhältnis (CT RATIO)nicht zurücksetzen .

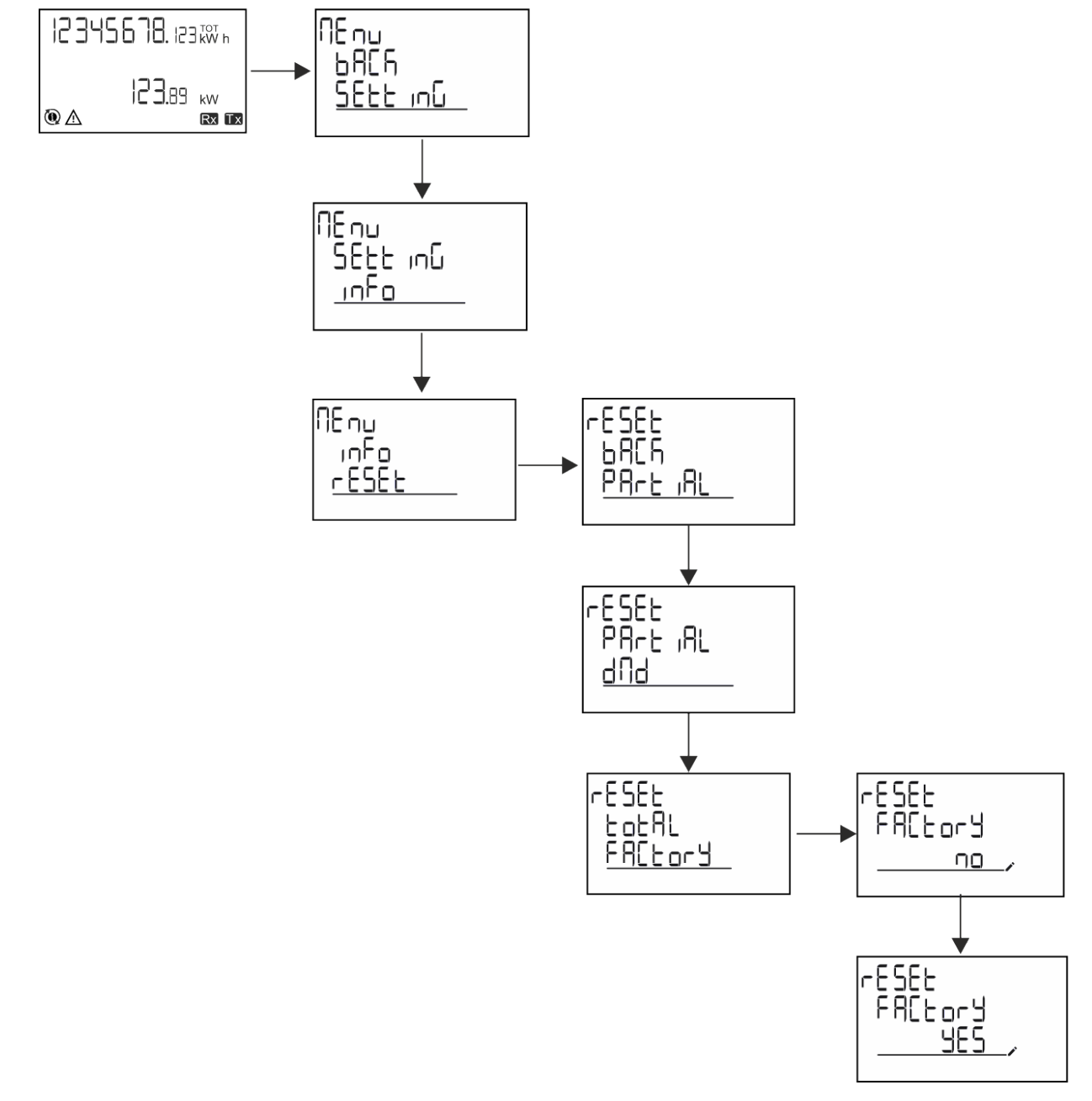

#### Wiederherstellen des MID-Menüs über das RESET-Menü

Zum Ändern des eingestellten CT-Verhältnisses und Wiederherstellen des MID-Einstellungsmenüs, das beim ersten Einschalten auf EM530-MID-Modellen gezeigt wird, öffnen Sie das RESET-Menü und bestätigen "MID res".

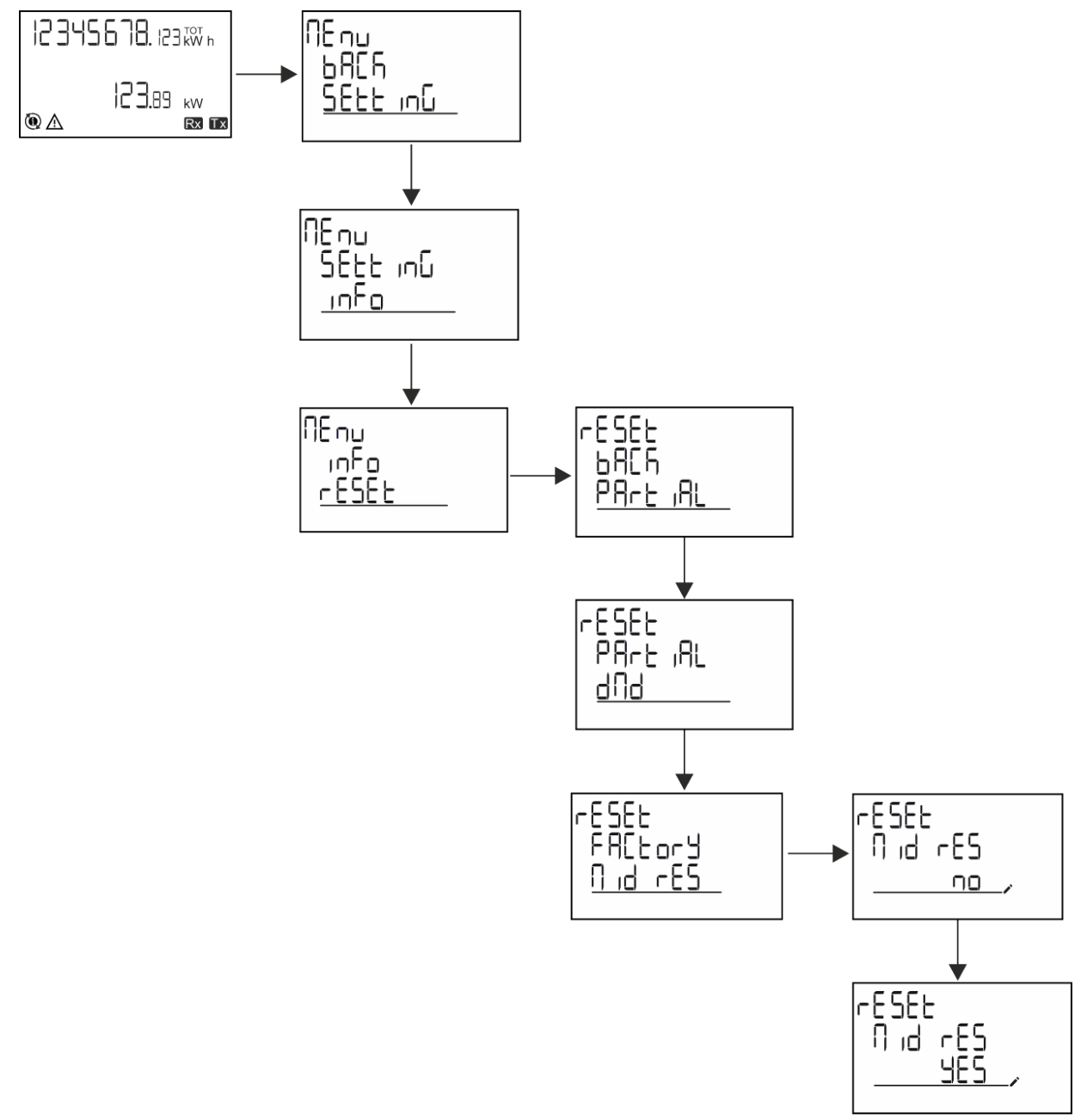

*Info:* Bei MID-Modellen kann der Reset nur durchgeführt werden, wenn der Energiezähler 1 kWh nicht überschritten hat. Im Fall von fehlerhaften Einstellungen können Sie dann eventuelle Einstellfehler des CT Stromwandlers (CT-Verhältnis) korrigieren und damit das MID-Programmiermenü wieder aktivieren.

Hinweis: Wenn die Wirkenergie 1 kWh überschritten hat, kann das CT-Verhältnis nicht geändert werden.

### **WIRING CHECK-Funktion**

#### Einleitung

Die WIRING CHECK-Funktion ermöglicht die Überprüfung und Korrektur der Verbindungen. Damit die Funktion ordnungsgemäß funktioniert, müssen die drei folgenden Bedingungen erfüllt sein:

- 1. Es muss sich um ein "3P+N"-System handeln.
- 2. Alle Spannungen müssen angeschlossen sein.

#### Wichtige Information

3. Alle Ströme müssen größer als null sein, mit einer Verschiebung zwischen einem Nacheilwinkel von 45° und einem Voreilwinkel von 15° (Leistungsfaktor > 0,7 induktiv oder > 0,96 kapazitiv).

#### Anzeigekontrolle

Wenn während des Betriebs ein Verkabelungsfehler erkannt wird, leuchtet das Alarmsymbol auf.

- Wenn die drei Bedingungen nicht erfüllt sind, werden die folgenden Angaben auf der WIRING-Informationsseite angezeigt:
  - V MISSING: mindestens eine Spannung fehlt
  - I MISSING: mindestens ein Strom fehlt
  - PF OUT OF RANGE: der Strom-Spannungs-Offset ist außerhalb des Bereichs.

#### Überprüfung von der UCS-Software aus

Wenn Sie sich über die UCS-Software oder UCS Mobile mit dem Analysator verbinden, können Sie die Verbindungen überprüfen und die erforderlichen Schritte zur Behebung des Verkabelungsfehlers durchführen.

#### Virtuelle Korrektur über UCS-Software oder UCS Mobile

Die virtuelle Korrekturfunktion ermöglicht die Berechnung der Verkabelungsfehlerlösung und die Änderung der Zuordnung der physikalischen Verbindungen zu den Messreferenzen.

#### Beispiel

Wenn die Anschlüsse 5 und 6 (Spannung 2 und Spannung 3) umgedreht werden, wird durch Annahme der vorgeschlagenen Lösung die Spannung 2 in Bezug auf den Anschluss 6 und die Spannung 3 in Bezug auf den Anschluss 5 gemessen.

Das Gerät zeigt das i-Symbol an, das darauf hinweist, dass die Zuordnung per Software geändert wurde, und auf die Infoseiten verweist, um die über UCS festgelegten Phasen-Anschluss-Zuordnungen zu überprüfen.

Info: Die Funktion ist bei MID-Modellen nicht verfügbar.

# Tarifverwaltung

#### Tarifverwaltung über Digitaleingang

Zum Verwalten von Tarifen über den Digitaleingang stellen Sie die Funktion des Digitaleingangs (über Tastatur oder UCS-Software) auf Tarif ein. Der aktuelle Tarif hängt vom Status des Eingangs ab.

| Status der Digitaleingänge | Tarif   |
|----------------------------|---------|
| Offen                      | Tarif 1 |
| Geschlossen                | Tarif 2 |

#### **Tarifverwaltung Modbus RTU**

Zum Verwalten von Tarifen über Modbus-RTU-Befehl aktivieren Sie die Tarifverwaltung über Modbus-Befehl aus der UCS-Software.

| Status der Digitaleingänge | Tarif      |
|----------------------------|------------|
| 0                          | Kein Tarif |
| 1                          | Tarif 1    |
| 2                          | Tarif 2    |
### Problemlösungen

*Info*: Bei anderen Störungen oder Ausfällen wenden Sie sich bitte an die CARLO GAVAZZI-Niederlassung oder an den Vertriebspartner Ihres Landes.

| Problem                                                | Ursache                                                                                                    | Mögliche Lösung                                                                                 |  |
|--------------------------------------------------------|----------------------------------------------------------------------------------------------------|-------------------------------------------------------------------------------------------------|--|
| Statt eines Messwerts wird "EEEE"<br>angezeigt         | Der Analysator wird nicht im<br>vorgesehenen Messbereich benutzt<br>und der Messwert überschreitet<br>deshalb sein zulässiges Maximum<br>oder resultiert aus Berechnungen<br>mit mindestens einer fehlerhaften<br>Messung. | Den Analysator ausbauen                                                                         |  |
|                                                        | Der Analysator ist gerade<br>eingeschaltet worden und das<br>eingestellte Intervall für die<br>Berechnung der gemittelten<br>Leistungswerte (Voreinstellung: 15<br>min) ist noch nicht abgelaufen.                         | Warten. Wenn Sie das Intervall ändern möchten,<br>rufen Sie die dmd-Seite im Settings-Menü auf. |  |
| Es werden andere als die<br>erwarteten Werte angezeigt | Die elektrischen Anschlüsse sind<br>nicht in Ordnung                                                                                                    | Die Anschlüsse prüfen                                                                           |  |
|                                                        | Die Einstellungen für den<br>Stromwandler sind nicht korrekt                                                                                                    | Das eingestellte Stromwandlerverhältnis prüfen                                                  |  |

### Alarme

| Problem                                                                                                    | Ursache                                                            | Mögliche Lösung                                                      |
|----------------------------------------------------------------------------------------------------|--------------------------------------------------------------------|----------------------------------------------------------------------|
| Ein Alarm wird ausgelöst, obwohl<br>der Messwert den eingestellten<br>Schwellenwert nicht überschritten<br>hat | Der Wert, mit dem die Alarmgröße<br>berechnet wird, ist fehlerhaft | Die eingestellten Parameter für das<br>Stromwandlerverhältnis prüfen |
| Der Alarm wird nicht wie erwartet aktiviert oder deaktiviert                                                   | Die Alarmeinstellungen sind nicht korrekt                          | Die eingestellten Parameter prüfen                                   |

### Kommunikationsprobleme

| Problem                                                           | Ursache                                                                                                    | Mögliche Lösung                               |  |
|-------------------------------------------------------------------|----------------------------------------------------------------------------------------------------|-----------------------------------------------|--|
| Mit dem Analysator kann keine<br>Kommunikation hergestellt werden | Die Kommunikationseinstellungen<br>sind nicht korrekt                                                                | Die eingestellten Parameter prüfen            |  |
|                                                                   | Die Kommunikationsanschlüsse<br>sind nicht in Ordnung                                                                | Die Anschlüsse prüfen                         |  |
|                                                                   | Die Einstellungen der<br>Kommunikationseinrichtung (SPS<br>oder Software eines Drittanbieters)<br>sind nicht korrekt | Die Kommunikation mit der UCS-Software prüfen |  |

### Anzeigeprobleme

| Problem                                             | Ursache                        | Mögliche Lösung                                               |  |
|-----------------------------------------------------|--------------------------------|---------------------------------------------------------------|--|
| Es können nicht alle Messseiten<br>angezeigt werden | Der Seitenfilter ist aktiviert | Den Filter deaktivieren, siehe "Seitenfilter" auf<br>Seite 22 |  |

### Download

| EM530 Installationshandbuch | www.productselection.net/MANUALS/UK/EM530_im_inst.pdf |
|-----------------------------|-------------------------------------------------------|
| EM530 Datenblatt            | www.productselection.net/Pdf/UK/EM530.pdf             |
| EM540 Installationshandbuch | www.productselection.net/MANUALS/UK/EM540_im_inst.pdf |
| EM540 Datenblatt            | www.productselection.net/Pdf/UK/EM540.pdf             |
| UCS Desktop                 | www.productselection.net/Download/UK/ucs.zip          |
| UCS Mobile                  | Google Play Store                                     |

### Reinigung

Zum Reinigen der Anzeige ein leicht angefeuchtetes Tuch verwenden. Niemals Scheuer- oder Lösungsmittel verwenden.

### Entsorgung

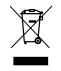

Zum Entsorgen des Geräts müssen die einzelnen Materialien getrennt gesammelt und bei den staatlichen oder lokalen Sammelstellen abgegeben werden. Eine ordnungsgemäße Entsorgung und Wiederverwertung trägt dazu bei, potenziell schädliche Folgen für Umwelt und Menschen zu vermeiden.

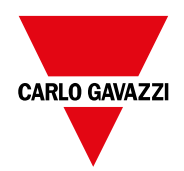

#### CARLO GAVAZZI Controls SpA

via Safforze, 8 32100 Belluno (BL) Italien

www.gavazziautomation.com info@gavazzi-automation.com Info: +39 0437 355811 Fax: +39 0437 355880

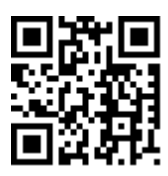

EM530/EM540 - Betriebsanleitung 24/01/2022 | Copyright © 2022

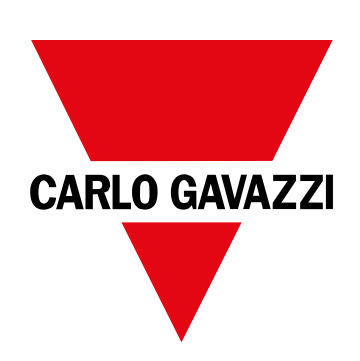

# EM530/EM540

# Analyseur d'énergie pour systèmes bi et triphasés

MANUEL DE L'UTILISATEUR

24/01/2022

# Contenus

| Le présent manuel                      | 3  |
|----------------------------------------|----|
| EM530/EM540                            | 4  |
| Introduction                           | 4  |
| Description                            | 4  |
| Versions disponibles                   | 5  |
| UCS (Universal Configuration Software) | 7  |
| Utilisation                            | 8  |
| Interface                              | 8  |
| Introduction                           | 8  |
| Affichage du menu SETTINGS             | 8  |
| Affichage du menu INFO                 | 8  |
| Affichage du menu RESEI                | 8  |
| Affichage de page de mésure            | 8  |
|                                        | 9  |
| Travailler avec EM530/EM540            | 10 |
| Travailler avec les pages de mesure    | 10 |
| Travailler avec le menu SETTINGS       | 10 |
| Travailler avec le menu INFO           | 10 |
| Travailler avec le menu RESET          | 10 |
| Mise en service                        | 11 |
| Réglages préliminaires                 | 11 |
| Menu MID SETTINGS                      | 11 |
| Menu QUICK SETUP                       | 11 |
| Description du menu                    | 13 |
| Pages de mesure                        | 13 |
| Menu SETTINGS                          | 14 |
| Menu INFO                              | 16 |
| Menu RESET                             | 18 |
| Entrée, sortie et communication        | 19 |
| Entrée numérique                       | 19 |
| Sortie Numérique (version O1)          | 19 |
| Port Modbus RTU (version S1)           | 19 |
| Port M-bus (version M1)                | 19 |
| Informations essentielles              | 20 |
| Alarmes                                | 20 |
| Introduction                           | 20 |
| Variables                              | 20 |
| Types d'alarmes                        | 20 |

| Valeurs DMD                                                    | 21 |
|----------------------------------------------------------------|----|
| Calcul de la valeur moyenne (dmd)                              | 21 |
| Intervalle d'intégration                                       | 21 |
| Exemple                                                        | 21 |
| Affichage LCD                                                  | 21 |
| Page d\'accueil                                                | 21 |
| Rétro-éclairage                                                | 21 |
| Fond d'écran                                                   | 21 |
| Filtre de page                                                 | 22 |
| Restauration des réglages d'usine                              | 22 |
| Restauration des réglages en utilisant le menu RESET           | 22 |
| Restauration du menu MID en utilisant le menu RESET            | 23 |
| Fonction WIRING CHECK                                          | 23 |
| Introduction                                                   | 23 |
| Contrôle de l'affichage                                        | 24 |
| Vérification à partir du logiciel UCS                          | 24 |
| Correction virtuelle du logiciel UCS software ou du mobile UCS | 24 |
| Gestion des tarifs                                             | 24 |
| Gestion des tarifs via entrée numérique.                       | 24 |
| Gestion tarifaire Modbus RTU                                   | 24 |
| Maintenance et élimination                                     | 25 |
| Dépannage                                                      | 25 |
| Alarmes                                                        | 25 |
| Problèmes de communication                                     | 25 |
| Problème d'affichage                                           | 25 |
| Téléchargement                                                 | 26 |
| Nettoyage                                                      | 26 |
| Responsabilité de l'élimination                                | 26 |

### Le présent manuel

### Information relative à la propriété

Copyright © 2022, CARLO GAVAZZI Controls SpA

Tous droits réservés dans tous les pays.

CARLO GAVAZZI Controls SpA se réserve le droit d'apporter des modifications ou des améliorations à sa documentation sans préavis.

#### Messages de sécurité

La section suivante décrit les avertissements liés à la sécurité de l'utilisateur et du dispositif inclus dans ce document :

AVIS : indique les obligations qui, si elles ne sont pas observées, peuvent provoquer des dommages sur le dispositif.

A

ATTENTION ! Indique une situation risquée qui, si elle n'est pas évitée, peut entraîner une perte de données.

# IMPORTANT : fournit des informations essentielles sur l'achèvement de la tâche, qui ne doivent pas être négligées.

#### Avertissements généraux

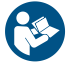

Ce manuel fait partie intégrante du produit et l'accompagne pendant toute sa durée de vie. Il doit être consulté dans toutes les situations liées à la configuration, l'utilisation et la maintenance. C'est la raison pour laquelle il doit toujours être accessible aux opérateurs.

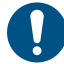

**AVIS** : personne n'est autorisé à ouvrir l'analyseur. Cette opération est réservée exclusivement au personnel du service technique CARLO GAVAZZI.

La protection peut être impactée négativement si l'instrument est utilisé d'une manière non spécifiée par le fabricant.

#### Service et garantie

En cas de dysfonctionnement, de panne ou de demandes d'informations, ou pour commander des modules accessoires ou des capteurs de courant, contactez la filiale ou le distributeur CARLO GAVAZZI de votre pays.

L'installation et l'utilisation d'analyseurs autres que ceux indiqués dans les instructions fournies, ainsi que le retrait du module MABC, annulent la garantie.

#### Téléchargement

| Le présent manuel                   | www.productselection.net/MANUALS/UK/EM530_EM540_im_use.pdf |  |
|-------------------------------------|------------------------------------------------------------|--|
| Instructions d'installation – EM530 | www.productselection.net/MANUALS/UK/EM530_im_inst.pdf      |  |
| Instructions d'installation – EM540 | www.productselection.net/MANUALS/UK/EM540_im_inst.pdf      |  |
| Logiciel UCS                        | www.productselection.net/Download/UK/ucs.zip               |  |

# EM530/EM540

### Introduction

L'EM530 est un analyseur d'énergie connecté par des transformateurs de courant de 5A, utilisé pour des systèmes bi et triphasés jusqu'à 415 V L-L. L'EM540 est un analyseur d'énergie à connexion directe jusqu'à 65 A, utilisé pour des systèmes bi et triphasés jusqu'à 415 V L-L.

En plus d'une entrée numérique, l'appareil peut être équipé, selon les modèles, d'une sortie statique (impulsion ou alarme), d'un port de communication Modbus RTU ou d'un port de communication M-Bus.

### Description

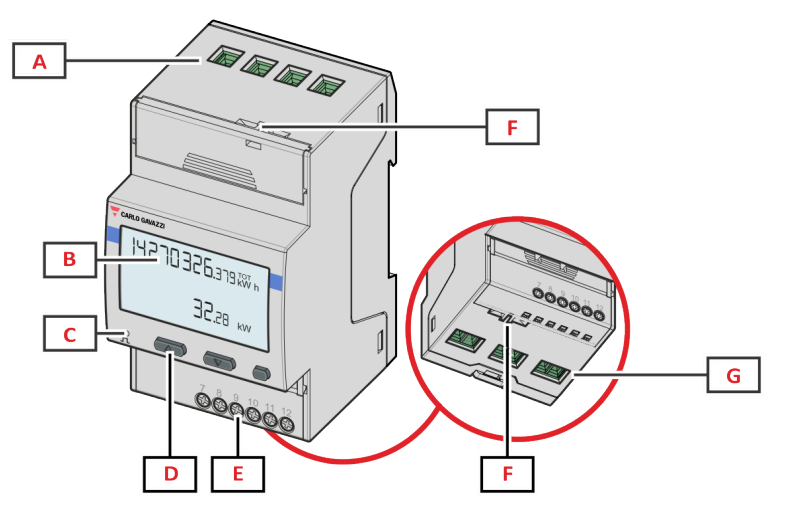

Figure 1 EM530 - Face

| Zone | Description                                                       |
|------|-------------------------------------------------------------------|
| Α    | Entrées de tension                                                |
| В    | Affichage                                                         |
| С    | LED                                                               |
| D    | Boutons de navigation et de configuration                         |
| E    | Entrée numérique, sortie numérique et connexions de communication |
| F    | Boîtiers d'étanchéité MID                                         |
| G    | Entrées de courant                                                |

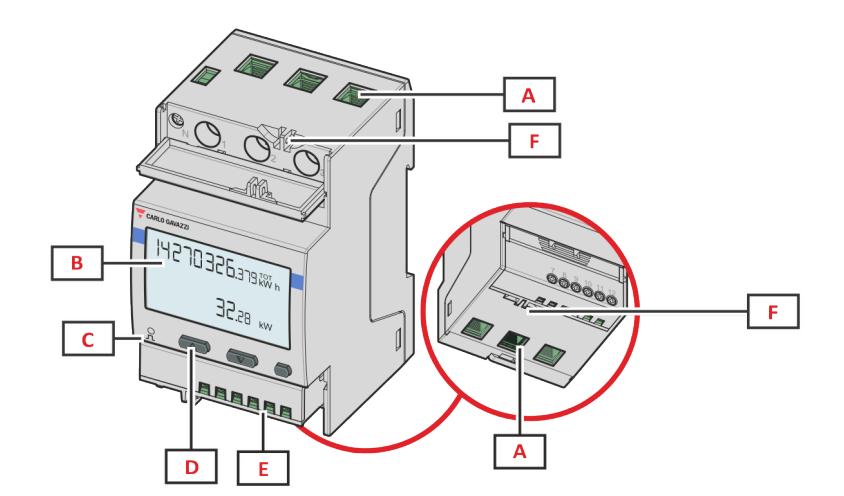

Figure 2 EM540 - Face

| Zone | Description                                                       |
|------|-------------------------------------------------------------------|
| Α    | Entrées tension/courants                                          |
| В    | Affichage                                                         |
| C    | LED                                                               |
| D    | Boutons de navigation et de configuration                         |
| E    | Entrée numérique, sortie numérique et connexions de communication |
| F    | Boîtiers d'étanchéité MID                                         |

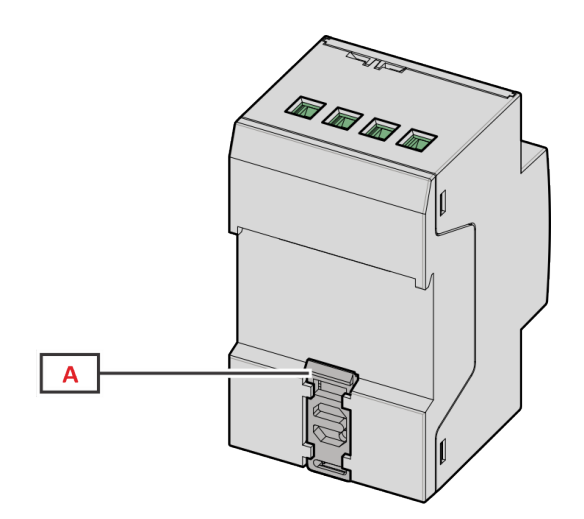

Figure 3 EM530/EM540 - Arrière

| Zone | Description                     |
|------|---------------------------------|
| Α    | Support de montage sur rail DIN |

### Versions disponibles

| Numéro de pièce    | Connexion                     | Sortie           | Approbation<br>MID | Agréé cULus |
|--------------------|-------------------------------|------------------|--------------------|-------------|
| EM530DINAV23XO1X   | Via CT (5A sortie secondaire) | Sortie digitale  |                    | х           |
| EM530DINAV23XS1X   | Via CT (5A sortie secondaire) | RS485 Modbus RTU |                    | х           |
| EM530DINAV23XM1X   | Via CT (5A sortie secondaire) | M-Bus            |                    | х           |
| EM530DINAV23XO1PFA | Via CT (5A sortie secondaire) | Sortie digitale  | x                  |             |
| EM530DINAV23XO1PFB |                               |                  |                    |             |
| EM530DINAV23XO1PFC |                               |                  |                    |             |

#### EM530/EM540

| Numéro de pièce    | Connexion                     | Sortie           | Approbation<br>MID | Agréé cULus |
|--------------------|-------------------------------|------------------|--------------------|-------------|
| EM530DINAV23XS1PFA | Via CT (5A sortie secondaire) | RS485 Modbus RTU | x                  |             |
| EM530DINAV23XS1PFB |                               |                  |                    |             |
| EM530DINAV23XS1PFC |                               |                  |                    |             |
| EM530DINAV23XM1PFA | Via CT (5A sortie secondaire) | M-Bus            | x                  |             |
| EM530DINAV23XM1PFB |                               |                  |                    |             |
| EM530DINAV23XM1PFC |                               |                  |                    |             |

| Numéro de pièce    | Connexion                       | Sortie           | Approbation<br>MID | Agréé cULus |
|--------------------|---------------------------------|------------------|--------------------|-------------|
| EM540DINAV23XO1X   | Connexion directe jusqu'à 65 A. | Sortie digitale  |                    | х           |
| EM540DINAV23XS1X   | Connexion directe jusqu'à 65 A. | RS485 Modbus RTU |                    | х           |
| EM540DINAV23XM1X   | Connexion directe jusqu'à 65 A. | M-Bus            |                    | х           |
| EM540DINAV23XO1PFA | Connexion directe jusqu'à 65 A. | Sortie digitale  | x                  |             |
| EM540DINAV23XO1PFB |                                 |                  |                    |             |
| EM540DINAV23XO1PFC |                                 |                  |                    |             |
| EM540DINAV23XS1PFA | Connexion directe jusqu'à 65 A. | RS485 Modbus RTU | x                  |             |
| EM540DINAV23XS1PFB |                                 |                  |                    |             |
| EM540DINAV23XS1PFC |                                 |                  |                    |             |
| EM540DINAV23XM1PFA | Connexion directe jusqu'à 65 A. | M-Bus            | x                  |             |
| EM540DINAV23XM1PFB |                                 |                  |                    |             |
| EM540DINAV23XM1PFC |                                 |                  |                    |             |

### Modèle PFA

Fonction de branchement facile : quelle que soit la direction du courant, la puissance a toujours un signe plus et contribue à augmenter le compteur d'énergie positive. Le compteur d'énergie négative n'est pas disponible.

#### Modèle PFB

Pour chaque intervalle de temps de mesure, les énergies des différentes phases avec un signe plus sont additionnées pour augmenter le compteur d'énergie positive (kWh+), tandis que les autres augmentent le compteur d'énergie négative (kWh-).

Exemple :

P L1= +2 kW, P L2= +2 kW, P L3= -3 kW Temps d'intégration = 1 heure kWh+ = (2+2) x1h = 4 kWhkWh- = 3 x 1h = 3 kWh

#### Modèle PFC

Pour chaque temps d'intervalle de mesure, les énergies de chaque phase avec le signe + sont additionnées ; selon le signe du résultat, le total consommé (kWh+) ou produit (kWh-) est augmenté.

Exemple :

P L1= +2 kW, P L2= +2 kW, P L3= -3 kW Temps d'intégration = 1 heure +kWh=(+2+2-3)x1h=(+1)x1h=1 kWh -kWh=0 kWh

### **UCS (Universal Configuration Software)**

UCS est disponible dans les versions de bureau et mobiles.

Il peut se connecter au EM530 ou au EM540 via RS485 (protocole RTU, version bureautique uniquement).

UCS permet de :

- configurer l'unité (en ligne ou hors ligne) ;
- afficher l'état du système à des fins de diagnostic et de vérification de la configuration

### Aperçu des fonctions UCS :

- Configuration du système avec compteur d'énergie connecté (configuration en ligne)
- Définition de la configuration avec énergie non connectée, et application ultérieure (configuration hors ligne)
- Affichage des principales mesures
- Affichage de l'état des entrées et des sorties
- Affichage de l'état des alarmes
- Enregistrement des mesures de certaines variables
- Vérifier la connexion et corriger les erreurs de câblage

## Utilisation

### Interface

### Introduction

EM530/EM540 est organisé en deux menus :

- · Pages de mesure : pages permettant d'afficher les compteurs d'énergie et les autres variables électriques
- Menu principal, divisé en trois sous-menus :
  - » SETTINGS : pages permettant de régler les paramètres
  - » INFO : pages affichant les informations générales et le jeu de paramètres
  - » RESET : pages permettant de réinitialiser les compteurs partiels et le calcul dmd, ou pour restaurer les paramètres d'usine

### Affichage du menu SETTINGS

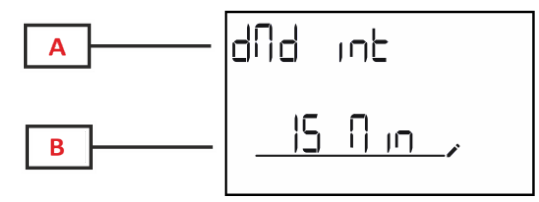

| Partie | Description                                |
|--------|--------------------------------------------|
| Α      | Titre du sous-menu, voir « Menu SETTINGS » |
| В      | Variable                                   |

### Affichage du menu INFO

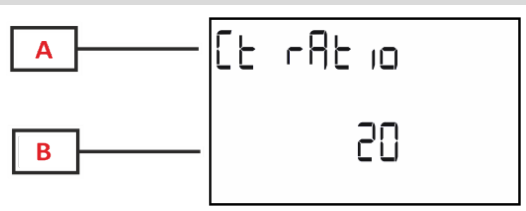

| Partie | Description                            |
|--------|----------------------------------------|
| Α      | Titre du sous-menu, voir « Menu INFO » |
| В      | Variable                               |

### Affichage du menu RESET

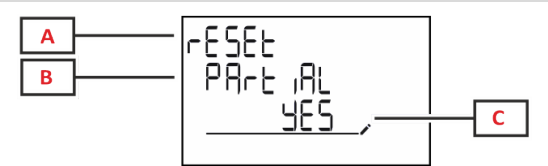

| Partie | Description                             |  |
|--------|-----------------------------------------|--|
| A      | Titre de menu                           |  |
| В      | Titre du sous-menu, voir « Menu RESET » |  |
| C      | Sélection (OUI/NON)                     |  |

### Affichage de page de mesure

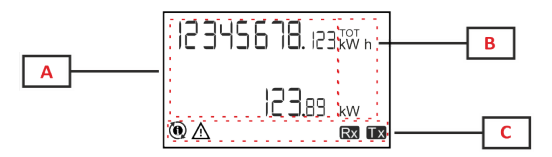

| Partie | Description                                                                                                    |  |
|--------|----------------------------------------------------------------------------------------------------|--|
| Α      | Valeurs mesurées/données                                                                                                   |  |
| В      | Unité de mesure                                                                                                    |  |
|        | <b>Remarque :</b> pour le « facteur de puissance »,<br>l'unité indique si la valeur est inductive (L) ou<br>capacitive (C) |  |
| С      | Information et diagnostics                                                                                                 |  |

### Information et avertissements

| Symbole | Description                                                                                                    |
|---------|----------------------------------------------------------------------------------------------------|
| Ŵ       | ALARME (icône clignotante) : la valeur de la variable a dépassé le réglage du seuil.                                                                                                    |
|         | ERREUR DE CÂBLAGE (icônes fixes) : une erreur de câblage a été détectée ; la commande fonctionne correctement si le système sélectionné est 3Pn et si pour chaque phase :                                                                                          |
|         | l'alimentation est positive (importée),                                                                                                    |
|         | • PF > 0,7 L ou PF > 0,96 C.                                                                                                    |
| Rx Tx   | État de communication en série (réception/transmission)                                                                                                    |
| ٢       | L'association de la borne de phase ou le sens des courants ont été modifiés via Logiciel UCS pour corriger virtuellement une erreur de câblage. Pour visualiser le réglage du courant des bornes, aller aux écrans d'information (MENU > INFO > TERMINAL (borne)). |

# Travailler avec EM530/EM540

### Travailler avec les pages de mesure

| Fonctionnement                | Bouton |
|-------------------------------|--------|
| Faire défiler les pages       |        |
| Entrer dans le menu principal | 0      |

### **Travailler avec le menu SETTINGS**

| Fonctionnement                                                | Bouton |
|---------------------------------------------------------------|--------|
| Faire défiler le menu, éditer les paramètres                  |        |
| Entrer dans le sous-menu pour éditer et confirmer l'opération |        |

### Travailler avec le menu INFO

| Fonctionnement              | Bouton |
|-----------------------------|--------|
| Faire défiler le menu       |        |
| Retourner au menu principal | 0      |

### Travailler avec le menu RESET

| Fonctionnement                                                | Bouton |
|---------------------------------------------------------------|--------|
| Faire défiler le menu                                         |        |
| Entrer dans le sous-menu pour éditer et confirmer l'opération | 0      |

## Mise en service

### **Réglages préliminaires**

Lors de la mise sous tension, l'appareil affiche deux menus de réglage préliminaires :

- MID SETTINGS, pour les modèles EM530 et MID uniquement
- QUICK SETUP

### Menu MID SETTINGS

Cette procédure, disponible uniquement sur les modèles MID, permet de programmer le rapport du transformateur de courant. (rapport CT).

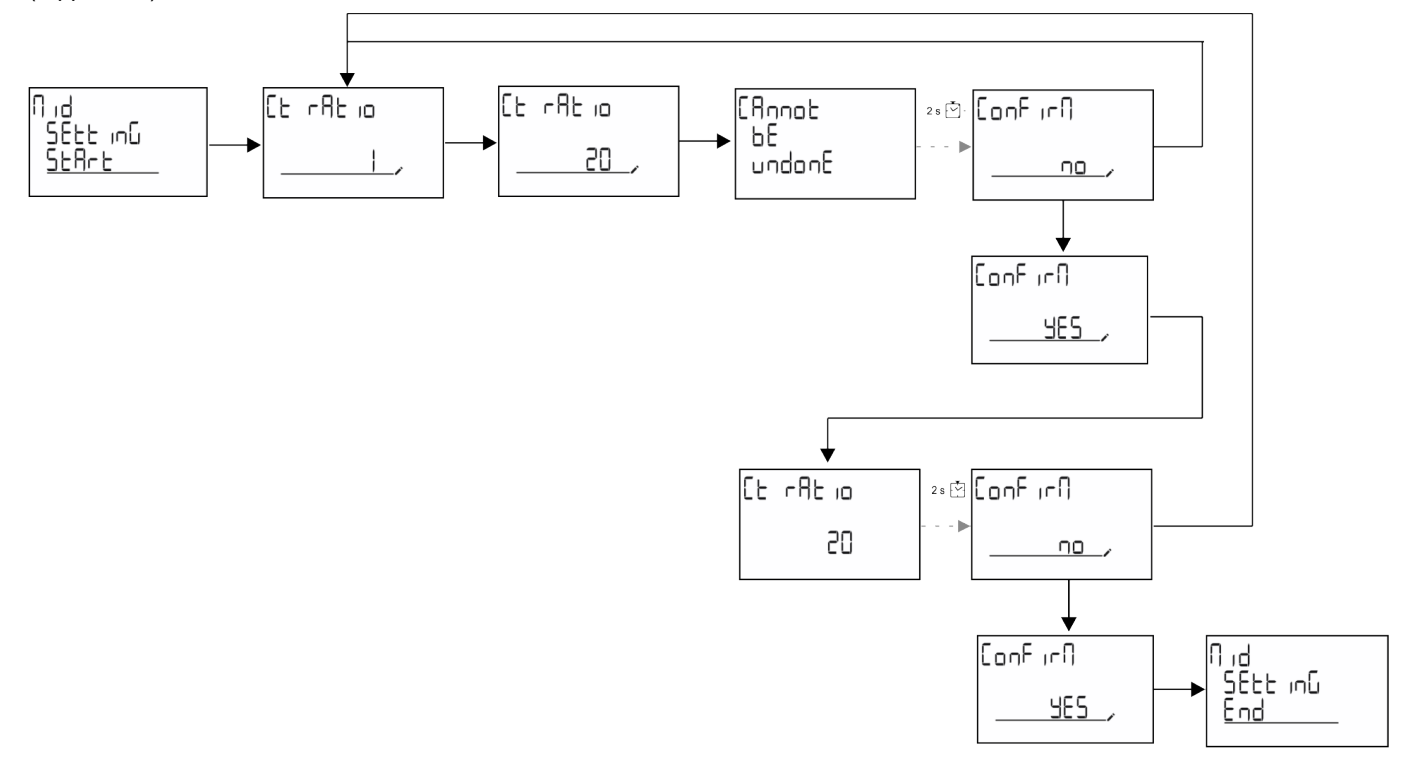

### Menu QUICK SETUP

Cette procédure est disponible lorsque l'instrument est mis en marche pour la première fois.

Remarque : les paramètres disponibles dépendent du modèle.

Dans la page de démarrage "QUICK SETUP?"

| Sélectionner | Pour                                                                                 |
|--------------|--------------------------------------------------------------------------------------|
| Go           | exécuter la procédure QUICK SETUP                                                    |
| no           | passer la procédure et ne plus afficher le menu QUICK SETUP                          |
| LAtEr        | passer la procédure et afficher le menu QUICK SETUP à la prochaine mise sous tension |

#### Modèles S1

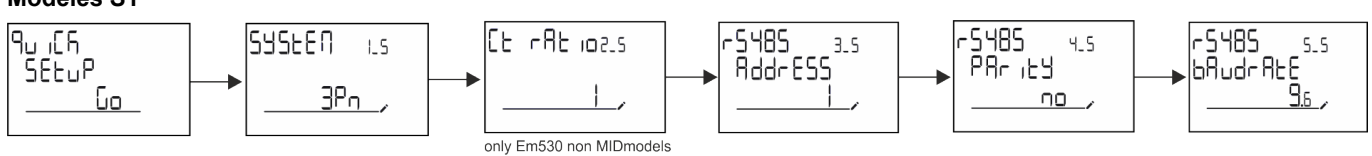

Mise en service

### Modèles M1

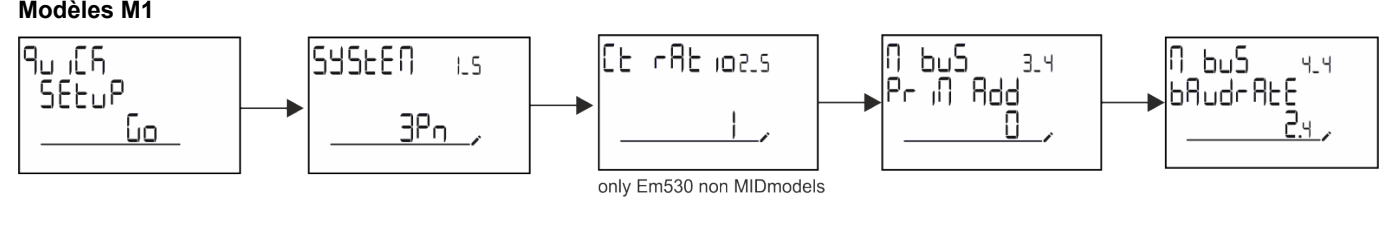

Modèles O1

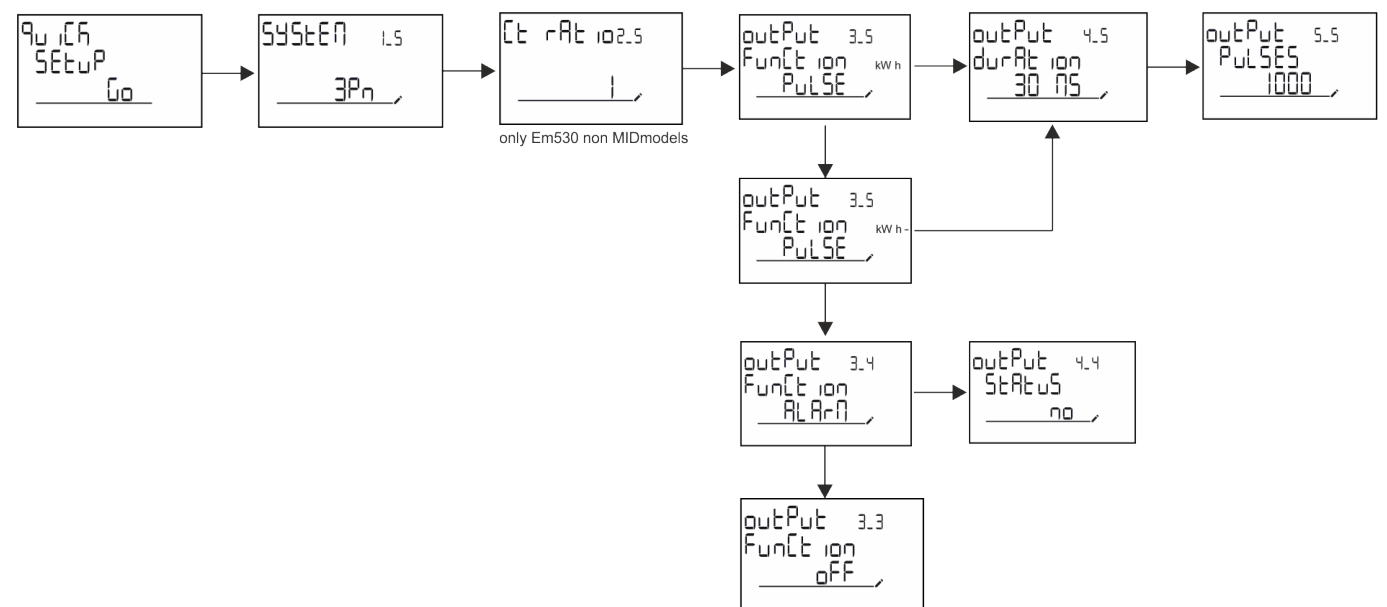

# Description du menu

### Pages de mesure

Les pages affichées dépendent du système sélectionné.

| Page | Mesures affichées | Description                        |
|------|-------------------|------------------------------------|
| 4    | kWh+ TOT          | Énergie activée importée (TOTAL)   |
| 1    | kW                | Puissance active de système        |
|      | kWh-TOT           | Énergie activée exportée (TOTAL)   |
| 2    | kW                | Puissance active de système        |
|      | kWh+ TOT          | Énergie activée importée (TOTAL)   |
| 3    | kWh+ PAR          | Énergie activée importée (PARTIAL) |
|      | kW                | Puissance active de système        |
|      | kWh+ TOT          | Énergie activée importée (TOTAL)   |
| 4    | kW                | Puissance active de système        |
|      | FP                | Facteur de puissance du système    |
|      | VLN               | Tension ligne-ligne du système     |
| 5    | VLL               | Tension ligne-neutre du système    |
|      | Hz                | Fréquence                          |
|      | kWh+ TOT          | Énergie activée importée (TOTAL)   |
| 6    | kW                | Puissance active de système        |
|      | kW sys DMD        | Demande Puissance active système   |
| 7    | kvarh TOT         | Énergie réactive importée (TOTAL)  |
| 1    | kvar              | Puissance réactive de système      |
| 0    | kvarh- TOT        | Énergie réactive exportée (TOTAL)  |
| 0    | kvar              | Puissance réactive de système      |
|      | kVAh TOT          | Énergie apparente (TOTAL)          |
| 9    | kW                | Puissance active de système        |
|      | kVA               | Énergie apparente totale           |
|      | kWh TOT           | Énergie activée importée (TOTAL)   |
| 10   | h TOT             | Compte-heures (kWh+) TOTAL         |
|      | kW                | Puissance active de système        |
|      | kWh- TOT          | Énergie activée exportée (TOTAL)   |
| 11   | h- TOT            | Compte-heures (kWh-) TOTAL         |
|      | kW                | Puissance active de système        |
|      | kWh PAR           | Énergie activée importée (PARTIAL) |
| 12   | h PAR             | Compte-heures (kWh+) PARTIEL       |
|      | kW                | Puissance active de système        |
|      | kWh- PAR          | Énergie activée importée (PARTIAL) |
| 13   | h- PAR            | Compte-heures (kWh-) PARTIEL       |
|      | kW                | Puissance active de système        |
|      | kWh+ TOT          | Énergie activée importée (TOTAL)   |
| 14   | kWh T1            | Énergie active importée, tarif 1   |
|      | kW                | Puissance active de système        |
|      | kWh+ TOT          | Énergie activée importée (TOTAL)   |
| 15   | kWh T2            | Énergie active importée, tarif 2   |
|      | kW                | Puissance active de système        |

| Page | Mesures affichées | Description                    |
|------|-------------------|--------------------------------|
|      | That              | THD de phase 1 tension         |
| 16   |                   | THD de phase 2 tension         |
|      |                   | THD de phase 3 tension         |
|      | The               | THD de phase 1-phase 2 tension |
| 17   |                   | THD de phase 2-phase 3 tension |
|      |                   | THD de phase 3-phase 1 tension |
|      | The               | THD de phase 1 courant         |
| 18   |                   | THD de phase 2 courant         |
|      |                   | THD de phase 3 courant         |
| 19   | nEutrE<br>CurrEnt | Courant neutre                 |
|      | L1 kVA            | Phase 1 puissance apparente    |
| 20   | L2 kVA            | Phase 2 puissance apparente    |
|      | L3 kVA            | Phase 3 puissance apparente    |
|      | L1 kvar           | Phase 1 puissance réactive     |
| 21   | L2 kvar           | Phase 2 puissance réactive     |
|      | L3 kvar           | Phase 3 puissance réactive     |
|      | L1 PF             | Phase 1 facteur de puissance   |
| 22   | L2 PF             | Phase 2 facteur de puissance   |
|      | L3 PF             | Phase 3 facteur de puissance   |
|      | L1-N V            | Phase 1 tension                |
| 23   | L2-N V            | Phase 2 tension                |
|      | L3-N V            | Phase 3 tension                |
|      | L1-2 V            | Phase 1-phase 2 tension        |
| 24   | L2-3 V            | Phase 2-phase 3 tension        |
|      | L3-1 V            | Phase 3-phase 1 tension        |
|      | L1 A              | Phase 1 courant                |
| 25   | L2 A              | Phase 2 courant                |
|      | L3 A              | Phase 3 courant                |
|      | L1 kW             | Phase 1 puissance active       |
| 26   | L2 kW             | Phase 2 puissance active       |
|      | L3 kW             | Phase 3 puissance active       |
|      | L1 kWh TOT        | Énergie active phase 1         |
| 27   | L2 kWh TOT        | Énergie active phase 2         |
|      | L3 kWh TOT        | Énergie active phase 3         |

### Menu SETTINGS

Ce menu permet de régler les paramètres.

| Titre de page | Sous-menu | Description                               | Valeurs  | Valeurs par<br>défaut | Remarque                             |
|---------------|-----------|-------------------------------------------|----------|-----------------------|--------------------------------------|
| SYSTEM        | -         | Système                                   | 3P+N     | 3P+N                  |                                      |
|               |           |                                           | 3P       |                       |                                      |
|               |           |                                           | 2P       |                       |                                      |
| CT RAT        | -         | Rapport de transformation de courant (CT) | 1 à 2000 | 1                     | Non-MID,<br>modèles AV5<br>seulement |

| Titre de page | Sous-menu | Description                              | Valeurs                                            | Valeurs par<br>défaut | Remarque     |
|---------------|-----------|------------------------------------------|----------------------------------------------------|-----------------------|--------------|
| MEASurE       | -         | Mode de mesure                           | A                                                  | A                     | Modèles Non- |
|               |           |                                          | В                                                  |                       | MID          |
|               |           |                                          | С                                                  |                       | ooulonion    |
| dMd int       | -         | Intervalle DMD                           | 1 min                                              | 15 min                |              |
|               |           |                                          | 5 min                                              |                       |              |
|               |           |                                          | 10 min                                             |                       |              |
|               |           |                                          | 15 min                                             |                       |              |
|               |           |                                          | 20 min                                             |                       |              |
|               |           |                                          | 30 min                                             |                       |              |
|               |           |                                          | 60 min                                             |                       |              |
| inPut         | Function  | Fonction d\'entrée                       | Tarif : gestion tarifaire                          | État                  |              |
|               |           | numérique                                | Statut : statut à distance                         |                       |              |
|               |           |                                          | P reset : remise à zéro<br>partielle des compteurs |                       |              |
|               |           |                                          | P StArt : démarrage/arrêt partiel du compteur      |                       |              |
| RS485         | AddrESS   | Adresse                                  | 1 à 247                                            | 1                     | Modèles S1   |
|               | PArity    | Parité                                   | NON/PAIRE                                          | non                   | seulement    |
|               | bAudrAtE  | Débit en bauds                           | 9,6 kbps                                           | 9,6 kbps              |              |
|               |           |                                          | 19,2 kbps                                          |                       |              |
|               |           |                                          | 38,4 kbps                                          |                       |              |
|               |           |                                          | 57,6 kbps                                          |                       |              |
|               |           |                                          | 115,2 kbps                                         |                       |              |
|               | StoP bit  | Bits d'arrêt                             | 1 ou 2                                             | 1                     |              |
| M bus         | Pri Add   | Adresse primaire                         | 1 à 250                                            | 0                     | Modèles M1   |
|               | bAudrAtE  | Débit en bauds                           | 0,3 kbps                                           | 2,4 kbps              | seulement    |
|               |           |                                          | 2,4 kbps                                           |                       |              |
|               |           |                                          | 9,6 kbps                                           |                       |              |
| Output        | Function  | Fonction                                 | Arrêt                                              | PuLSE                 | Modèles O1   |
|               |           |                                          | Impulsion (kWh+) : sortie d'impulsion              | (kWh+)                | seulement    |
|               |           |                                          | lié à kWh+                                         |                       |              |
|               |           |                                          | Impulsion (kWh-) : sortie<br>d'impulsion           |                       |              |
|               |           |                                          | lié à kWh-                                         |                       |              |
|               |           |                                          | ALArM: lié au statut des<br>alarmes                |                       |              |
|               | durAtion  | Durée d\'impulsion                       | 30 ms                                              | 30 ms                 |              |
|               |           |                                          | 100 m                                              |                       |              |
|               | PuLSES    | Poids de l'impulsion<br>(impulsions/kWh) | 0,1/1/10/100/500/1000                              | 1000                  |              |
|               | StAtuS    | État de la sortie                        | No (normalement ouverte)                           |                       | 1            |
|               |           |                                          | Nf (Normalement fermée)                            |                       |              |

| Titre de page | Sous-menu                                                             | Description                                                       | Valeurs                | Valeurs par<br>défaut | Remarque                         |
|---------------|-----------------------------------------------------------------------|-------------------------------------------------------------------|------------------------|-----------------------|----------------------------------|
| ALARM         | EnAbLE                                                                | Activation alarme                                                 | OUI/non                | non                   |                                  |
|               | VAriAbLE                                                              | Variable surveillée                                               | kW A                   | kW                    |                                  |
|               |                                                                       |                                                                   | V L-N                  |                       |                                  |
|               |                                                                       |                                                                   | VL-L                   |                       |                                  |
|               |                                                                       |                                                                   | FP                     |                       |                                  |
|               |                                                                       |                                                                   | Kvar                   |                       |                                  |
|               |                                                                       |                                                                   | kVA                    |                       |                                  |
|               | SEt 1                                                                 | Seuil d'activation                                                | -15000 à 15000         | 0,00                  |                                  |
|               | Set 2                                                                 | Seuil de désactivation                                            | -15000 à 15000         | 0,00                  |                                  |
|               | dELAY                                                                 | Retard d'activation                                               | 0 à 3600 s             | 0                     |                                  |
| dISPLAY       | LiGHt                                                                 | Minuteur pour extinction du                                       | On : toujours on       | On                    |                                  |
|               |                                                                       | rétro-éclairage                                                   | 1 min                  |                       |                                  |
|               |                                                                       |                                                                   | 2 min                  |                       |                                  |
|               |                                                                       |                                                                   | 5 min                  |                       |                                  |
|               |                                                                       |                                                                   | 10 min                 |                       |                                  |
|               |                                                                       |                                                                   | 15 min                 |                       |                                  |
|               |                                                                       |                                                                   | 30 min                 |                       |                                  |
|               |                                                                       |                                                                   | 60 min                 |                       |                                  |
|               |                                                                       |                                                                   | oFF: toujours off      |                       |                                  |
|               | SC SAVEr Activation du fond d'écran,<br>voir "Fond d'écran" à la page | oFF                                                               | accueil                | Modèles Non-          |                                  |
|               |                                                                       | voir "Fond d'écran" à la page                                     | SLidE: affichage écran |                       | MID                              |
|               |                                                                       | 21                                                                | home: page d'accueil   |                       | sediement                        |
|               | HOME                                                                  | page d'accueil                                                    | 1 à 27                 | 1                     | Modèles Non-<br>MID<br>seulement |
|               | PAGES                                                                 | Activation du filtre de page                                      | ALL                    | OFF                   |                                  |
|               |                                                                       | de mesure, voir "Filtre de page" à la page 22                     | FiLtEr                 |                       |                                  |
|               | WirinG                                                                | Contrôle de câblage activé                                        | on/OFF                 | on                    |                                  |
| PASS          |                                                                       | Activation de mot de passe<br>pour les menus SETTINGS<br>et RESET | 0 (non protégé) à 9999 | 0 (NON<br>PROTÉGÉ)    |                                  |
| End           | -                                                                     | Exit (Quitter)                                                    | -                      | -                     |                                  |

### Menu INFO

Ce menu permet d'afficher les paramètres réglés.

| Page | Titre de page     | Description                       | Notes           |
|------|-------------------|-----------------------------------|-----------------|
| 1    | YEAr              | Production année                  |                 |
| 2    | SEriAL n          | Numéro de Série                   |                 |
| 3    | FWREV             | Révision FW                       |                 |
| 4    | Led PuLS          | Poids de l'impulsion DEL          |                 |
| 5    | SyStEM            | Système électrique                |                 |
| 6    | Ct rAtio          | Rapport transformateur de courant | EM530 seulement |
| 7    | MEAsurE           | Type de mesure                    |                 |
| 8    | dMd int           | Demande calcul intervalle         |                 |
| 9    | Input<br>Function | Fonction d\'entrée numérique      |                 |

| Page | Titre de page       | Description                                                   | Notes                    |
|------|---------------------|---------------------------------------------------------------|--------------------------|
| 10   | rS 485<br>AddrESS   | Adresse                                                       | Versions S1<br>seulement |
| 11   | rS485<br>bAudrAtE   | Débits en bauds (kbps)                                        | Versions S1<br>seulement |
| 12   | rS485<br>PArity     | Parité                                                        | Versions S1<br>seulement |
| 13   | rS485<br>StoP bit   | Bits d'arrêt                                                  | Versions S1<br>seulement |
| 14   | M buS<br>PriM Add   | Adresse primaire M-Bus                                        | Versions M1<br>seulement |
| 15   | M bus<br>bAudrAte   | Débits en bauds M-Bus                                         | Versions M1<br>seulement |
| 16   | M bus<br>SEC Add    | Adresse secondaire M-Bus                                      | Versions M1<br>seulement |
| 17   | output<br>Function  | Fonction de sortie numérique                                  | Versions O1<br>seulement |
| 18   | Output<br>StAtuS    | État de sortie courant                                        | Versions O1<br>seulement |
| 19   | output<br>duration  | Durée de sortie en impulsions                                 | Versions O1<br>seulement |
| 20   | Output<br>PuLSE     | Poids de la sortie en impulsions                              | Versions O1<br>seulement |
| 21   | ALArM<br>EnAbLe     | Activation alarme                                             |                          |
| 22   | ALArM<br>VAriAbLE   | Variable liée                                                 |                          |
| 23   | ALArM<br>SEt 1      | Point de consigne d'activation alarme                         |                          |
| 24   | ALArM<br>SEt 2      | Point de consigne de désactivation alarme                     |                          |
| 25   | ALArM<br>dELAY      | Retard d'activation de l'alarme                               |                          |
| 26   | display<br>LIGHt    | Minuteur rétro éclairé                                        |                          |
| 27   | display<br>SC SAVEr | Type économiseur d'écran                                      |                          |
| 28   | display<br>home     | Page d\'accueil                                               |                          |
| 29   | display<br>PAGES    | Activation de filtre de page                                  |                          |
| 30   | display<br>WirinG   | Contrôle de câblage activé                                    |                          |
| 31   | tAriFF              | Gestion des tarifs                                            |                          |
| 32   | CHECKSuM            | Somme de contrôle firmware                                    |                          |
| 33   | WiRinG              | Code de vérification du câblage pour corriger les<br>erreurs  |                          |
| 34   | terminal            | Affectation phase bornes à vis (appuyez sur entrée pour voir) |                          |
| 35   | On time             | Total heures de travail                                       |                          |
| 36   | End                 | Exit (Quitter)                                                |                          |

### Menu RESET

Ce menu permet de réinitialiser les paramètres suivants :

| Page | Titre de page | Description                                                                                                    |
|------|---------------|----------------------------------------------------------------------------------------------------|
| 1    | PArtiAL       | Il réinitialise les compteurs partiels                                                                                                    |
| 2    | DMD           | Il réinitialise le calcul dmd                                                                                                    |
| 3    | tAriFF        | Il restaure les paramètres d'usine                                                                                                    |
| 4    | total         | Il réinitialise le chiffre total des compteurs (uniquement les non MID)                                                                                                    |
| 5    | FACtorY       | Il réinitialise l'appareil aux paramètres d'usine. Dans le cas des modèles MID,<br>tous les paramètres sont restaurés sauf le rapport CT.                                                                                  |
| 6    | MID ReS       | Dans les modèles MID, il réinitialise les paramètres du rapport CT en réactivant<br>le premier menu de programmation. Cette option n'est disponible que si la valeur<br>de l'énergie active totale est inférieure à 1 kWh. |
| 7    | End           | Exit (Quitter)                                                                                                    |

### Entrée numérique

L'entrée numérique peut exécuter les quatre fonctions suivantes :

| Fonction                                 | Description                                                                                         |                                                             | Paramètres |
|------------------------------------------|----------------------------------------------------------------------------------------------------|-------------------------------------------------------------|------------|
| Gestion des tarifs                       | Entrée numérique utilisée pour                                                                      | gérer le tarif                                              | -          |
|                                          | Statut d'entrée numérique                                                                           | Tarif                                                       |            |
|                                          | Ouvrir                                                                                              | Tarif 1                                                     |            |
|                                          | Fermé                                                                                               | Tarif 2                                                     |            |
| État à distance                          | L'entrée numérique est utilisée                                                                     | pour vérifier le statut via Modbus ou M-Bus.                | -          |
|                                          | Statut d'entrée numérique                                                                           | Registre 300 h                                              |            |
|                                          | Ouvrir                                                                                              | 0                                                           |            |
|                                          | Fermé                                                                                               | 1                                                           |            |
| Commencer/Interrompre compteurs partiels | urs L'entrée numérique est utilisée pour activer/désactiver la remise à zéro des compteurs partiels |                                                             | -          |
|                                          | Statut d'entrée numérique                                                                           | Compteur partiel                                            |            |
|                                          | Ouvrir                                                                                              | Désactivé (en pause)                                        |            |
|                                          | Fermé                                                                                               | Désactivé                                                   |            |
| Remise à zéro partielle du compteur      | L'entrée numérique est utilisée<br>compteurs partiels                                               | pour activer/désactiver l'augmentation des                  | -          |
|                                          | Statut d'entrée numérique                                                                           | Action                                                      |            |
|                                          | Ouvrir                                                                                              | Aucune action                                               |            |
|                                          | Fermé                                                                                               | Après 3 secondes, remettre à zéro les<br>compteurs partiels |            |

### Sortie Numérique (version O1)

La sortie numérique peut exécuter deux fonctions :

| Fonction   | Description                                                    | Paramètres                                             |
|------------|----------------------------------------------------------------|--------------------------------------------------------|
| Alarme     | Sortie associée à l'alarme                                     | État de la sortie lorsqu'aucune alarme<br>n'est active |
| Sortie à   | Sortie à transmission d'impulsion pour consommations d'énergie | <ul> <li>Énergie liée (kWh+, kWh-)</li> </ul>          |
| impulsions | active importée.                                               | <ul> <li>Poids d\'impulsion</li> </ul>                 |
|            |                                                                | Durée d\'impulsion                                     |

### Port Modbus RTU (version S1)

Le port de communication Modbus RTU est utilisé pour transmettre des données à un maître Modbus (Carlo Gavazzi UWP3.0 ou tout SCADA, PLC, BMS, etc.).

Pour plus d'informations sur la communication Modbus RTU, veuillez vous référer au protocole de communication.

### Port M-bus (version M1)

Le port de communication M-Bus est utilisé pour transmettre des données à un maître M-Bus (Carlo Gavazzi SIU-MBM ou tout autre maître M-Bus tiers).

Pour plus d'informations sur la communication M-Bus, veuillez vous référer au protocole de communication.

### Alarmes

#### Introduction

EM500 gère une alarme variable mesurée. Pour régler l'alarme, définissez :

- la variable à surveiller (VARIABLE)
- valeur de seuil d'activation d'alarme (SET POINT 1)
- valeur de seuil de désactivation d'alarme (SET POINT 2)
- retard d'activation d'alarme (ACTIVATION DELAY)

### Variables

L'unité peut surveiller une des variables suivantes :

- puissance active du système
- énergie apparente du système
- puissance réactive du système
- facteur de puissance du système
- tension phase-neutre (logique OU)
- tension phase-phase (logique OU)
- courant (logique OU)

**Remarque :** si vous sélectionnez un courant ou une tension, l'analyseur surveille simultanément toutes les phases disponibles dans le système de mesure réglé et déclenche l'alarme lorsqu'au moins une des phases est en alarme (logique OU)

### **Types d'alarmes**

#### Alarme haute (Set point $1 \ge$ Set point 2)

L'alarme s'active lorsque la variable surveillée dépasse la valeur Set 1 pendant un temps égal au retard d'activation (Delay) et se désactive lorsque les valeurs passent en dessous de Set 2.

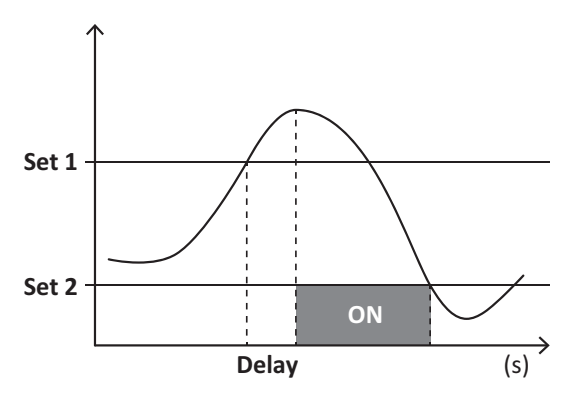

#### Alarme basse (Set point 1 < Set point 2)

L'alarme s'active lorsque la variable surveillée passe en dessous de la valeur Set 1 pendant un temps égal au retard d'activation (Delay) et se désactive lorsque la valeur dépasse Set 2.

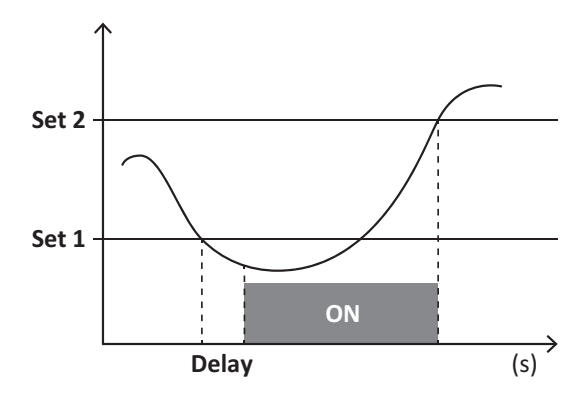

### Valeurs DMD

#### Calcul de la valeur moyenne (dmd)

EM530/EM540 calcule les valeurs moyennes des variables électriques dans un intervalle d'intégration défini (15 min par défaut).

#### Intervalle d'intégration

L'intervalle d'intégration démarre à la mise en marche ou lorsque la commande de réinitialisation est émise. La première valeur est affichée à la fin du premier intervalle d'intégration.

#### Exemple

Les points suivants représentent une intégration d'échantillon :

- réinitialisation à 10:13:07
- temps d'intégration réglé : 15 min.

La première valeur affichée à 10:28:07 fait référence à l'intervalle compris entre 10:13:07 et 10:28:07.

### Affichage LCD

#### Page d\'accueil

L'appareil peut afficher les pages de mesures après un délai de cinq minutes sans exécution d'opération, si l'économiseur d'écran est activé et que le type d'économiseur d'écran est réglé sur "Home page" (valeur par défaut).

**Remarques :** si vous sélectionnez une page qui n'est pas disponible dans le système de paramétrage, l'unité affiche la première page disponible en tant que page d'accueil. Dans les modèles MID, la page d'accueil ne peut pas être changée et affiche le compteur d'énergie actif.

#### Rétro-éclairage

EM530/EM540 est équipé d'un système de rétro-éclairage. Vous pouvez définir si le rétroéclairage doit toujours être allumé ou s'il doit s'éteindre automatiquement après écoulement d'un délai donné sans enfoncer un bouton (1 à 60 minutes).

#### Fond d'écran

Si la fonction SCREENSAVER est activée (réglage par défaut), l'appareil affiche la page d'accueil après 5 minutes sans avoir pressé un bouton, si le type d'économiseur d'écran est "Home page" (réglage par défaut), ou bien, il active la fonction diaporama, qui affiche les pages sélectionnées sur une base rotative.

Remarques : dans les modèles MID, le réglage de l'économiseur d'écran est « Homepage » et ne peut pas être modifié.

#### Filtre de page

Le filtre de page facilite l'utilisation et la navigation à travers les pages de mesure. Lorsque vous utilisez les boutons (), l'appareil n'affichera que les pages qui vous intéressent le plus, qui peuvent être sélectionnées via Logiciel UCS (version S1) ou qui sont prédéfinies (versions O1 et M1)

**Remarque :** pour afficher toutes les pages sans utiliser le Logiciel UCS, vous pouvez désactiver le filtre de page à partir du MENU SETTINGS (DISPLAY  $\rightarrow$  PAGES $\rightarrow$  ALL). Par défaut, les pages incluses dans le filtre sont : 1 (kWh+ TOT, kW), 2 (kWh- TOT, kW), 5 (VLN, VLL, Hz), 7 (kvarh+ TOT, kvar), 8 (kvarh- TOT, kvar), 25 (L1 A, L2 A, L3 A) . voir "Pages de mesure" à la page 13.

### Restauration des réglages d'usine

#### Restauration des réglages en utilisant le menu RESET

Dans le menu RESET, vous pouvez restaurer tous les réglages d'usine. Au démarrage, le menu QUICK SET-UP devrait être de nouveau disponible.

**Remarque :** les compteurs ne sont pas réinitialisés. Dans les modèles MID il n'est pas possible de réinitialiser le rapport du transformateur de courant CT (RAPPORT CT).

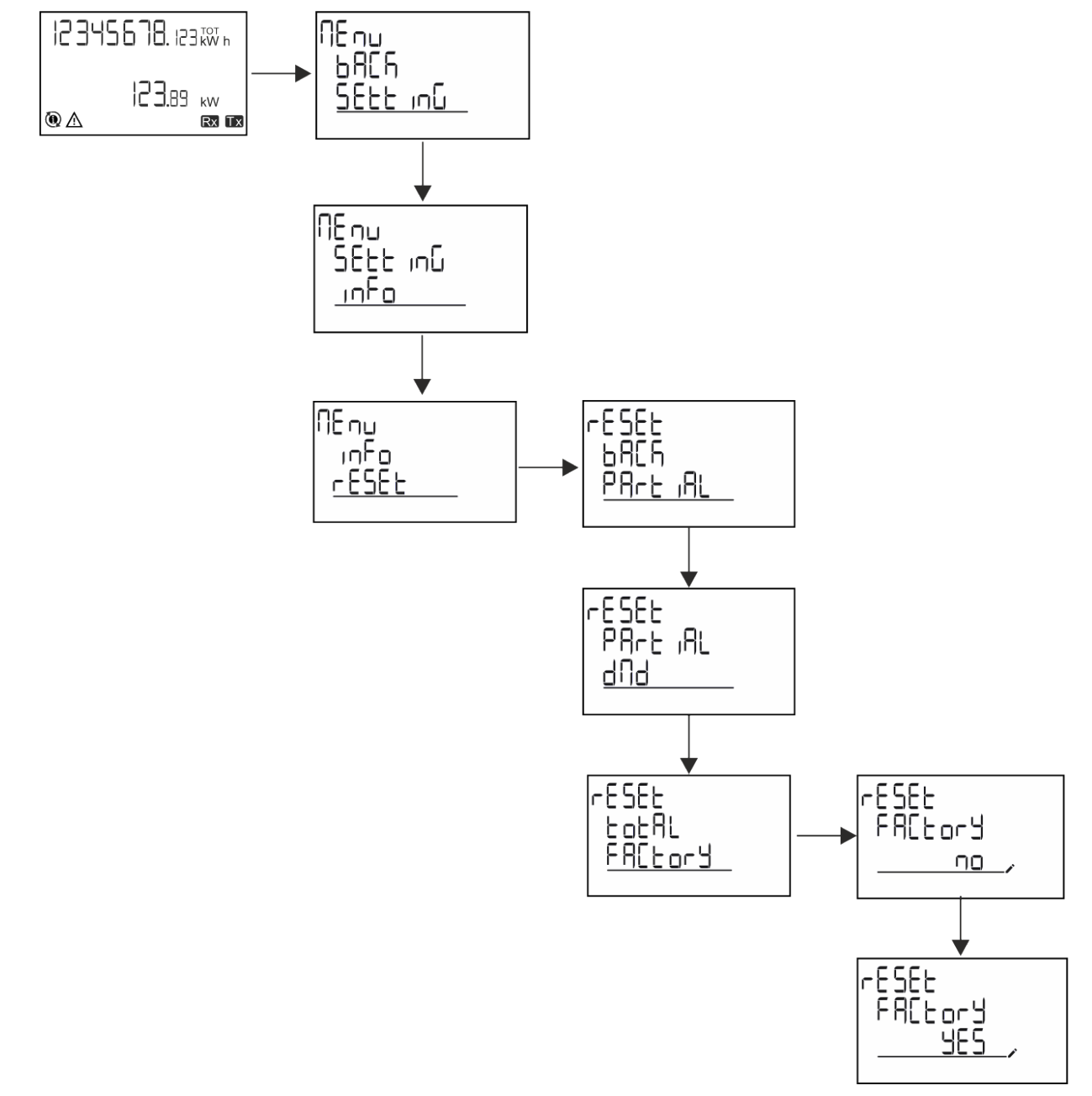

### Restauration du menu MID en utilisant le menu RESET

Pour modifier le rapport CT réglé et rétablir le menu des paramètres MID affiché à la première mise sous tension sur les modèles EM530 MID, entrez dans le menu de réinitialisation et confirmez "MID res".

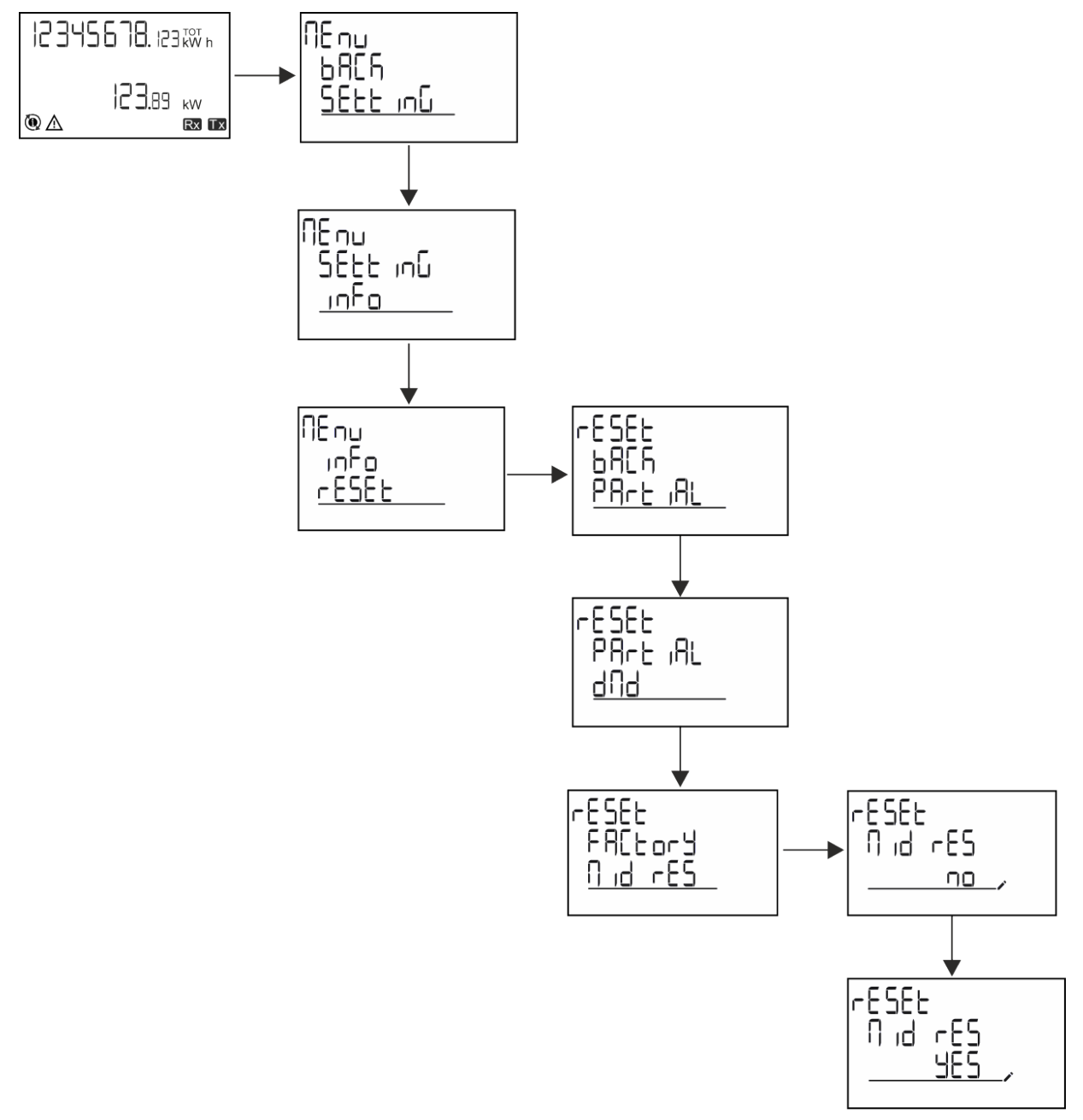

**Remarque :** dans les modèles MID, la réinitialisation ne peut être effectuée que si le compteur d'énergie n'a pas dépassé 1 kWh. En cas de mauvais réglages, vous pouvez alors corriger les erreurs de réglage du transformateur de courant CT (rapport CT), en réactivant le menu de programmation MID.

Remarque : si l'énergie active a dépassé 1 kWh, le rapport CT ne peut pas être modifié.

### **Fonction WIRING CHECK**

### Introduction

La fonction WIRING CHECK permet de vérifier et de corriger les connexions. Pour qu'elle fonctionne correctement, les trois conditions suivantes doivent être réunies :

- 1. le système réglé doit être « 3P+N »,
- 2. toutes les tensions doivent être connectées,

#### Informations essentielles

3. Tous les courants doivent être supérieurs à zéro, avec un décalage allant de 45° de retard et 15° d'avance (facteur de puissance > 0,7 inductive ou > 0,96 capacitive)

### Contrôle de l'affichage

L'icône d'alarme s'allumera si une erreur de câblage est détectée pendant le fonctionnement.

Si les trois conditions ne sont pas remplies, les indications suivantes doivent être affichées sur la page WIRING :

- V MISSING : il manque au moins une tension
- I MISSING : il manque au moins un courant
- PF OUT OF RANGE : l'offset courant-tension est hors plage.

### Vérification à partir du logiciel UCS

En vous connectant à l'analyseur via le logiciel UCS ou l'application Mobile UCS, vous pouvez vérifier les connexions et effectuer les étapes nécessaires pour corriger l'erreur de câblage.

### Correction virtuelle du logiciel UCS software ou du mobile UCS

La fonction de correction virtuelle permet de calculer la solution à l'erreur de câblage et de modifier l'association des connexions physiques avec les références de mesure.

#### Exemple

Si les connexions des terminaux 5 et 6 sont intervertis (tension 2 et tension 3), en acceptant la solution proposée, la tension 2 sera la tension mesurée avec référence au terminal 6, tandis que la tension 3 sera la tension faisant référence au terminal 5.

L'appareil doit afficher l'icône **i**, signalant que l'association a été modifiée via le logiciel et renvoyant aux pages d'information pour vérifier les associations de borne-phase définies par l'UCS.

Remarque : la fonction n'est pas disponible dans les modèles MID

### Gestion des tarifs

#### Gestion des tarifs via entrée numérique.

Pour gérer les tarifs en utilisant l'entrée numérique, définissez la fonction de l'entrée numérique comme tarif (via le clavier ou le Logiciel UCS). Le tarif actuel dépend du statut de l'entrée

| Statut d'entrée numérique | Tarif   |
|---------------------------|---------|
| Ouvrir                    | Tarif 1 |
| Fermé                     | Tarif 2 |

### **Gestion tarifaire Modbus RTU**

Pour gérer les tarifs à l'aide de la commande Modbus RTU, activez la gestion des tarifs via la commande Modbus de l' Logiciel UCS

| Statut d'entrée numérique | Tarif        |
|---------------------------|--------------|
| 0                         | Pas de tarif |
| 1                         | Tarif 1      |
| 2                         | Tarif 2      |

### Dépannage

**Remarque** : en cas d'autres dysfonctionnements ou d'une panne quelconque, veuillez contacter l'agence CARLO GAVAZZI ou le distributeur de votre pays

| Problème                                                 | Cause                                                                                                    | Solution possible                                                                             |
|----------------------------------------------------------|----------------------------------------------------------------------------------------------------|-----------------------------------------------------------------------------------------------|
| L'indication 'EEEE' est affichée au<br>lieu d'une mesure | L'analyseur n'est pas utilisé dans la<br>plage de mesure prescrite ; par<br>conséquent, la mesure dépasse la<br>valeur maximale autorisée ou est le<br>résultat d'un calcul avec, au moins,<br>une mesure erronée. | Désinstallez l'analyseur                                                                      |
|                                                          | L'analyseur vient d'être mis sous<br>tension et l'intervalle défini pour le<br>calcul des valeurs de puissance<br>moyenne (par défaut : 15 min) n'a pas<br>encore expiré.                                          | Attendez. Si vous souhaitez changer l'intervalle,<br>accédez à la page Dmd du menu Paramètres |
| Les valeurs affichées ne sont pas les valeurs attendues  | Les connexions électriques sont<br>incorrectes                                                                                                    | Vérifiez les connexions                                                                       |
|                                                          | Les paramètres du transformateur de courant sont incorrects                                                                                                    | Contrôlez le rapport du transformateur de courant réglé                                       |

### Alarmes

| Problème                                                                    | Cause                                                                    | Solution possible                                                |
|-----------------------------------------------------------------------------|--------------------------------------------------------------------------|------------------------------------------------------------------|
| Une alarme est déclenchée, mais la mesure n'a pas excédé la valeur de seuil | La valeur avec laquelle l'alarme<br>variable est calculée est une erreur | Contrôlez les courant paramètres de<br>transformateur de courant |
| L'alarme n'est pas activée et<br>désactivée comme attendu                   | Les paramètres de l'alarme sont<br>incorrects                            | Contrôlez les paramètres réglés                                  |

### Problèmes de communication

| Problème                                                      | Cause                                                                                          | Solution possible                               |
|---------------------------------------------------------------|------------------------------------------------------------------------------------------------|-------------------------------------------------|
| Aucune communication ne peut être<br>établie avec l'analyseur | Les paramètres de communication sont incorrects                                                | Contrôlez les paramètres réglés                 |
|                                                               | Les connexions de communication sont incorrectes                                               | Vérifiez les connexions                         |
|                                                               | Les paramètres du dispositif de<br>communication (API ou logiciel de<br>tiers) sont incorrects | Contrôlez la communication avec le Logiciel UCS |

### Problème d'affichage

| Problème                                                  | Cause                      | Solution possible                                                |
|-----------------------------------------------------------|----------------------------|------------------------------------------------------------------|
| Vous ne pouvez pas afficher toutes<br>les pages de mesure | Le filtre pages est activé | Pour désactiver le filtre, voir "Filtre de page" à la<br>page 22 |

### Téléchargement

| Manuel d'installation EM530 | www.productselection.net/MANUALS/UK/EM530_im_inst.pdf |
|-----------------------------|-------------------------------------------------------|
| Fiche technique EM530       | www.productselection.net/Pdf/UK/EM530.pdf             |
| Manuel d'installation EM540 | www.productselection.net/MANUALS/UK/EM540_im_inst.pdf |
| Fiche technique EM540       | www.productselection.net/Pdf/UK/EM540.pdf             |
| Ordinateur de bureau UCS    | www.productselection.net/Download/UK/ucs.zip          |
| Mobile UCS                  | Google Play Store                                     |

### Nettoyage

Pour garder l'affichage propre, utilisez un chiffon légèrement humide. N'utilisez jamais d'abrasifs ni de solvants.

### Responsabilité de l'élimination

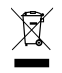

Éliminez l'unité en récupérant séparément ses matériaux et amenez-les aux installations spécifiées par les autorités publiques ou par des organismes locaux. L'élimination et le recyclage appropriés contribueront à prévenir les conséquences potentiellement nocives pour l'environnement et les personnes.

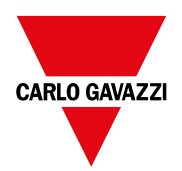

#### CARLO GAVAZZI Controls SpA

via Safforze, 8 32100 Belluno (BL) Italie

www.gavazziautomation.com info@gavazzi-automation.com Info : +39 0437 355811 Fax : +39 0437 355880

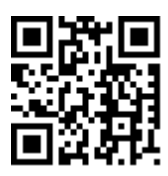

EM530/EM540 - Manuel de l'utilisateur 24/01/2022 | Copyright © 2022

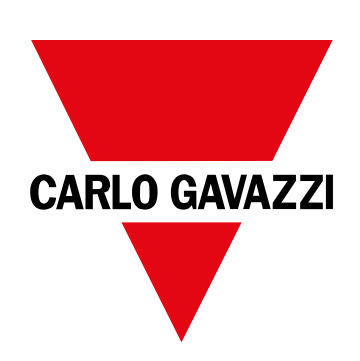

# EM530/EM540

Analizador de energía para sistemas trifásicos y bifásicos

MANUAL DE USUARIO

24/01/2022

# CONTENIDO

| Este manual                               | 3  |
|-------------------------------------------|----|
| EM530/EM540                               | 4  |
| Introducción                              | 4  |
| Descripción                               | 4  |
| Versiones disponibles                     | 5  |
| UCS (software de configuración universal) | 7  |
| Uso                                       | 8  |
| Interfaz                                  | 8  |
| Introducción                              | 8  |
| Visualización del menú SETTINGS           | 8  |
| Visualización del menú INFO               | 8  |
| Visualización del menú RESET              | 8  |
| Se muestra la página de medición          | 8  |
| Información y advertencias                | 9  |
| Operaciones con EM530/EM540               | 10 |
| Operaciones con las páginas de medición   | 10 |
| Operaciones con el menú SETTINGS          | 10 |
| Operaciones con el menú INFO              | 10 |
| Operaciones con el menú RESET             | 10 |
| Puesta en servicio                        | 11 |
| Configuración preliminar                  | 11 |
| Menú MID SETTINGS                         | 11 |
| Menú QUICK SETUP                          | 11 |
| Descripción del menú                      | 13 |
| Páginas de medición                       | 13 |
| Menú SETTINGS                             | 14 |
| Menú INFO                                 | 16 |
| Menú RESET                                | 18 |
| Entrada, salida y comunicación            | 19 |
| Entrada digital                           | 19 |
| Salida digital (versión O1)               | 19 |
| Puerto Modbus RTU (versión S1)            | 19 |
| Puerto M-Bus (versión M1)                 | 19 |
| Información esencial                      | 20 |
| Alarmas                                   | 20 |
| Introducción                              | 20 |
| Variables                                 | 20 |
| Tipos de alarma                           | 20 |

| Valores DMD                                            | 21 |
|--------------------------------------------------------|----|
| Cálculo del valor medio (dmd)                          | 21 |
| Intervalo de integración                               | 21 |
| Ejemplo                                                | 21 |
| Display LCD                                            | 21 |
| Página de inicio                                       | 21 |
| Retroiluminación                                       | 21 |
| Protector de pantalla                                  | 21 |
| Filtro de páginas                                      | 22 |
| Restablecimiento de la configuración de fábrica        | 22 |
| Restablecimiento de la configuración con el menú RESET | 22 |
| Restablecimiento del menú MID usando el menú RESET     | 23 |
| Función WIRING CHECK                                   | 23 |
| Introducción                                           | 23 |
| Comprobación en el display                             | 24 |
| Comprobación desde el software UCS                     | 24 |
| Corrección virtual del software UCS o UCS Mobile       | 24 |
| Gestión tarifas                                        | 24 |
| Gestión de tarifas a través de una entrada digital     | 24 |
| Gestión de tarifa con Modbus RTU                       | 24 |
| Mantenimiento y eliminación                            | 25 |
| Resolución de problemas                                | 25 |
| Alarmas                                                | 25 |
| Problemas de comunicación                              | 25 |
| Problema de visualización                              | 25 |
| Descarga                                               | 26 |
| Limpieza                                               | 26 |
| Responsabilidad sobre la eliminación                   | 26 |
|                                                        |    |

### Este manual

### Información sobre la propiedad

Copyright © 2022, CARLO GAVAZZI Controls SpA

Todos los derechos reservados en todos los países.

CARLO GAVAZZI Controls SpA se reserva el derecho a realizar modificaciones o mejoras en la documentación relativa sin obligación de aviso previo.

### Mensajes de seguridad

La siguiente sección describe las advertencias relacionadas con la seguridad de usuario y de dispositivo incluidas en este documento:

AVISO: indica obligaciones que si no se cumplen pueden provocar daños en el dispositivo.

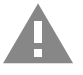

¡ATENCIÓN! Indica un riesgo que, de no evitarse, puede causar la pérdida de datos.

IMPORTANTE: proporciona información esencial sobre la conclusión de una tarea que no debe pasarse por alto.

#### **Advertencias generales**

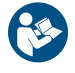

Este manual forma parte integral del producto y debe acompañarlo a lo largo de toda su vida útil. Debe consultarse en todas las situaciones relacionadas con la configuración, uso y mantenimiento. Por esta razón, deberá estar siempre accesible a los operadores.

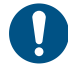

**AVISO**: nadie está autorizado a abrir el analizador. Esta operación está exclusivamente reservada para el personal de servicio técnico de CARLO GAVAZZI.

La protección podría verse afectada si el instrumento se utiliza de una manera no especificada por el fabricante.

#### Servicio técnico y garantía

En caso de que se produzcan anomalías de funcionamiento, fallos o desee solicitar información o comprar módulos accesorios o sensores de intensidad, contacte con la filial de CARLO GAVAZZI o con el distribuidor de su país.

Cualquier instalación o uso de otros analizadores que no sean los indicados en las instrucciones, así como el desmontaje del módulo MABC invalidará la garantía.

#### Descarga

| Este manual                          | www.productselection.net/MANUALS/UK/EM530_EM540_im_use.pdf |
|--------------------------------------|------------------------------------------------------------|
| Instrucciones de instalación – EM530 | www.productselection.net/MANUALS/UK/EM530_im_inst.pdf      |
| Instrucciones de instalación – EM540 | www.productselection.net/MANUALS/UK/EM540_im_inst.pdf      |
| Software UCS                         | www.productselection.net/Download/UK/ucs.zip               |

# EM530/EM540

### Introducción

El EM530 es un analizador de energía conectado a través de transformadores de intensidad de 5 A, para sistemas bifásicos y trifásicos de hasta 415 V L-L. El EM540 es un analizador de energía para la conexión directa de hasta 65 A, para sistemas bifásicos y trifásicos de hasta 415 V L-L.

Además de una entrada digital, la unidad puede estar equipada, según el modelo, con una salida estática (pulso o alarma), un puerto de comunicación Modbus RTU o un puerto de comunicación M-Bus.

### Descripción

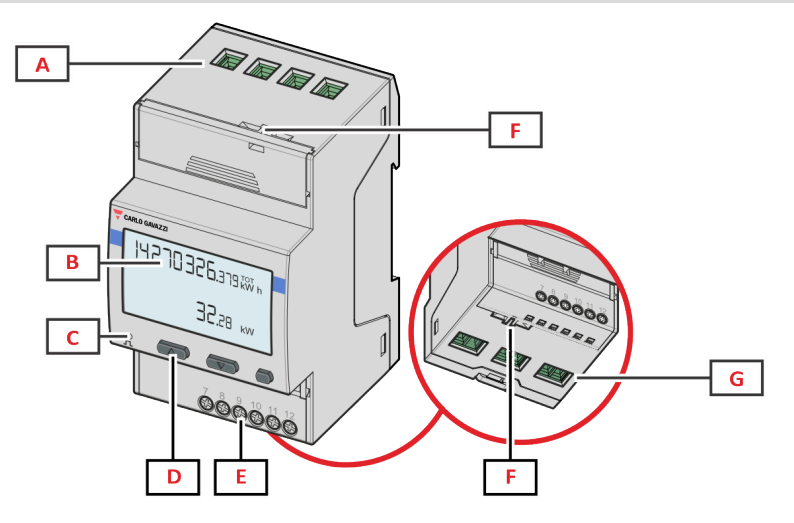

Figure 1 EM530 - vista frontal

| Área | Descripción                                                  |  |
|------|--------------------------------------------------------------|--|
| Α    | Entradas de tensión                                          |  |
| В    | Pantalla                                                     |  |
| С    | LED                                                          |  |
| D    | Botones de navegación y configuración                        |  |
| E    | Conexiones de entrada digital, salida digital y comunicación |  |
| F    | Cajas selladas MID                                           |  |
| G    | Entradas de corriente                                        |  |
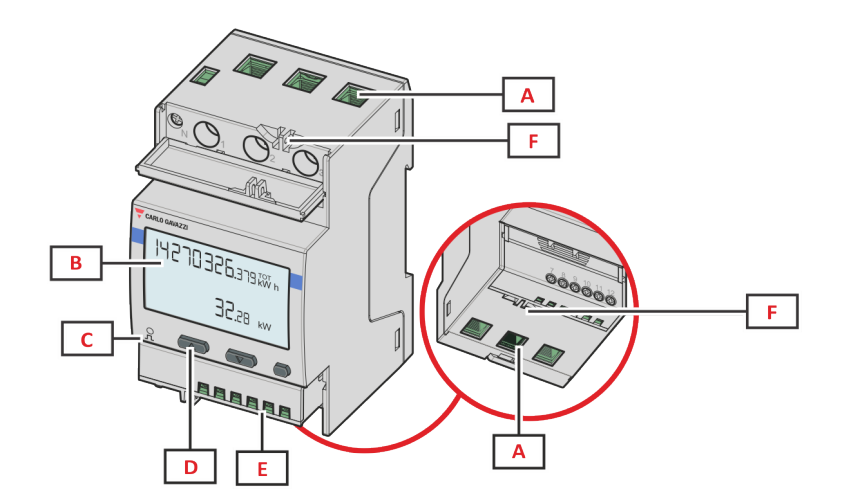

Figure 2 EM540 - vista frontal

| Área | Descripción                                                  |
|------|--------------------------------------------------------------|
| Α    | Entradas de tensión/intensidad                               |
| В    | Pantalla                                                     |
| C    | LED                                                          |
| D    | Botones de navegación y configuración                        |
| E    | Conexiones de entrada digital, salida digital y comunicación |
| F    | Cajas selladas MID                                           |

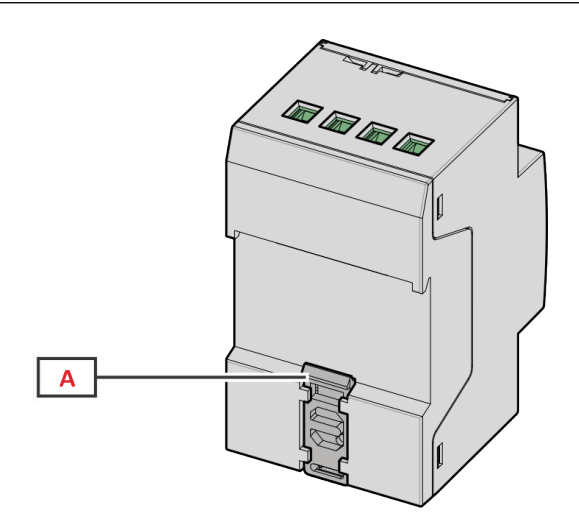

Figure 3 EM530/EM540 - vista posterior

| Área | Descripción                     |  |
|------|---------------------------------|--|
| Α    | Soporte de montaje a carril DIN |  |

## Versiones disponibles

| Referencia       | Conexión                                     | Salida                     | Homologación<br>MID | Con la<br>homologación<br>cULus |
|------------------|----------------------------------------------|----------------------------|---------------------|---------------------------------|
| EM530DINAV23XO1X | A través de CT (salida secundaria de 5<br>A) | Salida digital             |                     | x                               |
| EM530DINAV23XS1X | A través de CT (salida secundaria de 5<br>A) | Puerto RS485 Modbus<br>RTU |                     | x                               |
| EM530DINAV23XM1X | A través de CT (salida secundaria de 5<br>A) | M-Bus                      |                     | x                               |

#### EM530/EM540

| Referencia         | Conexión                               | Salida              | Homologación<br>MID | Con la<br>homologación<br>cULus |
|--------------------|----------------------------------------|---------------------|---------------------|---------------------------------|
| EM530DINAV23XO1PFA | A través de CT (salida secundaria de 5 | Salida digital      | x                   |                                 |
| EM530DINAV23XO1PFB | A)                                     |                     |                     |                                 |
| EM530DINAV23XO1PFC |                                        |                     |                     |                                 |
| EM530DINAV23XS1PFA | A través de CT (salida secundaria de 5 | Puerto RS485 Modbus | x                   |                                 |
| EM530DINAV23XS1PFB | A)                                     | RTU                 |                     |                                 |
| EM530DINAV23XS1PFC |                                        |                     |                     |                                 |
| EM530DINAV23XM1PFA | A través de CT (salida secundaria de 5 | M-Bus               | x                   |                                 |
| EM530DINAV23XM1PFB | A)                                     |                     |                     |                                 |
| EM530DINAV23XM1PFC |                                        |                     |                     |                                 |

| Referencia         | Conexión                       | Salida                  | Homologación<br>MID | Con la<br>homologación<br>cULus |
|--------------------|--------------------------------|-------------------------|---------------------|---------------------------------|
| EM540DINAV23XO1X   | Conexión directa de hasta 65 A | Salida digital          |                     | x                               |
| EM540DINAV23XS1X   | Conexión directa de hasta 65 A | Puerto RS485 Modbus RTU |                     | х                               |
| EM540DINAV23XM1X   | Conexión directa de hasta 65 A | M-Bus                   |                     | x                               |
| EM540DINAV23XO1PFA | Conexión directa de hasta 65 A | Salida digital          | х                   |                                 |
| EM540DINAV23XO1PFB |                                |                         |                     |                                 |
| EM540DINAV23XO1PFC |                                |                         |                     |                                 |
| EM540DINAV23XS1PFA | Conexión directa de hasta 65 A | Puerto RS485 Modbus RTU | х                   |                                 |
| EM540DINAV23XS1PFB |                                |                         |                     |                                 |
| EM540DINAV23XS1PFC |                                |                         |                     |                                 |
| EM540DINAV23XM1PFA | Conexión directa de hasta 65 A | M-Bus                   | х                   |                                 |
| EM540DINAV23XM1PFB |                                |                         |                     |                                 |
| EM540DINAV23XM1PFC |                                |                         |                     |                                 |

#### **Modelos PFA**

Función de conexión fácil: independientemente de la dirección de la intensidad, la potencia siempre tiene un signo positivo y contribuye a aumentar el medidor de energía positiva. El medidor de energía negativa no está disponible.

#### Modelos PFB

Para cada intervalo de tiempo de medición, las energías de fase individual con signo positivo se suman para aumentar el medidor de energía positiva (kWh+), mientras que las otras aumentan el negativo (kWh-).

Ejemplo:

P L1= +2 kW, P L2= +2 kW, P L3= -3 kW Tiempo de integración = 1 hora kWh+ =  $(2+2) \times 1h = 4$  kWh kWh- = 3 x 1 h = 3 kWh

### Modelos PFC

Por cada intervalo de tiempo de medición, las energías de cada fase se suman; según el signo del resultado, aumentará el totalizador positivo (kWh+) o el negativo (kWh-).

Ejemplo:

P L1= +2 kW, P L2= +2 kW, P L3= -3 kW Tiempo de integración = 1 hora +kWh=(+2+2-3)×1h=(+1)×1h=1 kWh -kWh=0 kWh

## UCS (software de configuración universal)

UCS está disponible en versiones para escritorio y para dispositivos móviles.

Puede conectarse con el EM530 o el EM540 a través de RS485 (protocolo RTU, solamente versión para escritorio).

UCS permite:

- configurar la unidad (con o sin conexión);
- ver el estado del sistema con fines de diagnóstico y verificación de la configuración

#### Resumen de las funciones UCS:

- Configuración del sistema con el medidor de energía conectado (configuración en línea)
- Definición de la configuración sin conexión a la energía, para su posterior aplicación (configuración sin conexión)
- Visualización de las mediciones principales
- Visualización del estado de entradas y salidas
- Visualización del estado de las alarmas
- · Registro de las mediciones de las variables seleccionadas
- Comprobación de la conexión y corrección de los errores de cableado.

## Interfaz

## Introducción

EM530/EM540 Está organizado en dos menús:

- Páginas de medición: páginas que permiten mostrar los medidores de energía y el resto de las variables eléctricas
- Menú principal, dividido en tres submenús:
  - » SETTINGS: páginas que permiten ajustar los parámetros
  - » INFO: páginas que muestran la información general y los parámetros de ajuste
  - » RESET: páginas que permiten reiniciar los contadores parciales y el cálculo dmd o restablecer la configuración de fábrica

## Visualización del menú SETTINGS

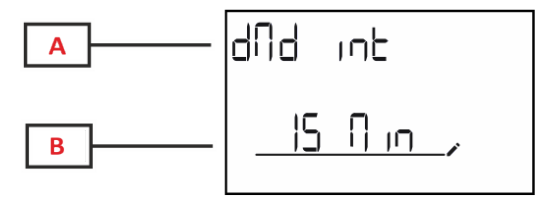

| Parte                                    | Descripción |  |  |
|------------------------------------------|-------------|--|--|
| A Título del submenú, ver «Menú SETTINGS |             |  |  |
| В                                        | Variable    |  |  |

## Visualización del menú INFO

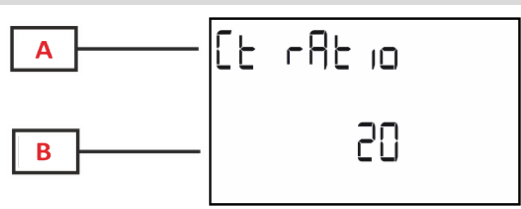

| Parte                                 | Descripción |  |  |
|---------------------------------------|-------------|--|--|
| A Título del submenú, ver «Menú INFO» |             |  |  |
| В                                     | Variable    |  |  |

## Visualización del menú RESET

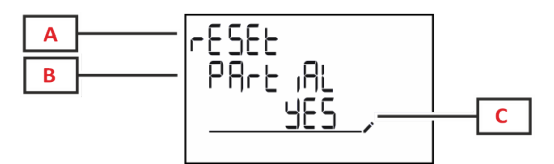

| Parte | Descripción                            |  |  |
|-------|----------------------------------------|--|--|
| Α     | Título de menú                         |  |  |
| В     | B Título del submenú, ver «Menú RESET» |  |  |
| С     | Selección (SÍ/NO)                      |  |  |

## Se muestra la página de medición

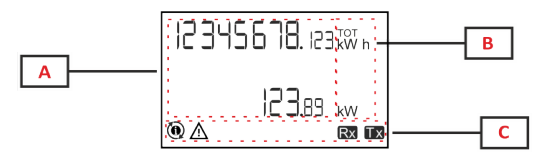

| Parte | Descripción                                                                                                  |  |  |
|-------|----------------------------------------------------------------------------------------------------|--|--|
| Α     | Valores/datos medidos                                                                                        |  |  |
| В     | Unidad de medición                                                                                           |  |  |
|       | <b>Nota:</b> para el "factor de potencia", la unidad indica<br>si el valor es inductivo (L) o capacitivo (C) |  |  |
| С     | Información y diagnóstico                                                                                    |  |  |

## Información y advertencias

| Símbolo  | Descripción                                                                                                    |
|----------|----------------------------------------------------------------------------------------------------|
| $\wedge$ | ALARMA (icono parpadeante): el valor de la variable ha superado el umbral establecido.                                                                                                    |
|          | ERROR DE CABLEADO (iconos fijos): se ha detectado un error de cableado, el control funciona correctamente si el sistema seleccionado es 3Pn y para cada fase:                                                                                                    |
|          | la potencia es positiva (importada),                                                                                                    |
|          | • PF > 0,7 L o PF > 0,96 C.                                                                                                    |
| Rx Tx    | Estado de la comunicación serial (recepción / transmisión)                                                                                                    |
| ٢        | La asociación del terminal de fase o la dirección de las corrientes se han modificado mediante el Software UCS para corregir virtualmente un error de cableado. Para ver la configuración corriente de los terminales, acceder a las pantallas de información (MENU > INFO > TERMINAL). |

## **Operaciones con EM530/EM540**

## Operaciones con las páginas de medición

| Operación                 | Botón |
|---------------------------|-------|
| Navegar por las páginas   |       |
| Acceder al menú principal | 0     |

## **Operaciones con el menú SETTINGS**

| Operación                                                 | Botón |
|-----------------------------------------------------------|-------|
| Navegar por el menú, editar los parámetros                |       |
| Entrar en el submenú para editar y confirmar la operación |       |

## Operaciones con el menú INFO

| Operación                  | Botón |
|----------------------------|-------|
| Navegar por el menú        |       |
| Regresar al menú principal | 0     |

## Operaciones con el menú RESET

| Operación                                                 | Botón |
|-----------------------------------------------------------|-------|
| Navegar por el menú                                       |       |
| Entrar en el submenú para editar y confirmar la operación | 0     |

## Puesta en servicio

## Configuración preliminar

Cuando se enciende, el dispositivo muestra dos menús de configuración preliminares:

- MID SETTINGS, para el EM530, solamente para los modelos MID
- QUICK SETUP

## Menú MID SETTINGS

Este procedimiento, disponible únicamente en los modelos MID, permite programar la relación del transformador de intensidad (CT ratio).

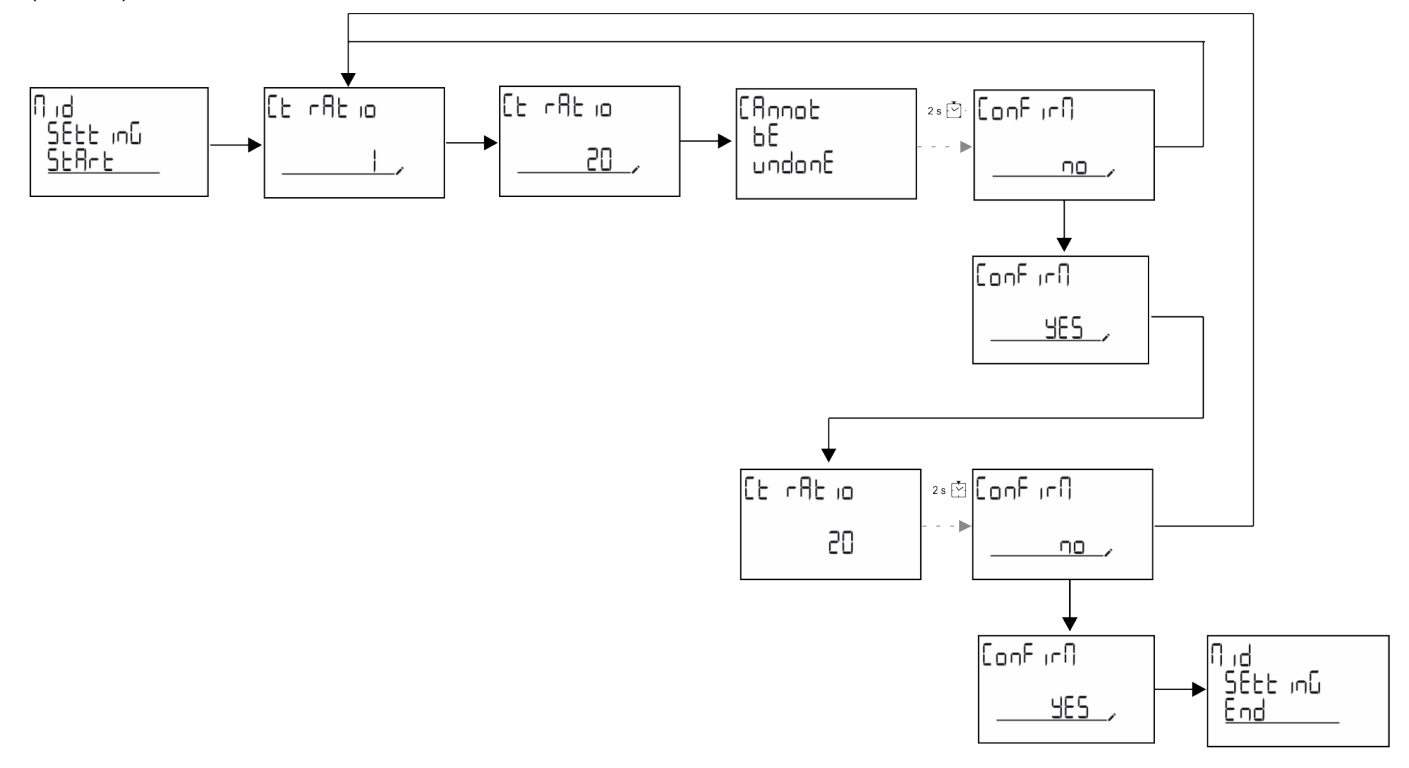

## Menú QUICK SETUP

Este procedimiento está disponible cuando se conecta el instrumento por primera vez.

Nota: los parámetros disponibles dependen del modelo.

En la página de inicio "QUICK SETUP?"

| Seleccionar | Para                                                                                                  |
|-------------|----------------------------------------------------------------------------------------------------|
| Go          | ejecutar el procedimiento QUICK SETUP                                                                 |
| no          | obviar el procedimiento y evitar que se siga mostrando el menú QUICK SETUP                            |
| LAtEr       | obviar el procedimiento y que el menú QUICK SETUP aparezca cuando se vuelva a encender el dispositivo |

#### Modelos S1

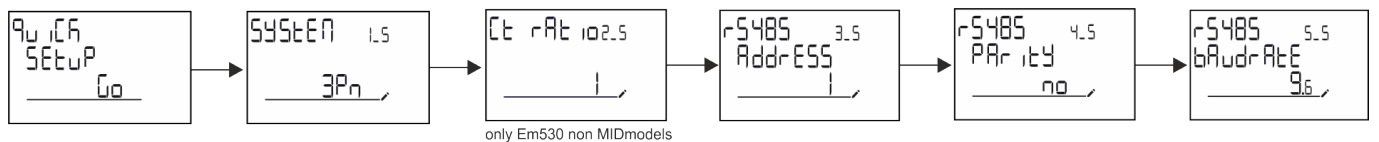

Puesta en servicio

#### Modelos M1

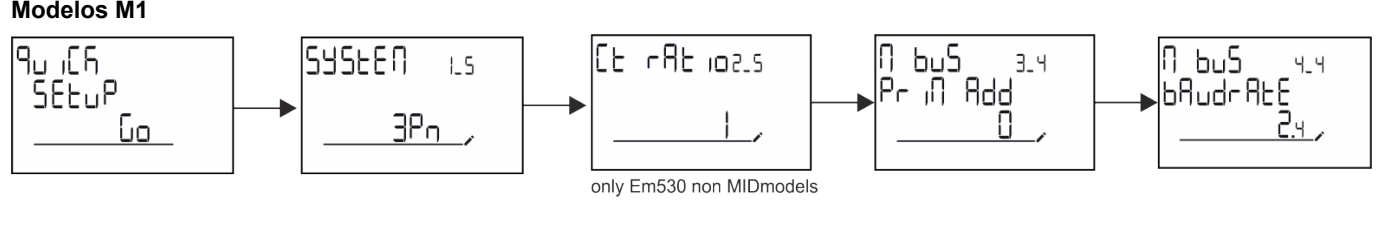

Modelos O1

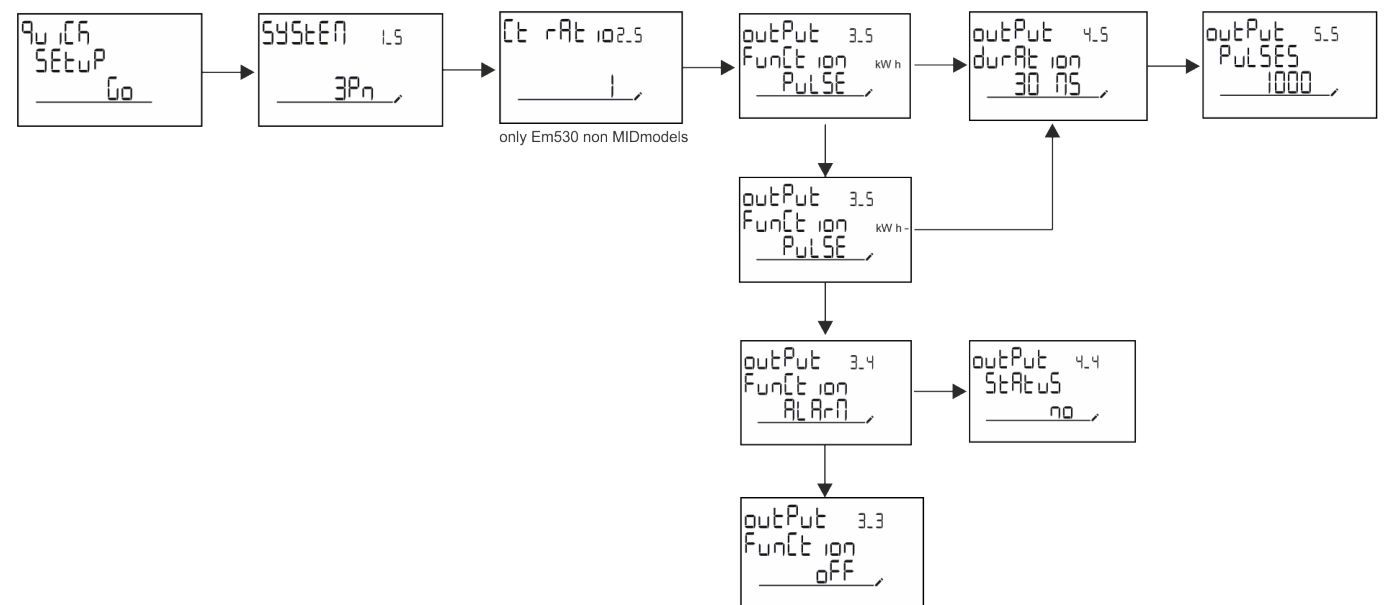

## Páginas de medición

Las páginas mostradas dependen del sistema seleccionado.

| Página | Mediciones mostradas | Descripción                                          |
|--------|----------------------|------------------------------------------------------|
| 1      | kWh+ TOT             | Energía activa importada (TOTAL)                     |
| 1      | kW                   | Potencia activa del sistema                          |
| 2      | kWh- TOT             | Energía activa exportada (TOTAL)                     |
| 2      | kW                   | Potencia activa del sistema                          |
|        | kWh+ TOT             | Energía activa importada (TOTAL)                     |
| 3      | kWh+ PAR             | Energía activa importada (PARCIAL)                   |
|        | kW                   | Potencia activa del sistema                          |
|        | kWh+ TOT             | Energía activa importada (TOTAL)                     |
| 4      | kW                   | Potencia activa del sistema                          |
|        | PF                   | Factor de potencia del sistema                       |
|        | VLN                  | Tensión sistema fase-fase                            |
| 5      | VLL                  | Tensión sistema fase-neutro                          |
|        | Hz                   | Frecuencia                                           |
|        | kWh+ TOT             | Energía activa importada (TOTAL)                     |
| 6      | kW                   | Potencia activa del sistema                          |
|        | kW sys DMD           | Potencia activa del sistema de demanda               |
| 7      | kvarh TOT            | Energía reactiva importada (TOTAL)                   |
| 1      | kvar                 | Potencia reactiva del sistema                        |
| 0      | kvarh- TOT           | Energía reactiva exportada (TOTAL)                   |
| 0      | kvar                 | Potencia reactiva del sistema                        |
|        | kVAh TOT             | Energía aparente (TOTAL)                             |
| 9      | kW                   | Potencia activa del sistema                          |
|        | kVA                  | Potencia aparente del sistema                        |
|        | kWh TOT              | Energía activa importada (TOTAL)                     |
| 10     | h TOT                | Contador de horas de funcionamiento (kWh+) (TOTAL)   |
|        | kW                   | Potencia activa del sistema                          |
|        | kWh- TOT             | Energía activa exportada (TOTAL)                     |
| 11     | h- TOT               | Contador de horas de funcionamiento (kWh-) (TOTAL)   |
|        | kW                   | Potencia activa del sistema                          |
|        | kWh PAR              | Energía activa importada (PARCIAL)                   |
| 12     | h PAR                | Contador de horas de funcionamiento (kWh+) (PARCIAL) |
|        | kW                   | Potencia activa del sistema                          |
|        | kWh- PAR             | Energía activa importada (PARCIAL)                   |
| 13     | h- PAR               | Contador de horas de funcionamiento (kWh-) (PARCIAL) |
|        | kW                   | Potencia activa del sistema                          |
|        | kWh+ TOT             | Energía activa importada (TOTAL)                     |
| 14     | kWh T1               | Energía activa consumida, tarifa 1                   |
|        | kW                   | Potencia activa del sistema                          |
|        | kWh+ TOT             | Energía activa importada (TOTAL)                     |
| 15     | kWh T2               | Energía activa consumida, tarifa 2                   |
|        | kW                   | Potencia activa del sistema                          |

| Página | Mediciones mostradas | Descripción                  |
|--------|----------------------|------------------------------|
|        | That                 | THD de tensión fase 1        |
| 16     | Ind                  | THD de tensión fase 2        |
|        | Ln                   | THD de tensión fase 3        |
|        |                      | THD de tensión fase 1-fase 2 |
| 17     | Ind                  | THD de tensión fase 2-fase 3 |
|        |                      | THD de tensión fase 3-fase 1 |
|        |                      | THD de intensidad de fase 1  |
| 18     | 1110                 | THD de intensidad de fase 2  |
|        | A                    | THD de intensidad de fase 3  |
| 19     | nEutrAL<br>CurrEnt   | Intensidad neutra            |
|        | L1 kVA               | Potencia aparente fase 1     |
| 20     | L2 kVA               | Potencia aparente fase 2     |
|        | L3 kVA               | Potencia aparente fase 3     |
|        | L1 kvar              | Potencia reactiva fase 1     |
| 21     | L2 kvar              | Potencia reactiva fase 2     |
|        | L3 kvar              | Potencia reactiva fase 3     |
|        | L1 PF                | Factor de potencia fase 1    |
| 22     | L2 PF                | Factor de potencia fase 2    |
|        | L3 PF                | Factor de potencia fase 3    |
|        | L1-N V               | Tensión fase 1               |
| 23     | L2-N V               | Tensión fase 2               |
|        | L3-N V               | Tensión fase 3               |
|        | L1-2 V               | Tensión fase 1-fase 2        |
| 24     | L2-3 V               | Tensión fase 2-fase 3        |
|        | L3-1 V               | Tensión fase 3-fase 1        |
|        | L1 A                 | Corriente fase 1             |
| 25     | L2 A                 | Corriente fase 2             |
|        | L3 A                 | Corriente fase 3             |
|        | L1 kW                | Potencia activa fase 1       |
| 26     | L2 kW                | Potencia activa fase 2       |
|        | L3 kW                | Potencia activa fase 3       |
|        | L1 kWh TOT           | Energía activa fase 1        |
| 27     | L2 kWh TOT           | Energía activa fase 2        |
|        | L3 kWh TOT           | Energía activa fase 3        |

## Menú SETTINGS

Este menú permite ajustar los parámetros.

| Título de página | Submenú | Descripción                                      | Valores  | Valores por<br>defecto | Nota                              |
|------------------|---------|--------------------------------------------------|----------|------------------------|-----------------------------------|
| SYSTEM           | -       | Sistema                                          | 3P+N     | 3P+N                   |                                   |
|                  |         |                                                  | 3P       |                        |                                   |
|                  |         |                                                  | 2P       |                        |                                   |
| CT RAT           | -       | Relación del transformador<br>de intensidad (CT) | 1 a 2000 | 1                      | No MID,<br>solo<br>modelos<br>AV5 |

| Título de página | Submenú  | Descripción                          | Valores                                           | Valores por<br>defecto | Nota            |
|------------------|----------|--------------------------------------|---------------------------------------------------|------------------------|-----------------|
| MEASurE          | -        | Modo de medición                     | A                                                 | A                      | Solo<br>modelos |
|                  |          |                                      | В                                                 |                        | no MID          |
|                  |          |                                      |                                                   | 45                     |                 |
| aivia int        | -        |                                      |                                                   | 15 min                 |                 |
|                  |          |                                      | 5 min                                             |                        |                 |
|                  |          |                                      |                                                   |                        |                 |
|                  |          |                                      | 15 min                                            |                        |                 |
|                  |          |                                      | 20 min                                            |                        |                 |
|                  |          |                                      | 30 min                                            |                        |                 |
|                  |          |                                      | 60 min                                            |                        |                 |
| InPut            | Function | Función de entrada digital           | l'ariff: gestion de tarifas                       | Status                 |                 |
|                  |          |                                      | Status: estado remoto                             |                        |                 |
|                  |          |                                      | P reset: reinicio de los<br>medidores parciales   |                        |                 |
|                  |          |                                      | P StArt: inicio/parada de los medidores parciales |                        |                 |
| RS485            | AddrESS  | Dirección                            | 1 a 247                                           | 1                      | Solo            |
|                  | PArity   | Paridad                              | NO/PAR                                            | no                     | modelos         |
|                  | bAudrAtE | Baudios                              | 9,6 kbps                                          | 9,6 kbps               |                 |
|                  |          |                                      | 19,2 kbps                                         |                        |                 |
|                  |          |                                      | 38,4 kbps                                         |                        |                 |
|                  |          |                                      | 57,6 kbps                                         |                        |                 |
|                  |          |                                      | 115,2 kbps                                        |                        |                 |
|                  | StoP bit | Bit de stop                          | 1 o 2                                             | 1                      | -               |
| M bus            | Pri Add  | Dirección primaria                   | 1 a 250                                           | 0                      | Solo            |
|                  | bAudrAtE | Baudios                              | 0,3 kbps                                          | 2,4 kbps               | modelos         |
|                  |          |                                      | 2,4 kbps                                          |                        |                 |
|                  |          |                                      | 9,6 kbps                                          |                        |                 |
| Output           | Function | Función                              | Apagado                                           | PuLSE (kWh+)           | Solo            |
|                  |          |                                      | PuLSE (kWh+): salida de<br>pulso                  |                        | modelos<br>O1   |
|                  |          |                                      | asociada a kWh+                                   |                        |                 |
|                  |          |                                      | PuLSE (kWh-): salida de<br>pulso                  |                        |                 |
|                  |          |                                      | asociada a kWh-                                   |                        |                 |
|                  |          |                                      | Al ArM: vinculada al estado                       |                        |                 |
|                  |          |                                      | de la alarma                                      |                        |                 |
|                  | durAtion | Duración del pulso                   | 30 ms                                             | 30 ms                  | 1               |
|                  |          |                                      | 100 m                                             |                        |                 |
|                  | PuLSES   | Proporción de pulsos<br>(pulsos/kWh) | 0,1/1/10/100/500/1000                             | 1000                   | 1               |
|                  | StAtuS   | Estado de la salida                  | NA (normalmente abierta)                          |                        |                 |
|                  |          |                                      | NC (normalmente cerrada)                          |                        |                 |

| Título de página | Submenú  | Descripción                                              | Valores                                | Valores por<br>defecto | Nota                      |
|------------------|----------|----------------------------------------------------------|----------------------------------------|------------------------|---------------------------|
| ALARM            | EnAbLE   | Habilitado                                               | Sí/ No                                 | no                     |                           |
|                  | VAriAbLE | Variable de supervisión                                  | kW A                                   | kW                     |                           |
|                  |          |                                                          | V L-N                                  |                        |                           |
|                  |          |                                                          | V L-L                                  |                        |                           |
|                  |          |                                                          | PF                                     |                        |                           |
|                  |          |                                                          | Kvar                                   |                        |                           |
|                  |          |                                                          | kVA                                    |                        |                           |
|                  | SEt 1    | Umbral de activación                                     | -15000 a 15000                         | 0,00                   |                           |
|                  | Set 2    | Umbral de desactivación                                  | -15000 a 15000                         | 0,00                   |                           |
|                  | dELAY    | Retardo activación                                       | 0 a 3600 s                             | 0                      |                           |
| dISPLAY          | LiGHt    | Temporizador de                                          | On: siempre encendido                  | On                     |                           |
|                  |          | retroiluminación apagado                                 | 1 min                                  |                        |                           |
|                  |          |                                                          | 2 min                                  |                        |                           |
|                  |          |                                                          | 5 min                                  |                        |                           |
|                  |          |                                                          | 10 min                                 |                        |                           |
|                  |          |                                                          | 15 min                                 |                        |                           |
|                  |          |                                                          | 30 min                                 |                        |                           |
|                  |          |                                                          | 60 min                                 |                        |                           |
|                  |          |                                                          | oFF: siempre apagado                   |                        |                           |
|                  | SC SAVEr | Habilitación protector de                                | oFF                                    | inicio                 | Solo                      |
|                  |          | pantalla, ver "Protector de<br>pantalla" en la página 21 | SLidE: presentación de<br>diapositivas |                        | modelos<br>no MID         |
|                  |          |                                                          | home: página de inicio                 |                        |                           |
|                  | HOME     | página de inicio                                         | 1 a 27                                 | 1                      | Solo<br>modelos<br>no MID |
|                  | PAGES    | Habilitación filtro páginas de medición, ver "Filtro de  | ALL<br>FiLtEr                          | Apagado                |                           |
|                  |          | paginas" en la pagina 22                                 |                                        | En en el 1             |                           |
|                  | wirinG   | de cableado                                              | UN/UFF                                 | Encendido              |                           |
| PASS             |          | Habilitación de la contraseña                            | 0 (sin protección) a 9999              | 0 (SIN                 |                           |
|                  |          | RESET                                                    |                                        | PROTECCIÓN)            |                           |
| End              | -        | Exit (salir)                                             | -                                      | -                      |                           |

## Menú INFO

Este menú permite mostrar los parámetros configurados.

| Página | Título de página | Descripción                     | Notas      |
|--------|------------------|---------------------------------|------------|
| 1      | YEAr             | Año de producción               |            |
| 2      | SEriAL n         | Número de serie                 |            |
| 3      | FW REV           | Revisión del firmware           |            |
| 4      | Led PuLS         | Proporción de pulso del LED     |            |
| 5      | SyStEM           | Sistema eléctrico               |            |
| 6      | Ct rAtio         | Relación CT                     | Solo EM530 |
| 7      | MEAsurE          | Tipo de medición                |            |
| 8      | dMd int          | Intervalo de cálculo de demanda |            |

| Página | Título de página    | Descripción                                                                          | Notas                |
|--------|---------------------|--------------------------------------------------------------------------------------|----------------------|
| 9      | Input<br>Function   | Función de entrada digital                                                           |                      |
| 10     | rS 485<br>AddrESS   | Dirección                                                                            | Solo<br>versiones S1 |
| 11     | rS485<br>bAudrAtE   | Baudios (kbps)                                                                       | Solo<br>versiones S1 |
| 12     | rS485<br>PArity     | Paridad                                                                              | Solo<br>versiones S1 |
| 13     | rS485<br>StoP bit   | Bit de stop                                                                          | Solo<br>versiones S1 |
| 14     | M buS<br>PriM Add   | Dirección primaria M-Bus                                                             | Solo<br>versiones M1 |
| 15     | M bus<br>bAudrAte   | Baudios de M-Bus                                                                     | Solo<br>versiones M1 |
| 16     | M bus<br>SEC Add    | Dirección secundaria M-Bus                                                           | Solo<br>versiones M1 |
| 17     | output<br>Function  | Función de salida digital                                                            | Solo<br>versiones O1 |
| 18     | Output<br>StAtuS    | Estado de salida de intensidad                                                       | Solo<br>versiones O1 |
| 19     | output<br>duration  | Duración de la salida de pulsos                                                      | Solo<br>versiones O1 |
| 20     | Output<br>PuLSE     | Proporción del pulso de salida                                                       | Solo<br>versiones O1 |
| 21     | ALArM<br>EnAbLe     | Activación alarma                                                                    |                      |
| 22     | ALArM<br>VAriAbLE   | Variable enlazada                                                                    |                      |
| 23     | ALArM<br>SEt 1      | Punto de ajuste de activación de la alarma                                           |                      |
| 24     | ALArM<br>SEt 2      | Punto de ajuste de desactivación de la alarma                                        |                      |
| 25     | ALArM<br>dELAY      | Retardo de activación de la alarma                                                   |                      |
| 26     | display<br>LIGHt    | Temporizador de retroiluminación                                                     |                      |
| 27     | display<br>SC SAVEr | Tipo de protector de pantalla                                                        |                      |
| 28     | display<br>inicio   | Página de inicio                                                                     |                      |
| 29     | display<br>PAGES    | Habilitación del filtro de las páginas                                               |                      |
| 30     | display<br>WirinG   | Habilitación de la verificación de cableado                                          |                      |
| 31     | tAriFF              | Gestión tarifas                                                                      |                      |
| 32     | CHECKSuM            | Comprobación del firmware                                                            |                      |
| 33     | WiRinG              | Código de verificación de cableado para corregir errores                             |                      |
| 34     | terminal            | Asignación de fase de las terminales de tornillo (pulse Enter para ver más detalles) |                      |
| 35     | On time             | Tiempo de trabajo total                                                              |                      |
| 36     | End                 | Exit (salir)                                                                         |                      |

## Menú RESET

Este menú permite restablecer la siguiente configuración:

| Página | Título de página | Descripción                                                                                                    |
|--------|------------------|----------------------------------------------------------------------------------------------------|
| 1      | PArtiAL          | Reinicia los medidores parciales                                                                                                    |
| 2      | DMD              | Restablece el cálculo dmd                                                                                                    |
| 3      | tAriFF           | Restaura la configuración de fábrica                                                                                                    |
| 4      | total            | Reinicia los medidores totales (solo en no MID)                                                                                                    |
| 5      | FACtorY          | Reinicia el dispositivo a los ajustes de fábrica. En el caso de los modelos MID se restablecen todos los parámetros, excepto la relación CT.                                                                     |
| 6      | MID ReS          | En los modelos MID, se reinicia la configuración de la relación CT, lo que reactiva el primer menú de programación. Esta opción solo está disponible si el valor de la energía activa total es inferior a 1 kWh. |
| 7      | End              | Exit (salir)                                                                                                    |

## Entrada digital

La entrada digital puede llevar a cabo dos funciones:

| Función                                 |                                                                                                  | Descripción                                                    | Parámetros |
|-----------------------------------------|--------------------------------------------------------------------------------------------------|----------------------------------------------------------------|------------|
| Gestión tarifas                         | Entrada digital usada para ges                                                                   | -                                                              |            |
|                                         | Estado entradas digitales                                                                        | Tarifa                                                         |            |
|                                         | Abierto                                                                                          | Tarifa 1                                                       |            |
|                                         | Cerrado                                                                                          | Tarifa 2                                                       |            |
| Estado remoto                           | La entrada digital se utiliza para comprobar el estado a través de Modbus o<br>M-Bus.            |                                                                |            |
|                                         | Estado entradas digitales                                                                        | Registro 300 h                                                 |            |
|                                         | Abierto                                                                                          | 0                                                              |            |
|                                         | Cerrado                                                                                          | 1                                                              |            |
| Empezar/Interrumpir medidores parciales | La entrada digital se utiliza para habilitar/deshabilitar el reinicio de los medidores parciales |                                                                |            |
|                                         | Estado entradas digitales                                                                        | Medidor parcial                                                |            |
|                                         | Abierto                                                                                          | Deshabilitado (en pausa)                                       |            |
|                                         | Cerrado                                                                                          | Habilitado                                                     |            |
| Reinicio del medidor parcial            | La entrada digital se utiliza para habilitar/deshabilitar el aumento de los medidores parciales  |                                                                | -          |
|                                         | Estado entradas digitales                                                                        | Acción                                                         |            |
|                                         | Abierto                                                                                          | Sin acción                                                     |            |
|                                         | Cerrado                                                                                          | Después de 3 segundos, se reinician los<br>medidores parciales |            |

## Salida digital (versión O1)

La salida digital puede llevar a cabo dos funciones:

| Función             | Descripción                                                                   | Parámetros                                                                                         |
|---------------------|-------------------------------------------------------------------------------|----------------------------------------------------------------------------------------------------|
| Alarma              | Salida asociada a la alarma                                                   | Estado de la salida cuando no hay ninguna<br>alarma activa                                         |
| Salida de<br>pulsos | Salida de transmisión de pulsos para consumos de energía<br>activa importada. | <ul><li>Energía vinculada (kWh+, kWh-)</li><li>Peso del pulso</li><li>Duración del pulso</li></ul> |

## Puerto Modbus RTU (versión S1)

El puerto de comunicación Modbus RTU se utiliza para transmitir datos a un maestro Modbus (el UWP3.0 de Carlo Gavazzi o cualquier SCADA, PLC, BMS, etc.).

Para más información sobre la comunicación Modbus RTU, consulte el protocolo de comunicación.

## Puerto M-Bus (versión M1)

El puerto de comunicación M-Bus se utiliza para transmitir datos a un maestro M-Bus (el SIU-MBM de Carlo Gavazzi o cualquier maestro M-Bus de terceros).

Para más información sobre la comunicación M-Bus, consulte el protocolo de comunicación.

## Información esencial

## Alarmas

## Introducción

EM500 gestiona una alarma de variable medida. Para ajustar la alarma, hay que definir:

- la variable que hay que supervisar (VARIABLE)
- valor umbral de activación de la alarma (SET POINT 1)
- valor umbral de desactivación de la alarma (SET POINT 2)
- retardo de activación de la alarma (ACTIVATION DELAY)

### Variables

La unidad puede supervisar una de las siguientes variables:

- potencia activa del sistema
- potencia aparente del sistema
- potencia reactiva del sistema
- factor de potencia del sistema
- tensión fase-neutro (lógica OR)
- tensión fase-fase (lógica OR)
- intensidad (lógica OR)

**Nota:** si selecciona una intensidad o una tensión, el analizador supervisará simultáneamente todas las fases disponibles en el sistema de medición configurado y activará la alarma cuando al menos una de las fases esté en alarma (lógica OR)

## Tipos de alarma

#### Alarma por máximo (Set point 1 ≥ Set point 2)

La alarma se activa cuando la variable controlada supera el valor Set 1 durante un tiempo igual al retardo de la activación (Delay) y se desactiva cuando desciende por debajo del valor Set 2.

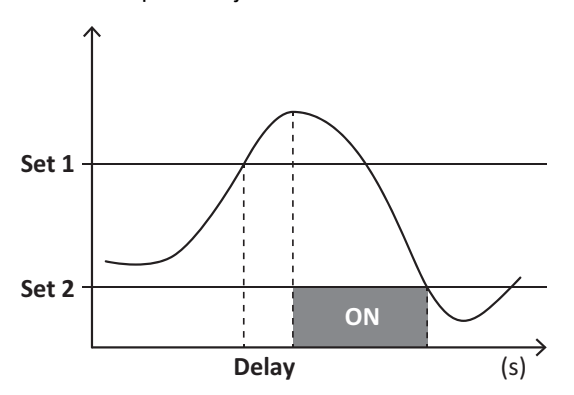

#### Alarma por mínimo (Set point 1 < Set point 2)

La alarma se activa cuando la variable controlada desciende por debajo del valor Set 1 durante un tiempo igual al retardo de la activación (Delay) y se desactiva cuando supera el valor Set 2.

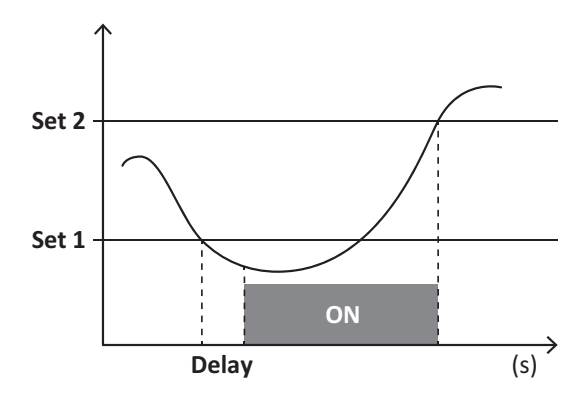

## Valores DMD

#### Cálculo del valor medio (dmd)

EM530/EM540 calcula los valores medios de las variables eléctricas en un intervalo de integración configurado (15 min por defecto).

#### Intervalo de integración

El intervalo de integración comienza con la activación o cuando se emite el comando Reset. El primer valor se muestra al final del primer intervalo de integración.

#### Ejemplo

A continuación se indica una integración de muestra:

- Reset a 10:13:07
- Tiempo de integración configurado: 15 min

El primer valor mostrado a las 10:28:07 se refiere al intervalo entre las 10:13:07 y las 10:28:07.

## **Display LCD**

#### Página de inicio

Puede que la unidad muestre las páginas de medición predeterminadas cuando no se ha realizado ninguna operación durante cinco minutos, en caso de que el protector de pantalla esté habilitado y se haya configurado el tipo de protector de pantalla como "Home page" (valor predeterminado).

**Notas:** si se selecciona una página que no esté disponible en el sistema configurado, la unidad mostrará como página de inicio la primera página disponible. En los modelos MID, la página de inicio no se puede cambiar y muestra el medidor de energía activa.

#### Retroiluminación

EM530/EM540 está equipado con un sistema de retroiluminación. Puede configurar la retroiluminación de modo que esté siempre encendida o para que se apague automáticamente una vez que haya transcurrido un intervalo determinado tras pulsar un botón (entre 1 y 60 minutos).

#### Protector de pantalla

Cuando la función SCREENSAVER está habilitada (ajuste predeterminado), una vez que hayan transcurrido 5 minutos después de pulsar un botón, la unidad mostrará la página de inicio si el tipo de protector de pantalla es "Home page" (ajuste predeterminado) o activará la función de presentación de diapositivas, que mostrará las páginas seleccionadas de forma rotativa

Notas: en los modelos MID, el protector de pantalla está configurado como "Homepage" y no se puede modificar.

### Filtro de páginas

El filtro de páginas facilita el uso de las páginas de medición, así como su navegación. Si utiliza los botones (, la unidad únicamente mostrará las páginas que más le interesen, que podrá seleccionar a través del Software UCS (versión S1) o estarán predefinidas (versiones O1 y M1)

**Nota:** para ver todas las páginas sin utilizar el Software UCS, puede desactivar el filtro de páginas desde el menú SETTINGS (DISPLAY → PAGES → ALL). Por defecto, las páginas incluidas en el filtro son: 1 (kWh+ TOT, kW), 2 (kWh- TOT, kW), 5 (VLN, VLL, Hz), 7 (kvarh+ TOT, kvar), 8 (kvarh- TOT, kvar), 25 (L1 A, L2 A, L3 A), ver "Páginas de medición" en la página 13.

## Restablecimiento de la configuración de fábrica

#### Restablecimiento de la configuración con el menú RESET

Desde el menú RESET puede restablecer todos los ajustes de fábrica. Cuando el sistema arranque, el menú QUICK SET-UP volverá a estar disponible.

**Notas:** los medidores no se han restablecido. En los modelos MID no se puede restablecer la relación del transformador de intensidad CT (CT RATIO).

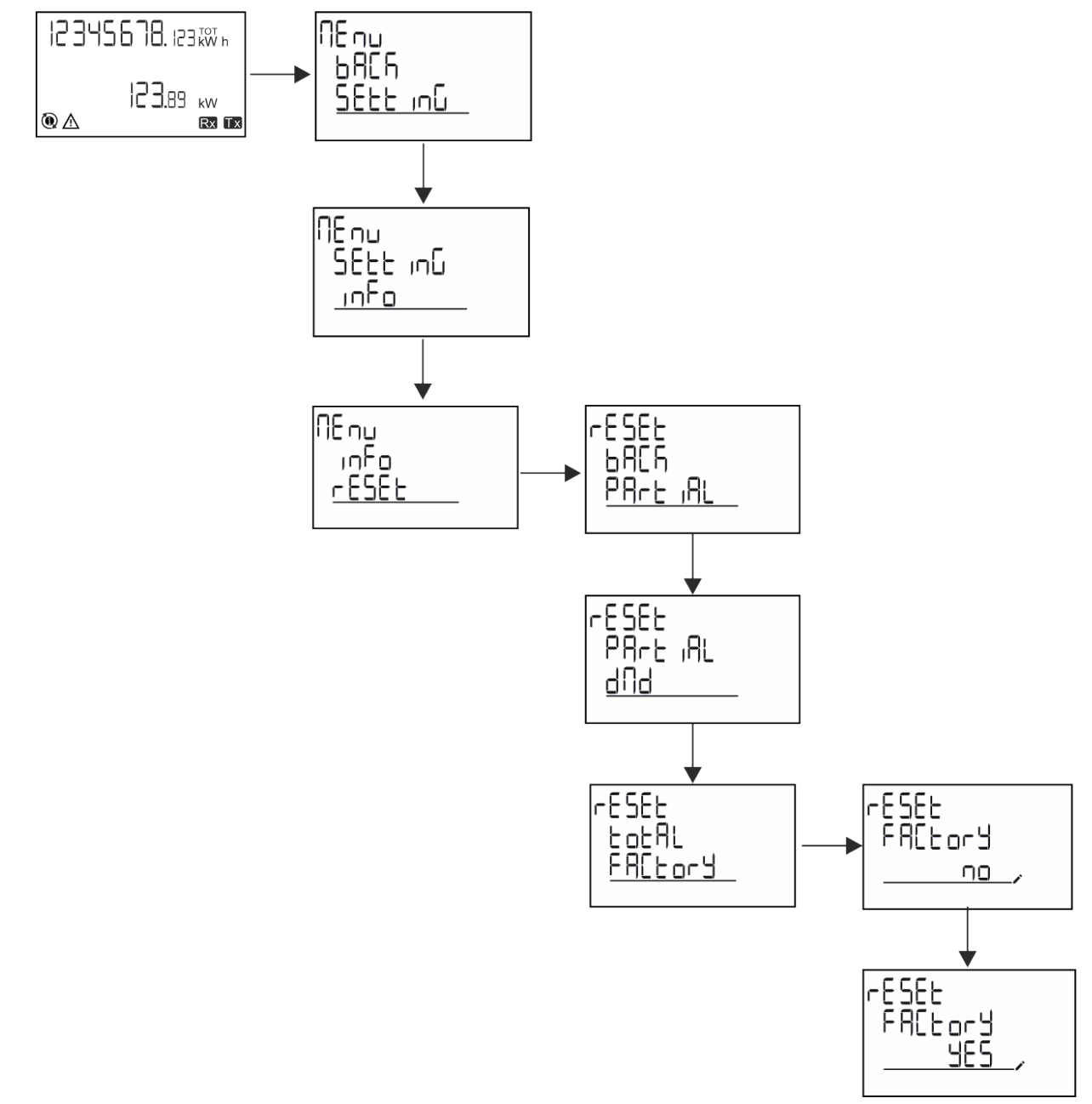

## Restablecimiento del menú MID usando el menú RESET

Para cambiar la relación CT establecida y restaurar el menú de ajustes MID que se muestra al arrancar los modelos MID EM530, entre en el menú de restablecimiento y confirme "MID res".

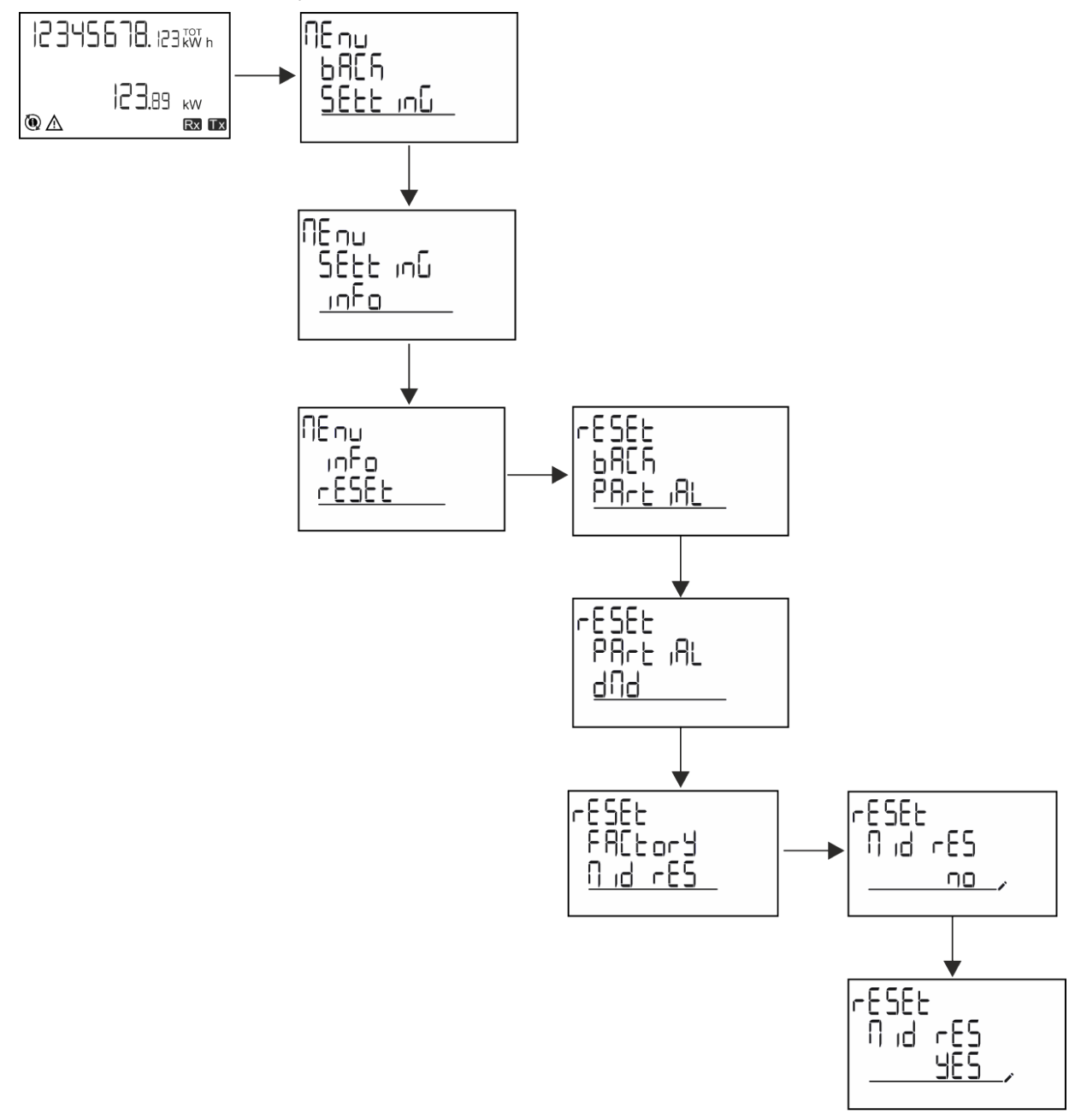

**Nota:** en los modelos MID el restablecimiento solamente se puede llevar a cabo si el medidor de energía no ha superado 1 kWh. En caso de que los ajustes sean incorrectos, puede corregir cualquier error de configuración del transformador de intensidad CT (relación CT) reactivando el menú de programación MID.

Notas: si la energía activa ha excedido 1 kWh, no se puede cambiar la relación CT.

## **Función WIRING CHECK**

### Introducción

La función WIRING CHECK permite comprobar y corregir las conexiones. Para que pueda funcionar correctamente, deben darse las tres condiciones siguientes:

- 1. El sistema configurado debe ser "3P+N",
- 2. Todas las tensiones deben estar conectadas,

#### Información esencial

3. Todas las intensidades deben ser superiores a cero, con un desfase que varía desde 45° de retraso hasta 15° de avance (factor de potencia > 0,7 inductivo o > 0,96 capacitivo)

### Comprobación en el display

Durante el funcionamiento, si se detecta un error de cableado, se encenderá el icono de alarma.

Si no se cumplen las tres condiciones, se mostrarán estas indicaciones en la página de información de WIRING:

- V MISSING: falta como mínimo una tensión
- I MISSING: falta como mínimo una intensidad
- PF OUT OF RANGE: el desfase intensidad-tensión está fuera del intervalo.

#### Comprobación desde el software UCS

Si conecta con el analizador a través del software UCS o UCS Mobile, podrá comprobar las conexiones y seguir los pasos necesarios para corregir el error de cableado.

## Corrección virtual del software UCS o UCS Mobile

La función de corrección virtual permite calcular la solución del error de cableado y modificar la asociación de las conexiones físicas con las referencias de medición.

#### Ejemplo

si las conexiones de las terminaciones 5 y 6 se invierten (tensión 2 y tensión 3), al aceptar la solución propuesta, la tensión 2 se medirá en relación con el terminal 6, y la tensión 3 guardará relación con el terminal 5.

La unidad mostrará el icono i para indicar que la asociación se ha modificado a través del software para hacer referencia a las páginas de información y comprobar las asociaciones fase-terminal configuradas por el UCS.fase-terminación configuradas por el UCS.

Nota: la función no está disponible en modelos MID

## Gestión tarifas

## Gestión de tarifas a través de una entrada digital

Para gestionar las tarifas a través de una entrada digital configurar la función de la entrada digital como tarifa (a través del teclado o del Software UCS). La tarifa actual depende del estado de la entrada

| Estado entradas digitales | Tarifa   |
|---------------------------|----------|
| Abierto                   | Tarifa 1 |
| Cerrado                   | Tarifa 2 |

#### Gestión de tarifa con Modbus RTU

Para gestionar las tarifas usando el comando Modbus RTU, active la gestión de tarifas a través de un comando Modbus desde el Software UCS

| Estado entradas digitales | Tarifa     |
|---------------------------|------------|
| 0                         | Sin tarifa |
| 1                         | Tarifa 1   |
| 2                         | Tarifa 2   |

## Resolución de problemas

**Nota:** en caso de que se produzcan otras anomalías de funcionamiento o cualquier fallo, póngase en contacto con la filial o distribuidor de CARLO GAVAZZI de su país

| Problema                                                  | Causa                                                                                                    | Solución posible                                                                        |
|-----------------------------------------------------------|----------------------------------------------------------------------------------------------------|-----------------------------------------------------------------------------------------|
| Se muestra la indicación 'EEEE' en<br>vez de una medición | El analizador no se usa dentro del<br>intervalo de medición prescrito y, por<br>lo tanto, la medición supera el valor<br>máximo permitido o es el resultado<br>de un cálculo con al menos un error<br>de medición. | Desinstalar el analizador                                                               |
|                                                           | El analizador se acaba de encender y<br>el intervalo establecido para calcular<br>los valores medios de potencia<br>(predeterminado: 15 min) aún no ha<br>transcurrido                                             | Espere. Si desea cambiar el intervalo, acceda a la página Dmd del menú de configuración |
| Los valores mostrados no son los<br>previstos             | Las conexiones eléctricas son<br>incorrectas                                                                                                    | Verificar las conexiones                                                                |
|                                                           | La configuración del transformador de intensidad es incorrecta                                                                                                    | Comprobar la relación del transformador de<br>intensidad configurada                    |

## Alarmas

| Problema                                                                         | Causa                                                               | Solución posible                                                         |
|----------------------------------------------------------------------------------|---------------------------------------------------------------------|--------------------------------------------------------------------------|
| Se ha activado una alarma, pero la<br>medición no ha excedido el valor<br>umbral | El valor con el que se calcula la<br>variables de alarma es erróneo | Comprobar los parámetros configurados del<br>transformador de intensidad |
| La alarma no se activa y desactiva<br>según lo previsto                          | La configuración de la alarma es<br>incorrecta                      | Comprobar los parámetros configurados                                    |

## Problemas de comunicación

| Problema                                                 | Causa                                                                                             | Solución posible                              |
|----------------------------------------------------------|---------------------------------------------------------------------------------------------------|-----------------------------------------------|
| No se puede establecer<br>comunicación con el analizador | La configuración de comunicación es incorrecta                                                    | Comprobar los parámetros configurados         |
|                                                          | Las conexiones de comunicación son incorrectas                                                    | Verificar las conexiones                      |
|                                                          | La configuración del dispositivo de<br>comunicación (PLC de terceros o<br>software) es incorrecta | Comprobar la comunicación con el Software UCS |

## Problema de visualización

| Problema                                              | Causa                                | Solución posible                                                   |
|-------------------------------------------------------|--------------------------------------|--------------------------------------------------------------------|
| No se pueden mostrar todas las<br>páginas de medición | El filtro de páginas está habilitado | Deshabilitar el filtro, ver "Filtro de páginas" en la<br>página 22 |

## Descarga

| Manual de instalación del EM530 | www.productselection.net/MANUALS/UK/EM530_im_inst.pdf |
|---------------------------------|-------------------------------------------------------|
| Hoja de datos del EM530         | www.productselection.net/Pdf/UK/EM530.pdf             |
| Manual de instalación del EM540 | www.productselection.net/MANUALS/UK/EM540_im_inst.pdf |
| Hoja de datos del EM540         | www.productselection.net/Pdf/UK/EM540.pdf             |
| UCS desktop                     | www.productselection.net/Download/UK/ucs.zip          |
| UCS Mobile                      | Google Play Store                                     |

## Limpieza

Para mantener la pantalla limpia, emplear un paño ligeramente húmedo. No emplear nunca abrasivos ni disolventes.

## Responsabilidad sobre la eliminación

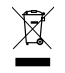

Eliminar la unidad separando previamente sus materiales y llevándolos a las instalaciones designadas por las autoridades o por los organismos públicos locales. Una correcta eliminación y reciclaje contribuirán a evitar consecuencias potencialmente nocivas para el medioambiente y las personas.

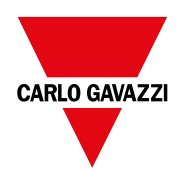

### CARLO GAVAZZI Controls SpA

via Safforze, 8 32100 Belluno (BL) Italia

www.gavazziautomation.com info@gavazzi-automation.com info: +39 0437 355811 fax: +39 0437 355880

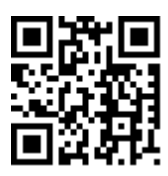

**EM530/EM540** - Manual de usuario 24/01/2022 | Copyright © 2022

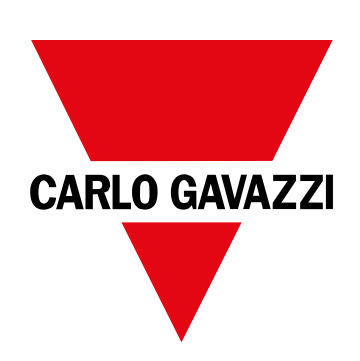

# EM530/EM540

## Energianalysator til to- og trefasede systemer

## BRUGERMANUAL

24/01/2022

## Indhold

| Denne vejledning                       | 3  |
|----------------------------------------|----|
| EM530/EM540                            | 4  |
| Introduktion                           | 4  |
| Beskrivelse                            | 4  |
| Tilgængelige versioner                 | 5  |
| UCS (Universal Configuration Software) | 7  |
| Anvendelse                             | 8  |
| Grænseflade                            | 8  |
| Introduktion                           | 8  |
| Visning af menuen SETTINGS             | 8  |
| Visning af menuen INFO                 | 8  |
| Visning af menuen RESET                | 8  |
| Visning af målingssiden                | 8  |
| Information og advarsler               | 9  |
| Arbejde med EM530/EM540                | 10 |
| Arbejde med aflæsningssider            | 10 |
| Arbejde med menuen SETTINGS            | 10 |
| Arbejde i menuen INFO                  | 10 |
| Arbejde i menuen RESET                 | 10 |
| ldriftsættelse                         | 11 |
| Foreløbige indstillinger               | 11 |
| Menuen MID-SETTINGS                    | 11 |
| Menuen QUICK SETUP                     | 11 |
| Menubeskrivelse                        | 13 |
| Aflæsningssider                        | 13 |
| Menuen SETTINGS                        | 14 |
| Menuen INFO                            | 16 |
| Menuen RESET                           | 18 |
| Indgang, udgang og kommunikation       | 19 |
| Digital indgang                        | 19 |
| Digital udgang (version O1)            | 19 |
| Modbus RTU-port (version S1)           | 19 |
| M-Bus port (version M1)                | 19 |
| Væsentlig information                  | 20 |
| Alarmer                                | 20 |
| Introduktion                           | 20 |
| Variabler                              | 20 |
| Alarmtyper                             | 20 |

| DMD-værdier                                             | 21 |
|---------------------------------------------------------|----|
| Beregning af gennemsnitsværdi (dmd)                     | 21 |
| Integrationsinterval                                    | 21 |
| Eksempel                                                | 21 |
| LCD-display                                             | 21 |
| Hjemmeside                                              | 21 |
| Baggrundsbelyst                                         | 21 |
| Pauseskærm                                              | 21 |
| Sidefilter                                              | 22 |
| Gendannelse af fabriksindstillinger                     | 22 |
| Gendannelse af indstillingerne ved brug af menuen RESET | 22 |
| Gendannelse af menuen MID ved brug af menuen RESET      | 23 |
| Funktionen WIRING CHECK                                 | 23 |
| Introduktion                                            | 23 |
| Visningskontrol                                         | 24 |
| Tjek fra UCS-software                                   | 24 |
| Virtuel rettelse fra UCS-software eller UCS-mobil       | 24 |
| Tarifstyring                                            | 24 |
| Indstilling af tarifstyring via digital indgang         | 24 |
| Tarifstyring af Modbus RTU                              | 24 |
| Vedligeholdelse og bortskaffelse                        | 25 |
| Fejlfinding                                             | 25 |
| Alarmer                                                 | 25 |
| Kommunikationsproblemer                                 | 25 |
| Visningsproblem                                         | 25 |
| Download                                                | 26 |
| Rensning                                                | 26 |
| Ansvar for bortskaffelse                                | 26 |

## Denne vejledning

## Ejerskab af information

Copyright © 2022, CARLO GAVAZZI Controls SpA

Alle rettigheder forbeholdt i alle lande.

CARLO GAVAZZI Controls SpA forbeholder sig retten til at foretage ændringer eller forbedringer af den relevante dokumentation uden forudgående varsel.

### Sikkerhedsmeddelelser

Det følgende afsnit beskriver advarslerne vedrørende bruger- og enhedssikkerhed inkluderet i dette dokument:

BEMÆRK: Angiver påbud, som, hvis de ikke overholdes, kan medføre skader på apparaturet.

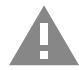

FORSIGTIG! Angiver en risikabel situation, som, hvis den ikke undgås, kan forårsage tab af data.

VIGTIGT: Indeholder vigtig information, som ikke må tilsidesættes vedr. en opgaves udførelse.

#### **Generelle advarsler**

Denne manual er en integreret del af produktet og ledsager den i hele dets levetid. Den skal altid læses i alle situationer, som drejer sig om konfiguration, brug og vedligeholdelse. Af den grund skal den altid være tilgængelig for operatører.

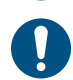

**BEMÆRK**: Ingen er autoriseret til åbning af analysatoren. Denne handling må kun udføres af det tekniske personale hos CARLO GAVAZZI.

Beskyttelsen kan blive forringet, hvis instrumentet bruges på en måde, som ikke er specificeret af producenten.

## Service og garanti

Hvis der opstår fejlfunktioner, defekter, eller hvis der er brug for oplysninger eller køb af tilbehørsmoduler, bedes du kontakte den lokale CARLO GAVAZZI-forhandler eller -afdeling.

Installation og brug af analysatorer udover dem, der er beskrevet i de medfølgende instruktioner og fjernelse af MABC-modulet medfører bortfald af garantien.

## Download

| Denne vejledning                | www.productselection.net/MANUALS/UK/EM530_EM540_im_use.pdf |
|---------------------------------|------------------------------------------------------------|
| Installationsvejledning – EM530 | www.productselection.net/MANUALS/UK/EM530_im_inst.pdf      |
| Installationsvejledning – EM540 | www.productselection.net/MANUALS/UK/EM540_im_inst.pdf      |
| UCS-software                    | www.productselection.net/Download/UK/ucs.zip               |

## EM530/EM540

## Introduktion

EM530 er en energianalysator tilsluttet via 5 A strømtransformere, til to- og trefasede systemer op til 415 V L-L. EM540 er en energianalysator til direkte tilslutning med op til 65 A, til to- og trefasede systemer op til 415 V L-L.

Ud over en digital udgang kan enheden i henhold til modellen udstyres med en statisk udgang (impuls eller alarm), en Modbus RTU-kommunikationsport eller en M-Bus kommunikationsport.

#### **Beskrivelse**

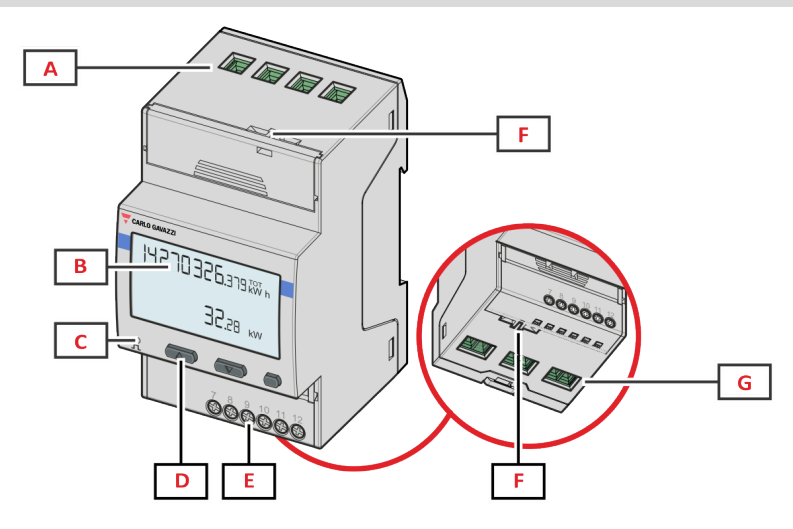

Figure 1 EM530 - Forside

| Område | Beskrivelse                                                    |
|--------|----------------------------------------------------------------|
| Α      | Spændingsindgange                                              |
| В      | Display                                                        |
| С      | LED                                                            |
| D      | Browsing- og konfigurationsknapper                             |
| Ø      | Digital indgang, digital udgang og kommunikationstilslutninger |
| F      | MID-forseglede huse                                            |
| G      | Strømindgange                                                  |

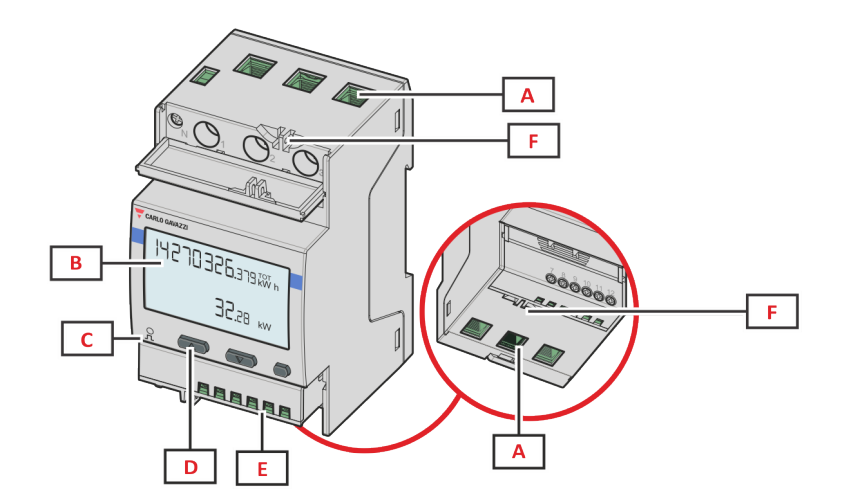

Figure 2 EM540 - Forside

| Område | Beskrivelse                                                    |
|--------|----------------------------------------------------------------|
| Α      | Spænding-/strømindgange                                        |
| В      | Display                                                        |
| С      | LED                                                            |
| D      | Browsing- og konfigurationsknapper                             |
| Ø      | Digital indgang, digital udgang og kommunikationstilslutninger |
| F      | MID-forseglede huse                                            |

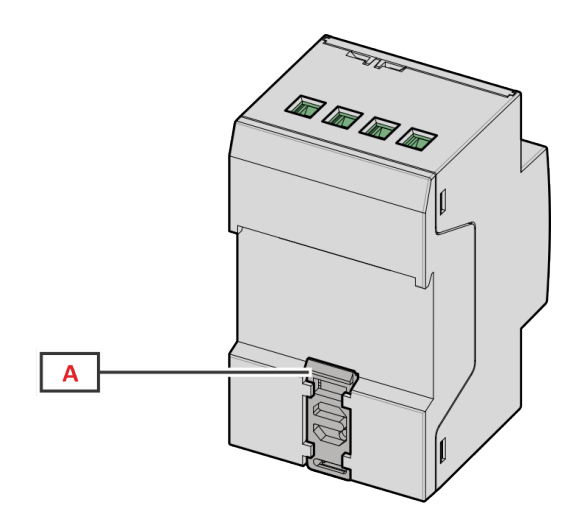

Figure 3 EM530/EM540 - Bagside

| Område | Beskrivelse                    |  |
|--------|--------------------------------|--|
| Α      | Monteringsramme til DIN-skinne |  |

## Tilgængelige versioner

| Del nr.            | Tilslutning                 | Udgang           | MID-<br>godkendelse | cULus-<br>godkendelse |
|--------------------|-----------------------------|------------------|---------------------|-----------------------|
| EM530DINAV23XO1X   | Via CT (5A sekundær udgang) | Digital udgang   |                     | х                     |
| EM530DINAV23XS1X   | Via CT (5A sekundær udgang) | RS485 Modbus RTU |                     | х                     |
| EM530DINAV23XM1X   | Via CT (5A sekundær udgang) | M-Bus            |                     | х                     |
| EM530DINAV23XO1PFA | Via CT (5A sekundær udgang) | Digital udgang   | x                   |                       |
| EM530DINAV23XO1PFB |                             |                  |                     |                       |
| EM530DINAV23XO1PFC |                             |                  |                     |                       |

#### EM530/EM540

| Del nr.            | Tilslutning                 | Udgang           | MID-<br>godkendelse | cULus-<br>godkendelse |
|--------------------|-----------------------------|------------------|---------------------|-----------------------|
| EM530DINAV23XS1PFA | Via CT (5A sekundær udgang) | RS485 Modbus RTU | x                   |                       |
| EM530DINAV23XS1PFB |                             |                  |                     |                       |
| EM530DINAV23XS1PFC |                             |                  |                     |                       |
| EM530DINAV23XM1PFA | Via CT (5A sekundær udgang) | M-Bus            | x                   |                       |
| EM530DINAV23XM1PFB |                             |                  |                     |                       |
| EM530DINAV23XM1PFC |                             |                  |                     |                       |

| Del nr.            | Tilslutning                     | Udgang           | MID-<br>godkendelse | cULus-<br>godkendelse |
|--------------------|---------------------------------|------------------|---------------------|-----------------------|
| EM540DINAV23XO1X   | Direkte tilslutning op til 65 A | Digital udgang   |                     | x                     |
| EM540DINAV23XS1X   | Direkte tilslutning op til 65 A | RS485 Modbus RTU |                     | х                     |
| EM540DINAV23XM1X   | Direkte tilslutning op til 65 A | M-Bus            |                     | х                     |
| EM540DINAV23XO1PFA | Direkte tilslutning op til 65 A | Digital udgang   | x                   |                       |
| EM540DINAV23XO1PFB |                                 |                  |                     |                       |
| EM540DINAV23XO1PFC |                                 |                  |                     |                       |
| EM540DINAV23XS1PFA | Direkte tilslutning op til 65 A | RS485 Modbus RTU | x                   |                       |
| EM540DINAV23XS1PFB |                                 |                  |                     |                       |
| EM540DINAV23XS1PFC |                                 |                  |                     |                       |
| EM540DINAV23XM1PFA | Direkte tilslutning op til 65 A | M-Bus            | x                   |                       |
| EM540DINAV23XM1PFB |                                 |                  |                     |                       |
| EM540DINAV23XM1PFC |                                 |                  |                     |                       |

#### **PFA-modeller**

Nem tilslutningsfunktion: Uanset strømretningen har effekten altid et plustegn og bidrager til at øge den positive energimåler. Den negative energimåler er ikke tilgængelig.

#### **PFB-modeller**

For enhver måling af tidsinterval lægges de enkelte energifaser med et positivt symbol sammen for at øge energimåleren for den positive energi (kWh+), mens de andre øger energimåleren for den negative energi (kWh-).

Eksempel:

P L1= +2 kW, P L2= +2 kW, P L3= -3 kW Integrationstid = 1 time kWh+ = (2+2) x1h = 4 kWhkWh- = 3 x 1h = 3kWh

#### **PFC-modeller**

For hver måling af tidsinterval lægges enkeltfasernes energier sammen. I henhold til resultatets tegn øges den positive (kWh+) eller negative sumtæller (kWh-).

Eksempel:

P L1= +2 kW, P L2= +2 kW, P L3= -3 kW Integrationstid = 1 time +kWh=(+2+2-3)x1h=(+1)x1h=1 kWh -kWh=0 kWh

## **UCS (Universal Configuration Software)**

UCS kan fås i stationær og mobil-versioner.

Den kan tilsluttes EM530 eller EM540 via RS485 (RTU-protokol, kun desktop version).

UCS tillader at:

- opsætte enheden (online eller offline)
- få vist systemstatus for fejlfinding og opsætningsverifikation

#### **Oversigt over UCS-funktioner:**

- Opsætning af systemet med tilsluttet energimåler (onlineopsætning)
- Definition af opsætningen med energi ikke tilsluttet, for senere tilslutning (offlineopsætning)
- Viser de primære målinger
- Viser tilstanden af indgange og udgange
- Viser tilstanden af alarmer
- Registrering af aflæsninger af udvalgte variabler
- Kontrollér tilslutning, og korriger ledningsfejl

## Grænseflade

## Introduktion

EM530/EM540 er arrangeret i to menuer:

- Aflæsningssider: Sider, der bruges til at vise energimålere og andre elektriske variable
- Hovedmenu, opdelt i tre undermenuer:
  - » SETTINGS: sider til opsætning af parametre
  - » INFO: sider, der viser generel information og indstillede parametre
  - » RESET: sider, der gør det muligt at nulstille de delvise tællere og dmd-beregningen eller at gendanne fabriksindstillingerne

## Visning af menuen SETTINGS

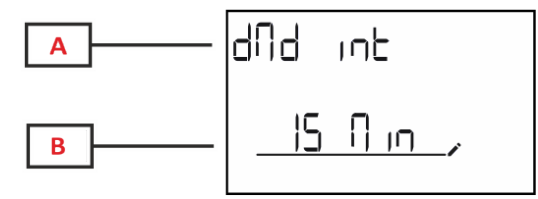

| Del                                   | Beskrivelse |  |  |
|---------------------------------------|-------------|--|--|
| A Undermenunavn, se menuen "SETTINGS" |             |  |  |
| В                                     | Variabel    |  |  |

## Visning af menuen INFO

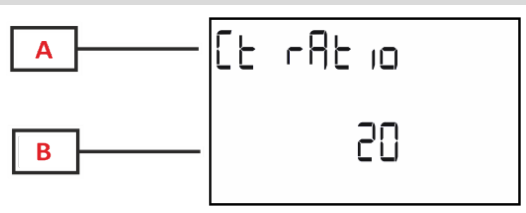

| Del                               | Beskrivelse |  |  |
|-----------------------------------|-------------|--|--|
| A Undermenunavn, se menuen "INFO" |             |  |  |
| В                                 | Variabel    |  |  |

## Visning af menuen RESET

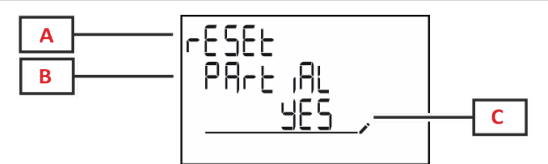

| Del | Beskrivelse                      |  |  |  |
|-----|----------------------------------|--|--|--|
| A   | Menunavn                         |  |  |  |
| В   | Undermenunavn, se menuen "RESET" |  |  |  |
| С   | Valg (JA/NEJ)                    |  |  |  |

## Visning af målingssiden

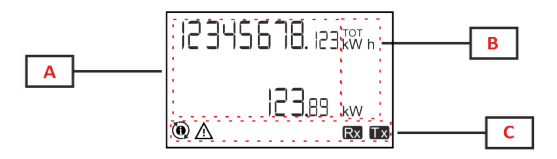

| Del | Beskrivelse                                                                                              |  |  |
|-----|----------------------------------------------------------------------------------------------------|--|--|
| A   | Vlålte værdier/data                                                                                      |  |  |
| В   | Måleenhed                                                                                                |  |  |
|     | <b>Bemærkning:</b> For "effektfaktor" angiver enheden,<br>om værdien er induktiv (L) eller kapacitiv (C) |  |  |
| С   | Information og diagnostik                                                                                |  |  |

## Information og advarsler

| Symbol      | Beskrivelse                                                                                                    |
|-------------|----------------------------------------------------------------------------------------------------|
| $\bigwedge$ | ALARM (blinkende ikon): Variablens værdi overstiger den indstillede tærskel.                                                                                                    |
| $\land$     | LEDNINGSFEJL (lysende ikoner): Der er registreret en ledningsfejl. Kontrollen er korrekt, hvis det valgte system<br>er 3Pn, og følgende gælder for hver fase:                                                                |
|             | Effekten er positiv (importeret),                                                                                                    |
|             | • PF > 0.7 L eller PF > 0.96 C.                                                                                                    |
| Rx Tx       | Seriel kommunikationstilstand (modtagelse/transmission)                                                                                                    |
| ٦           | Tilknytning af faseskinne eller strømretning er blevet ændret via UCS-software for virtuel rettelse af en ledningsfejl. Gå til info-skærmene (MENU > INFO > TERMINAL) for at få vist den aktuelle opsætning af terminalerne. |

## Arbejde med EM530/EM540

## Arbejde med aflæsningssider

| Handling           | Knap |
|--------------------|------|
| Rul gennem siderne |      |
| Gå til hovedmenuen | 0    |

## Arbejde med menuen SETTINGS

| Handling                                                  | Knap |
|-----------------------------------------------------------|------|
| Rul gennem menuen, rediger parametrene                    |      |
| Gå til undermenuen for at redigere og bekræfte handlingen |      |

## Arbejde i menuen INFO

| Handling                   | Knap |
|----------------------------|------|
| Rul gennem menuen          |      |
| Gå tilbage til hovedmenuen | 0    |

## Arbejde i menuen RESET

| Handling                                                  | Knap |
|-----------------------------------------------------------|------|
| Rul gennem menuen                                         |      |
| Gå til undermenuen for at redigere og bekræfte handlingen | 0    |

## **Idriftsættelse**

## Foreløbige indstillinger

Ved tænding viser enheden to foreløbige indstillingsmenuer:

- MID-SETTINGS, kun for EM530, MID-modeller
- QUICK SETUP

## **Menuen MID-SETTINGS**

Denne procedure, som kun er tilgængelig for MID-modeller, gør det muligt at programmere strømtransformerens koefficient (CT ratio).

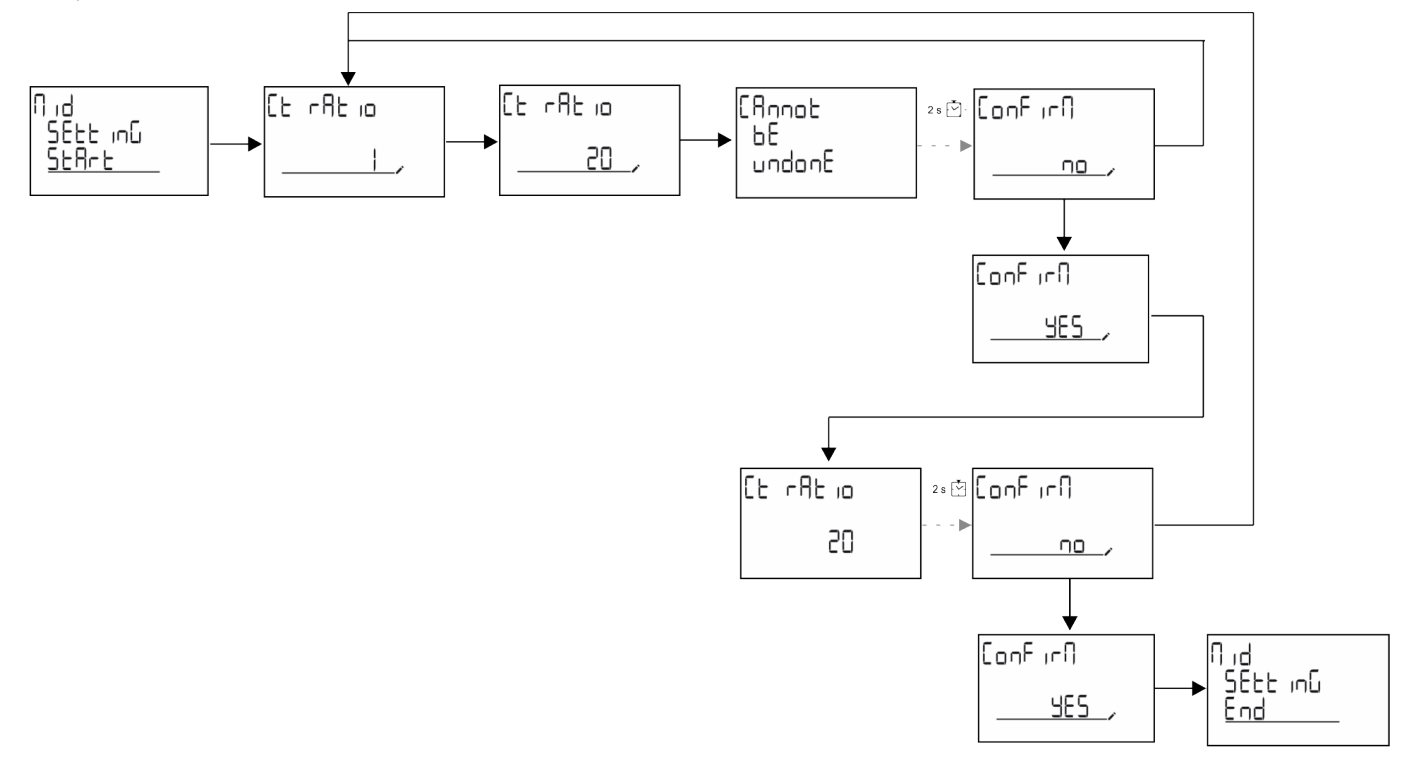

## Menuen QUICK SETUP

Denne procedure er tilgængelig, når instrumentet tændes for første gang.

Bemærkning: de tilgængelige parametre afhænger af modellen.

På startsiden "QUICK SETUP?"

| Vælg  | Til                                                                  |
|-------|----------------------------------------------------------------------|
| Go    | køre proceduren QUICK SETUP                                          |
| no    | springe proceduren over og ikke længere vise menuen QUICK SETUP      |
| LAtEr | springe proceduren over og vise menuen QUICK SETUP ved næste tænding |

### S1-modeller

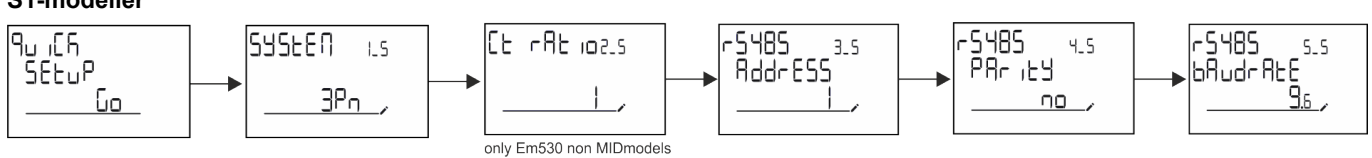

#### Idriftsættelse

#### M1-modeller

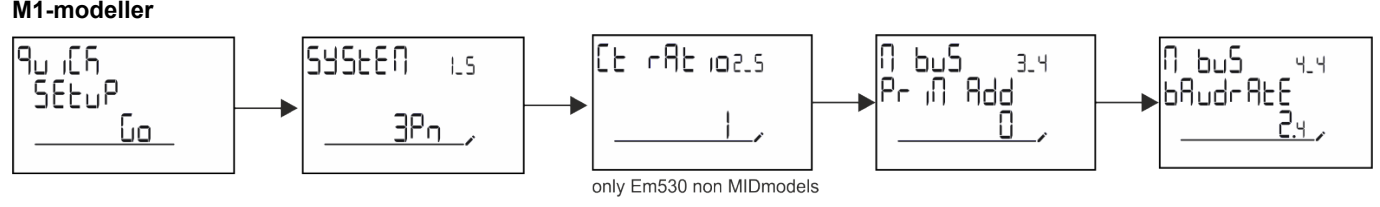

O1-modeller

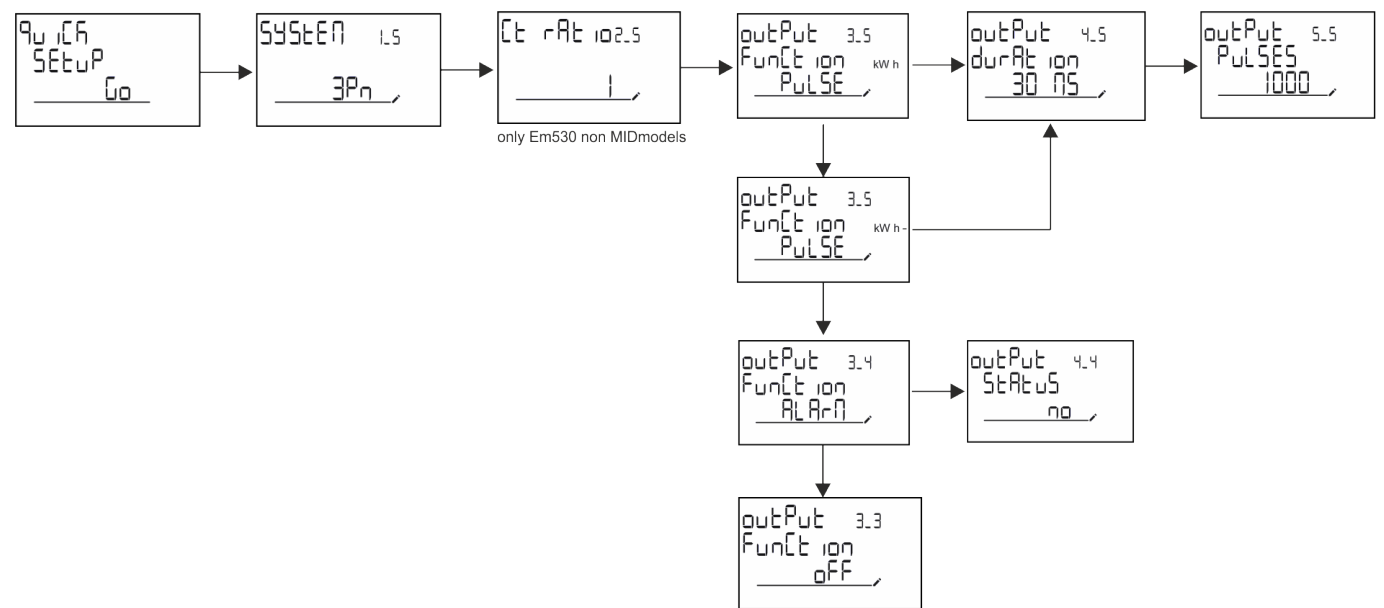
## Menubeskrivelse

## Aflæsningssider

De viste sider afhænger af det valgte system.

| Side | Viste aflæsninger | Beskrivelse                        |
|------|-------------------|------------------------------------|
| 1    | kWh+ TOT          | Importeret aktiv energi (TOTAL)    |
|      | kW                | Systemets aktiv effekt             |
| 2    | kWh-TOT           | Eksporteret aktiv energi (TOTAL)   |
| 2    | kW                | Systemets aktiv effekt             |
|      | kWh+ TOT          | Importeret aktiv energi (TOTAL)    |
| 3    | kWh+ PAR          | Importeret aktiv energi (DELVIS)   |
|      | kW                | Systemets aktiv effekt             |
|      | kWh+ TOT          | Importeret aktiv energi (TOTAL)    |
| 4    | kW                | Systemets aktiv effekt             |
|      | PF                | Systemets effektfaktor             |
|      | VLN               | System, linje-linje spænding       |
| 5    | VLL               | System, linje-neutral spænding     |
|      | Hz                | Frekvens                           |
|      | kWh+ TOT          | Importeret aktiv energi (TOTAL)    |
| 6    | kW                | Systemets aktiv effekt             |
|      | kW sys DMD        | Anmod system om aktiv effekt       |
| 7    | kvarh TOT         | Importeret reaktiv energi (TOTAL)  |
| 1    | kvar              | Systemets reaktive effekt          |
| 0    | kvarh- TOT        | Eksporteret reaktiv energi (TOTAL) |
| 8    | kvar              | Systemets reaktive effekt          |
|      | kVAh TOT          | Aktiv effekt (TOTAL)               |
| 9    | kW                | Systemets aktiv effekt             |
|      | kVA               | Systemets synlig effekt            |
|      | kWh TOT           | Importeret aktiv energi (TOTAL)    |
| 10   | h TOT             | Driftstimetæller (kWh+) TOTAL      |
|      | kW                | Systemets aktiv effekt             |
|      | kWh- TOT          | Eksporteret aktiv energi (TOTAL)   |
| 11   | h- TOT            | Driftstimetæller (kWh-) TOTAL      |
|      | kW                | Systemets aktiv effekt             |
|      | kWh PAR           | Importeret aktiv energi (DELVIS)   |
| 12   | h PAR             | Driftstimetæller (kWh+) DELVIS     |
|      | kW                | Systemets aktiv effekt             |
|      | kWh-PAR           | Importeret aktiv energi (DELVIS)   |
| 13   | h- PAR            | Driftstimetæller (kWh-) DELVIS     |
|      | kW                | Systemets aktiv effekt             |
|      | kWh+ TOT          | Importeret aktiv energi (TOTAL)    |
| 14   | kWh T1            | Importeret aktiv energi, tarif 1   |
|      | kW                | Systemets aktiv effekt             |
|      | kWh+ TOT          | Importeret aktiv energi (TOTAL)    |
| 15   | kWh T2            | Importeret aktiv energi, tarif 2   |
|      | kW                | Systemets aktiv effekt             |

#### Menubeskrivelse

| Side | Viste aflæsninger  | Beskrivelse                 |
|------|--------------------|-----------------------------|
|      | Thd                | THD af fase 1 spænding      |
| 16   |                    | THD af fase 2 spænding      |
|      |                    | THD af fase 3 spænding      |
|      | Thd                | THD af fase1-fase2 spænding |
| 17   |                    | THD af fase2-fase3 spænding |
|      |                    | THD af fase3-fase1 spænding |
|      | Thd                | THD af fase 1 strøm         |
| 18   | A                  | THD af fase 2 strøm         |
|      |                    | THD af fase 3 strøm         |
| 19   | nEutrAL<br>CurrEnt | Neutral strøm               |
|      | L1 kVA             | Fase 1 synlig effekt        |
| 20   | L2 kVA             | Fase 2 synlig effekt        |
|      | L3 kVA             | Fase 3 synlig effekt        |
|      | L1 kvar            | Fase 1 reaktiv effekt       |
| 21   | L2 kvar            | Fase 2 reaktiv effekt       |
|      | L3 kvar            | Fase 3 reaktiv effekt       |
|      | L1 PF              | Fase 1 effektfaktor         |
| 22   | L2 PF              | Fase 2 effektfaktor         |
|      | L3 PF              | Fase 3 effektfaktor         |
|      | L1-N V             | Fase 1 spænding             |
| 23   | L2-N V             | Fase 2 spænding             |
|      | L3-N V             | Fase 3 spænding             |
|      | L1-2 V             | Fase 1-fase 2 spænding      |
| 24   | L2-3 V             | Fase 2-fase 3 spænding      |
|      | L3-1 V             | Fase 3-fase 1 spænding      |
|      | L1 A               | Fase 1 strøm                |
| 25   | L2 A               | Fase 2 strøm                |
|      | L3 A               | Fase 3 strøm                |
|      | L1 kW              | Fase 1 aktiv effekt         |
| 26   | L2 kW              | Fase 2 aktiv effekt         |
|      | L3 kW              | Fase 3 aktiv effekt         |
|      | L1 kWh TOT         | Aktiv energi fase 1         |
| 27   | L2 kWh TOT         | Aktiv energi fase 2         |
|      | L3 kWh TOT         | Aktiv energi fase 3         |

### Menuen SETTINGS

Denne menu gør det muligt at indstille parametrene.

| Sidenavn | Undermenu | Beskrivelse                         | Værdier    | Standardværdier | Bemærk                            |
|----------|-----------|-------------------------------------|------------|-----------------|-----------------------------------|
| SYSTEM   | -         | System                              | 3P+N       | 3P+N            |                                   |
|          |           |                                     | 3P         |                 |                                   |
|          |           |                                     | 2P         |                 |                                   |
| CT RAT   | -         | (CT)<br>strømtransformerkoefficient | 1 til 2000 | 1               | lkke-MID,<br>kun AV5-<br>modeller |

| Sidenavn | Undermenu | Beskrivelse                  | Værdier                          | Standardværdier | Bemærk           |
|----------|-----------|------------------------------|----------------------------------|-----------------|------------------|
| MEASurE  | -         | Aflæsningstilstand           | A                                | A               | Kun ikke         |
|          |           |                              | В                                |                 | MID-<br>modeller |
|          |           |                              | С                                |                 | modeliei         |
| dMd int  | -         | DMD-interval                 | 1 min.                           | 15 min.         |                  |
|          |           |                              | 5 min.                           |                 |                  |
|          |           |                              | 10 min.                          |                 |                  |
|          |           |                              | 15 min.                          |                 |                  |
|          |           |                              | 20 min.                          |                 |                  |
|          |           |                              | 30 min.                          |                 |                  |
|          |           |                              | 60 min.                          |                 |                  |
| inPut    | Function  | Funktion med digital indgang | Tarif: tarifstyring              | Status          |                  |
|          |           |                              | Status: fjernstatus              |                 |                  |
|          |           |                              | P nulstil: nulstil<br>delmålere  |                 |                  |
|          |           |                              | P Start: delmåler<br>start/stop  |                 |                  |
| RS485    | AddrESS   | Adresse                      | 1 til 247                        | 1               | Kun S1-          |
|          | PArity    | Paritet                      | NEJ/LIGE                         | nej             | modeller         |
|          | bAudrAtE  | Baudhastighed                | 9,6 kb/s                         | 9,6 kb/s        |                  |
|          |           |                              | 19,2 kb/s                        |                 |                  |
|          |           |                              | 38,4 kb/s                        |                 |                  |
|          |           |                              | 57,6 kb/s                        |                 |                  |
|          |           |                              | 115,2 kb/s                       |                 |                  |
|          | StoP bit  | Stop bit                     | 1 eller 2                        | 1               | -                |
| M bus    | Pri Add   | Primær adresse               | 1 til 250                        | 0               | Kun M1-          |
|          | bAudrAtE  | Baudhastighed                | 0,3 kb/s                         | 2,4 kb/s        | modeller         |
|          |           |                              | 2,4 kb/s                         |                 |                  |
|          |           |                              | 9,6 kb/s                         |                 |                  |
| Output   | Function  | Funktion                     | Fra                              | PuLSE (kWh+)    | Kun O1-          |
|          |           |                              | PuLSE (kWh+):<br>impulsudgang    |                 | modeller         |
|          |           |                              | tilknyttet kWh+                  |                 |                  |
|          |           |                              | PuLSE (kWh-):<br>impulsudgang    |                 |                  |
|          |           |                              | tilknyttet kWh-                  |                 |                  |
|          |           |                              | ALArM: tilknyttet<br>alarmstatus |                 |                  |
|          | durAtion  | Impulsvarighed               | 30 ms                            | 30 ms           | _                |
|          |           |                              | 100 m                            |                 |                  |
|          | PuLSES    | Impulsvægt (impuls/kWh)      | 0,1/1/10/100/500/1000            | 1000            | -                |
|          | StAtuS    | Udgangsstatus                | No (normalt åbent)               |                 | -                |
|          |           |                              | Nc (normalt lukket)              |                 |                  |

#### Menubeskrivelse

| Sidenavn | Undermenu                                                        | Beskrivelse                                            | Værdier                        | Standardværdier       | Bemærk   |
|----------|------------------------------------------------------------------|--------------------------------------------------------|--------------------------------|-----------------------|----------|
| ALARM    | EnAbLE                                                           | Aktiver                                                | JA/Nej                         | nej                   |          |
|          | VAriAbLE                                                         | Overvåget variabel                                     | kW A                           | kW                    |          |
|          |                                                                  |                                                        | V L-N                          |                       |          |
|          |                                                                  |                                                        | V L-L                          |                       |          |
|          |                                                                  |                                                        | PF                             |                       |          |
|          |                                                                  |                                                        | Kvar                           |                       |          |
|          |                                                                  |                                                        | kVA                            |                       |          |
|          | SEt 1                                                            | Aktiveringstærskel                                     | -15000 til 15000               | 0,00                  |          |
|          | Set 2                                                            | Deaktiveringstærskel                                   | -15000 til 15000               | 0,00                  |          |
|          | dELAY                                                            | Aktiveringsforsinkelse                                 | 0-3600 sek.                    | 0                     |          |
| dISPLAY  | LiGHt                                                            | Timer for slukning af                                  | On: altid tændt                | Til                   |          |
|          |                                                                  | baggrundsbelysning                                     | 1 min.                         |                       |          |
|          |                                                                  |                                                        | 2 min.                         |                       |          |
|          |                                                                  |                                                        | 5 min.                         |                       |          |
|          |                                                                  |                                                        | 10 min.                        |                       |          |
|          |                                                                  |                                                        | 15 min.                        |                       |          |
|          |                                                                  |                                                        | 30 min.                        |                       |          |
|          |                                                                  |                                                        | 60 min.                        |                       |          |
|          |                                                                  | Off: altid slukket                                     |                                |                       |          |
|          | SC SAVEr Aktivering af pauseskærm, se<br>"Pauseskærm" på side 21 | oFF                                                    | start                          | Kun ikke              |          |
|          |                                                                  | SLidE: slideshow                                       |                                | MID-<br>modeller      |          |
|          |                                                                  |                                                        | home: startside                |                       |          |
|          | HOME                                                             | startside                                              | 1 til 27                       | 1                     | Kun ikke |
|          |                                                                  |                                                        |                                |                       | modeller |
|          | PAGES                                                            | Aktivering af filter til                               | ALLE                           | FRA                   |          |
|          |                                                                  | aflæsningssider, se "Sidefilter"<br>på side 22         | FiLtEr                         |                       |          |
|          | WirinG                                                           | Aktivering af tjek af<br>ledningsforbindelse           | on/OFF                         | til                   |          |
| PASS     |                                                                  | Aktivering af adgangskode for menuen SETTINGS og RESET | 0 (ikke beskyttet) til<br>9999 | 0 (IKKE<br>BESKYTTET) |          |
| End      | -                                                                | Afslut                                                 | -                              | -                     |          |

#### **Menuen INFO**

Denne menu gør det muligt at vise de indstillede parametre.

| Side | Sidenavn          | Beskrivelse                  | Bemærkninger |
|------|-------------------|------------------------------|--------------|
| 1    | YEAr              | Produktionsår                |              |
| 2    | SEriAL n          | Serienummer                  |              |
| 3    | FWREV             | FW revision                  |              |
| 4    | Led PuLS          | LED-impulsvægt               |              |
| 5    | SyStEM            | Elektrisk system             |              |
| 6    | Ct rAtio          | CT ratio                     | Kun EM530    |
| 7    | MEAsurE           | Aflæsningstype               |              |
| 8    | dMd int           | Anmod om beregningsinterval  |              |
| 9    | Input<br>Function | Funktion med digital indgang |              |

| Side | Sidenavn            | Beskrivelse                                                  | Bemærkninger     |
|------|---------------------|--------------------------------------------------------------|------------------|
| 10   | rS 485<br>AddrESS   | Adresse                                                      | Kun S1-versioner |
| 11   | rS485<br>bAudrAtE   | Baudhastighed (kbps)                                         | Kun S1-versioner |
| 12   | rS485<br>PArity     | Paritet                                                      | Kun S1-versioner |
| 13   | rS485<br>StoP bit   | Stop bit                                                     | Kun S1-versioner |
| 14   | M buS<br>PriM Add   | Primær adresse for M-Bus                                     | Kun M1-versioner |
| 15   | M bus<br>bAudrAte   | M-Bus baudhastighed                                          | Kun M1-versioner |
| 16   | M bus<br>SEC Add    | Sekundær adresse for M-Bus                                   | Kun M1-versioner |
| 17   | output<br>Function  | Funktion med digital udgang                                  | Kun O1-versioner |
| 18   | Output<br>StAtuS    | Status på digital udgang                                     | Kun O1-versioner |
| 19   | output<br>duration  | Varighed af impulsudgang                                     | Kun O1-versioner |
| 20   | Output<br>PuLSE     | Impulsvægt for udgang                                        | Kun O1-versioner |
| 21   | ALArM<br>EnAbLe     | Alarm aktiveres                                              |                  |
| 22   | ALArM<br>VAriAbLE   | Tilknyttet variabel                                          |                  |
| 23   | ALArM<br>SEt 1      | Grænseværdi for aktivering af alarm                          |                  |
| 24   | ALArM<br>SEt 2      | Grænseværdi for deaktivering af alarm                        |                  |
| 25   | ALArM<br>dELAY      | Forsinkelse af alarmaktivering                               |                  |
| 26   | display<br>LIGHt    | Timer til baggrundslys                                       |                  |
| 27   | display<br>SC SAVEr | Pauseskærmtype                                               |                  |
| 28   | display<br>home     | Hjemmeside                                                   |                  |
| 29   | display<br>PAGES    | Aktivering af sidefilter                                     |                  |
| 30   | display<br>WirinG   | Aktivering af tjek af ledningsforbindelse                    |                  |
| 31   | tAriFF              | Tarifstyring                                                 |                  |
| 32   | CHECKSuM            | Kontrolsum for firmware                                      |                  |
| 33   | WiRinG              | Kode til tjek af ledningsforbindelse for korrigering af fejl |                  |
| 34   | terminal            | Fasetildeling skrueterminal (tryk på Enter for at se)        |                  |
| 35   | On time             | Samlet arbejdstid                                            |                  |
| 36   | End                 | Afslut                                                       |                  |

#### **Menuen RESET**

Denne menu gør det muligt at nulstille følgende indstillinger:

| Side | Sidenavn | Beskrivelse                                                                                                    |
|------|----------|----------------------------------------------------------------------------------------------------|
| 1    | PArtiAL  | Nulstiller delmålere                                                                                                    |
| 2    | DMD      | Nulstiller dmd-beregningen                                                                                                    |
| 3    | tAriFF   | Gendanner fabriksindstillinger                                                                                                    |
| 4    | total    | Nulstiller totalmålere (kun ikke-MID)                                                                                                    |
| 5    | FACtorY  | Nulstiller enheden til fabriksstandard. For MID-modeller gendannes alle data, undtagen CT-koefficient                                                                                                    |
| 6    | MID ReS  | I MID-modeller nulstilles indstillingerne for CT-koefficienten, og første<br>programmeringsmenu genaktiveres. Denne funktion er kun tilgængelig, hvis<br>værdien af den samlede aktive energi er under 1 kWh. |
| 7    | End      | Afslut                                                                                                    |

## **Digital indgang**

Den digitale indgang kan udføre fire funktioner:

| Funktion                  | Beskrivelse                                                            |                                       | Parametre |
|---------------------------|------------------------------------------------------------------------|---------------------------------------|-----------|
| Tarifstyring              | Digital indgang til administration af tarif                            |                                       | -         |
|                           | Status for digital indgang                                             | Tarif                                 |           |
|                           | Åbn                                                                    | Tarif 1                               |           |
|                           | Lukket                                                                 | Tarif 2                               |           |
| Fjernstatus               | Digital indgang til tjek af status vi                                  | a Modbus eller M-bus.                 | -         |
|                           | Status for digital indgang                                             | Registrer 300h                        |           |
|                           | Åbn                                                                    | 0                                     |           |
|                           | Lukket                                                                 | 1                                     |           |
| Delvise målere start/stop | Digital indgang til aktivering/deal                                    | ktivering af nulstilling af delmålere | -         |
|                           | Status for digital indgang                                             | Delmåler                              |           |
|                           | Åbn                                                                    | Deaktiveret (på pause)                |           |
|                           | Lukket                                                                 | Aktiveret                             |           |
| Delmålere nulstil         | Digital indgang til aktivering/deaktivering af forøgelsen af delmålere |                                       | -         |
|                           | Status for digital indgang                                             | Handling                              |           |
|                           | Åbn                                                                    | Ingen handling                        |           |
|                           | Lukket                                                                 | Nulstil delmålere efter 3 sekunder    |           |

## Digital udgang (version O1)

Den digitale udgang kan udføre to funktioner:

| Funktion     | Beskrivelse                                                    | Parametre                                                                                  |
|--------------|----------------------------------------------------------------|--------------------------------------------------------------------------------------------|
| Alarm        | Udgang tilknyttet alarmen                                      | Udgangstilstand, hvis der ingen aktive alarmer<br>er                                       |
| Impulsudgang | Impulstransmissionsudgang for importeret aktivt energiforbrug. | <ul><li>Tilknyttet energi (kWh+, kWh-)</li><li>Impulsvægt</li><li>Impulsvarighed</li></ul> |

## Modbus RTU-port (version S1)

Modbus RTU kommunikationsporten anvendes til at overføre data til en Modbus master (Carlo Gavazzi UWP3.0 eller SCADA, PLC, BMS osv.).

For yderligere information om Modbus RTU-kommunikation henvises til kommunikationsprotokollen.

## M-Bus port (version M1)

M-Bus kommunikationsporten anvendes til at overføre data til en M-Bus master (Carlo Gavazzi SIU-MBM eller tredjeparts M-Bus master).

For yderligere information om M-Bus kommunikation henvises til kommunikationsprotokollen.

## Væsentlig information

## Alarmer

#### Introduktion

EM500 styrer en målt variabelalarm. For at indstille alarmen skal du definere:

- den variabel, der skal overvåges (VARIABLE)
- tærskelværdi for aktivering af alarm (SET POINT 1)
- tærskelværdi for deaktivering af alarm (SET POINT 2)
- forsinkelse af alarmaktivering (ACTIVATION DELAY)

#### Variabler

Enheden kan overvåge en af følgende variabler:

- systemets aktiv effekt
- systemets synlig effekt
- systemets reaktiv effekt
- systemets effektfaktor
- fase-neutral spænding (OR logik)
- fase-fase spænding (OR logik)
- strøm (OR logik)

**Bemærkning:** Hvis du vælger en strøm eller spænding, overvåger analysatoren samtidigt alle de faser, der er tilgængelige i det opsatte målesystem og udløser alarmen, hvis mindst en af faserne er i alarm (OR logik)

#### Alarmtyper

#### **Op-alarm (Set point 1 > Set point 2)**

Alarmen aktiveres, hvis den overvågede variabel overskrider Set 1 værdien for det tidsinterval, der svarer til aktiveringsforsinkelsen (Delay) og den deaktiveres, hvis den går under værdien for Set 2.

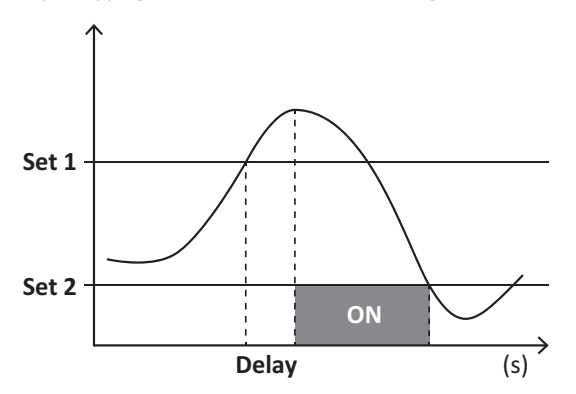

#### Ned-alarm (Set point 1 < Set point 2)

Alarmen aktiveres, hvis den overvågede variabel går under værdien Set 1 i det tidsinterval, der svarer til aktiveringsforsinkelsen (Delay) og den deaktiveres, hvis den går over Set 2.

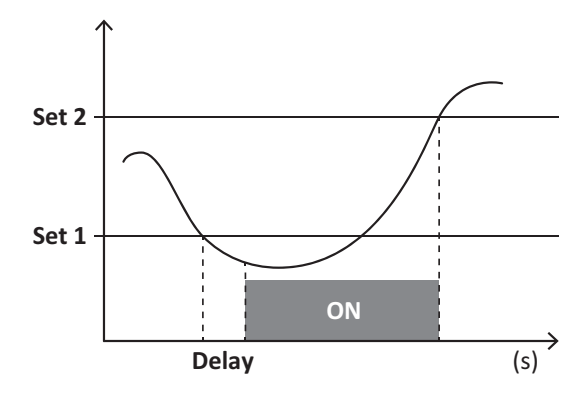

### **DMD-værdier**

#### Beregning af gennemsnitsværdi (dmd)

EM530/EM540 beregner gennemsnitsværdien af de elektriske variable i et fast integrationsinterval (15 min. som standard).

#### Integrationsinterval

Integrationsintervallet starter ved tænding eller når nulstillingskommandoen udsendes. Den første værdi vises i slutningen af det første integrationsinterval.

#### Eksempel

Følgende er et eksempel på integration:

- nulstillet kl. 10:13:07
- indstillet integrationstid: 15 min.

Den første værdi, der vises kl. 10:28:07 henviser til intervallet fra 10:13:07 til 10:28:07.

## LCD-display

#### Hjemmeside

Enheden viser muligvis standardaflæsningssiderne, hvis der ikke foretages en handling i fem minutter, når pauseskærmen er aktiveret, og pauseskærmtypen er sat til "Home page" (standardværdi).

**Bemærk:** hvis du vælger en side, der ikke er tilgængelig i det indstillede system, viser enheden den første tilgængelige side som sin startside. I MID-modeller kan hjemmesiden ikke ændres og viser den aktive energimåler.

#### Baggrundsbelyst

EM530/EM540 er udstyret med et baggrundsbelyst system. Du kan indstille om baggrundsbelysningen altid skal være tændt (ON), eller om den skal slukke automatisk efter et nærmere angivet interval, efter at en knap er blevet nedtrykket (1-60 minutter).

#### Pauseskærm

Hvis funktionen SCREENSAVER aktiveres (standardindstilling), vil enheden, 5 minutter efter en knap blev nedtrykket, vise hjemmesiden, hvis pauseskærmtypen er "Homepage" (standardindstilling), eller funktionen Slideshow aktiveres, som viser de valgte sider skiftevis.

Bemærk: I MID-modeller er indstillingen for pauseskærm "Homepage". Dette kan ikke ændres.

#### Sidefilter

Sidefilteret gør det nemmere at bruge og gennemse aflæsningssiderne. Når du bruger knapperne (), viser enheden kun de sider, du er mest interesseret i, og som kan vælges via UCS-software (S1 version) eller er foruddefineret (O1 og M1 version)

**Bemærkning:** For at få vist alle siderne uden at bruge UCS-software kan du deaktivere sidefilteret i menuen SETTINGS MENU (DISPLAY — PAGES — ALL). Som standard er de sider, der er omfattet af filteret: 1 (kWh+ TOT, kW), 2 (kWh- TOT, kW), 5 (VLN, VLL, Hz), 7 (kvarh+ TOT, kvar), 8 (kvarh- TOT, kvar), 25 (L1 A, L2 A, L3 A), se "Aflæsningssider" på side 13.

## Gendannelse af fabriksindstillinger

#### Gendannelse af indstillingerne ved brug af menuen RESET

I menuen RESET (Nulstil) kan du gendanne alle fabriksindstillinger. Ved opstart skal menuen QUICK SET-UP være tilgængelig igen.

Bemærk: Målerne nulstilles ikke. I MID-modeller kan du ikke nulstille strømtransformerens koefficient (Ct) (CT-RATIO).

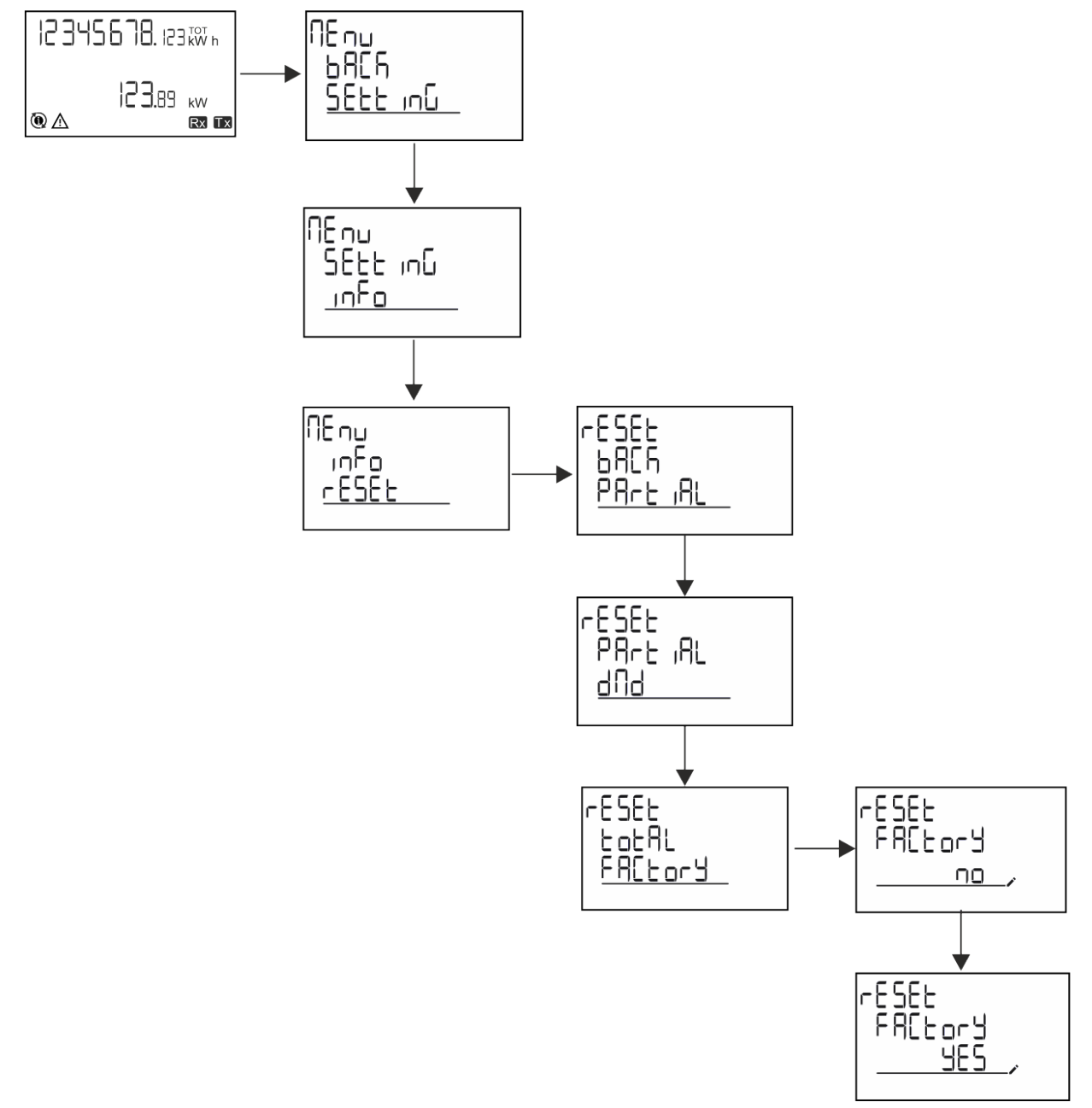

#### Gendannelse af menuen MID ved brug af menuen RESET

For at ændre den indstillede CT-koefficient og gendanne MID-indstillingsmenuen, som vises ved den første tænding for EM530 MID modeller, skal du gå til nulstillingsmenuen og bekræfte "MID res".

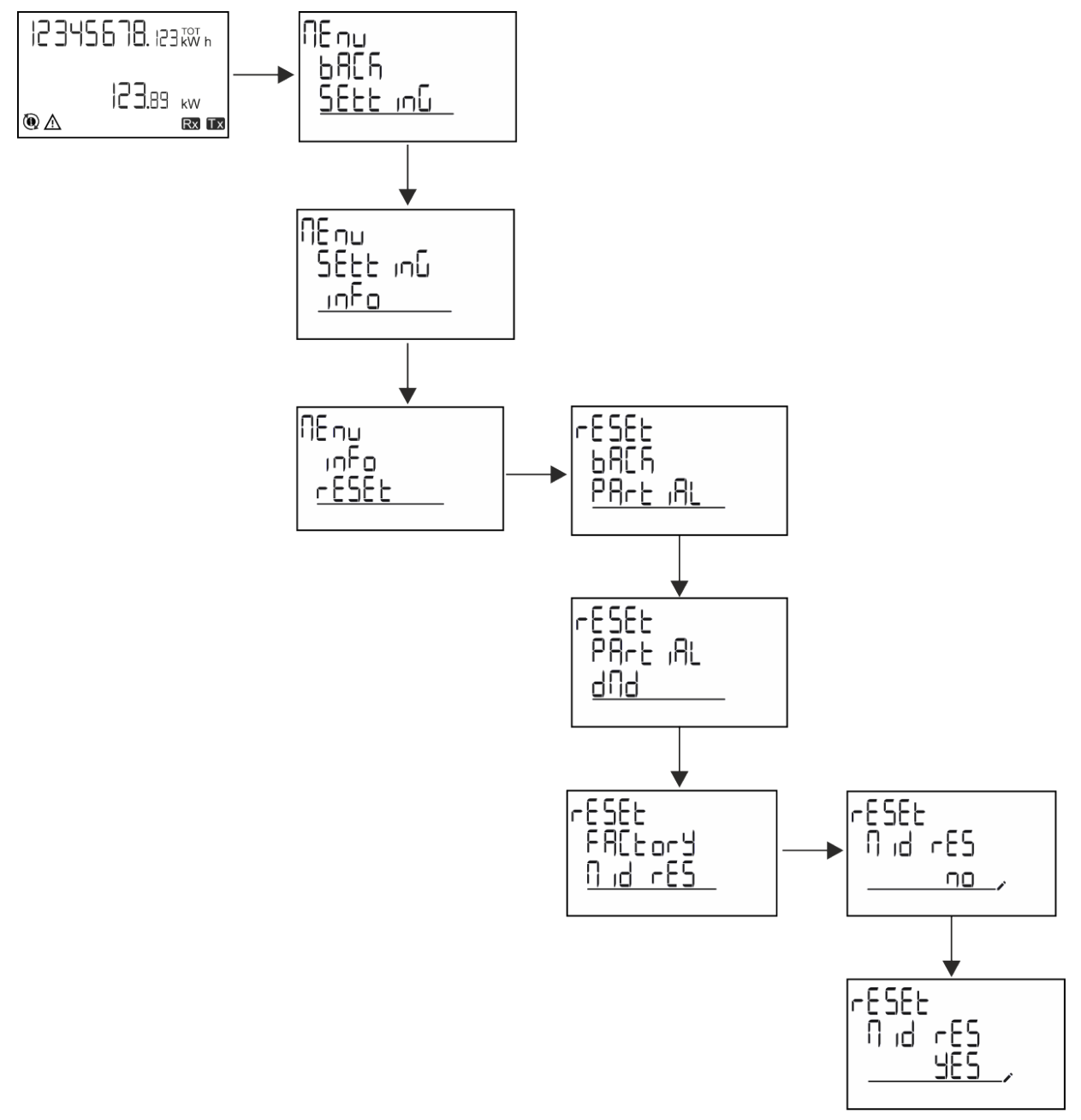

**Bemærkning:** I MID-modeller kan nulstillingen kun udføres, hvis energimåleren ikke overskrider 1 kWh. Hvis du laver en forkert indstilling, kan du rette eventuelle indstillingsfejl for CT strømtransformerne (CT-koefficient) ved at genaktivere MID-programmeringsmenuen.

Bemærk: Hvis den aktive energi har overskredet 1 kWh, kan CT-koefficienten ikke ændres.

## **Funktionen WIRING CHECK**

#### Introduktion

Funktionen WIRING CHECK gør det muligt at tjekke og rette forbindelserne. For at det kan fungere korrekt, skal følgende tre betingelser være opfyldt:

- 1. det indstillede system skal være "3P+N",
- 2. alle spændinger skal tilsluttes,

#### Væsentlig information

Al strøm skal være større end nul, med en forskydning på mellem 45° bagud og 15° forud (effektfaktor > 0,7 induktiv eller > 0,96 kapacitiv)

#### Visningskontrol

Hvis der registreres en ledningsfejl under drift, vil alarmikonet lyse op.

Hvis de tre betingelser ikke opfyldes, vises følgende angivelser på infosiden WIRING:

- V MISSING: Mindst én spænding mangler
- I MISSING: Mindst én strøm mangler
- PF OUT OF RANGE: Strøm/spænding forskydning er uden for området.

#### Tjek fra UCS-software

Ved at tilslutte med analysatoren via UCS-softwaren eller UCS Mobile kan du kontrollere forbindelserne og udføre de trin, der er nødvendige for at rette ledningsfejlen.

#### Virtuel rettelse fra UCS-software eller UCS-mobil

Den virtuelle rettelsesfunktion gør det muligt at beregne løsninger til ledningsfejl og at ændre sammenhængen mellem de fysiske forbindelser og målereferencerne.

#### Eksempel

hvis forbindelserne på klemme 5 og 6 er inverteret (spænding 2 og spænding 3), ved at acceptere den foreslåede løsning, skal spænding 2 være den, der måles med reference til klemme 6, mens spænding 3 skal være den, der refererer til klemme 5.

Enheden skal vise ikonet **i**, som signalerer, at tilknytningen er blevet tilpasset via software og refererer til informationssiderne for at tjekke faseterminaltilknytningerne, der er indstillet af UCS.

Bemærkning: funktionen er ikke tilgængelig for MID-modeller

## Tarifstyring

#### Indstilling af tarifstyring via digital indgang

For at administrere tariffer via den digitale indgang skal du indstille den digitale indgangs funktion som tarif (via tastatur eller UCSsoftware). Den gældende tarif afhænger af indgangens status

| Status for digital indgang | Tarif   |
|----------------------------|---------|
| Åbn                        | Tarif 1 |
| Lukket                     | Tarif 2 |

#### **Tarifstyring af Modbus RTU**

For at administrere tariffer ved hjælp af Modbus RTU-kommandoen skal du aktivere tarifstyring via Modbus-kommando fra UCSsoftware

| Status for digital indgang | Tarif       |
|----------------------------|-------------|
| 0                          | Ingen tarif |
| 1                          | Tarif 1     |
| 2                          | Tarif 2     |

## Fejlfinding

Bemærkning: Hvis der opstår andre fejlfunktioner eller fejl, skal du kontakte CARLO GAVAZZI-afdelingen eller -forhandleren i dit land

| Problem                                                     | Årsag                                                                                                    | Mulig løsning                                                                            |  |
|-------------------------------------------------------------|----------------------------------------------------------------------------------------------------|------------------------------------------------------------------------------------------|--|
| 'EEEE'-angivelsen vises i stedet for<br>en måling/aflæsning | Analysatoren bruges ikke inden for<br>det forventede aflæsningsinterval.<br>Som følge heraf overskrider<br>målingerne de maksimalt tilladelige<br>værdier, eller de stammer fra<br>beregninger med mindst én<br>aflæsningsfejl. | Afinstallér analysatoren                                                                 |  |
|                                                             | Analysatoren er lige blevet tændt, og<br>det indstillede interval defineret for<br>beregning af de gennemsnitlige<br>effektværdier (standard: 15 min.) er<br>ikke udløbet endnu.                                                | Vent. Hvis du ønsker at ændre intervallet, skal du<br>gå til Dmd-siden i menuen Settings |  |
| De viste værdier er ikke de forventede                      | Elektriske forbindelser er forkerte                                                                                                    | Bekræft forbindelserne                                                                   |  |
|                                                             | De aktuelle transformatorindstillinger<br>er forkerte                                                                                                    | Kontroller den indstillede<br>strømtransformerkoefficient                                |  |

#### Alarmer

| Problem                                                            | Årsag                                                     | Mulig løsning                                          |
|--------------------------------------------------------------------|-----------------------------------------------------------|--------------------------------------------------------|
| En alarm udløses, men målingen har ikke overskredet tærskelværdien | Værdien, som alarmvariablen<br>beregnes med, er fejlagtig | Kontroller de indstillede<br>strømtransformerparametre |
| Alarmen er ikke aktiveret, og<br>deaktivering forventes            | Alarmindstillinger er ikke korrekte                       | Kontroller de indstillede parametre                    |

#### Kommunikationsproblemer

| Problem                                              | Årsag                                                                                        | Mulig løsning                               |  |
|------------------------------------------------------|----------------------------------------------------------------------------------------------|---------------------------------------------|--|
| Der kan ikke oprettes kommunikation med analysatoren | Kommunikationsindstillinger er ikke korrekte                                                 | Kontroller de indstillede parametre         |  |
|                                                      | Kommunikationsforbindelser er ikke korrekte                                                  | Bekræft forbindelserne                      |  |
|                                                      | Indstillingerne for<br>kommunikationsenheden (tredjeparts<br>PLC eller software) er forkerte | Kontroller kommunikationen med UCS-software |  |

### Visningsproblem

| Problem                               | Årsag                     | Mulig løsning                                  |
|---------------------------------------|---------------------------|------------------------------------------------|
| Du kan ikke vise alle aflæsningssider | Sidefilteret er aktiveret | Deaktiver filteret, se "Sidefilter" på side 22 |

## Download

| EM530 Installationsvejledning | www.productselection.net/MANUALS/UK/EM530_im_inst.pdf |
|-------------------------------|-------------------------------------------------------|
| EM530 dataark                 | www.productselection.net/Pdf/UK/EM530.pdf             |
| EM540 Installationsvejledning | www.productselection.net/MANUALS/UK/EM540_im_inst.pdf |
| EM540 dataark                 | www.productselection.net/Pdf/UK/EM540.pdf             |
| UCS desktop                   | www.productselection.net/Download/UK/ucs.zip          |
| UCS Mobile                    | Google Play Store                                     |

## Rensning

Hold displayet rent ved hjælp af en fugtig klud. Brug aldrig slibemidler eller opløsningsmidler.

## Ansvar for bortskaffelse

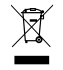

Bortskaf enheden ved separat at indsamle dens materialer og bringe dem til de faciliteter, der er specificeret af offentlige myndigheder eller af lokale offentlige organer. En korrekt bortskaffelse og genanvendelse er med til at forebygge potentielle skader for miljø og mennesker.

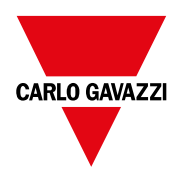

#### CARLO GAVAZZI Controls SpA

via Safforze, 8 32100 Belluno (BL) Italien

www.gavazziautomation.com info@gavazzi-automation.com info: +39 0437 355811 fax: +39 0437 355880

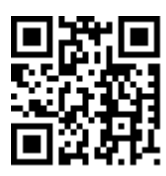

EM530/EM540 - Brugermanual 24/01/2022 | Copyright © 2022

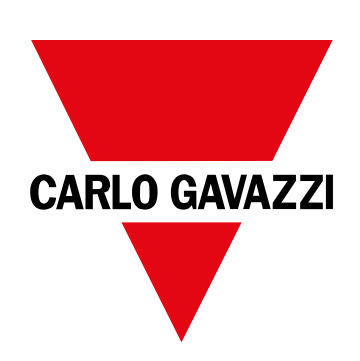

# EM530/EM540

适用于三相和两相系统的电能分析仪

用户手册

24/01/2022

| 本手册                     | 3   | DMD 值                       | 21 |
|-------------------------|-----|-----------------------------|----|
| EM530/EM540             | 4   | 十均值订异 (dnid)<br>积分间隔        | 21 |
|                         | -   | 示例                          | 21 |
| 间 21<br>                | 4   | ICD 显示展                     | 21 |
| 可田版本                    | 4 5 | 主页                          | 21 |
| UCS(通用配置软件)             | 6   | 背光                          | 21 |
|                         | · · | 屏幕保护程序                      | 21 |
| 使用                      | 8   | 页面过滤器                       | 21 |
| 接口                      | 8   | 恢复出厂设置                      | 21 |
| 简介                      | 8   | 使用 RESET 菜单恢复出厂设置           | 21 |
| SETTINGS 菜单显示           | 8   | 使用 RESET 菜单恢复 MID 菜单        | 23 |
| INFO 菜单显示               | 8   | WIRING CHECK 功能             | 23 |
| RESET菜单显示               | 8   | 简介                          | 23 |
| 测量页面显示                  | 8   | 显示检查                        | 24 |
| 信息和警告                   | 9   | 使用 UCS 软件进行检查               | 24 |
| //                      |     | 使用 UCS 软件或 UCS 移动应用程序进行虚拟修正 | 24 |
| 使用 EM530/EM540          | 10  | 费率管理                        | 24 |
| 使用测量页面                  | 10  | 通过数字输入进行费率管理                | 24 |
| 使用 SETTINGS 菜单          | 10  | 费率管理 Modbus RTU             | 24 |
| 使用 INFO 菜单              | 10  |                             |    |
| 使用 RESET 菜单             | 10  | 维护和处理                       | 25 |
| 调试                      | 11  | 故障排除                        | 25 |
| 刘止识罢                    | 11  | 警<br>旅<br>通                 | 25 |
| 彻步反直<br>MID SETTINCS 苏南 | 11  | 通信 円 認<br>目 二 二 555         | 20 |
| MID SETTINGS 来中         | 11  | 业小问题                        | 20 |
|                         | 11  | 下载                          | 25 |
| 菜单说明                    | 13  | 清洁                          | 25 |
| 测量页面                    | 13  | 处置责任                        | 26 |
| SFTTINGS 菜单             | 10  |                             |    |
| INFO 菜单                 | 16  |                             |    |
| RESET菜单                 | 17  |                             |    |
| 输入、输出和通信                | 19  |                             |    |
| 数字输入                    | 19  |                             |    |
| 数字输出(O1 版本)             | 19  |                             |    |
| Modbus RTU 端口(S1 版本)    | 19  |                             |    |
| M-Bus 端口( M1 版本)        | 19  |                             |    |
| 基本信息                    | 20  |                             |    |
| 警报                      | 20  |                             |    |
| 简介                      | 20  |                             |    |
| 变量                      | 20  |                             |    |
| 警报类型                    | 20  |                             |    |

## 本手册

#### 信息产权

Copyright © 2022, CARLO GAVAZZI Controls SpA

在所有国家/地区保留所有权利。

CARLO GAVAZZI Controls SpA 保留在不事先通知的情况下对相关文档进行修改或改进的权利。

#### 安全消息

以下部分说明了本手册中包含的、与用户和设备安全相关的警告:

注意:表示应尽义务,如果不履行此等义务可能导致设备损坏。

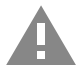

警告! 表示危险情况, 如未避免可能导致数据丢失。

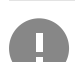

注意事项:提供完成任务所必需的基本信息。

#### 一般警告

本手册是产品不可或缺的一部分,在其整个使用寿命期间均需配合手册使用。与配置、使用和维护有关的所有情况都应查阅本手册。因此,应当将其放在操作员随时都可轻松取得的地方。

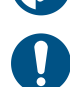

注意:任何人不得拆开分析仪。只有 CARLO GAVAZZI 的技术服务人员才可进行此项操作。 如果以制造商未指定的方式使用仪器,可能会损害保护功能。

#### 维修和保修

如果发生故障、错误,或需要了解信息或购买附属模块,请联系 CARLO GAVAZZI 在您所在国家/地区的分公司或经销商。 若按照附带说明书所载之外的方式安装和使用分析仪或拆卸 MABC 模块,将导致保修失效。

#### 下载

| 本手册          | www.productselection.net/MANUALS/UK/EM530_EM540_im_use.pdf |
|--------------|------------------------------------------------------------|
| 安装说明 - EM530 | www.productselection.net/MANUALS/UK/EM530_im_inst.pdf      |
| 安装说明 - EM540 | www.productselection.net/MANUALS/UK/EM540_im_inst.pdf      |
| UCS 软件       | www.productselection.net/Download/UK/ucs.zip               |

## EM530/EM540

#### 简介

EM530 是一款通过 5A 电流互感器连接的电能分析仪,适用于最高 415 V L-L 的两相和三相系统。EM540 是一款能直接连接最高 65 A 的电能分析仪,适用于最高 415 V L-L 的两相和三相系统。

除数字输入外,还可根据型号配备一个静态输出(脉冲或报警)、Modbus RTU 通信端口或 M-Bus 通信端口。

#### 说明

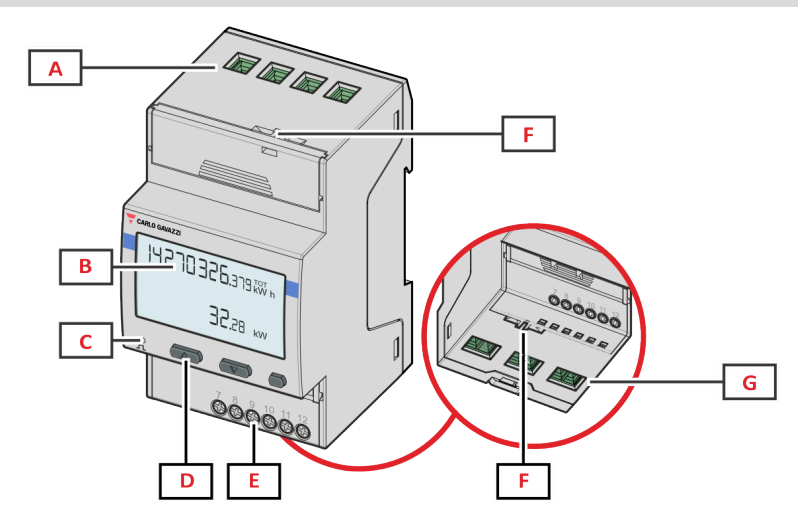

Figure 1 EM530 - 正面

| 区域 | 说明             |
|----|----------------|
| Α  | 电压输入           |
| В  | 显示器            |
| С  | LED            |
| D  | 浏览和配置按钮        |
| E  | 数字输入、数字输出和通信连接 |
| F  | MID密封外壳        |
| G  | 电流输入           |

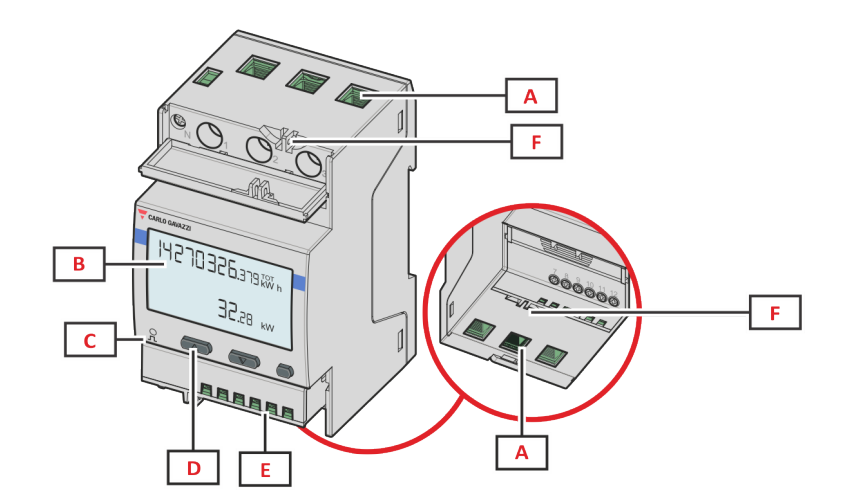

**Figure 2** EM540 - 正面

| 区域 | 说明             |
|----|----------------|
| Α  | 电压/电流输入        |
| В  | 显示器            |
| С  | LED            |
| D  | 浏览和配置按钮        |
| E  | 数字输入、数字输出和通信连接 |
| F  | MID密封外壳        |

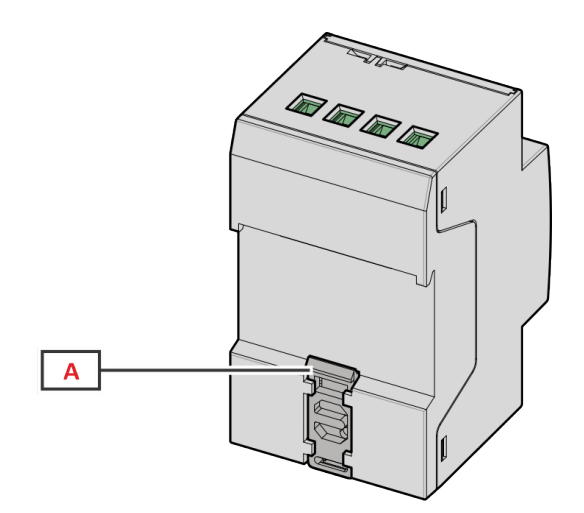

**Figure 3** EM530/EM540 - 背面

| 区域 | 说明         |
|----|------------|
| Α  | DIN 导轨安装支架 |

## 可用版本

| 部件号                | 连接             | 输出               | MID 认证 | cULus 认证 |
|--------------------|----------------|------------------|--------|----------|
| EM530DINAV23XO1X   | 通过 CT(5A二次输出)  | 数字输出             |        | Х        |
| EM530DINAV23XS1X   | 通过 CT(5A二次输出)  | RS485 Modbus RTU |        | Х        |
| EM530DINAV23XM1X   | 通过 CT(5A 二次输出) | M-Bus            |        | Х        |
| EM530DINAV23XO1PFA | 通过 CT(5A 二次输出) | 数字输出             | Х      |          |
| EM530DINAV23XO1PFB |                |                  |        |          |
| EM530DINAV23XO1PFC |                |                  |        |          |

#### EM530/EM540

| 部件号                | 连接             | 输出               | MID认证 | cULus 认证 |
|--------------------|----------------|------------------|-------|----------|
| EM530DINAV23XS1PFA | 通过 CT(5A二次输出)  | RS485 Modbus RTU | Х     |          |
| EM530DINAV23XS1PFB |                |                  |       |          |
| EM530DINAV23XS1PFC |                |                  |       |          |
| EM530DINAV23XM1PFA | 通过 CT(5A 二次输出) | M-Bus            | Х     |          |
| EM530DINAV23XM1PFB |                |                  |       |          |
| EM530DINAV23XM1PFC |                |                  |       |          |

| 部件号                | 连接          | 输出               | MID 认证 | cULus 认证 |
|--------------------|-------------|------------------|--------|----------|
| EM540DINAV23XO1X   | 直接连接最高 65 A | 数字输出             |        | Х        |
| EM540DINAV23XS1X   | 直接连接最高 65 A | RS485 Modbus RTU |        | Х        |
| EM540DINAV23XM1X   | 直接连接最高 65 A | M-Bus            |        | Х        |
| EM540DINAV23XO1PFA | 直接连接最高 65 A | 数字输出             | Х      |          |
| EM540DINAV23XO1PFB |             |                  |        |          |
| EM540DINAV23XO1PFC |             |                  |        |          |
| EM540DINAV23XS1PFA | 直接连接最高 65 A | RS485 Modbus RTU | Х      |          |
| EM540DINAV23XS1PFB |             |                  |        |          |
| EM540DINAV23XS1PFC |             |                  |        |          |
| EM540DINAV23XM1PFA | 直接连接最高 65 A | M-Bus            | Х      |          |
| EM540DINAV23XM1PFB |             |                  |        |          |
| EM540DINAV23XM1PFC |             |                  |        |          |

#### PFA 型号

简易连接功能:无论电流方向如何,功率始终带正号,计入正能量计。负能量计不可用。

#### PFB 型号

在每个测量间隔,将带正号的单相能量相加计入正能量计 (kWh+), 而其他能量计入负能量计 (kWh-)。 示例:

P L1= +2 kW, P L2= +2 kW, P L3= -3 kW 积分时间 = 1 小时 kWh+ = (2+2) x1h = 4 kWh kWh- = 3 x 1h= 3kWh

#### PFC 型号

在每个测量间隔,将单相能量相加,根据结果的符号,计入正累加器 (kWh+)或负累加器 (kWh-)。 示例: PL1=+2 kW, PL2=+2 kW, PL3=-3 kW 积分时间 = 1 小时 +kWh=(+2+2-3)x1h=(+1)x1h=1 kWh -kWh = 0 kWh

#### UCS(通用配置软件)

UCS 提供桌面和移动版本。 它可以通过 RS485(RTU 协议、仅桌面版本)连接到 EM530或 EM540。 UCS 可以实现:

- 设置设备(在线或离线);
- 显示系统状态以便进行诊断和设置验证

#### UCS 功能概述:

- 在连接能量计的情况下设置系统(在线设置)
- 在未连接能量计的情况下定义设置, 稍后再应用设置(离线设置)
- 显示主要测量值
- 显示输入和输出状态
- 显示警报状态
- 记录所选变量的测量值
- 检查连接并修正接线错误

## 使用

## 接口

#### 简介

EM530/EM540由两个菜单组成:

- 测量页面:用于显示能量计和其他电气变量的页面
- 主菜单,分为三个子菜单:
  - 。 » SETTINGS:用于设置参数的页面
  - 。 » INFO:用于显示通用信息和已设置参数的页面
  - 。 »RESET:用于复位部分计数器和 dmd 计算或恢复出厂设置的页面

#### SETTINGS 菜单显示

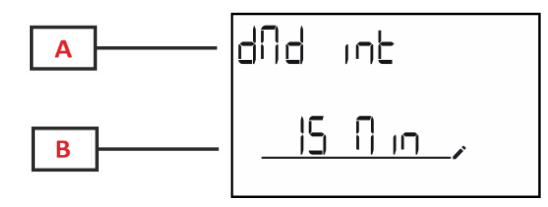

| 部分 | 说明                   |
|----|----------------------|
| A  | 子菜单标题请参见"SETTINGS菜单" |
| В  | 参数                   |

INFO 菜单显示

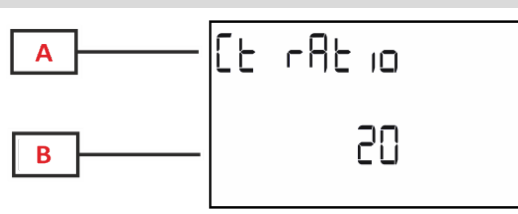

| 部分 | 说明               |
|----|------------------|
| Α  | 子菜单标题请参见"INFO菜单" |
| В  | 参数               |

RESET 菜单显示

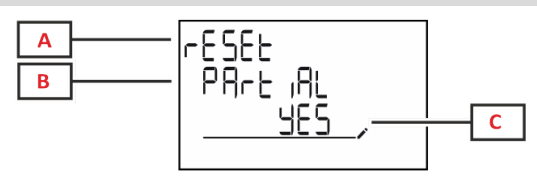

| 部分 | 说明                |
|----|-------------------|
| Α  | 菜单标题              |
| В  | 子菜单标题请参见"RESET菜单" |
| C  | 选择(是/否)           |

测量页面显示

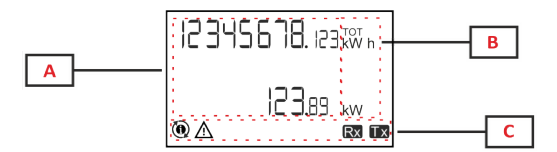

| 部分 | 说明                                          |  |
|----|---------------------------------------------|--|
| A  | 测量值/数据                                      |  |
| В  | 测量单位                                        |  |
|    | <b>备注:</b> 对于"功率因数",此单位表示该值是电感<br>(L)或电容(C) |  |
| C  | 信息和诊断                                       |  |

## 信息和警告

| 符号       | 说明                                                                                     |  |
|----------|----------------------------------------------------------------------------------------|--|
| $\wedge$ | 警报(图标闪烁):变量值超出设定的阈值。                                                                   |  |
| $\land$  | 接线错误(图标稳定):检测到接线故障,如果所选系统为 3Pn 且每一相均满足以下条件,则控制器正常工作:                                   |  |
|          | • 功率为正(输入),                                                                            |  |
|          | • PF > 0.7 L 或 PF > 0.96 C。                                                            |  |
| Rx Tx    | 串行通信状态(接收/传输)                                                                          |  |
| ٢        | 已通过 UCS 软件 修改相位端子的关联或电流方向,以便虚拟校正接线故障。如需查看端子的当前设置,<br>请访问信息屏幕 (MENU > INFO > TERMINAL)。 |  |

## 使用 EM530/EM540

### 使用测量页面

| 工作    | 按钮 |
|-------|----|
| 滚动页面  |    |
| 进入主菜单 | 0  |

## 使用 SETTINGS 菜单

| 工作            | 按钮 |
|---------------|----|
| 滚动菜单,编辑参数     |    |
| 进入子菜单,编辑并确认操作 | 0  |

### 使用 INFO 菜单

| 工作    | 按钮 |
|-------|----|
| 滚动菜单  |    |
| 返回主菜单 | 0  |

## 使用 RESET 菜单

| 工作            | 按钮 |
|---------------|----|
| 滚动菜单          |    |
| 进入子菜单,编辑并确认操作 | 0  |

#### 初步设置

开机时,设备会显示两个初步设置菜单:

- MID SETTINGS, 仅限 EM530、MID 型号
- QUICK SETUP

#### MID SETTINGS 菜单

该程序仅适用于 MID 型号, 可对变流器比(CT比)进行编程。

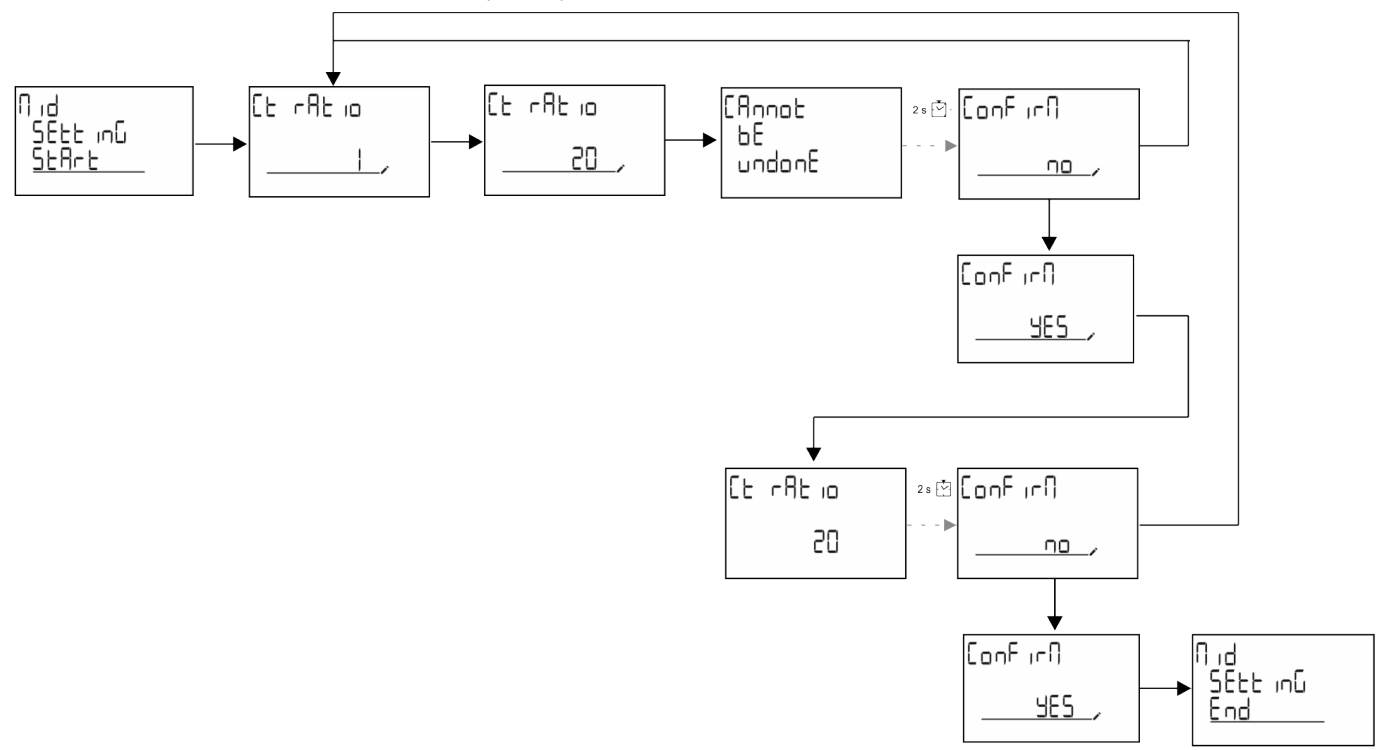

#### QUICK SETUP 菜单

在仪器第一次开机时可以使用此程序。 **备注:**可用参数取决于型号。 在"QUICK SETUP?"起始页面中

| 选择    | 执行                           |  |
|-------|------------------------------|--|
| Go    | 运行 QUICK SETUP 程序            |  |
| no    | 跳过此程序,不再显示 QUICK SETUP 菜单    |  |
| LAtEr | 跳过此程序,下次开机时显示 QUICK SETUP 菜单 |  |

#### S1 型号

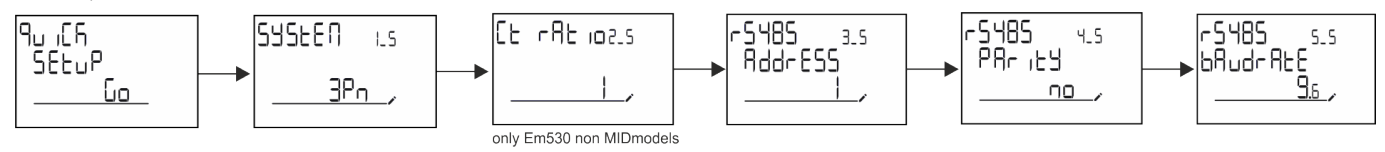

调试

M1 型号

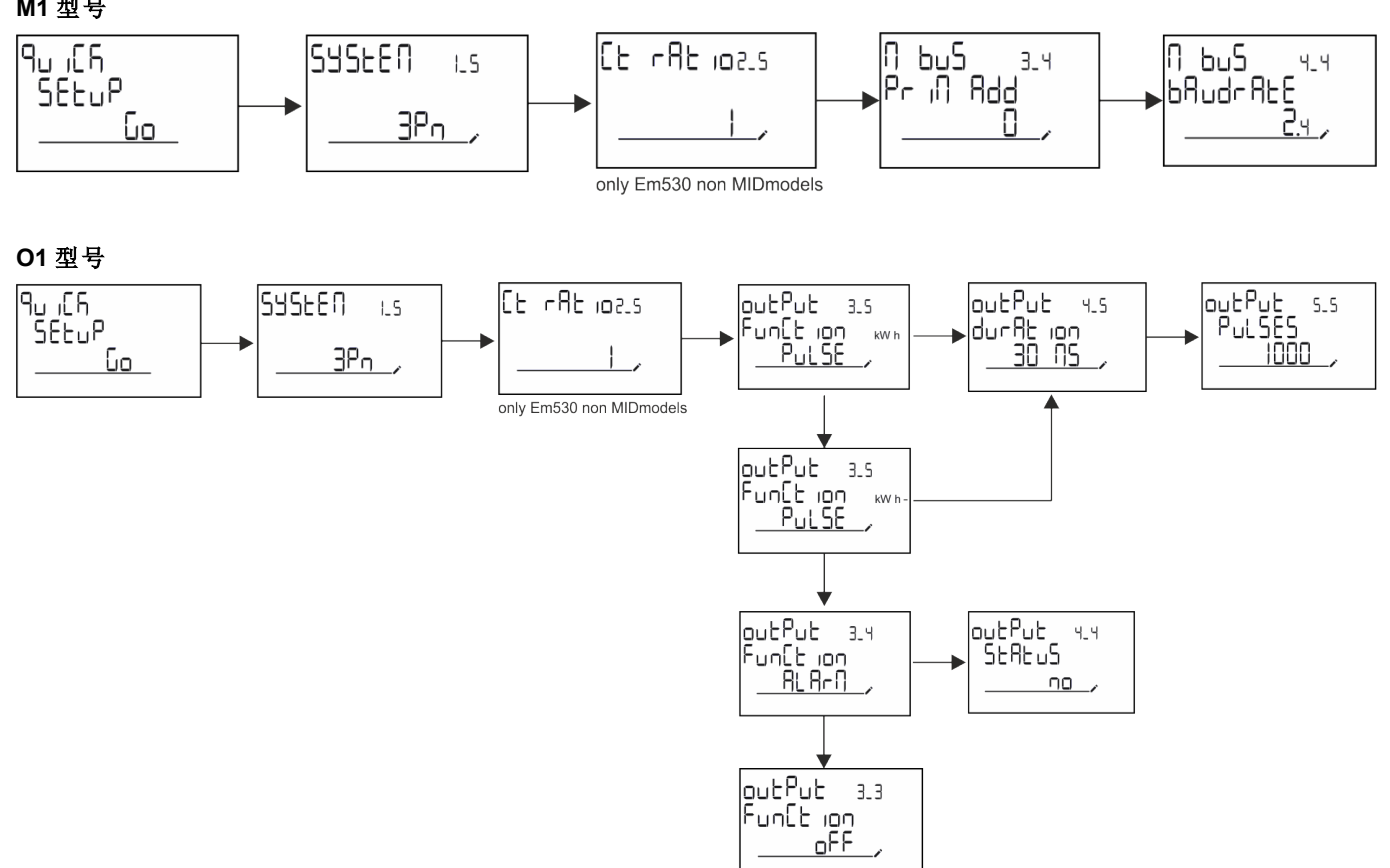

### 测量页面

显示的页面取决于所选系统。

| 页面 | 显示的测量      | 说明               |
|----|------------|------------------|
| 1  | kWh+ TOT   | 输入有功电能(总)        |
|    | kW         | 系统有功功率           |
| 2  | kWh- TOT   | 输出有功电能(总)        |
| 2  | kW         | 系统有功功率           |
|    | kWh+ TOT   | 输入有功电能(总)        |
| 3  | kWh+ PAR   | 输入有功电能(部分)       |
|    | kW         | 系统有功功率           |
|    | kWh+ TOT   | 输入有功电能(总)        |
| 4  | kW         | 系统有功功率           |
|    | PF         | 系统功率因数           |
|    | VLN        | 系统线电压            |
| 5  | VLL        | 系统线路-中性线电压       |
|    | Hz         | 频率               |
|    | kWh+ TOT   | 输入有功电能(总)        |
| 6  | kW         | 系统有功功率           |
|    | kW sys DMD | 需求系统有功功率         |
| 7  | kvarh TOT  | 输入无功电能(总)        |
|    | kvar       | 系统无功功率           |
| 8  | kvarh- TOT | 输出无功电能(总)        |
|    | kvar       | 系统无功功率           |
|    | kVAh TOT   | 表观能量(总)          |
| 9  | kW         | 系统有功功率           |
|    | kVA        | 系统表观功率           |
|    | kWh TOT    | 输入有功电能(总)        |
| 10 | h TOT      | 运行小时计 (kWh+)(总)  |
|    | kW         | 系统有功功率           |
|    | kWh- TOT   | 输出有功电能(总)        |
| 11 | h- TOT     | 运行小时计 (kWh-)(总)  |
|    | kW         | 系统有功功率           |
|    | kWh PAR    | 输入有功电能(部分)       |
| 12 | h PAR      | 运行小时计 (kWh+)(部分) |
|    | kW         | 系统有功功率           |
|    | kWh-PAR    | 输入有功电能(部分)       |
| 13 | h- PAR     | 运行小时计 (kWh-)(部分) |
|    | kW         | 系统有功功率           |
| 14 | kWh+ TOT   | 输入有功电能(总)        |
|    | kWh T1     | 输入有功电能费率 1       |
|    | kW         | 系统有功功率           |
| 15 | kWh+ TOT   | 输入有功电能(总)        |
|    | kWh T2     | 输入有功电能费率 2       |
|    | kW         | 系统有功功率           |

| 页面 | 显示的测量              | 说明              |
|----|--------------------|-----------------|
|    | The                | 相1电压的总谐波失真      |
| 16 |                    | 相2电压的总谐波失真      |
|    |                    | 相3电压的总谐波失真      |
|    | The                | 相1与相2相间电压的总谐波失真 |
| 17 |                    | 相2与相3相间电压的总谐波失真 |
|    |                    | 相3与相1相间电压的总谐波失真 |
|    | The                | 相1电流的总谐波失真      |
| 18 | A                  | 相2电流的总谐波失真      |
|    |                    | 相3电流的总谐波失真      |
| 19 | nEutrAL<br>CurrEnt | 中性线电流           |
|    | L1 kVA             | 相 1 表观功率        |
| 20 | L2 kVA             | 相 2 表观功率        |
|    | L3 kVA             | 相3表观功率          |
|    | L1 kvar            | 相 1 无功功率        |
| 21 | L2 kvar            | 相 2 无功功率        |
|    | L3 kvar            | 相 3 无功功率        |
|    | L1 PF              | 相1功率因数          |
| 22 | L2 PF              | 相2功率因数          |
|    | L3 PF              | 相3功率因数          |
|    | L1-N V             | 相1电压            |
| 23 | L2-N V             | 相2电压            |
|    | L3-N V             | 相3电压            |
|    | L1-2 V             | 相1与相2相间电压       |
| 24 | L2-3 V             | 相2与相3相间电压       |
|    | L3-1 V             | 相3与相1相间电压       |
|    | L1 A               | 相1电流            |
| 25 | L2 A               | 相2电流            |
|    | L3 A               | 相3电流            |
|    | L1 kW              | 相 1 有功功率        |
| 26 | L2 kW              | 相2有功功率          |
|    | L3 kW              | 相3有功功率          |
|    | L1 kWh TOT         | 相 1 有功电能        |
| 27 | L2 kWh TOT         | 相2有功电能          |
|    | L3 kWh TOT         | 相3有功电能          |

### SETTINGS 菜单

此菜单用于设置参数。

| 页面标题   | 子菜单 | 说明        | 值        | 默认值  | 备注                 |
|--------|-----|-----------|----------|------|--------------------|
| SYSTEM | -   | 系统        | 3P+N     | 3P+N |                    |
|        |     |           | 3P       |      |                    |
|        |     |           | 2P       |      |                    |
| CT RAT | -   | (CT) 变流器比 | 1 - 2000 | 1    | 仅限非 MID、<br>AV5 型号 |

| 页面标题    | 子菜单      | 说明               | 值                     | 默认值      | 备注       |
|---------|----------|------------------|-----------------------|----------|----------|
| MEASurE | -        | 测量模式             | A                     | А        | 仅限非 MID  |
|         |          |                  | В                     |          | 型号       |
|         |          |                  | С                     |          |          |
| dMd int | -        | DMD间隔            | 1 min                 | 15 min   |          |
|         |          |                  | 5 min                 |          |          |
|         |          |                  | 10 min                |          |          |
|         |          |                  | 15 min                |          |          |
|         |          |                  | 20 min                |          |          |
|         |          |                  | 30 min                |          |          |
|         |          |                  | 60 min                |          |          |
| inPut   | Function | 数字输入功能           | Tariff:费率管理           | 状态       |          |
|         |          |                  | Status:远程状态           |          |          |
|         |          |                  | Preset:部分仪表复位         |          |          |
|         |          |                  | P StArt:部分仪表启动/<br>停止 |          |          |
| RS485   | AddrESS  | 地址               | 1 - 247               | 1        | 仅限 S1 型号 |
|         | PArity   | 奇偶校验             | NO/EVEN               | no       |          |
|         | bAudrAtE | 波特率              | 9.6 kbps              | 9.6 kbps |          |
|         |          |                  | 19.2 kbps             |          |          |
|         |          |                  | 38.4 kbps             |          |          |
|         |          |                  | 57.6 kbps             |          |          |
|         |          |                  | 115.2 kbps            |          |          |
|         | StoP bit | 停止位              | 1或2                   | 1        |          |
| M bus   | Pri Add  | 主要地址             | 1 - 250               | 0        | 仅限 M1 型  |
|         | bAudrAtE | 波特率              | 0.3 kbps              | 2.4 kbps | 号        |
|         |          |                  | 2.4 kbps              |          |          |
|         |          |                  | 9.6 kbps              |          |          |
| Output  | Function | 功能               | 关                     | PuLSE    | 仅限 O1 型  |
|         |          |                  | PuLSE (kWh+):脉冲输      | (kWh+)   | 号        |
|         |          |                  | 出                     |          |          |
|         |          |                  | 链接到 kWh+              |          |          |
|         |          |                  | PuLSE (kWh-):脉冲输<br>出 |          |          |
|         |          |                  | 链接到 kWh-              |          |          |
|         |          |                  | ALArM:连接到报警状态         |          |          |
|         | durAtion | 脉冲持续时间           | 30ms                  | 30ms     |          |
|         |          |                  | 100 m                 |          |          |
|         | PuLSES   | 脉冲权重(每 kWh 的脉冲数) | 0.1/1/10/100/500/1000 | 1000     |          |
|         | StAtuS   | 输出状态             | No(常开)                |          |          |
|         |          |                  | Nc(常闭)                |          |          |

| 页面标题    | 子菜单      | 说明                    | 值              | 默认值  | 备注            |
|---------|----------|-----------------------|----------------|------|---------------|
| ALARM   | EnAbLE   | 启用                    | 是/否            | no   |               |
|         | VAriAbLE | 监控的变量                 | kW A           | kW   |               |
|         |          |                       | V L-N          |      |               |
|         |          |                       | V L-L          |      |               |
|         |          |                       | PF             |      |               |
|         |          |                       | Kvar           |      |               |
|         |          |                       | kVA            |      |               |
|         | SEt 1    | 激活阈值                  | -15000 - 15000 | 0.00 |               |
|         | Set 2    | 取消激活阈值                | -15000 - 15000 | 0.00 |               |
|         | dELAY    | 激活延迟                  | 0 - 3600 s     | 0    |               |
| dISPLAY | LiGHt    | 背光熄灭时间                | On:常亮          | 开    |               |
|         |          |                       | 1 min          |      |               |
|         |          |                       | 2 min          |      |               |
|         |          |                       | 5 min          |      |               |
|         |          |                       | 10 min         |      |               |
|         |          |                       | 15 min         |      |               |
|         |          |                       | 30 min         |      |               |
|         |          |                       | 60 min         |      |               |
|         |          |                       | oFF:常灭         |      |               |
|         | SC SAVEr | 屏幕保护程序启用,请参阅"屏        | oFF            | home | 仅限非 MID       |
|         |          | 幕保护程序"在本页21           | SLidE:幻灯片放映    |      | 型号            |
|         |          |                       | home:主页        |      |               |
|         | HOME     | 主页                    | 1 - 27         | 1    | 仅限非 MID<br>型号 |
|         | PAGES    | 测量页面过滤器启用,请参阅"        | ALL            | 关    |               |
|         |          | 页面过滤器"在本页21           | FiLtEr         |      |               |
|         | WirinG   | 接线检查启用                | on/OFF         | on   |               |
| PASS    |          | SETTINGS 和 RESET 菜单密码 | 0(无保护)-9999    | 0(无  |               |
|         |          | 启 用                   |                | 保护)  |               |
| End     | -        | 退出                    | -              | -    |               |

## INFO 菜单

此菜单用于显示已设置参数。

| 页面 | 页面标题              | 说明      | 备注       |
|----|-------------------|---------|----------|
| 1  | YEAr              | 生产年份    |          |
| 2  | SEriAL n          | 序列号     |          |
| 3  | FWREV             | 固件版本    |          |
| 4  | Led PuLS          | LED脉冲权重 |          |
| 5  | SyStEM            | 电气系统    |          |
| 6  | Ct rAtio          | CT 比    | 仅限 EM530 |
| 7  | MEAsurE           | 测量类型    |          |
| 8  | dMd int           | 需求计算间隔  |          |
| 9  | Input<br>Function | 数字输入功能  |          |
| 10 | rS 485<br>AddrESS | 地址      | 仅限 S1 版本 |

| 页面 | 页面标题                | 说明                    | 备注       |
|----|---------------------|-----------------------|----------|
| 11 | rS485<br>bAudrAtE   | 波特率 (kbps)            | 仅限 S1 版本 |
| 12 | rS485<br>PArity     | 奇偶校验                  | 仅限 S1 版本 |
| 13 | rS485<br>StoP bit   | 停止位                   | 仅限 S1 版本 |
| 14 | M buS<br>PriM Add   | M-Bus 主要地址            | 仅限 M1 版本 |
| 15 | M bus<br>bAudrAte   | M-Bus 波特率             | 仅限 M1 版本 |
| 16 | M bus<br>SEC Add    | M-Bus 辅助地址            | 仅限 M1 版本 |
| 17 | output<br>Function  | 数字输出功能                | 仅限 O1 版本 |
| 18 | Output<br>StAtuS    | 当前输出状态                | 仅限 O1 版本 |
| 19 | output<br>duration  | 脉冲输出持续时间              | 仅限 O1 版本 |
| 20 | Output<br>PuLSE     | 输出脉冲权重                | 仅限 O1 版本 |
| 21 | ALArM<br>EnAbLe     | 警报启用                  |          |
| 22 | ALArM<br>VAriAbLE   | 链接的变量                 |          |
| 23 | ALArM<br>SEt 1      | 警报激活设定点               |          |
| 24 | ALArM<br>SEt 2      | 警报取消激活设定点             |          |
| 25 | ALArM<br>dELAY      | 报警激活延迟                |          |
| 26 | display<br>LIGHt    | 背光计时器                 |          |
| 27 | display<br>SC SAVEr | 屏幕保护程序类型              |          |
| 28 | display<br>home     | 主页                    |          |
| 29 | display<br>PAGES    | 页面过滤器启用               |          |
| 30 | display<br>WirinG   | 接线检查启用                |          |
| 31 | tAriFF              | 费率管理                  |          |
| 32 | CHECKSuM            | 固件校验和                 |          |
| 33 | WiRinG              | 接线检查代码,用于修正错误         |          |
| 34 | terminal            | 螺丝端子相位分配(按 enter 键查看) |          |
| 35 | On time             | 总工作时间                 |          |
| 36 | End                 | 退出                    |          |

## RESET 菜单

此菜单用于复位以下设置:

| 页面 | 页面标题    | 说明        |
|----|---------|-----------|
| 1  | PArtiAL | 复位部分能量计   |
| 2  | DMD     | 复位 dmd 计算 |

菜单说明

| 页面 | 页面标题    | 说明                                                          |
|----|---------|-------------------------------------------------------------|
| 3  | tAriFF  | 恢复出厂设置                                                      |
| 4  | total   | 复位总能量计(仅限非 MID)                                             |
| 5  | FACtorY | 将设备复位为出厂设置。对于 MID 型号,除 CT 比之外的所有参数都会恢复。                     |
| 6  | MID ReS | 在 MID 型号中, 会复位 CT 比设置, 重新启用首次编程菜单。只有总有功电能值低于 1 kWh, 该选项才可用。 |
| 7  | End     | 退出                                                          |

## 输入、输出和通信

## 数字输入

数字输入可执行四项功能:

| 功能        | 说明                  |            | 参数 |
|-----------|---------------------|------------|----|
| 费率管理      | 数字输入用于管理费率          |            | -  |
|           | 数字输入状态              | Tariff     |    |
|           | 断开                  | 费率 1       |    |
|           | 闭合                  | 费率 2       |    |
| 远程状态      | 数字输入用于通过 Modbus 或 N | A-Bus检查状态。 | -  |
|           | 数字输入状态              | 寄存器 300h   |    |
|           | 断开                  | 0          |    |
|           | 闭合                  | 1          |    |
| 部分仪表启动/停止 | 数字输入用于启用/禁用部分仪表     |            | -  |
|           | 数字输入状态              | 部分仪表       |    |
|           | 断开                  | 禁用(暂停)     |    |
|           | 闭合                  | 己启用        |    |
| 部分仪表复位    | 数字输入用于启用/禁用部分仪表增加   |            | -  |
|           | 数字输入状态              | 操作         |    |
|           | 断开                  | 无操作        |    |
|           | 闭合                  | 3秒后,复位部分仪表 |    |

## 数字输出(O1版本)

数字输出可执行两项功能:

| 功能   | 说明               | 参数                       |
|------|------------------|--------------------------|
| 警报   | 警报相关输出           | 无警报激活时的输出状态              |
| 脉冲输出 | 针对输入有功能耗的脉冲传输输出。 | • 连接电能(kWh+, kWh-)       |
|      |                  | <ul> <li>脉冲权重</li> </ul> |
|      |                  | • 脉冲持续时间                 |

## Modbus RTU 端口(S1 版本)

Modbus RTU 通信端口用于向 Modbus 主站(Carlo Gavazzi UWP3.0 或任何 SCADA、PLC、BMS 等)传输数据。 更多关于 Modbus RTU 通信的信息,请参阅通信协议。

## M-Bus 端口(M1 版本)

M-Bus 通信端口用于向 M-Bus 主站(Carlo Gavazzi SIU-MBM 或任何第三方 M-Bus 主站)传输数据。 更多关于 M-Bus 通信的信息,请参阅通信协议。

## 基本信息

## 警报

#### 简介

EM500可管理一个测量变量警报。如需设置警报,请定义:

- 待监控变量 (VARIABLE)
- 警报激活阈值 (SET POINT 1)
- 警报取消激活阈值 (SET POINT 2)
- 警报激活延迟 (ACTIVATION DELAY)

#### 变量

设备可监控以下变量之一:

- 系统有功功率
- 系统表观功率
- 系统无功功率
- 系统功率因数
- 相位-中性线电压(或逻辑)
- 相间电压(或逻辑)
- 电流(或逻辑)

**备注:**如果选择电流或电压,分析仪将同时监视设置的测量系统中的所有可用相位,并在至少有一个相位处于警报(或逻辑)状态时触发警报

#### 警报类型

#### 上警报 (Set point 1 ≥ Set point 2)

当监控的变量超出 Set 1 值且持续时间等于激活延迟 (Delay) 时警报激活,当值降到 Set 2 以下时警报取消激活。

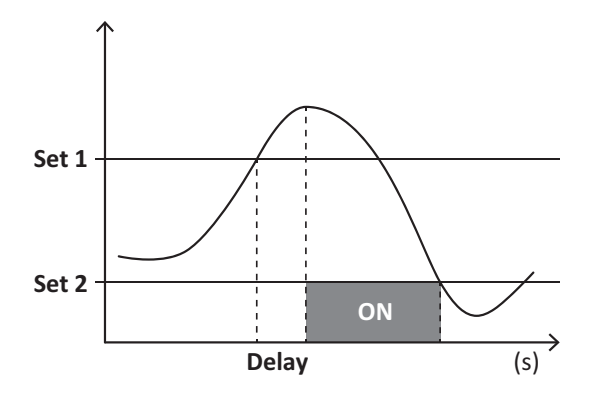

#### 下警报 (Set point 1 < Set point 2)

当监控的变量降到 Set 1 值以下且持续时间等于激活延迟 (Delay) 时警报激活, 当其超出 Set 2 时警报取消激活。

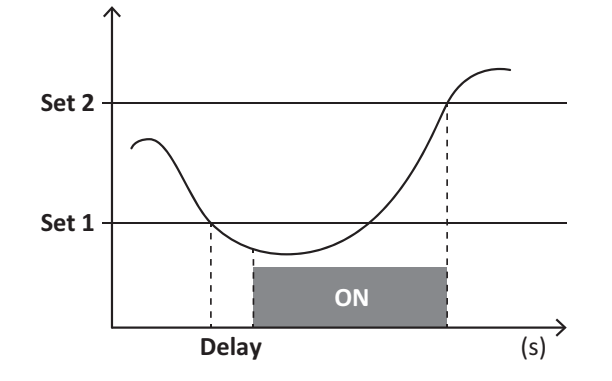
# **DMD** 值

#### 平均值计算 (dmd)

EM530/EM540计算设置的积分间隔(默认为 15 min)内电气变量的平均值。

#### 积分间隔

积分间隔从开机或复位指令发出开始。第一个积分间隔结束时,显示第一个值。

#### 示例

积分示例如下:

- 10:13:07 复位
- 设置积分时间:15 min。

10:28:07显示的第一个值对应从 10:13:07到 10:28:07的间隔。

# LCD 显示屏

#### 主页

如果启用了屏幕保护程序且屏幕保护程序类型为"Home page"(默认值),五分钟未执行任何操作后,设备可能显示默认的测量页面。

**备注:**如果所选页面在设置系统中不可用,则设备会将第一个可用页面作为其主页显示。MID型号的主页无法更改,显示 有功能量计。

#### 背光

EM530/EM540 配备有背光系统。您可以设置背光是一直打开还是在自按下按钮起经过指定的时间间隔(1-60分钟)后自动关闭。

#### 屏幕保护程序

如果启用了 SCREENSAVER 功能(默认设置),则自按下按钮起经过 5 分钟后,如果屏幕保护程序类型为"Home page"(默认设置),则设备将显示主页,否则将激活幻灯片放映功能,轮流显示所选页面。

备注:MID 型号的屏幕保护程序设置为"Homepage"并且无法更改。

#### 页面过滤器

页面过滤器让测量页面的使用和浏览更加方便。按下 🔼 💟 按钮后,设备只会显示您最感兴趣的页面,这些页面可能是通过 UCS 软件选择(S1版本),也可能是预定义的(O1和 M1版本)

**备注:**如需在不使用 UCS 软件 的情况下显示所有页面, 可以从 SETTINGS 菜单 (DISPLAY → PAGES→ ALL) 禁用页面过 滤器。默认情况下, 过滤器中包含的页面是:1 (kWh+ TOT, kW)、2 (kWh- TOT, kW)、5 (VLN, VLL, Hz)、7 (kvarh+ TOT, kvar)、 8 (kvarh- TOT, kvar)、25 (L1 A, L2 A, L3 A), 请参阅 "测量页面" 在本页13。

# 恢复出厂设置

#### 使用 RESET 菜单恢复出厂设置

您可以从 RESET 菜单恢复所有出厂设置。启动时会再次出现 QUICK SET-UP 菜单。 **备注:** 能量计不会复位。MID 型号无法复位 CT 变流器比 (CT 比)。

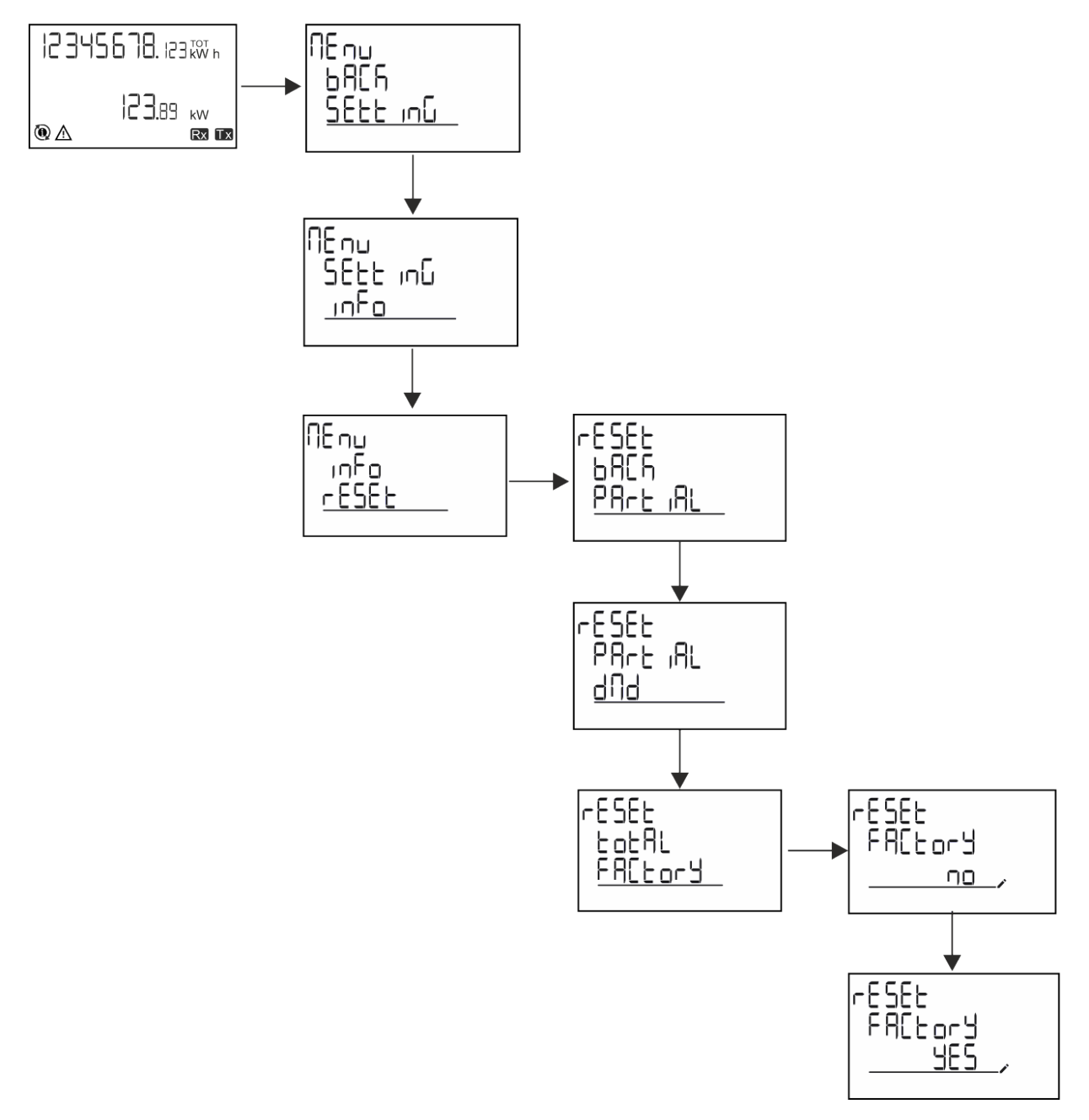

#### 使用 RESET 菜单恢复 MID 菜单

如需改变设置的 CT 比并恢复 EM530 MID 型号首次开机时显示的 MID 设置菜单,请进入复位菜单,确认"MID res"。

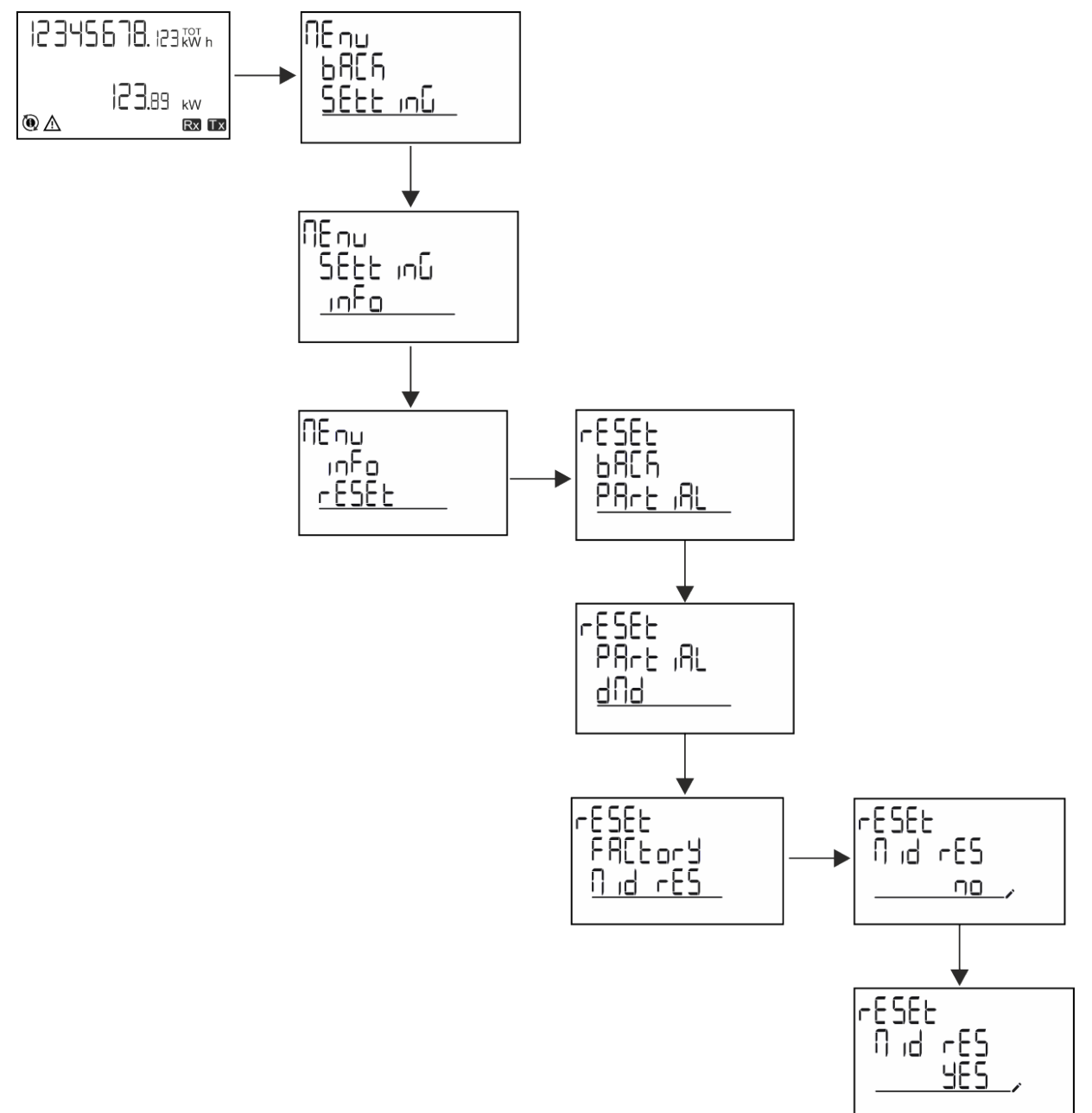

**备注:**在 MID 型号中,仅可在能量计未超过1 kWh 时才能执行重置。如果设置错误,您可以修正任何 CT 变流器设置错误 (CT 比),重新激活 MID 编程菜单。

备注:如果有功电能超过1kWh,则CT比无法更改。

### WIRING CHECK 功能

#### 简介

WIRING CHECK 功能可检查并修正连接。 为使其正常工作,必须满足以下三个条件:

- 1. 设置的系统必须为"3P+N";
- 2. 必须连接所有电压;

3. 所有电流必须大于零,偏移范围在 45°滞后和 15°超前之间(电感功率因数 >0.7,电容功率因数 >0.96)

#### 显示检查

在操作期间,如果检测到接线错误,警报图标会亮起。 如果不能满足正常工作的三个条件,会在 WIRING 信息页面上显示以下指示:

- VMISSING:至少缺少一个电压
- IMISSING:至少缺少一个电流
- PF OUT OF RANGE: 电流-电压偏移超出范围。

#### 使用 UCS 软件进行检查

通过 UCS 软件或 UCS 移动应用程序连接至分析仪,可以验证连接并执行必要步骤以修正接线错误。

#### 使用 UCS 软件或 UCS 移动应用程序进行虚拟修正

虚拟修正功能可计算接线错误的解决方案,并修改物理连接与测量参考的关联。

#### 示例

如果端子 5 和 6 的接反(电压 2 和电压 3),接受建议的解决方案后,电压 2 将是参考端子 6 测得的电压,而电压 3 将是参考端子 5 测得的电压。

设备应显示 **i** 图标,表示已通过软件修改关联,并参考信息页面以便检查由 UCS 设置的相位-端子关联。

**备注:MID**型号无此功能

### 费率管理

#### 通过数字输入进行费率管理

如需使用数字输入管理费率,请将数字输入的功能设置为费率(通过键盘或 UCS 软件)。当前费率取决于输入状态

| 数字输入状态 | Tariff |
|--------|--------|
| 断开     | 费率 1   |
| 闭合     | 费率 2   |

#### 费率管理 Modbus RTU

如需使用 Modbus RTU 命令管理费率,请从 UCS 软件 通过 Modbus 命令启用费率管理

| 数字输入状态 | Tariff |
|--------|--------|
| 0      | 无费率    |
| 1      | 费率 1   |
| 2      | 费率 2   |

# 维护和处理

# 故障排除

备注:如果发生其他故障或失效,请联系您所在国家/地区的 CARLO GAVAZZI 分公司或经销商

| 问题             | 原因                                                            | 可能的解决方案                               |
|----------------|---------------------------------------------------------------|---------------------------------------|
| 显示"EEEE"而不是测量值 | 分析仪未在规定测量范围中使用,<br>因此测量值超出最大允许值,或者<br>是从至少一个错误测量值计算得来<br>的结果。 | 卸载分析仪                                 |
|                | 分析仪刚刚开机且尚未达到计算平均功率值的规定间隔(默认:15 min)。                          | 请稍候。如需更改间隔,请访问 Settings 菜单的<br>DMD 页面 |
| 显示的值不符合预期      | 电气连接不正确                                                       | 检查连接                                  |
|                | 变流器设置不正确                                                      | 检查设定的变流器比                             |

#### 警报

| 问题                   | 原因             | 可能的解决方案    |
|----------------------|----------------|------------|
| 警报已激活,但测量值并未超出阈<br>值 | 用于计算警报变量的值出现错误 | 检查设定的变流器参数 |
| 报警未按照预期激活和取消激活       | 警报设置不正确        | 检查设置参数     |

### 通信问题

| 问题         | 原因                     | 可能的解决方案          |
|------------|------------------------|------------------|
| 无法与分析仪建立通信 | 通信设置不正确                | 检查设置参数           |
|            | 通信连接不正确                | 检查连接             |
|            | 通信设备(第三方 PLC 或软件)设置不正确 | 使用 UCS 软件 检查通信状况 |

### 显示问题

| 问题         | 原因      | 可能的解决方案                 |
|------------|---------|-------------------------|
| 无法显示所有测量页面 | 页面过滤器启用 | 禁用过滤器,请参阅 "页面过滤器" 在本页21 |

# 下载

| EM530 安装手册 | www.productselection.net/MANUALS/UK/EM530_im_inst.pdf |
|------------|-------------------------------------------------------|
| EM530 数据表  | www.productselection.net/Pdf/UK/EM530.pdf             |
| EM540 安装手册 | www.productselection.net/MANUALS/UK/EM540_im_inst.pdf |
| EM540 数据表  | www.productselection.net/Pdf/UK/EM540.pdf             |
| UCS 桌面应用程序 | www.productselection.net/Download/UK/ucs.zip          |
| UCS 移动应用程序 | Google Play 商店                                        |

# 清洁

为保持显示屏清洁,请使用略湿的布。切勿使用研磨剂或溶剂。

# 处置责任

处置设备时,应单独收集其材料并将其送至政府机构或当地公共机构指定设施。妥善处置和回收有助于防止对环境和人身安全造成潜在危害。

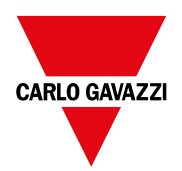

#### CARLO GAVAZZI Controls SpA

via Safforze, 8 32100 Belluno (BL) 意大利

www.gavazziautomation.com info@gavazzi-automation.com 联系方式:+39 0437 355811 传真:+39 0437 355880

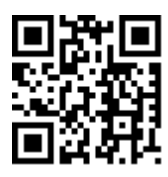

**EM530/EM540** - 用户手册 24/01/2022 | Copyright © 2022

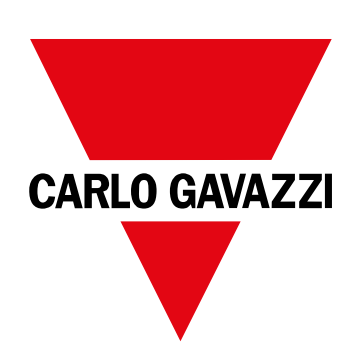

# EM530/EM540

三相與雙相系統電能分析儀

使用者手册

24/01/2022

| EM530/EM540         4         積分間隙           面介         4         第例           違明         4         LCD 駅示器           資用以本         5         百月           UCS (通用組織軟額)         6         Backlight         第次提供式、           使用         8         王説為由廃設定         第次提供式、           使用         8         王説為由廃設定         第           方面         8         佐田 RESET 功能表現示         8           ア1005 功能表照示         8         WRING CHECK 功能         8           第271085 功能表照示         8         WRING CHECK 功能         8           SETTINOS 功能表照示         8         MRING CHECK 功能         8           資出和警告         9         使用 RESET 功能表現後台         8           資出和警告         9         使用 UCS 軟額檢古         8           使用 EM530/EM540         10         長本者管理         8           使用 EM530/EM540         10         長本者管理         8           使用 EM530/EM540         10         長本者管理         8           使用 EM530/EM540         10         基連邦部         8           使用 EM530/EM540         11         13         14           成正興家         11         13         14           新学                                                                                                    | 本手冊                    | 3  | <b>DMD 值</b><br>平均值計算 (dmd)                |
|----------------------------------------------------------------------------------------------------|------------------------|----|--------------------------------------------|
| 納合、         4         昭間           説明         4         LOD 駅示器           ご可用版本         5         首百           UCS (適用組態軟倒)         6         Backlight           資券(減損益         5         6           グ面         Backlight         資券(減損益           方面         8         星哉与出版説定           方面         8         星哉与出版説定           第         世報         8         使用 RESET 功能表説定           NFO 功能表顯示         8         使用 RESET 功能表認 所DD 功能表         10           NFO 功能表顯示         8         「新田 RESET 功能表認 MD 功能表         10           (中日 State State                                                                          | EM530/EM540            | 4  | 積分間隔                                       |
| 記明       4       LO 廠示器         可用成本       5       首页         UCS (通用風感歌怒)       8       百商 選擇         公式(司風感歌怒)       8       百商 選擇         介面       8       第二路出版說         介面       8       第二路出版說         介面       8       第二路出版說         介面       8       第二路出版說         介面       8       第二路出版說         介面       8       第二路出版說         方面       8       第二路出版說         方面       8       第二路出版說         方面       8       第二路出版說         NFO 动能表顯示       8       第二部部         8       第二部       6         8       第二部       6         8       第二部       9         9       伊田 UCS 軟體成       6         8       第二部       6         月日       10       送週数段的方面的意         位用 NFO 动能表       10       費素者管理         位用 NFO 动能表       11       13         10       日期間       13         10       第二期間       14         11       15       15         12       第二報       第二         13       第二 </td <td>簡介</td> <td>4</td> <td>範例</td>                                                                                                    | 簡介                     | 4  | 範例                                         |
| 可用成本         5         首百           UCS (適用組態軟健)         6         Backlight<br>金米は連程式<br>金米は連程式           使用         8         更読為出席設定           成力         8         更読為出席設定           岡介         8         使用 RESET 功能表版在版 (出 協定)で<br>(使用 RESET 功能表版存出 協定)で<br>(使用 RESET 功能表版存出 協定)           SETTINGS 功能表顯示         8         WRING CHECK 功能           電気和警告         9         (伊田 UCS 軟 植物 二<br>(田 UCS 軟 植物 二<br>(田 UCS 軟 植物 二<br>(田 UCS 軟 植物 二<br>(田 UCS 軟 植物 二<br>(田 UCS 軟 植物 二<br>(田 UCS 軟 植物 二<br>(田 UCS 市動 市和 二<br>(田 UCS 市動 市和 二<br>(田 UCS 市動 市和 二<br>(田 UCS 市動 市和 二<br>(田 UCS 市動 市和 二<br>(田 UCS 市動 市和 二<br>(田 UCS 市動 市和 二<br>(田 UCS 市助 市和 二<br>(田 INFO 功能表         10           使用 EME30/EM540         10         (世 UCS 軟 植物 二<br>(田 UCS 市動 市和 二<br>(田 UCS 市動 市和 二<br>(田 UCS 市動 市和 二<br>(田 UCS 市動 市和 二<br>(田 UCS 市動 市和 二<br>(田 UCS 市動 市和 二<br>(田 UCS 市動 市和 二<br>(田 UCS 市動 市和 二<br>(田 UCS 市動 市和 二<br>(田 UCS 市動 市和 二<br>(田 UCS 市助 市和 二<br>(田 UCS 市助 市和 二<br>(田 UCS 市助 市和 二<br>(田 UCS 市助 市和 二<br>(田 UCS 市助 市和 二<br>(田 UCS 市助 市和 二<br>(田 UCS 市助 市和 二<br>(田 UCS 市助 市和 二<br>(田 UCS 市助 市和 二<br>(田 UCS 市動 市和 二<br>(田 UCS 市動 市和 二<br>(田 UCS 市前 市和 二<br>(田 UCS 市動 市和 二<br>(田 UCS 市動 市和 二<br>(田 UCS 市動 市和 二<br>(田 UCS 市動 市和 二<br>(田 UCS 市動 市和 二<br>(田 UCS 市動 市和 二<br>(田 UCS 市動 市和 二<br>(田 UCS 市動 市和 二<br>(田 UCS 市動 市和 二<br>(田 UCS 市動 市和 二<br>(田 UCS 市和 1)         (田 UCS 市和 1)           加                                                                                                    | 說明                     | 4  | LCD 顯示器                                    |
| UCS (通用组態軟色)         6         Backlight<br>法常保護程式           使用         8         頁面前選先           方面         8         夏太為出版設定           前介         8         年間なりに認知<br>(中国 RESET 功能表版正)         9           SETTINGS 功能表面示         8         昭和 RESET 功能表通知 MD 功能表         10           J世女 現在美麗示         8         10         10           調告質面面示         8         10         10           愛想和智告         9         0日 UCS 軟體成 UCS 行動應用 程式執行虚填更正           使用 EM530/EM540         10         要素老管理           使用 EM530/EM540         10         要素老管理           使用 EM530/EM540         10         要素者管理           使用 EM530/EM540         10         要素者管理           使用 EM530/EM540         10         要素者管理           使用 EM530/EM540         10         要素者管理           使用 EM530/EM540         10         要素者管理           使用 EM550/EM540         11         「認識問 E           使用 EM550/EM540         11         10           使用 EM540         11         「認識問 E           D Bを定         11         「認識問 E           SETTINGS 功能表         11         「認識問 E           D Bを支管         11         「認識問 E                                                                                                    | 可用版本                   | 5  | 首頁                                         |
| 使用         8         頁面峰這舉           分面         8         既為由集政定           箇介         6         使用 RESET 功能表壞」 (D) 功能表           NFO 功能表顯示         8         (D) 可能表還」 (D) 部表表           NFO 功能表顯示         8         (D) 可能表還」 (D) 部表表           NFO 功能表顯示         8         (D) 印約 志           RESET 功能表認, D) 部表表         (D) 印約 志           RESET 功能表示, B         (D) (D) (D) (D) (D) (D) (D) (D) (D) (D)                                                                                                    | UCS (通用組態軟體)           | 6  | Backlight<br>螢幕保護程式                        |
| 介面         8         互政為は爆放定           简介         6         使用 RESET 功能表環原 MD 功能表           NFO 功能表顯示         8         WRING CHECK 功能           NFO 功能表顯示         8         WRING CHECK 功能           RESET 功能表環所         8         國介           RESET 功能表示法 6         國示法检查         (日 UCS 軟 陸战 0)           資訊和警告         9         使用 UCS 軟陸战 0)         (日 金麗坂 位執 人管理 貢率表           使用 500/EM540         10         (日 UCS 軟陸战 0)         (日 金麗坂 位執 人管理 貢率表           使用 500/EM540         10         (日 UCS 軟陸战 0)         (日 UCS 軟陸 位和           使用 500/EM540         10         (日 UCS 軟陸 位和         (日 UCS 軟陸 位和           使用 500/EM540         10         (日 UCS 軟陸 位和         (日 UCS 軟陸 位和           使用 500/EM540         10         (日 UCS 軟陸 位和         (日 UCS 軟性 位和           使用 100 30能表         10         (日 UCS 軟性 位和         (日 UCS 軟性 位和           使用 100 30能表         10         (日 UCS 軟性 位和         (日 UCS 軟性 位和           0 形成表         10         (日 UCS 軟性 位和         (日 UCS 軟性 位和           0 小 10 (UCS STUP 功能表         11         通用 (日 UCS 功能表         (日 UCS 軟性 位和           SECTINGS 功能表         16         (日 UCS 軟性 位和         (日 UCS 軟性 位和           NFO 功能表         11 <td>使用</td> <td>8</td> <td>頁面篩選器</td>                                                                                                    | 使用                     | 8  | 頁面篩選器                                      |
| <ul> <li> <ul> <li>使用 RESET 功能表電気 (如 既 衣 ( ( ( ( ( ( ( ( ( ( ( ( ( ( ( ( ( (</li></ul></li></ul>                                                                                                    | 介面                     | 8  | 重設為出廠設定                                    |
| SETTINGS 功能表顯示         8         使用 RESET 功能表還原 MID 功能表           NFO 功能表顯示         8         MRING CHECK 功能           RESET 功能表顯示         8         陶介           調量頁面顯示         8         顯示器檢查           資品和警告         9         使用 UCS 軟體檢查           使用 SETTINGS 功能表         10         費率表管理           使用 RESET 功能表         10         費率表管理           使用 NFO 功能表         10         費率支管理 Modbus RTU           使用 NFO 功能表         10         費率表管理           使用 SETTINGS 功能表         10         費率表管理           がFO 功能表         10         機能教母 SETINGS 功能表           11         日本意見 原棄            数定載         10         #           方面表         11         通訊問題           初步設定         11         通訊問題           MD SETTINGS 功能表         11            QUICK SETUP 功能表         11            方能表説明         13            方面         第            NFO 功能表         14            NFO 功能表         19            教 範執         19            必要算 (MI 版本)         19                                                                                                    | 簡介                     | 8  | 使用 RESET 功能表恢復出廠設定                         |
| INFO 功能表顯示       8       WIRING CHECK 功能         RESET 功能表顯示       8       商介         資訊和警告       第示器检查       使用 UCS 軟體檢查         資訊和警告       10 <b>身本表智囲</b> 使用 EM530/EM540       10 <b>身本衣智囲</b> 使用 EM530/EM540       10       夏本衣智囲         使用 EM530/EM540       10       夏本文智理         使用 EM530/EM540       10       夏本文智理         使用 EM530/EM540       10       夏本文智型         使用 EM530/EM540       10       夏本文智型         使用 EM530/EM540       10       夏本文智型         使用 INFO 功能表       10       建速與條         グ印 多定       11       通訊問題         初少設定       11       國示問題         MD SETTINGS 功能表       11       顧示問題         QUICK SETUP 功能表       11       下載         P3       方能表       第         加量頁面       13          P40未就的       16          NFO 功能表       16          P5       女統          MacMa       19          少数位軸 (01 版本)       19          MBus 連接與 (MI 版本)       19          必要發訊       20                                                                                                    | SETTINGS 功能表顯示         | 8  | 使用 RESET 功能表還原 MID 功能表                     |
| RESET 功能表顯示       8       前介         調量頁面顯示       8       與示器檢査         資訊和警告       6       UCS 軟體檢査         使用 UCS 軟體使 UCS 行動應用程式執行虛擬更正 <b>食率表管理</b> 使用 USS 功能表       10       麦邀數位輸入管理費率表         使用 USS 功能表       10       麦惠教在管理 Modbus RTU         使用 USS 功能表       10 <b>推護與廢棄</b> 前期       5       報用         物步設定       11       通訊問題         初步設定       11       通訊問題         MD SETTINGS 功能表       11       頭示問題         00/K表說明       11       頭示問題         00/K SETUP 功能表       11       原素更任         SETTINGS 功能表       11       原示問題         00/L SETUP 功能表       13 <b>怖家</b> 01/L SETTINGS 功能表       14       「「「「「「」」」」         ND SETINGS 功能表       11       「」」」         QUICK SETUP 功能表       13       「「」」」         SETINGS 功能表       14       「」」」         INFO 功能表       15       「」」」         数 位軸 (01 版本)       19       「」」」         Mesu 連接卑 (M1 版本)       19       「」」」         必要資訊       20       「」」」         必要資訊       20       「」」」         <                                                                                                    | INFO 功能表顯示             | 8  | WIRING CHECK 功能                            |
| <ul> <li>         器員面顯示         <ul> <li></li></ul></li></ul>                                                                                                    | RESET功能表顯示             | 8  | 簡介                                         |
| <ul> <li>登訊和警告</li> <li>使用 UCS 軟體檢查<br/>使用 UCS 軟體或 UCS 行動應用程式執行虛擬更正<br/>使用 EM530/EM540</li> <li>使和 ECS 軟體或 UCS 行動應用程式執行虛擬更正<br/>使用 UCS 軟體或 UCS 行動應用程式執行虛擬更正<br/>意過數位輸入管理費率表<br/>使軍費率表</li> <li>費率表管理 Modbus RTU</li> <li>使用 INFO 功能表</li> <li>位用 RESET 功能表</li> <li>加</li> <li>総護與廢棄</li> <li>新次 廢棄</li> <li>加</li> <li>加</li> <li>加</li> <li>加</li> <li>加</li> <li>加</li> <li>方載</li> <li>約</li> <li>方載</li> <li>方載</li> <li>方載</li> <li>第次</li> <li>原案責任</li> <li>SETTINGS 功能表</li> <li>11</li> <li>斯尔 印题</li> <li>方載</li> <li>方載</li> <li>方載</li> <li>方載</li> <li>方載</li> <li>方載</li> <li>方載</li> <li>方載</li> <li>方</li> <li>方</li> <li>第次</li> <li>第次</li> <li>第次</li> <li>第次</li> <li>第</li> <li>第次</li> <li>第</li> <li>第</li></ul> | 測量頁面顯示                 | 8  | 顯示器檢查                                      |
| 使用 EM530/EM540         10         慶率名管理           使用 基測頁面         10         透過数位輸入管理貴奉表           使用 SETTINGS 功能表         10         透過数位輸入管理貴本表           使用 NFO 功能表         10         愛者管理 Modbus RTU           使用 RESET 功能表         10         推護與廢棄           放田菜         11         通訊問題           物D 怒足         11         通訊問題           MD SETTINGS 功能表         11         通訊問題           QUCK SETUP 功能表         11         形容           功能表說明         11         下載           动量頁面         13            SETTINGS 功能表         14            内能未說明         13            房庭 責任             外電 大輸出 和通訊         19            SETTINGS 功能表         16            SETTINGS 功能表         19            SetTINGS 功能表         19            教位 翰出 和通訊         19            Modbus RTU 連接埠 (S1 版本)         19            小 医 實養 (M1 版本)         19            小 医 實養 (M1 版本)         20            愛家 電         20                                                                                                    | 資訊和警告                  | 9  | 使用 UCS 軟體檢查                                |
| 使用 EM530/EM540         10         身本表管理           使用 EM130/EM540         10         送過數位輸入管理费率表           使用 SETTINGS 功能表         10         貴本者管理 Modbus RTU           使用 RESET 功能表         10         貴本者管理 Modbus RTU           使用 RESET 功能表         10 <b>推護與廢棄</b> 就理轉         11         通訊問題           初步設定         11         通訊問題           MD SETTINGS 功能表         11         顧示問題           QUICK SETUP 功能表         11         下載           功能表說明         13 <b>序</b> 意           加量頁面         13 <b>修車 条</b> SETTINGS 功能表         16 <b>序</b> Po 能表         16 <b>「</b> NINFO 功能表         16 <b>「</b> SETTINGS 功能表         16 <b>「</b> SETTINGS 功能表         16 <b>「</b> NINFO 功能表         19 <b>「</b> 較力輸出         19 <b>「</b> Modbus RTU 連接埠 (S1 版本)         19 <b>「</b> M-Bus 連接埠 (M1 版本)         20 <b>「 必要</b> 20 <b>「 「</b> Modbus RTU 連接埠 (S1 版本)         20 <b>」</b> <                                                                                                    |                        |    | 使用 UCS 軟體或 UCS 行動應用程式執行虛擬更正                |
| 使用 呈潮頁面       10       透過數位輸入管理費率表         使用 SETTINGS 功能表       10       費率表管理 Modbus RTU         使用 RESET 功能表       10       #         使用 RESET 功能表       10       #         耐力       #       #         初步設定       11       通訊問題         初り 万       11          MD SETTINGS 功能表       11          QUICK SETUP 功能表       11          QUICK SETUP 功能表       11          SETTINGS 功能表       11          Male 頁面       13          SETTINGS 功能表       16          RESET 功能表       16          RESET 功能表       17          輸入、輸出和通訊       19          教位輸入       19          教位輸入       19          Modbus RTU 連接埠 (S1 版本)       19          MBau 連接埠 (M1 版本)       19          必要資訊       20          資素       20          資素       20          資素       20          方面       20                                                                                                    | 使用 EM530/EM540         | 10 | 費率表管理                                      |
| 使用 SETTINGS 功能表         10         費率表管理 Modbus RTU           使用 RESET 功能表         10 <b>維護與廢棄</b> 10 <b>維護與廢棄</b> 新運轉         11         「加田町           初步設定         11         通訊問題           MD SETTINGS 功能表         11         通訊問題           QUICK SETUP 功能表         11         「下載           力能表說明         13         「下載           功量頁面         13         「「「」」」           SETTINGS 功能表         14         「「」」」           功免 SETUP 功能表         13         「「」」」           SETTINGS 功能表         14         「」」」           功免 SETINGS 功能表         14         「」」」           NPO 功能表         13         「」」」」           SETTINGS 功能表         14         「」」」           NPO 功能表         14         「」」」           NPO 功能表         15         「」」」           SetTINGS 功能表         19         「」」」           軟 公輪出 (01 版本)         19         「」」」           Modbus RTU 連接埠 (S1 版本)         19         「」」」 <b>必要資</b> 20         「」」」           「「」」」」」         「」」」」         「」」」           「」」」」         20         」」」                                                                                                    | 使用量測頁面                 | 10 | 透過數位輸入管理費率表                                |
| 使用 RESET 功能表       10          使用 RESET 功能表       10          新運轉       10          初步設定       11          MD SETTINGS 功能表       11          QUICK SETUP 功能表       11          功能表說明       11          功能表說明       13          기面           功能表說明       13          기面           기面           加自           加量            加量            加量            加量            加量            加量            加量            数            数            数            加量            数            数                                                                                                    | 使用 SETTINGS 功能表        | 10 | 費率表管理 Modbus RTU                           |
| 使用 RESET 功能表         10         維護與廢棄           試運轉         11         凝難排解<br>警報           初步設定         11         通訊問題           MD SETTINGS 功能表         11         國示問題           QUICK SETUP 功能表         11         下載           功能表說明         13         「方載           功能表說明         13         「夢裏責任           SETTINGS 功能表         14         「           NFO 功能表         14         「           SETTINGS 功能表         14         「           NFO 功能表         14         「           SETTINGS 功能表         14         「           NFO 功能表         14         「           NFO 功能表         14         「           NFO 功能表         14         「           NFO 功能表         17         「           教位輸上(01 版本)         19         「           教位輸出(01 版本)         19         「           Mobus RTU 連接埠 (S1 版本)         19         「           必要資訊         20         「           「         「         「           少型支貨         19         「           小型支貨         19         「           少型支貨         20         14 <td>使用 INFO 功能表</td> <td>10</td> <td></td>                                                                                                    | 使用 INFO 功能表            | 10 |                                            |
| 新運轉         11         凝難排解<br>警報           初步設定         11         通訊問題           MD SETTINGS 功能表         11         顧訊問題           QUICK SETUP 功能表         11         下載           功能表說明         11         下載           功能表說明         13         清潔           功量頁面         13         夢妻責任           SETTINGS 功能表         14            INFO 功能表         14            SETTINGS 功能表         14            NFO 功能表         14            NFO 功能表         14            NFO 功能表         14            NFO 功能表         14            NFO 功能表         16            SETTINGS 功能表         16            NFO 功能表         17            輸入、輸出和通訊         19            数位輸出 (01 版本)         19            M-Bus 連接埠 (M1 版本)         19            必要資訊         20            「約         20            「約         20            「約         20            「約                                                                                                    | 使用 RESET 功能表           | 10 | 維護與廢棄                                      |
| 初步設定       11       通訊問題         MID SETTINGS 功能表       11       顯示問題         QUICK SETUP 功能表       11       下載         力能表説明       13       清潔         測量頁面       13       唐棄責任         割量頁面       14       「方載         SETTINGS 功能表       14       「         INFO 功能表       14       「         NFO 功能表       16       「         RESET 功能表       16       「         軟位輸入、輸出和通訊       19       「         軟位輸入       19       「         敷位輸出(01版本)       19       「         Modbus RTU 連接埠 (S1 版本)       19       「         必要資訊       20       「         遊牧和       20       「         鄭和興型       20       「                                                                                                    | 試運轉                    | 11 | <b>疑難排解</b><br>警報                          |
| MD SETTINGS 功能表         11         顕示問題           QUICK SETUP 功能表         11         下載           功能表說明         13         清潔           測量頁面         13         摩棄責任           SETTINGS 功能表         14            INFO 功能表         14            NFO 功能表         16            RESET 功能表         16            NFO 功能表         16            NFO 功能表         16            NFO 功能表         16            NFO 功能表         16            NFO 功能表         17            輸入、輸出和通訊         19            数位輸入         19            Modbus RTU 連接埠 (S1 版本)         19            M-Bus 連接埠 (M1 版本)         19            必要資訊         20            節介         20            算知         20            鄭叔興習         20                                                                                                    | 初步設定                   | 11 | 通訊問題                                       |
| QUICK SETUP 功能表     11     下載       功能表說明     13     清潔       測量頁面     13     摩棄責任       SETTINGS 功能表     14       NFO 功能表     14       RESET 功能表     16       NFO 功能表     17       輸入、輸出和通訊     19       數位輸入     19       數位輸入     19       數位輸出 (O1 版本)     19       Modbus RTU 連接埠 (S1 版本)     19       M-Bus 連接埠 (M1 版本)     19       必要資訊     20       營報     20       警報類型     20                                                                                                    | MID SETTINGS 功能表       | 11 | 顯示問題                                       |
| 功能表說明         13         清潔           測量頁面         13         摩棄責任           第         第         ●           SETTINGS 功能表         14         ●           INFO 功能表         16         ●           RESET 功能表         16         ●           軟公輸出和通訊         19         ●           軟公輸入、輸出和通訊         19         ●           敷公輸出(01 版本)         19         ●           Modbus RTU 連接埠 (S1 版本)         19         ●           小Bus 連接埠 (M1 版本)         19         ●           グ要資訊         20         ●           簡介         20         ●           資款         20         ●           警報類型         20         ●                                                                                                    | QUICK SETUP 功能表        | 11 | (金) (1) (1) (1) (1) (1) (1) (1) (1) (1) (1 |
| 功能表說明     13     濟潔       測量頁面     13     慶東貴任       SETTINGS 功能表     14       INFO 功能表     14       INFO 功能表     16       RESET 功能表     16       軟公輸出和通訊     19       數位輸入     19       數位輸入     19       數位輸出(01 版本)     19       Modbus RTU 連接埠(S1 版本)     19       必要資訊     20       警報     20       營報類型     20                                                                                                    |                        |    |                                            |
| 潮量頁面         13         摩薬責任           SETTINGS 功能表         14           INFO 功能表         16           RESET 功能表         16           軟人、輸出和通訊         19           軟位輸入         19           数位輸入         19           数位輸出(01版本)         19           Modbus RTU 連接埠 (S1版本)         19           M-Bus 連接埠 (M1版本)         19           グ要資訊         20           警報         20           資報類型         20                                                                                                    | 功能表說明                  | 13 | 清潔                                         |
| SETTINGS 功能表       14         INFO 功能表       16         RESET 功能表       17         輸入、輸出和通訊       19         数位輸入       19         数位輸出 (01 版本)       19         Modbus RTU 連接埠 (S1 版本)       19         M-Bus 連接埠 (M1 版本)       19         グ                                                                                                    | 測量頁面                   | 13 | 廢棄責任                                       |
| INFO 功能表       16         RESET 功能表       17         輸入、輸出和通訊       19         敷位輸入       19         數位輸出 (01 版本)       19         Modbus RTU 連接埠 (S1 版本)       19         M-Bus 連接埠 (M1 版本)       19         必要資訊       20         營報       20         營報類型       20         警報類型       20                                                                                                    | SETTINGS 功能表           | 14 |                                            |
| RESET功能表       17         輸入、輸出和通訊       19         敷位輸入       19         敷位輸出(01版本)       19         Modbus RTU 連接埠(S1版本)       19         M-Bus 連接埠(M1版本)       19         必要資訊       20         警報       20         營和       20         警報類型       20                                                                                                    | INFO 功能表               | 16 |                                            |
| 輸入、輸出和通訊19数位輸入19数位輸出(O1版本)19Modbus RTU 連接埠(S1版本)19M-Bus 連接埠(M1版本)19···································                                                                                                    | RESET功能表               | 17 |                                            |
| 数位輸入19数位輸出 (01 版本)19Modbus RTU 連接埠 (S1 版本)19M-Bus 連接埠 (M1 版本)19必要資訊20警報20警報20警報20警報類型20                                                                                                    | 輸入、輸出和通訊               | 19 |                                            |
| 軟位輸出(01版本)         19           Modbus RTU連接埠(S1版本)         19           M-Bus連接埠(M1版本)         19           必要資訊         20           警報         20           簡介         20           變敗         20           警報類型         20                                                                                                    | 數位輸入                   | 19 |                                            |
| Modbus RTU連接埠 (S1 版本)       19         M-Bus 連接埠 (M1 版本)       19         必要資訊       20         警報       20         簡介       20         變敗       20         警報類型       20                                                                                                    | 數位輸出 (O1 版本)           | 19 |                                            |
| M-Bus 連接埠 (M1 版本)       19         必要資訊       20         警報       20         簡介       20         變敗       20         警報類型       20                                                                                                    | Modbus RTU 連接埠 (S1 版本) | 19 |                                            |
| 必要資訊     20       警報     20       簡介     20       變數     20       警報類型     20                                                                                                    | M-Bus 連接埠 (M1 版本)      | 19 |                                            |
| 警報         20           簡介         20           變數         20           警報類型         20                                                                                                    | 必要資訊                   | 20 |                                            |
| 簡介20變數20警報類型20                                                                                                    | 警報                     | 20 |                                            |
| 變數     20       警報類型     20                                                                                                    | 簡介                     | 20 |                                            |
| 警報類型 20                                                                                                    | 變數                     | 20 |                                            |
|                                                                                                    | 警報類型                   | 20 |                                            |

# 本手冊

#### 智慧財產

Copyright © 2022, CARLO GAVAZZI Controls SpA

在所有國家/地區保留所有權利。

CARLO GAVAZZI Controls SpA 保留在不事先通知的情況下對相關文件進行修改或改進的權利。

#### 安全訊息

以下部分詳細描述本文件中所包含之使用者與裝置安全相關警告:

注意:表示應盡義務,如果不履行此等義務可能導致設備損壞。

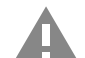

小心!表示若未能避免,可能會導致資料損失的危險狀況。

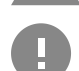

注意事項:提供完成任務所必需的基本資訊。

#### 一般警告

本手冊是產品不可或缺的一部分,在其整個使用壽命期間均需配合手冊使用。與組態、使用和維護有關的所有情況,都應參閱手冊。因此,手冊應永遠可由操作人員取用。

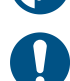

**注意**: 任何人不得拆開分析儀。只有 CARLO GAVAZZI 的技術服務人員才可進行此項操作。 如果不依照製造商指定的方式使用儀器,可能會對防護等級造成損害。

#### 服務與保固

如果發生故障、錯誤、需要瞭解資訊或購買配件模組,請聯絡您所在國家/地區的 CARLO GAVAZZI 分公司或經銷商。 以隨附說明書上所載之外的方式安裝和使用分析儀,以及移除 MABC 模組會使保固失效。

#### 下載

| 本手冊          | www.productselection.net/MANUALS/UK/EM530_EM540_im_use.pdf |
|--------------|------------------------------------------------------------|
| 安裝說明 – EM530 | www.productselection.net/MANUALS/UK/EM530_im_inst.pdf      |
| 安裝說明 – EM540 | www.productselection.net/MANUALS/UK/EM540_im_inst.pdf      |
| UCS 軟體       | www.productselection.net/Download/UK/ucs.zip               |

# EM530/EM540

#### 簡介

EM530 是一款透過 5 A 電流互感器連接的電能分析儀, 適用於最高 415 V L-L 的兩相和三相系統。EM540 是一款能直接連接最高 65 A 的電能分析儀, 適用於最高 415 V L-L 的兩相和三相系統。

除數位輸入外,還可根據型號配備一個靜態輸出(脈衝或警報)、Modbus RTU 通訊埠或 M-Bus 通訊埠。

#### 說明

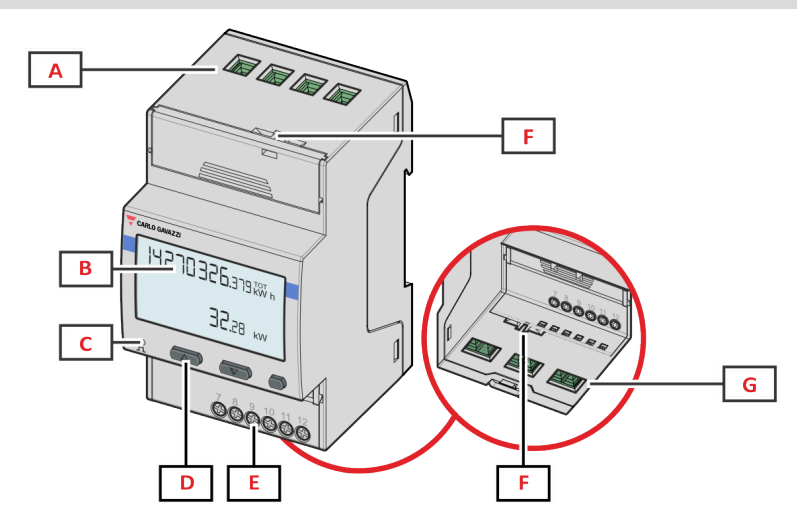

Figure 1 EM530 - 正面

| 區域 | 說明             |
|----|----------------|
| Α  | 電壓輸入           |
| В  | 顯示器            |
| С  | LED            |
| D  | 瀏覽與設定按鈕        |
| E  | 數位輸入、數位輸出與通訊連接 |
| F  | MID密封外殼        |
| G  | 電流輸入           |

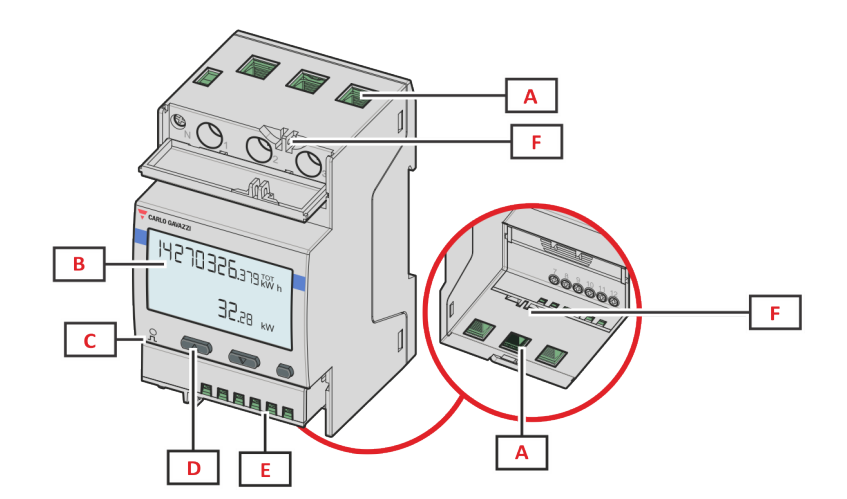

**Figure 2** EM540 - 正面

| 區域 | 說明             |
|----|----------------|
| Α  | 電壓/電流輸入        |
| В  | 顯示器            |
| С  | LED            |
| D  | 瀏覽與設定按鈕        |
| E  | 數位輸入、數位輸出和通訊連接 |
| F  | MID密封外殼        |

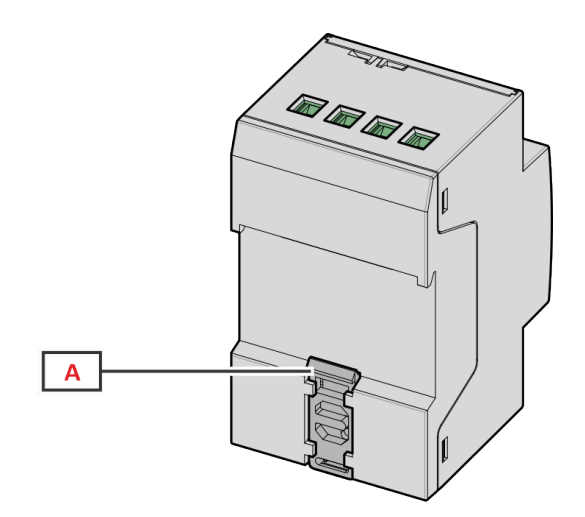

Figure 3 EM530/EM540 - 背面

| 區域 | 說明         |
|----|------------|
| Α  | DIN 導軌安裝支架 |

# 可用版本

| 零件編號               | 連接              | 輸出               | MID 認證 | cULus 認證 |
|--------------------|-----------------|------------------|--------|----------|
| EM530DINAV23XO1X   | 透過 CT (5A 次級輸出) | 數位輸出             |        | х        |
| EM530DINAV23XS1X   | 透過 CT (5A 次級輸出) | RS485 Modbus RTU |        | х        |
| EM530DINAV23XM1X   | 透過 CT (5A 次級輸出) | M-Bus            |        | х        |
| EM530DINAV23XO1PFA | 透過 CT (5A 次級輸出) | 數位輸出             | х      |          |
| EM530DINAV23XO1PFB |                 |                  |        |          |
| EM530DINAV23XO1PFC |                 |                  |        |          |

#### EM530/EM540

| 零件編號               | 連接              | 輸出               | MID 認證 | cULus 認證 |
|--------------------|-----------------|------------------|--------|----------|
| EM530DINAV23XS1PFA | 透過 CT (5A 次級輸出) | RS485 Modbus RTU | х      |          |
| EM530DINAV23XS1PFB |                 |                  |        |          |
| EM530DINAV23XS1PFC |                 |                  |        |          |
| EM530DINAV23XM1PFA | 透過 CT (5A 次級輸出) | M-Bus            | х      |          |
| EM530DINAV23XM1PFB |                 |                  |        |          |
| EM530DINAV23XM1PFC |                 |                  |        |          |

| 零件編號               | 連接           | 輸出               | MID 認證 | cULus 認證 |
|--------------------|--------------|------------------|--------|----------|
| EM540DINAV23XO1X   | 直接連接不超過 65 A | 數位輸出             |        | x        |
| EM540DINAV23XS1X   | 直接連接不超過 65 A | RS485 Modbus RTU |        | x        |
| EM540DINAV23XM1X   | 直接連接不超過 65 A | M-Bus            |        | x        |
| EM540DINAV23XO1PFA | 直接連接不超過 65 A | 數位輸出             | х      |          |
| EM540DINAV23XO1PFB |              |                  |        |          |
| EM540DINAV23XO1PFC |              |                  |        |          |
| EM540DINAV23XS1PFA | 直接連接不超過 65 A | RS485 Modbus RTU | х      |          |
| EM540DINAV23XS1PFB |              |                  |        |          |
| EM540DINAV23XS1PFC |              |                  |        |          |
| EM540DINAV23XM1PFA | 直接連接不超過 65 A | M-Bus            | х      |          |
| EM540DINAV23XM1PFB |              |                  |        |          |
| EM540DINAV23XM1PFC |              |                  |        |          |

#### PFA 機型

輕鬆連接功能:無論電流方向如何,功率始終具有正號,並增加到正向電度表。負向電度表不可用。

#### PFB 機型

在每次量測時間間隔,具有正號的個別相位電能會總計增加到正向電度表 (kWh+),其他電能則增加到負向電度表 (kWh-)。 範例:

P L1= +2 kW, P L2= +2 kW, P L3= -3 kW 積分時間 = 1 小時 kWh+ = (2+2) x1h = 4 kWh kWh- = 3 x 1h= 3kWh

#### PFC 機型

在每次量測時間間隔,單相位電能會進行總計;根據結果的符號,會增加到正向 (kWh+)或負向電能累加器 (kWh-)。 範例:

P L1= +2 kW, P L2= +2 kW, P L3= -3 kW 積分時間 = 1 小時 +kWh=(+2+2-3)x1h=(+1)x1h=1 kWh -kWh=0 kWh

#### UCS (通用組態軟體)

UCS 提供有桌面版與行動版。 可以透過 RS485 (RTU 通訊協定, 僅限桌面版) 連接到 EM530 或 EM540。 UCS 可以:

- 設定單元 (線上或離線);
- 顯示系統狀態以便進行診斷和設定確認

#### UCS 功能概述:

- 在連接電度表的情況下設定系統(線上設定)
- 在未連接電度表的情況下定義設定,稍後再套用設定(線上設定)
- 顯示主要量測

  顯示輸入輸出狀態
- 顯示警報狀態
- 記錄所選變數的量測
- 檢查連接方式並更正接線錯誤

# 使用

# 介面

### 簡介

EM530/EM540 由兩個功能表組成:

- 量測頁面:用於顯示電度表與其他電流變數的頁面
- 主功能表,分為三個子功能表:
  - 。 » SETTINGS: 用於設定參數的頁面
  - 。 » INFO: 用於顯示通用資訊和已設定參數的頁面
  - 。 » RESET: 用於重設部分計數器和 dmd 計算或恢復出廠設定的頁面

#### SETTINGS 功能表顯示

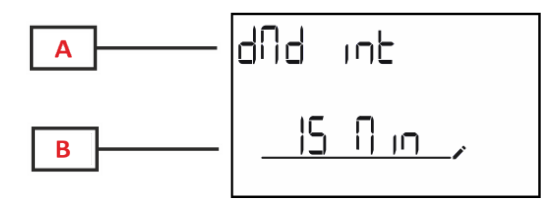

| 部分 | 說明                     |
|----|------------------------|
| A  | 子功能表標題,請見「SETTINGS功能表」 |
| В  | 參數                     |

INFO 功能表顯示

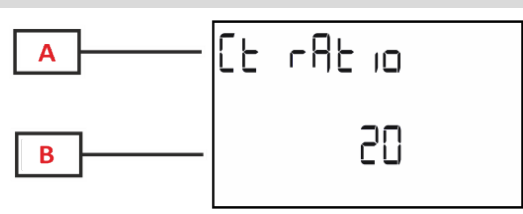

| 部分 | 說明                 |
|----|--------------------|
| Α  | 子功能表標題,請見「INFO功能表」 |
| В  | 參數                 |

RESET 功能表顯示

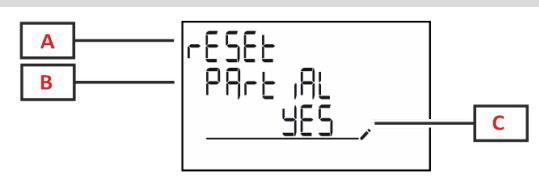

| 部分 | 說明                  |
|----|---------------------|
| Α  | 功能表標題               |
| В  | 子功能表標題,請見「RESET功能表」 |
| С  | 選項(是/否)             |

測量頁面顯示

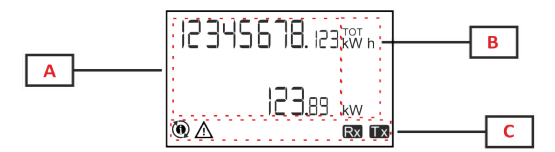

| 部分 | 說明                                          |
|----|---------------------------------------------|
| Α  | 測量值/資料                                      |
| В  | 測量單位                                        |
|    | <b>備註:</b> 對於「功率因數」,此單位表示該值是電<br>感(L)或電容(C) |
| С  | 資訊和診斷                                       |

# 資訊和警告

| 符號          | 說明                                                                                     |
|-------------|----------------------------------------------------------------------------------------|
|             | 警報 (圖示閃爍):變數值超過設定的閾值。                                                                  |
| $\triangle$ | 接線錯誤 (圖示恆亮): 偵測到接線錯誤, 若所選系統是 3Pn 且每個相位均符合以下條件, 表示控制器運作<br>正常:                          |
|             | • 電源為正向 (輸入),                                                                          |
|             | • PF > 0.7 L 或 PF > 0.96 C。                                                            |
| Rx Tx       | 串列通訊狀態 (接收/傳輸)                                                                         |
|             | 已透過 UCS 軟體 修改相位端子的關聯或電流方向,以便虛擬校正接線故障。若要查看端子的當前設定,請<br>參閱資訊畫面 (MENU > INFO > TERMINAL)。 |

# 使用 EM530/EM540

### 使用量測頁面

| 操作     | 按鈕 |
|--------|----|
| 捲動頁面   |    |
| 進入主功能表 | 0  |

### 使用 SETTINGS 功能表

| 操作             | 按鈕 |
|----------------|----|
| 捲動功能表, 編輯參數    |    |
| 進入子功能表以編輯和確認操作 | 0  |

### 使用 INFO 功能表

| 操作     | 按鈕 |
|--------|----|
| 捲動功能表  |    |
| 回到主功能表 | 0  |

# 使用 RESET 功能表

| 操作             | 按鈕 |
|----------------|----|
| 捲動功能表          |    |
| 進入子功能表以編輯和確認操作 | 0  |

# 試運轉

#### 初步設定

開機時,設備會顯示兩個初步設定功能表:

- MID SETTINGS, 僅限 EM530、MID 型號
- QUICK SETUP

#### MID SETTINGS 功能表

此程序只適用於 MID 機型,可用於設定比流器比率 (CT 比率)。

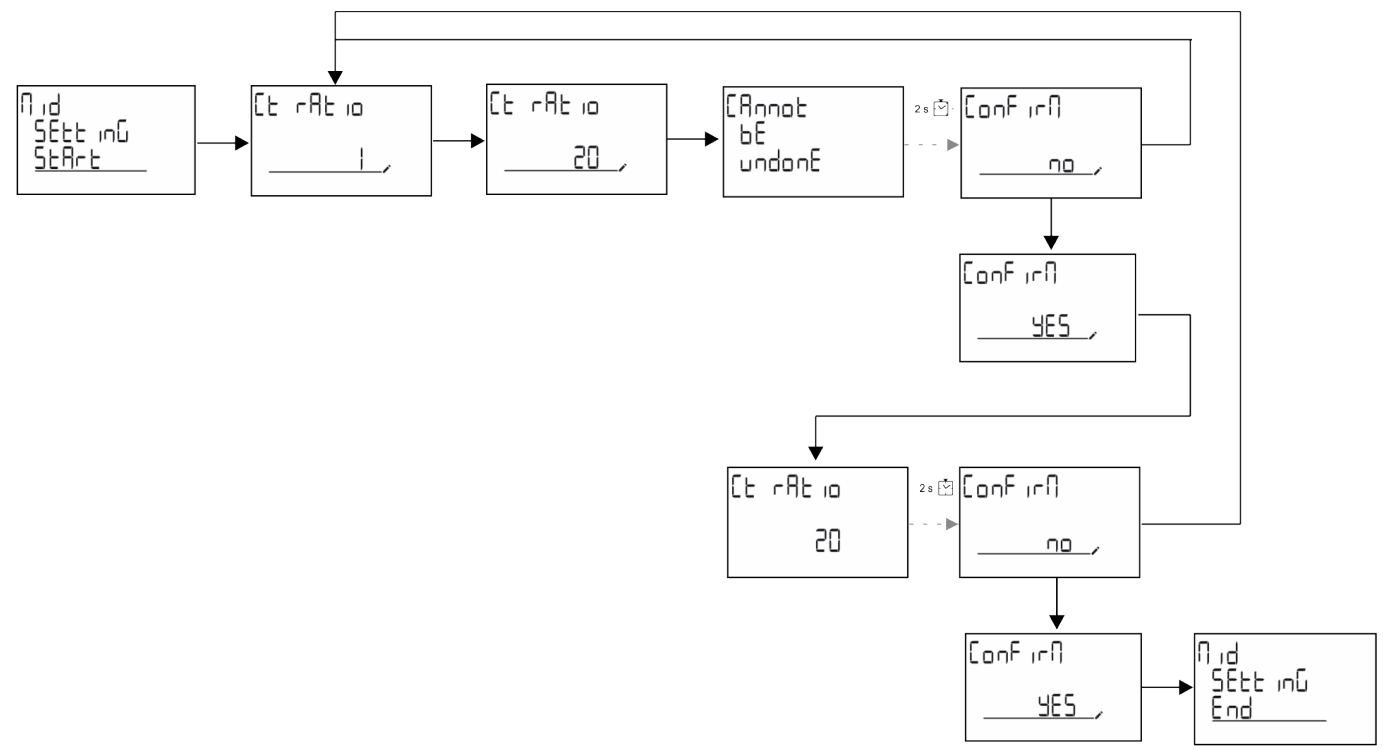

#### QUICK SETUP 功能表

在儀器第一次開機時可以使用此程序。 備註:可用參數取決於型號。

在「QUICK SETUP?」起始頁面中

| 選擇    | 執行                             |  |
|-------|--------------------------------|--|
| Go    | 執行 QUICK SETUP 程序              |  |
| no    | 略過此程序且不再顯示 QUICK SETUP 功能表     |  |
| LAtEr | 略過此程序且在下次開機時顯示 QUICK SETUP 功能表 |  |

#### S1 機型

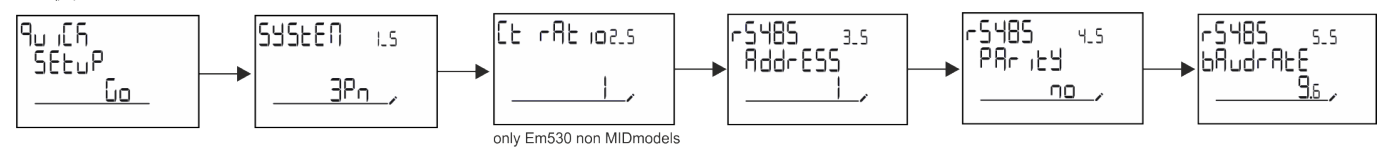

#### 試運轉

#### M1 機型

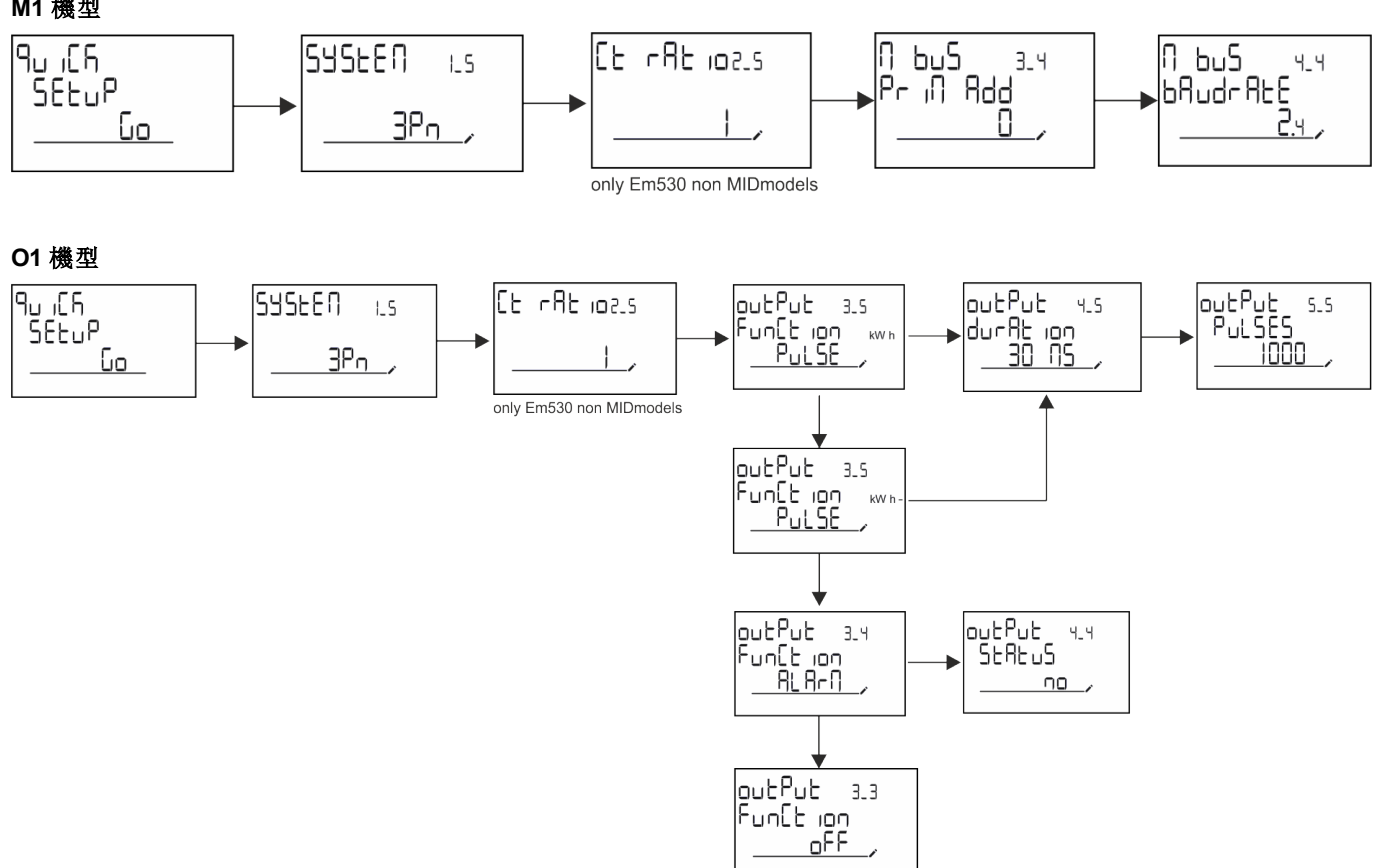

### 測量頁面

顯示的頁面視選取的系統而定。

| 頁面 | 顯示的量測      | 說明              |
|----|------------|-----------------|
| 1  | kWh+ TOT   | 輸入的有功電能 (總計)    |
|    | kW         | 系統有功功率          |
| 2  | kWh- TOT   | 輸出的有功電能 (總計)    |
| 2  | kW         | 系統有功功率          |
|    | kWh+ TOT   | 輸入的有功電能 (總計)    |
| 3  | kWh+ PAR   | 輸入的有功電能 (部分)    |
|    | kW         | 系統有功功率          |
|    | kWh+ TOT   | 輸入的有功電能 (總計)    |
| 4  | kW         | 系統有功功率          |
|    | PF         | 系統功率因數          |
|    | VLN        | 系統線電壓           |
| 5  | VLL        | 系統相電壓           |
|    | Hz         | 頻率              |
|    | kWh+ TOT   | 輸入的有功電能 (總計)    |
| 6  | kW         | 系統有功功率          |
|    | kW sys DMD | 需求系統有功功率        |
| 7  | kvarh TOT  | 輸入的無功電能 (總計)    |
| 1  | kvar       | 系統無功功率          |
| 0  | kvarh- TOT | 輸出的無功電能 (總計)    |
| ð  | kvar       | 系統無功功率          |
|    | kVAh TOT   | 視在電能 (總計)       |
| 9  | kW         | 系統有功功率          |
|    | kVA        | 系統視在功率          |
|    | kWh TOT    | 輸入的有功電能 (總計)    |
| 10 | h TOT      | 工作時數計 (kWh+)總計  |
|    | kW         | 系統有功功率          |
|    | kWh- TOT   | 輸出的有功電能 (總計)    |
| 11 | h- TOT     | 工作時數計 (kWh-)總計  |
|    | kW         | 系統有功功率          |
|    | kWh PAR    | 輸入的有功電能(部分)     |
| 12 | h PAR      | 工作時數計 (kWh+) 部分 |
|    | kW         | 系統有功功率          |
|    | kWh- PAR   | 輸入的有功電能(部分)     |
| 13 | h- PAR     | 工作時數計 (kWh-) 部分 |
|    | kW         | 系統有功功率          |
|    | kWh+ TOT   | 輸入的有功電能 (總計)    |
| 14 | kWh T1     | 輸入的有功電能費率表 1    |
|    | kW         | 系統有功功率          |
|    | kWh+ TOT   | 輸入的有功電能 (總計)    |
| 15 | kWh T2     | 輸入的有功電能費率表 2    |
|    | kW         | 系統有功功率          |

| 頁面 | 顯示的量測              | 說明                 |
|----|--------------------|--------------------|
|    | The                | 相位1電壓的總諧波失真        |
| 16 |                    | 相位2電壓的總諧波失真        |
|    |                    | 相位3電壓的總諧波失真        |
|    | The                | 相位 1-相位 2 電壓的總諧波失真 |
| 17 |                    | 相位 2-相位 3 電壓的總諧波失真 |
|    |                    | 相位 3-相位 1 電壓的總諧波失真 |
|    | The                | 相位 1 電流的總諧波失真      |
| 18 |                    | 相位2電流的總諧波失真        |
|    | A                  | 相位3電流的總諧波失真        |
| 19 | nEutrAL<br>CurrEnt | 中性線電流              |
|    | L1 kVA             | 相位 1 視在功率          |
| 20 | L2 kVA             | 相位2視在功率            |
|    | L3 kVA             | 相位3視在功率            |
|    | L1 kvar            | 相位1無功功率            |
| 21 | L2 kvar            | 相位2無功功率            |
|    | L3 kvar            | 相位3無功功率            |
|    | L1 PF              | 相位 1 功率因數          |
| 22 | L2 PF              | 相位2功率因數            |
|    | L3 PF              | 相位3功率因數            |
|    | L1-N V             | 相位1電壓              |
| 23 | L2-N V             | 相位2電壓              |
|    | L3-N V             | 相位3電壓              |
|    | L1-2 V             | 相位 1-相位 2 電壓       |
| 24 | L2-3 V             | 相位 2-相位 3 電壓       |
|    | L3-1 V             | 相位 3-相位 1 電壓       |
|    | L1 A               | 相位1電流              |
| 25 | L2 A               | 相位2電流              |
|    | L3 A               | 相位3電流              |
|    | L1 kW              | 相位1有功功率            |
| 26 | L2 kW              | 相位2有功功率            |
|    | L3 kW              | 相位3有功功率            |
|    | L1 kWh TOT         | 有功電能相位 1           |
| 27 | L2 kWh TOT         | 有功電能相位 2           |
|    | L3 kWh TOT         | 有功電能相位3            |

### SETTINGS 功能表

此功能表可用於設定參數。

| 頁面標題   | 子功能表 | 說明         | 值        | 預設值  | 備註                     |
|--------|------|------------|----------|------|------------------------|
| SYSTEM | -    | 系統         | 3P+N     | 3P+N |                        |
|        |      |            | 3P       |      |                        |
|        |      |            | 2P       |      |                        |
| CT RAT | -    | (CT) 比流器比率 | 1 到 2000 | 1    | 僅限非<br>MID, AV5 機<br>型 |

| 頁面標題    | 子功能表     | 說明             | 值                              | 預設值      | 備註      |
|---------|----------|----------------|--------------------------------|----------|---------|
| MEASurE | -        | 量測模式           | A                              | A        | 僅限非 MID |
|         |          |                | В                              |          | 機型      |
|         |          |                | С                              |          |         |
| dMd int | -        | DMD 間隔         | 1 min                          | 15 min   |         |
|         |          |                | 5 min                          |          |         |
|         |          |                | 10 min                         |          |         |
|         |          |                | 15 min                         |          |         |
|         |          |                | 20 min                         |          |         |
|         |          |                | 30 min                         |          |         |
|         |          |                | 60 min                         |          |         |
| inPut   | Function | 數位輸入功能         | Tariff:費率表管理                   | Status   |         |
|         |          |                | Status:遠端狀態                    |          |         |
|         |          |                | Preset: 部分電度表重<br>設            |          |         |
|         |          |                | <b>P StArt:</b> 部分電度表開<br>始/停止 |          |         |
| RS485   | AddrESS  | 位址             | 1到247                          | 1        | 僅限 S1 機 |
|         | PArity   | 同位檢查           | NO/EVEN                        | no       | 型       |
|         | bAudrAtE | 鮑率             | 9.6 kbps                       | 9.6 kbps |         |
|         |          |                | 19.2 kbps                      |          |         |
|         |          |                | 38.4 kbps                      |          |         |
|         |          |                | 57.6 kbps                      |          |         |
|         |          |                | 115.2 kbps                     |          |         |
|         | StoP bit | 停止位元           | 1或2                            | 1        |         |
| M bus   | Pri Add  | 主要位址           | 1到250                          | 0        | 僅限 M1 機 |
|         | bAudrAtE | 鮑率             | 0.3 kbps                       | 2.4 kbps | 型       |
|         |          |                | 2.4 kbps                       |          |         |
|         |          |                | 9.6 kbps                       |          |         |
| Output  | Function | 功能             | 熄滅                             | PuLSE    | 僅限 O1 機 |
|         |          |                | PuLSE (kWh+): 脈衝輸<br>出         | (kWh+)   | 型       |
|         |          |                | 連結到 kWh+                       |          |         |
|         |          |                | PuLSE (kWh-): 脈衝輸<br>出         |          |         |
|         |          |                | 連結到 kWh-                       |          |         |
|         |          |                | ALArM:連結警報狀態                   |          |         |
|         | durAtion | 脈衝期            | 30 ms                          | 30 ms    |         |
|         |          |                | 100 m                          |          |         |
|         | PuLSES   | 脈衝權重 (脈衝數/kWh) | 0.1/1/10/100/500/1000          | 1000     |         |
|         | StAtuS   | 輸出狀態           | No(正常開啟)                       |          | 1       |
|         |          |                | Nc(正常關閉)                       |          |         |

| 頁面標題    | 子功能表     | 說明                    | 值              | 預設值  | 備註            |
|---------|----------|-----------------------|----------------|------|---------------|
| ALARM   | EnAbLE   | 啟用                    | 是/否            | no   |               |
|         | VAriAbLE | 監控的變數                 | kW A           | kW   |               |
|         |          |                       | V L-N          |      |               |
|         |          |                       | V L-L          |      |               |
|         |          |                       | PF             |      |               |
|         |          |                       | Kvar           |      |               |
|         |          |                       | kVA            |      |               |
|         | SEt 1    | 啟動閾值                  | -15000 到 15000 | 0.00 |               |
|         | Set 2    | 不啟動閾值                 | -15000 到 15000 | 0.00 |               |
|         | dELAY    | 啟動延遲                  | 0 到 3600 s     | 0    |               |
| dISPLAY | LiGHt    | 背光關閉的計時器              | On:常亮          | On   |               |
|         |          |                       | 1 min          |      |               |
|         |          |                       | 2 min          |      |               |
|         |          |                       | 5 min          |      |               |
|         |          |                       | 10 min         |      |               |
|         |          |                       | 15 min         |      |               |
|         |          |                       | 30 min         |      |               |
|         |          |                       | 60 min         |      |               |
|         |          |                       | oFF:常滅         |      |               |
|         | SC SAVEr | 螢幕保護程式啟用,請參閱"         | oFF            | home | 僅限非 MID       |
|         | 螢幕伯      | 螢幕保護程式"在分頁21          | SLidE:投影片展示    |      | 機型            |
|         |          |                       | home: 首頁       |      |               |
|         | HOME     | 首頁                    | 1 到 27         | 1    | 僅限非 MID<br>機型 |
|         | PAGES    | 測量頁面篩選器啟用,請參閱         | ALL            | OFF  |               |
|         |          | "頁面篩選器" 在分頁21         | FiLtEr         |      |               |
|         | WirinG   | 啟用接線檢查                | on/OFF         | on   |               |
| PASS    |          | 啟用 SETTINGS 和 RESET 功 | 0(無保護)到 9999   | 0( 無 |               |
|         |          | 能表的密碼功能               |                | 保護)  |               |
| End     | -        | 退出                    | -              | -    |               |

# INFO 功能表

此功能表可用於顯示設定參數。

| 頁面 | 頁面標題              | 說明           | 備註       |
|----|-------------------|--------------|----------|
| 1  | YEAr              | 生產年份         |          |
| 2  | SEriAL n          | 序號           |          |
| 3  | FWREV             | 韌體修訂版本       |          |
| 4  | Led PuLS          | LED 脈衝權重     |          |
| 5  | SyStEM            | 電氣系統         |          |
| 6  | Ct rAtio          | <b>CT</b> 比率 | 僅限 EM530 |
| 7  | MEAsurE           | 量測類型         |          |
| 8  | dMd int           | 需求計算間隔       |          |
| 9  | Input<br>Function | 數位輸入功能       |          |
| 10 | rS 485<br>AddrESS | 位址           | 僅限 S1 版本 |

| 頁面 | 頁面標題                | 說明                     | 備註       |
|----|---------------------|------------------------|----------|
| 11 | rS485<br>bAudrAtE   | 鮑率 (kbps)              | 僅限 S1 版本 |
| 12 | rS485<br>PArity     | 同位檢查                   | 僅限 S1 版本 |
| 13 | rS485<br>StoP bit   | 停止位元                   | 僅限 S1 版本 |
| 14 | M buS<br>PriM Add   | M-Bus 主要位址             | 僅限 M1 版本 |
| 15 | M bus<br>bAudrAte   | M-Bus 鮑率               | 僅限 M1 版本 |
| 16 | M bus<br>SEC Add    | M-Bus 次要位址             | 僅限 M1 版本 |
| 17 | output<br>Function  | 數位輸出功能                 | 僅限 O1 版本 |
| 18 | Output<br>StAtuS    | 電流輸出狀態                 | 僅限 O1 版本 |
| 19 | output<br>duration  | 脈衝輸出期間                 | 僅限 O1 版本 |
| 20 | Output<br>PuLSE     | 輸出脈衝權重                 | 僅限 O1 版本 |
| 21 | ALArM<br>EnAbLe     | 啟用警報                   |          |
| 22 | ALArM<br>VAriAbLE   | 連結的變數                  |          |
| 23 | ALArM<br>SEt 1      | 警報生效設定點                |          |
| 24 | ALArM<br>SEt 2      | 警報關閉設定點                |          |
| 25 | ALArM<br>dELAY      | 警報器啟用延遲                |          |
| 26 | display<br>LIGHt    | 背光計時器                  |          |
| 27 | display<br>SC SAVEr | 螢幕保護程式類型               |          |
| 28 | display<br>home     | 首頁                     |          |
| 29 | display<br>PAGES    | 啟用頁面篩選器                |          |
| 30 | display<br>WirinG   | 啟用接線檢查                 |          |
| 31 | tAriFF              | 費率表管理                  |          |
| 32 | CHECKSuM            | <b>韌體總和檢查</b>          |          |
| 33 | WiRinG              | 用於更正錯誤的接線檢查碼           |          |
| 34 | terminal            | 螺絲端子相位分配 (按 enter 鍵查看) |          |
| 35 | On time             | 總工時                    |          |
| 36 | End                 | 退出                     |          |

# RESET 功能表

此功能表可重設下列設定:

| 頁面 | 頁面標題    | 說明        |
|----|---------|-----------|
| 1  | PArtiAL | 重設部分電度表   |
| 2  | DMD     | 重設 dmd 計算 |

功能表說明

| 頁面 | 頁面標題    | 說明                                                                  |
|----|---------|---------------------------------------------------------------------|
| 3  | tAriFF  | 重設為出廠設定值                                                            |
| 4  | total   | 重設總電度表 (僅限非 MID 機型)                                                 |
| 5  | FACtorY | 將裝置重設為出廠設定。如為 MID 機型,會還原 CT 比率之外的所有參數。                              |
| 6  | MID ReS | 在 MID 機型中, 會重設 CT 比率設定, 重新啟用第一個程式設定功能表。有功總電能的值必須低於 1 kWh, 才能使用這個選項。 |
| 7  | End     | 退出                                                                  |

# 輸入、輸出和通訊

# 數位輸入

數位輸入可以執行四種功能:

| 功能        | 說明                    |                    | 參數 |
|-----------|-----------------------|--------------------|----|
| 費率表管理     | 用於管理費率表的數位輸入          |                    | -  |
|           | 數位輸入狀態                | Tariff             |    |
|           | 開啟                    | 費率表 1              |    |
|           | 關閉                    | 費率表 2              |    |
| 遠端狀態      | 數位輸入用於透過 Modbus 或 M   | <b>A-Bus</b> 檢查狀態。 | -  |
|           | 數位輸入狀態                | 暫存器 300h           |    |
|           | 開啟                    | 0                  |    |
|           | 關閉                    | 1                  |    |
| 部分電表開始/停止 | 數位輸入用於啟用/停用部分電差       | 表重設功能              | -  |
|           | 數位輸入狀態                | 部分電表               |    |
|           | 開啟                    | 停用 (暫停)            |    |
|           | 關閉                    | 已啟用                |    |
| 部分電表重設    | 數位輸入用於啟用/停用部分電表調高功能 - |                    | -  |
|           | 數位輸入狀態                | 動作                 |    |
|           | 開啟                    | 無操作                |    |
|           | 關閉                    | 3秒後重設部分電表          |    |

# 數位輸出 (O1 版本)

數位輸出可以執行兩種功能:

| 功能   | 說明              | 参數                                                              |
|------|-----------------|-----------------------------------------------------------------|
| 警報   | 與警報關聯的輸出        | 警報作用時的輸出狀態                                                      |
| 脈衝輸出 | 輸入之有功電能耗用的脈衝輸出。 | <ul> <li>連結電能 (kWh+、kWh-)</li> <li>脈衝權重</li> <li>脈衝期</li> </ul> |

# Modbus RTU 連接埠 (S1 版本)

Modbus RTU 通訊埠用於向 Modbus 主站(Carlo Gavazzi UWP3.0 或任何 SCADA、PLC、BMS 等)傳輸資料。 如需關於 Modbus RTU 通訊的詳細資訊,請參閱通訊協定。

# M-Bus 連接埠 (M1 版本)

M-Bus 通訊埠用於將資料傳送至 M-Bus 主機 (Carlo Gavazzi SIU-MBM 或任何第三方 M-Bus 主機)。 如需關於 M-Bus 通訊的詳細資訊,請參閱通訊協定。

# 必要資訊

### 警報

#### 簡介

EM500 管理一個測量變數警報。若要設定警報,請定義:

- 待監控變數 (VARIABLE)
- 警報啟動閾值 (SET POINT 1)
- 警報停用閾值 (SET POINT 2)
- 警報啟動延遲 (ACTIVATION DELAY)

#### 變數

此單元可以監控下列變數之一:

- 系統有功功率
- 系統視在功率
- 系統無功功率
- 系統功率因數
- 相位-中性線電壓 (OR 邏輯)
- 相間電壓 (OR 邏輯)
- 電流 (OR 邏輯)

**備註:**如果選擇電流或電壓,分析儀將同時監控設定測量系統中的所有可用相位,並在至少有一個相位處於警報(或邏輯) 狀態時觸發警報

#### 警報類型

#### 過高警報 (Set point 1 ≥ Set point 2)

當監控的變數超出 Set 1 值且持續時間等於啟動延遲 (Delay) 時警報啟動, 當值降到 Set 2 以下時警報禁用。

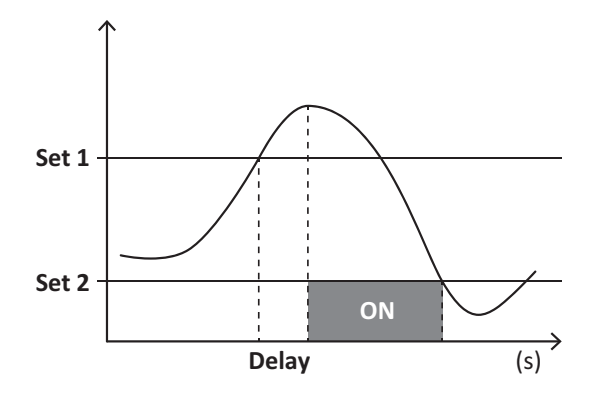

#### 過低警報 (Set point 1 < Set point 2)

監控變數降到 Set 1 值以下且持續時間等於啟動延遲 (Delay) 時警報啟動, 當其超出 Set 2 時警報禁用。

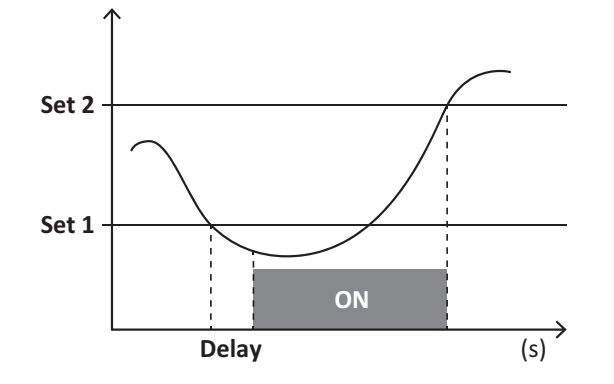

# **DMD** 值

#### 平均值計算 (dmd)

EM530/EM540 計算設定積分間隔(預設為 15 min) 內電氣變數的平均值。

#### 積分間隔

積分間隔從開機或發出重設指令時開始。第一個值會顯示在第一個整合間隔的末尾。

#### 範例

下列是範本積分:

- •於 10:13:07 重設
- 設定積分時間:15 min。

在 10:28:07 顯示的第一個值會是來自 10:13:07 到 10:28:07 之間的間隔時間。

# LCD 顯示器

#### 首頁

如果啟用了螢幕保護程式且螢幕保護程式類型為「Home page」(預設值),五分鐘未執行任何操作後,設備可能顯示預設的測量頁面。

**備註:**如果所選頁面在設定系統中不可用,則設備會將第一個可用頁面作為其主頁顯示。在 MID 機型中,首頁無法變更並 會顯示有功電度表。

#### Backlight

EM530/EM540 配備有背光系統。您可以將背光功能設定為一律 ON (開啟),或是在按下某個按鈕且經過指定期間 (1 到 60 分鐘)後關閉。

#### 螢幕保護程式

如果啟用了 SCREENSAVER 功能(預設設定),則自按下按鈕起經過 5 分鐘後,如果螢幕保護程式類型為「Home page」 (預設設定),則設備將顯示主頁,否則將啟動幻燈片展示功能,輪流顯示所選頁面。

備註: MID 型號的螢幕保護程式設定為「Homepage」並且無法更改。

#### 頁面篩選器

頁面篩選器讓您可以輕鬆使用與瀏覽量測頁面。按下 🔼 🔽 按鈕後,設備只會顯示您最感興趣的頁面,這些頁面可能 是透過 UCS 軟體 選擇的(S1 版本),也可能是預定義的(O1 和 M1 版本)

**備註:**如需在不使用 UCS 軟體 的情況下顯示所有頁面,可以從 SETTINGS 功能表 (DISPLAY → PAGES→ ALL) 停用頁面篩 選器。預設情況下,篩選器中包含的頁面是:1 (kWh+ TOT, kW)、2 (kWh- TOT, kW)、5 (VLN, VLL, Hz)、7 (kvarh+ TOT, kvar)、 8 (kvarh- TOT, kvar)、25 (L1 A, L2 A, L3 A),請參閱 "測量頁面" 在分頁13。

# 重設為出廠設定

#### 使用 RESET 功能表恢復出廠設定

在 RESET 功能表中,您可以還原所有出廠設定。啟動時會再次出現 QUICK SET-UP 功能表。 備註: 電度表不會重設。MID 機型只能重設 CT 比流器比率 (CT 比率)。

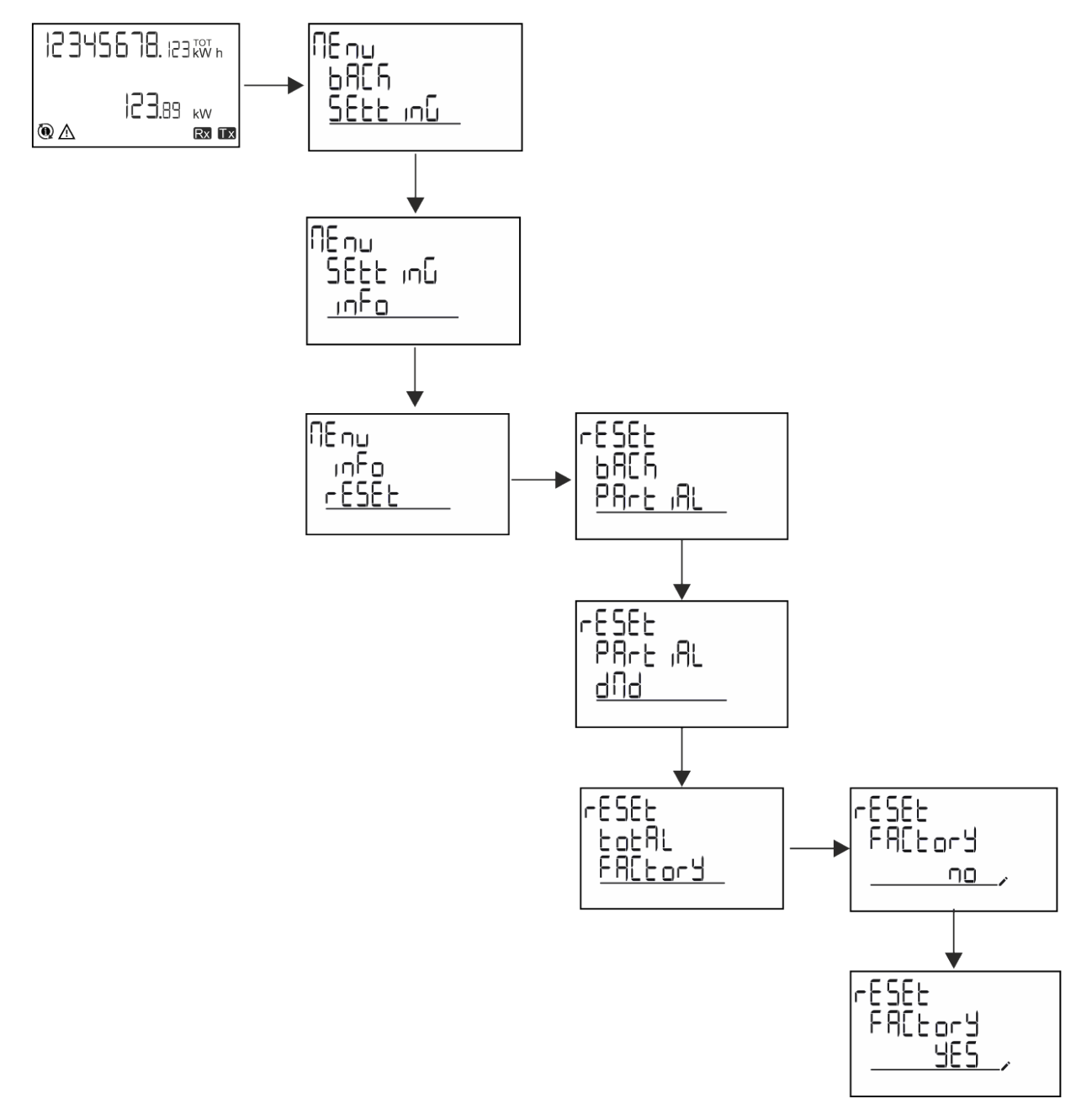

#### 使用 RESET 功能表還原 MID 功能表

要變更原本設定的 CT 比率並還原 EM530 MID 機型初次開機時顯示的 MID 設定功能表,請進入重設功能表並確認「MID res」。

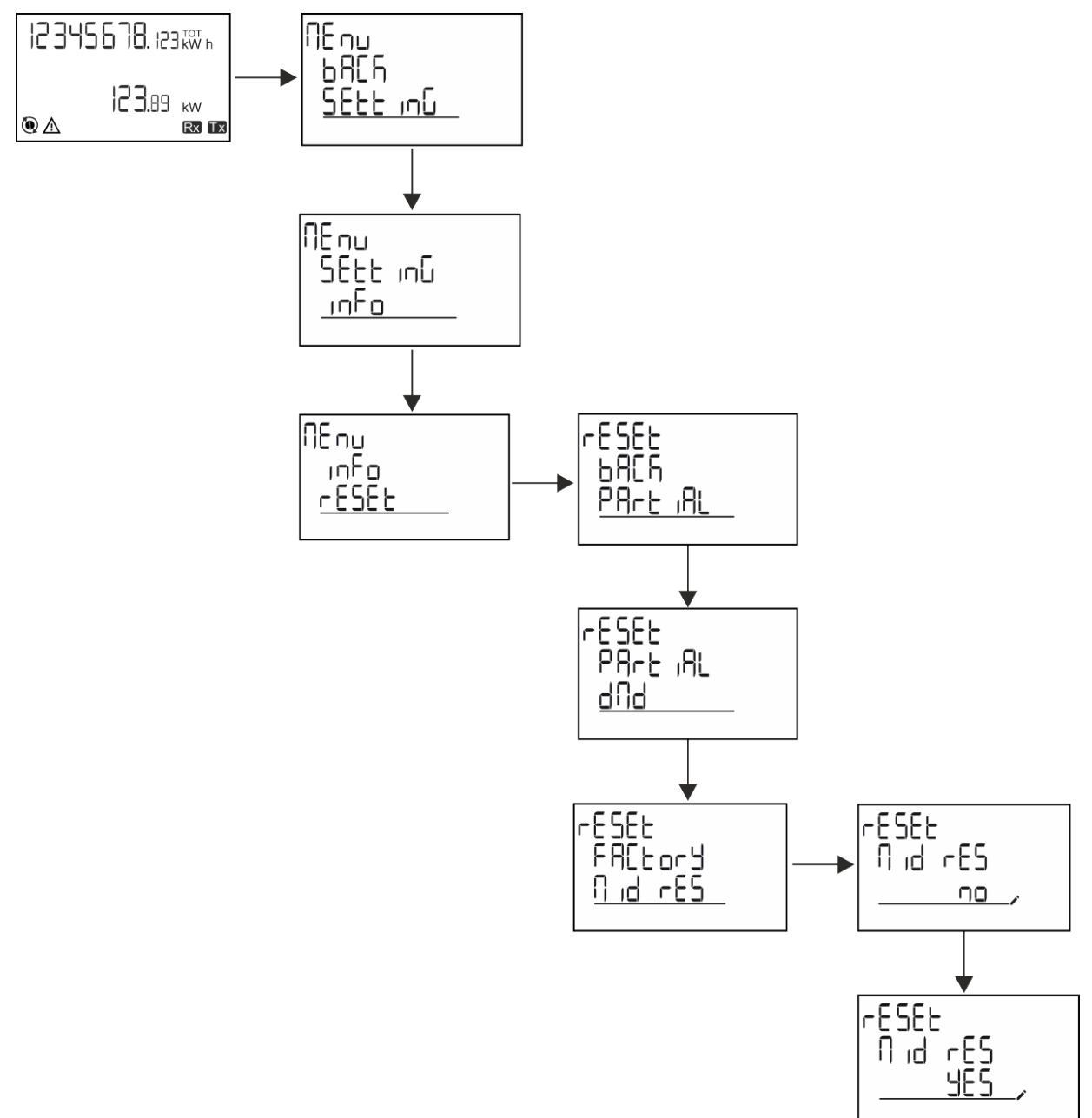

備註:在 MID 型號中,僅可在電度表未超過1 kWh 時才能執行重設。如果設定錯誤,您可以更正任何 CT 比流器設定錯誤 (CT 比率),再重新啟動 MID 程式設定功能表。

注意:如果有功電能超過1 kWh,則 CT 比無法更改。

# WIRING CHECK 功能

#### 簡介

WIRING CHECK 功能可用於檢查及更正連接方式。 要讓其正確運作, 需滿足下列三個條件:

- 1. 設定系統必須是「3P+N」,
- 2. 必須已連接所有電壓,

3. 所有電流必須大於零, 變動範圍介於 45° 延遲和 15° 超前之間 (電感功率因子 > 0.7, 或電容功率因子 > 0.96)

#### 顯示器檢查

在操作期間,如果偵測到接線錯誤,警報圖示會亮起。 如果不能達到這三項條件,WIRING 資訊頁面會顯示下列指示:

- V MISSING: 至少缺少一項電壓
- I MISSING: 至少缺少一項電流
- PF OUT OF RANGE: 電源電壓變動超出範圍。

#### 使用 UCS 軟體檢查

使用 UCS 軟體或 UCS 移動應用程式連接至分析儀,可以驗證連接並執行必要步驟以更正接線錯誤。

#### 使用 UCS 軟體或 UCS 行動應用程式執行虛擬更正

虚擬改正功能讓您可以計算接線錯誤解決方案,並利用度量參考修改相關實體連接。

#### 範例

如果端子 5 和 6 接反 (電壓 2 和電壓 3),接受提議的解決方案後,電壓 2 將是參考端子 6 測得的電壓,而電壓 3 將是參考 端子 5 測得的電壓。

設備應顯示 i 圖示,表示已透過軟體修改關聯,並參考資訊頁面以便檢查由 UCS 設定的相位-端子關聯。

備註: MID 型號無此功能

# 費率表管理

#### 透過數位輸入管理費率表

如需使用數位輸入管理費率表,請將數位輸入的功能設為費率表(使用鍵盤或 UCS 軟體)。電流費率表取決於輸入狀態

| 數位輸入狀態 | Tariff |
|--------|--------|
| 開啟     | 費率表 1  |
| 關閉     | 費率表 2  |

#### 費率表管理 Modbus RTU

要使用 Modbus RTU 命令管理費率表, 請在 UCS 軟體 使用 Modbus 命令啟用費率表管理

| 數位輸入狀態 | Tariff |
|--------|--------|
| 0      | 無費率表   |
| 1      | 費率表 1  |
| 2      | 費率表 2  |

# 維護與廢棄

# 疑難排解

備註:如果發生其他故障或失效,請聯絡您所在國家/地區的 CARLO GAVAZZI 分公司或經銷商

| 問題             | 原因                                                   | 可能的解決方法                       |
|----------------|------------------------------------------------------|-------------------------------|
| 顯示「EEE」標誌而非測量值 | 分析儀未用於預期量測範圍,因此<br>量測超出了最大許可值,或為至少<br>一個量測錯誤所計算出之結果。 | 解除安裝分析儀                       |
|                | 分析儀剛剛開機且尚未達到計算平均功率值的規定間隔(預設:15 min)。                 | 等待。如果您想要變更間隔,請開啟設定功能表的 Dmd 頁面 |
| 顯示的值不是預期的值     | 電線連接不正確                                              | 驗證連接                          |
|                | 比流器設定不正確                                             | 檢查設定的比流器比率                    |

#### 警報

| 問題             | 原因         | 可能的解決方法    |
|----------------|------------|------------|
| 警報已觸發,但量測未超過閾值 | 警報變數的值計算錯誤 | 檢查設定的比流器參數 |
| 警報未如預期般啟用與停用   | 警報設定不正確    | 檢查設定參數     |

### 通訊問題

| 問題         | 原因                           | 可能的解決方法          |
|------------|------------------------------|------------------|
| 無法與分析儀建立通訊 | 通訊設定不正確                      | 檢查設定參數           |
|            | 通訊連接不正確                      | 驗證連接             |
|            | 通訊裝置 (第三方 PLC 或軟體) 設<br>定不正確 | 使用 UCS 軟體 檢查通訊狀況 |

### 顯示問題

| 問題         | 原因        | 可能的解決方法               |
|------------|-----------|-----------------------|
| 不能顯示所有量測頁面 | 頁面篩選器已啟用, | 停用篩選器,請參閱"頁面篩選器"在分頁21 |

# 下載

| EM530 安裝手冊 | www.productselection.net/MANUALS/UK/EM530_im_inst.pdf |
|------------|-------------------------------------------------------|
| EM530 資料表  | www.productselection.net/Pdf/UK/EM530.pdf             |
| EM540 安裝手冊 | www.productselection.net/MANUALS/UK/EM540_im_inst.pdf |
| EM540 資料表  | www.productselection.net/Pdf/UK/EM540.pdf             |
| UCS 桌面軟體   | www.productselection.net/Download/UK/ucs.zip          |
| UCS 行動應用程式 | Google Play Store                                     |

# 清潔

為保持顯示器清潔,請使用略濕的布。切勿使用研磨劑或溶劑。

# 廢棄責任

X

廢棄設備時,應單獨收集其材料並將其送至政府機構或當地公共機構指定設施。妥善廢棄並回收有助於防止對環 境和人類造成潛在危害。

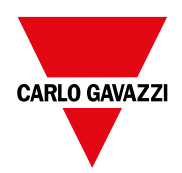

#### CARLO GAVAZZI Controls SpA

via Safforze, 8 32100 Belluno (BL) 義大利

www.gavazziautomation.com info@gavazzi-automation.com 聯絡資訊:+39 0437 355811 傳真:+39 0437 355880

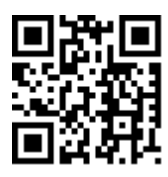

**EM530/EM540**-使用者手冊 24/01/2022 | Copyright © 2022